# LASER CLASS 730i LASER CLASS 720i LASER CLASS 710 SERVICE MANUAL

# **REVISION 1**

| LASER CLASS 730i          | H12-2292 | 120V | USA |  |
|---------------------------|----------|------|-----|--|
| LASER CLASS 720i          | H12-2302 | 120V | USA |  |
| LASER CLASS 710           | H12-2282 | 120V | USA |  |
| Printer Kit III           | H11-5582 | 120V | USA |  |
| Network Kit III           | H11-5592 | 120V | USA |  |
| Dual-line Upgrade Kit III | H11-5602 | 120V | USA |  |
| Verification Stamp Unit 1 | H12-3162 |      |     |  |
| Yellow lnk to refill for  | H12-3372 |      |     |  |
| Verification Stamp        |          |      |     |  |
| FXL-CASSETTE FEEDER 7     | H12-3862 |      |     |  |
| (LTR/250)                 |          |      |     |  |
| FXL-CASSETTE FEEDER 6     | H12-3872 |      |     |  |
| (LTR/500)                 |          |      |     |  |
| HANDSET KIT 8 (CW)        | H12-3882 | 120V | USA |  |

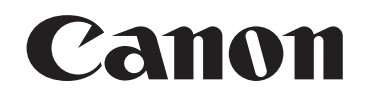

NOV. 2002

HY8-19AZ-010

COPYRIGHT © 2002 CANON INC.

CANON LASER CLASS 730i/720i/710 NOV. 2002

#### Application

This manual has been issued by Canon Inc. for qualified persons to learn technical theory, installation, maintenance, and repair of products. This manual covers all localities where the products are sold. For this reason, there may be information in this manual that does not apply to your locality.

#### Corrections

This manual may contain technical inaccuracies or typographical errors due to improvements or changes in products. When changes occur in applicable products or in the content of this manual, Canon will release technical information as the need arises. In the event of major changes in the contents of this manual, Canon will issue a new editions of this manual.

#### The following paragraph does not apply to any countries where such provisions are inconsistent with local law.

#### Trademarks

The product names and company names described in this manual are the registered trademarks of the individual companies.

#### Copyright

This manual is copyrighted with all rights reserved. Under the copyright laws, this manual may not be copied, reproduced or translated into another language, in whole or in part, without the written consent of Canon Inc.

#### Copyright © 2002 by Canon Inc.

CANON INC. Consumer Imaging Products Quality Assurance Dept. 1 5-1 Hakusan 7-Chome, Toride-city, Ibaraki 302-8501, Japan

#### **DTP System**

The data contained on this manual were created using Windows 2000<sup>®</sup> computers. Document creation and page layout were performed using Adobe<sup>®</sup> PageMaker<sup>®</sup> 6.5. Logos and illustrations were created using Adobe<sup>®</sup> Illustrator<sup>®</sup> 9.0.

# I. MEANING OF MARKS

The marks used in this manual have the following meanings.

# Mark Meaning

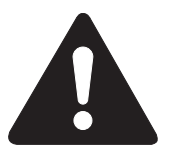

States a precaution to be taken to prevent danger to personnel, damage to the product, or damage to electronic components by discharge of static electricity. for example.

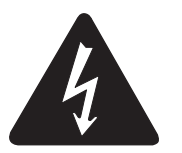

States a precaution to be taken to prevent damage to electronic components by electrostatic discharge.

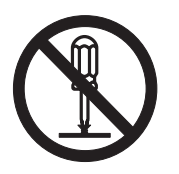

If the following mark is used, following the directions given.

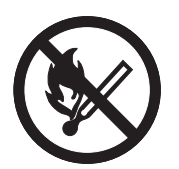

Informs you of fire-related cautions.

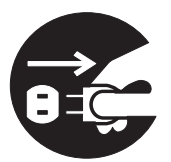

Informs you that the plug must be removed from the power outlet before starting an operation.

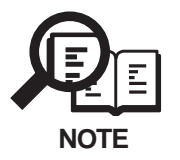

Gives useful information to understand descriptions.

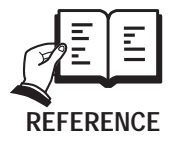

Indicates sections to be read to obtain more detailed information.

# **II. ABOUT THIS MANUAL**

This manual is divided into five parts, and contains information required for servicing the product.

Each of the above parts is further divided into the following four chapters:

# Chapter 1: General Description

This part explains product specifications and the how to service the unit safely. It is very important, so please read it.

# Chapter 2: Technical Reference

This part explains the technical theory the product.

# Chapter 3: Assembly and Disassembly

This part explains the assembly and disassembly of the product.

# Chapter 4: Maintenance and Service

This part explains how to maintain the products for adjustment and troubleshooting and service operations and service switches.

# Chapter 5: Appendix

This part explains the informations of the optional products and user data flow.

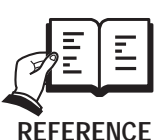

- For more details of user operations and user reports, see the separate volume of *USER'S GUIDE*.
- Detailed description of each SSSW/parameter is not given in this manual except the new SSSWs/parameters added to this model. See *G3 Facsimile Service Data Handbook (supplied separately)* for details them.
- See the *G3/G4 Facsimile Error Code List (Rev.2, supplied separately)* for details of the error codes not shown in this manual.

# **III. REVISION HISTORY**

| REVISION | CONTENT                                                   |
|----------|-----------------------------------------------------------|
| 0        | Original                                                  |
| 1        | Added to the subject matter of the LASER CLASS 730i/720i. |

# **IV. TABLE OF CONTENTS**

| Page  | Chapter 1: General Description                         |
|-------|--------------------------------------------------------|
| 1 - 1 | 1. FEATURES                                            |
| 1 - 1 | 1.1 Overview                                           |
| 1 - 1 | 1.1.1 Facsimile overview                               |
| 1 - 1 | 1.1.2 Option overview                                  |
| 1-3   | 2. SPECIFICATIONS                                      |
| 1-3   | 2.1 General Specifications                             |
| 1 - 4 | 2.2 Communication Specifications                       |
| 1-6   | 2.3 Scanner Specifications                             |
| 1 - 8 | 2.4 Printer Specifications                             |
| 1 -11 | 2.5 Copy Specifications                                |
| 1-12  | 2.6 Functions                                          |
| 1 -15 | 2.7 Printer Specifications                             |
| 1-16  | 3. OVERVIEW                                            |
| 1-16  | 3.1 External View                                      |
| 1-19  | 3.2 Operation Panel                                    |
| 1 -26 | 3.3 Option                                             |
| 1 -27 | 3.4 Consumables                                        |
| 1 -27 | 3.4.1 Toner Cartridge                                  |
| 1 -28 | 3.4.2 Print media                                      |
|       | Chapter 2: Technical Reference                         |
| 2-1   | 1. COMPONENT LAYOUT                                    |
| 2-1   | 1.1 Parts Layout                                       |
| 2-6   | 2. SCANNER MECHANISM                                   |
| 2-7   | 2.1 Names and Functions of Parts:                      |
| 2-10  | 3. PAPER SUPPLY SECTION                                |
| 2-11  | 3.1 Recording Paper Pickup Function                    |
| 2-11  | 3.1.1 Paper size error                                 |
| 2-12  | 3.2 Recording Paper Pickup Jam Detection Configuration |
| 2-12  | 3.2.1 Pick-up delay jam                                |
| 2-12  | 3.2.2 Pick-up stationary jam                           |
| 2-12  | 3.2.3 Delivery delay jam                               |
| 2-13  | 3.2.4 Delivery stationary jam                          |
| 2-13  | 3.2.5 Reversing delay jam                              |
| 2-13  | 3.2.6 Reversing stationary jam                         |
| 2-13  | 3.2.7 Duplex pickup delay jam                          |
| 2-13  | 3.2.8 Duplex pickup stationary jam                     |
| 2-14  | 4. PRINTER SECTION                                     |
| 2-15  | 4.1 Laser/Scanner Section                              |
| 2-16  | 4.2 Toner Cartridge                                    |
| 2-16  | 4.2.1 Toner level detection/cartridge detection        |
| 2-16  | 4.3 Toner Transfer Section                             |
| 2-16  | 4.4 Fixing Section                                     |

- 2-17 4.4.1 Fixing heater Malfunction
- 2-19 5. NEW FUNCTION
- 2-19 5.1 Twin Beam Method (Laser/Scanner System)

# Chapter 3: Assembly and Disassembly

- 3 1 1. ATTENTION TO BE PAID DURING ASSEMBLY/ DISASSEMBLY
- 3 1 1.1 Safety Cautions
- 3-2 1.2 General Cautions
- 3-3 1.3 Product-Inherent Cautions
- 3-4 1.4 All Clear (Action in the Event of Abnormality)
- 3-5 2. DISASSEMBLY/ASSEMBLY
- 3 5 2.1 Disassembly Procedure
- 3-5 2.1.1 Document separation roller (Lower)
- 3-6 2.1.2 Document separation roller (Upper)
- 3-8 2.1.3 Paper pick-up roller and separation pad (Multi-purpose)
- 3-13 2.1.4 Paper pick-up roller (Main unit)
- 3-15 2.1.5 Paper pick-up roller (Feeder) (LASER CLAS 730i/710)
- 3-17 2.1.6 Separation pad (Cassette)
- 3-18 2.1.7 Fixing ass'y

# Chapter 4: Maintenance and Service

- 4 1 1. MAINTENANCE LIST
- 4-1 1.1 Consumables
- 4 1 1.2 Cleaning
- 4 2 1.3 Periodic Inspection
- 4-2 1.4 Periodic Replacement Parts
- 4 2 1.5 Adjustment Items
- 4-2 1.6 General Tools
- 4-2 1.7 Special Tools
- 4-3 2. HOW TO CLEAN PARTS
- 4 3 2.1 Main Unit Outer Covers
- 4-3 2.2 Document Pick-up Roller
- 4 3 2.3 Document Separation Roller (Upper)
- 4-3 2.4 Document Separation Roller (Lower)
- 4-3 2.5 Document Feed Roller
- 4-3 2.6 Document Eject Roller
- 4-3 2.7 Scanning Glass (Contact Sensor)
- 4-3 2.8 White Sheet
- 4-5 2.9 Transfer Guide
- 4 6 2.10 Multi-purpose Tray Pick-up Roller
- 4 6 2.11 Cassette Pick-up Roller
- 4-6 2.12 Separation Pad
- 4-6 2.13 Registration Shutter
- 4 6 2.14 Transfer Charging Roller
- 4 7 2.15 Static Charge Eliminator
- 4-7 2.16 Paper Feed Belt

| 4-7    | 2.17 Paper Feed Guide                                  |
|--------|--------------------------------------------------------|
| 4-7    | 2.18 Duplex Feed Guide                                 |
| 4-7    | 2.19 Fixing Entrance Guide                             |
| 4-7    | 2.20 Fixing Film                                       |
| 4-7    | 2.21 Fixing Pressure Roller                            |
| 4-8    | 3. ADJUSTMENT                                          |
| 4-8    | 3.1 Checking the Nip Width of the Pressure Roller      |
| 4-9    | 4. TROUBLESHOOTING                                     |
| 4-9    | 4.1 Troubleshooting Index                              |
| 4 - 11 | 4.2 Errors Shown on the Display                        |
| 4 - 11 | 4.2.1 User error message                               |
| 4-16   | 4.2.2 Printer error message                            |
| 4-18   | 4.2.3 Error codes                                      |
| 4-30   | 4.3 Errors not Shown on the Display                    |
| 4-30   | 4.3.1 General errors                                   |
| 4-30   | 4.3.2 Printing problems                                |
| 4-37   | 4.3.3 Scanning problems                                |
| 4-39   | 4.3.4 Test mode function problems                      |
| 4-42   | 4.4 Processing Communication Problems                  |
| 4-42   | 4.4.1 Initial identification of problems               |
| 4-43   | 4.4.2 Procedures for processing communication problems |
| 4-47   | 5. SERVICE SWITCHES                                    |
| 4-47   | 5.1 Hardware Switches                                  |
| 4-47   | 5.2 Service Data Setting                               |
| 4-49   | 5.3 Service Data Registration/Setting Method           |
| 4-50   | 5.4 Service Data Flowchart                             |
| 4-58   | 5.5 Explanation of SSSW (Service Soft Switch Settings) |
| 4-59   | 5.6 New SSSWs/Parameters Added to this Model           |
| 4-70   | 6. TEST FUNCTIONS                                      |
| 4-70   | 6.1 Test Mode Overview                                 |
| 4-71   | 6.2 Test Mode Flowchart                                |
| 4-72   | 6.3 D-RAM Tests                                        |
| 4-73   | 6.4 Print Tests                                        |
| 4-74   | 6.5 Modem and NCU Tests                                |
| 4-78   | 6.6 AGING Test                                         |
| 4-78   | 6.7 Faculty Tests                                      |
| 4-84   | 7. SERVICE REPORT                                      |
| 4-84   | 7.1 Report Output Function                             |
| 4-84   | 7.1.1 User report output functions                     |
| 4-86   | 7.1.2 Service report output functions                  |
| 4-122  | 8. WIRING DIAGRAM                                      |
| 4-122  | 8.1 Wiring Diagram                                     |
|        | Chapter 5: Appendix                                    |

- 5-1 1. INSTALLATION
- 5-1 1.1 Setting up

| 5 - 1 | 1.2 Checking Operation                                 |
|-------|--------------------------------------------------------|
| 5-2   | 1.3 Moving the Fax Unit                                |
| 5-3   | 2. USER DATA FLOW                                      |
| 5-3   | 2.1 User Data Flow (by Operation Panel)                |
| 5-20  | 2.2 Printer Setting Menu                               |
| 5-20  | 2.2.1 Printer setting menu registration/setting method |
| 5-21  | 2.2.2 Printer setting menu flow                        |
| 5-24  | 3. OPTION                                              |
| 5-24  | 3.1 Option Memory (32M-byte/64M-byte)                  |
| 5-24  | 3.1.1 Safety and precautions                           |
| 5-24  | 3.1.2 Service operations                               |
| 5-29  | 3.1.3 Maintenance and service                          |
| 5-30  | 3.2 Handset Kit 8 (CW)                                 |
| 5-30  | 3.2.1 Service operations                               |
| 5-32  | 3.2.2 Maintenance and service                          |
| 5-33  | 3.3 Verification Stamp Unit                            |
| 5-33  | 3.3.1 Service operations                               |
| 5-37  | 3.4 FXL-CASSETTE FEEDER 6 (LTR/500)                    |
| 5-37  | 3.4.1 Safety and precautions                           |
| 5-38  | 3.4.2 Service operations                               |
| 5-42  | 3.4.3 Technical information                            |
| 5-43  | 3.4.4 Operations                                       |
| 5-44  | 3.4.5 Maintenance and service                          |
| 5-45  | 3.5 FXL-CASSETTE FEEDER 7 (LTR/250)                    |
| 5-45  | 3.5.1 Safety and precautions                           |
| 5-46  | 3.5.2 Service operations                               |
| 5-52  | 3.5.3 Technical information                            |
| 5-53  | 3.5.4 Operations                                       |
| 5-54  | 3.5.5 Maintenance and service                          |
| 5-55  | 3.6 Dual-line Upgrade Kit III                          |
| 5-55  | 3.6.1 Safety and precautions                           |
| 5-55  | 3.6.2 Service operations                               |
| 5-62  | 3.6.3 Technical information                            |
| 5-65  | 3.6.4 Maintenance and service                          |
| 5-66  | 3.7 Printer Kit III                                    |
| 5-66  | 3.7.1 Safety and precautions                           |
| 5-66  | 3.7.2 Service operations                               |
| 5-73  | 3.7.3 lechnical information                            |
| 5-73  | 3.7.4 Maintenance and service                          |
| 5-74  | 3.7.5 ROMs in the package                              |
| 5-76  | 3.8 Network Kit III                                    |
| 5-76  | 3.8.1 Safety and precautions                           |
| 5-76  | 3.8.2 Service operations                               |
| 5-85  | 3.8.3 Technical information                            |
| 5-85  | 3.8.4 Maintenance and service                          |

This page intentionally left blank

**Chapter 1** 

# General Description

# **1. FEATURES**

# 1.1 Overview

This G3 facsimile transceiver conforms to ITU-T international standards.

# 1.1.1 Facsimile overview

### **Improved speed**

This fax unit is equipped with the ITU-T standard V.34 mode which enables transmission speeds up to 33,600bps, more than double the rate of older G3 fax models.

#### Full support of ITU-T subaddresses and passwords

You can employ ITU-T subaddresses and passwords to communicate not only with other Canon faxes, but fax machines of other manufacturers as well.

#### **Economical and quiet**

Canon's RAPID Fusing System<sup>™</sup> realizes quiet operation while you save money. If the fax machine remains idle for a specified length of time, the fax machine automatically shuts itself down and enters the low energy sleep mode, and will remain in this low energy mode until the fax machine receives a document transmission or until you press the ENERGY SAVER button, You can also use recycled paper in this fax.

#### Better security with PIN Codes

For PBXs (private branch exchanges) that require PIN (Personal Identification Number) codes to acquire an outside line, you can now turn on the PIN code feature with a user software switch included with the user data settings. For better security, the PIN codes are not displayed on the LCD display during dialing (only a "C" appears), and they do not appear in printed activity reports.

#### JBIG, Improved image data compression

JBIG is a ITU-T standard image data compression method. JBIG's compression method allows data to be compressed more efficiently\* than MMR, a conventional compression method. JBIG is especially effective when transmitting halftone image documents. Because the smaller data size requires less transmission time, JBIG saves you time and money.ctual compression ratio may vary with image.

# 1.1.2 Option overview

# Dual-line kit III

After installation of the optional Dual-line kit III, you can connect two telephone lines to the fax unit. Either line can be used independently or simultaneously for separate transactions.

# Fax memory

32MB memory module is available to expand the fax memory capacity of the LASER CLASS 710/720i.

#### Cassette feeder 6 (500 sheet capacity)

After installation of the optional Cassette feeder 6.

#### Cassette feeder 7 (250 sheet capacity)

After installation of the optional Cassette feeder 7 of the LASER CLASS 720i.

#### Verification stamp unit

The verification stamp unit stamps a check mark near the trailing edge of the scanning side of each document to verify that all documents are transmitted correctly without any errors, such as double feeding. This unit is installed near the contact sensor in the lower reader frame unit.

#### Handset kit

The handset kit includes a handset, a cradle, and installation screws. Installing the handset enables the telephone functions to be used.

#### **Printer Kit III**

This option enables your LASER CLASS 710 to operate as a printer. Printer Kit III is a standard feature for LASER CLASS 720i/730i.

When built inside the host machine, it enables the host function as a printer.

#### **Network Kit III**

This option enables your LASER CLASS 710 to operate as a printer. Network Kit III is a standard feature for LASER CLASS 720i/730i.

Built into the host machine together with a Printer kit III, it will enables the host to function as a network printer.

# 2. SPECIFICATIONS

# 2.1 General Specifications

Туре

Desktop facsimile transceiver

#### **Body color**

Cool White

#### **Power source**

Voltage Frequency from AC 120 to 127 V from 48 to 62 Hz

# **Power consumption**

Standby (Energy Saver On)approx. 5W (LASER CLASS 710)<br/>approx. 15W (LASER CLASS 720i / 730i)Standby (Energy Saver Off)approx. 15W (LASER CLASS 720i / 730i)<br/>approx. 20W (LASER CLASS 720i / 730i)Operationapprox. 480W<br/>approx. 980W

#### Main unit usage environment

| Temperature   | from 50.0°F to 90.5°F (10°C to 32.5°C) |
|---------------|----------------------------------------|
| Humidity      | from 20% to 80% RH                     |
| Horizontality | $\pm 3^{\circ}$ or less                |

# **Operating noise**

| Measured in accordance with ISC | standards        |
|---------------------------------|------------------|
| Standby                         | approx. 30 dB(A) |
| Operating                       | approx. 59 dB(A) |

# Dimensions

LASER CLASS 710/730i 19.65" (W) × 19.65" (D) × 18.07" (H) (499mm × 499mm × 459mm) LASER CLASS 720i 19.65" (W) × 19.65" (D) × 14.92" (H) (499mm × 499mm × 379mm) Not including handset

# Weight

LASER CLASS 710Approx. 52 lbs (24 kg)LASER CLASS 720iApprox. 48 lbs (22 kg)LASER CLASS 730iApprox. 55 lbs (25 kg)Not including handset, paper, toner cartridge, document feeder tray, document output tray,upper output tray

# 2.2 Communication specifications

#### **Applicable lines**

Analog line (one line) PSTN (Public Switched Telephone Network)

# Handset (Option)

Handset with no numeric buttons

#### **Transmission method**

Half-duplex

#### **Transmission control protocol**

ITU-T V.8 protocol V.34 protocol/ECM protocol ITU-T T.30 binary protocol/ECM protocol

#### **Modulation method**

| G3 image signals     | ITU-T V.27ter (2.4k, 4.8k bps)                          |
|----------------------|---------------------------------------------------------|
|                      | ITU-T V.29 (7.2k, 9.6k bps)                             |
|                      | ITU-T V.17 (14.4kbps, 12kbps, TC9.6kbps, TC7.2kbps)     |
|                      | ITU-T V.34 (2.4kbps, 4.8kbps, 7.2kbps, 9.6kbps, 12kbps, |
|                      | 14.4kbps, 16.8kbps, 19.2kbps, 21.6kbps, 24kbps,         |
|                      | 26.4kbps, 28.8kbps, 31.2kbps, 33.6kbps)                 |
| G3 procedure signals | ITU-T V.21 (No.2) 300bps                                |
|                      | ITU-T V.8, V.34 300bps, 600bps, 1200bps                 |

#### **Transmission speed**

33.6k, 31.2k, 28.8k, 26.4k, 24k, 21.6k, 19.2k, 16.8k, 14.4k, 12k, TC9.6k, TC7.2k, 9.6k, 7.2k, 4.8k, 2.4k bps With automatic fallback function

# Coding

MH, MR, MMR, JBIG

Error correction ITU-T ECM

Canon express protocol None

# Time required for transmission protocol

|               |              | Post-message    | Post-message  |  |
|---------------|--------------|-----------------|---------------|--|
|               | Pre-message  | Protocol *2     | Protocol *3   |  |
| Mode          | Protocol *1  | (between pages) | (after pages) |  |
| V.8 / V.34    | Approx. 6 s  | Approx. 1 s     | Approx. 1 s   |  |
| T.30 Standard | Approx. 18 s | Approx. 4 s     | Approx. 4 s   |  |

<sup>\*1</sup> Time from when other facsimile is connected to the line until image transmission begins.

<sup>\*2</sup> Post-message (between pages): Time from after one document has been sent until transmission of the next document starts if several pages are transmitted.

<sup>\*3</sup> Post-message (after last pages): Time from after image transmission is completed until line is switched from facsimile to telephone.

#### Minimum transmission time

| G3       | 10 ms |
|----------|-------|
| G3 (ECM) | 0 ms  |

#### **Transmission output level**

from -8 to -15 dBm

#### Minimum receive input level

-43 dBm

#### Modem IC

CONEXANT (formerly Rockwell) FM336 Plus

# 2.3 Scanner Section Specifications

#### Туре

Sheets

#### **Sheet dimensions**

| Maximum   | Width $11.00" \times \text{length } 39.4"$ |
|-----------|--------------------------------------------|
|           | (Width 279.4mm × length 1m)                |
| Minimum   | Width 5.83" $\times$ length 5.83"          |
|           | (Width 148mm × length 148mm)               |
| Thickness | Multiple pages                             |
|           | from 0.002" to 0.005" (0.06mm to 0.13mm)   |
|           | Single page                                |
|           | from 0.002" to 0.009" (0.05mm to 0.23mm)   |

#### **ADF** capacity

| A4/Letter                | 50 sheets or less |
|--------------------------|-------------------|
| B4/Legal                 | 20 sheets or less |
| 11 inch $\times$ 17 inch | 20 sheets or less |

#### Effective scanning width

| LASER CLASS 710/730i | Width:(letter or legal) 10.00" (254 mm) |
|----------------------|-----------------------------------------|
| LASER CLASS 720i     | Width: 8.43" (214 mm)                   |

# Scanning method

Contact sensor scanning method

#### Scanning line density

| Standard  | 203.2 dpi (8 dots/mm) × 97.79 dpi (3.85 line/mm)   |
|-----------|----------------------------------------------------|
| Fine      | 203.2 dpi (8 dots/mm) × 195.58 dpi (7.7 line/mm)   |
| Superfine | 203.2 dpi (8 dots/mm) × 391.16 dpi (15.4 line/mm)  |
| Ultrafine | 406.4 dpi (16 dots/mm) × 391.16 dpi (15.4 line/mm) |

# Scanning density adjustment

| Lighter, Standard, Darker: | The density level of each mode can be selected |  |
|----------------------------|------------------------------------------------|--|
|                            | by the user data.                              |  |

#### Half tone

256-gradation error diffusion system (UHQ)

| Scanning | range |
|----------|-------|
|----------|-------|

| ltem              | A4                | Letter                     | Legal             | B4                |
|-------------------|-------------------|----------------------------|-------------------|-------------------|
| Effective         | 8.19"±0.004"      | 8.43"±0.004"               | 8.43"±0.004"      | 10.00"±0.004"     |
| scanning width    | (208 ±0.1 mm)     | (214 ±0.1 mm)              | (214 ±0.1 mm)     | (254 ±0.1 mm)     |
| Effective         | 11.54"±0.16"      | 10.84"±0.16"               | 13.84"±0.16"      | 14.17"±0.16"      |
| scanning length   | (293 ±4.0 mm)     | (275.4±4.0 mm)             | (351.6±4.0 mm)    | (360.0±4.0 mm)    |
| (Fine, Superfine) |                   |                            |                   |                   |
| Effective         | 11.54"±0.22"      | 10.84"±0.22"               | 13.84"±0.22"      | 14.17"±0.22"      |
| scanning length   | (293 ±5.5 mm)     | (275.4 ±5.5 mm)            | (351.6 ±5.5 mm)   | (360.0 ±5.5 mm)   |
| (Standard)        |                   |                            |                   |                   |
| Left margin       | 0.04" ±0.12"      | 0.04" ±0.12"               | 0.04" ±0.12"      | 0.06" ±0.12"      |
|                   | (1.0 ±3.0 mm)     | (1.0 ±3.0 mm)              | (1.0 ±3.0 mm)     | (1.5 ±3.0 mm)     |
| Right margin      | $0.04" \pm 0.14"$ | 0.04" ±0.14"               | $0.04" \pm 0.14"$ | $0.06" \pm 0.14"$ |
|                   | (1.0 ±3.5 mm)     | (1.0 ±3.5 mm)              | (1.0±3.5 mm)      | (1.5±3.5 mm)      |
| Top margin        | $0.08" \pm 0.08"$ | $0.08" \pm 0.08"$          | $0.08" \pm 0.08"$ | $0.08" \pm 0.08"$ |
|                   | (2.0 ±2.0 mm)     | (2.0 ±2.0 mm)              | (2.0 ±2.0 mm)     | (2.0 ±2.0 mm)     |
| Bottom margin     | $0.08" \pm 0.08"$ | $0.08" \pm 0.08"$          | $0.08" \pm 0.08"$ | $0.08" \pm 0.08"$ |
| (Fine, Superfine) | (2.0 ±2.0 mm)     | $(2.0 \pm 2.0 \text{ mm})$ | (2.0 ±2.0 mm)     | (2.0 ±2.0 mm)     |
| Bottom margin     | $0.08" \pm 0.14"$ | 0.08" ±0.14"               | $0.08" \pm 0.14"$ | $0.08" \pm 0.14"$ |
| (Standard)        | (2.0 ±3.5 mm)     | (2.0 ±3.5 mm)              | (2.0 ±3.5 mm)     | (2.0 ±3.5 mm)     |

Units are inches with mm shown in parentheses.

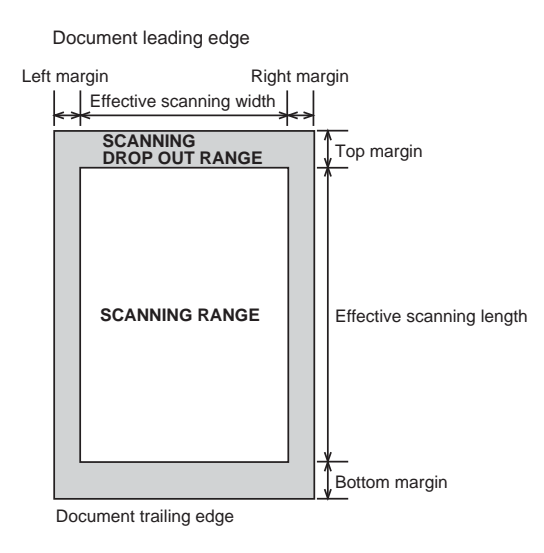

# **Figure 1-1 Scanning Range**

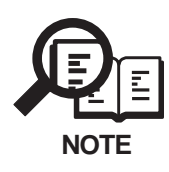

Document scanning width "A4/LTR" is set in service data #1SSSW SW 06, bit 4.

# 2.4 Printer Section Specifications

# Paper dimensions

| A4     | 8.27" × 11.69" (210 mm × 297 mm) |
|--------|----------------------------------|
| Letter | 8.50" × 10.98" (216 mm × 279 mm) |
| Legal  | 8.50" × 14.02" (216 mm × 356 mm) |

#### Paper cassette capacity

Cassette 0.98" (25mm) or less in stacking height (Approx. 250 sheets) 1.97" (50mm) or less in stacking height (Approx. 500 sheets)

Multi-purpose (MP) tray

0.39" (10mm) or less in stacking height (Approx. 100 sheets)

#### Tray stacking

#### Exit tray

| Plain       | 250 sheets |
|-------------|------------|
| Heavy/Bond  | 150 sheets |
| Recycled    | 100 sheets |
| OHP         | 1 sheet    |
| Label paper | 1 sheet    |

#### **Face-up tray**

| Plain               | 50 sheets |
|---------------------|-----------|
| Heavy/Bond/Recycled | 30 sheets |
| Envelope            | 10 sheets |
| OHP                 | 1 sheet   |
| Label paper         | 1 sheet   |
| Postcard            | 40 sheets |
| Index Card          | 35 sheets |

#### **Printing method**

Laser beam printer

# **Printing cartridge**

| Product name      | Canon FX7 Toner Cartridge                               |                                     |
|-------------------|---------------------------------------------------------|-------------------------------------|
| Product code      | H11-6471                                                |                                     |
| Strage conditions | Temperature                                             | From 32.0°F to 95.0°F (0°C to 35°C) |
|                   | Humidity                                                | From 35% to 85% RH                  |
| Valid period      | 2.5 years from date of manufacture displayed on carton. |                                     |

#### **Toner detection**

Antenna method

#### **Printing speed**

| Letter | Approx. 19 Sheets/min |
|--------|-----------------------|
| A4     | Approx. 18 Sheets/min |

# **Printing resolution**

1200 dpi  $\times$  1200 dpi

### **Reduction for reception**

Fixed reduction (75%, 90%, 95%, 97%) Auto reduction (70~100%)

#### **Recommended recording paper**

| Canon Copier LTR/LGL Premium Paper |                      |  |
|------------------------------------|----------------------|--|
| Weight                             | $75 \text{ g/m}^2$   |  |
| Paper size                         | Letter, Legal        |  |
| Manufactured by                    | <b>BOISE CASCADE</b> |  |

#### **NEUSIEDLER** Canon Paper

| Weight          | 80 g/m <sup>2</sup> |
|-----------------|---------------------|
| Paper size      | A4                  |
| Manufactured by | NEUSIEDLER          |

# **Printing range**

| Item                      | A4              | Letter            | Legal             |
|---------------------------|-----------------|-------------------|-------------------|
| Effective printing width  | 8.03" ±0.08     | 8.27" ±0.08       | 8.27" ±0.08       |
|                           | (204±2.1 mm)    | (210±2.1 mm)      | (210±2.1 mm)      |
| Effective printing length | 11.38" ±0.11"   | 10.69" ±0.11"     | 13.69" ±0.14"     |
|                           | (289.0 ±2.9 mm) | ) (271.4 ±2.7 mm  | ) (347.6 ±3.5 mm) |
| Left margin               | 0.12" ±0.10"    | 0.12" ±0.10"      | 0.12" ±0.10"      |
|                           | (3.0 ±2.5 mm)   | (3.0 ±2.5 mm)     | (3.0 ±2.5 mm)     |
| Right margin              | 0.12" ±0.18"    | 0.12" ±0.18"      | 0.12" ±0.18"      |
|                           | (3.0 ±4.6 mm)   | (3.0 ±4.6 mm)     | (3.0 ±4.6 mm)     |
| Top margin                | 0.12" ±0.08"    | $0.12" \pm 0.08"$ | 0.12" ±0.08"      |
|                           | (3.0 ±2.0 mm)   | (3.0 ±2.0 mm)     | (3.0 ±2.0 mm)     |
| Bottom margin             | 0.20" ±0.19"    | 0.20" ±0.19"      | 0.20" ±0.22"      |
|                           | (5.0 ±4.9 mm)   | (5.0 ±4.7 mm)     | (5.0 ±5.5 mm)     |

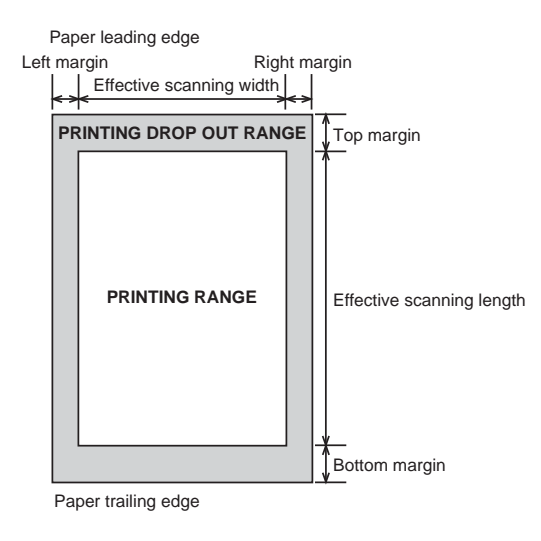

**Figure 1-2 Printing Range** 

# 2.5 Copy Specifications

# Copy resolution

| Scanning | $600 \text{ dpi} \times 600 \text{ dpi}$ (Memory copy) |
|----------|--------------------------------------------------------|
| Printing | 1200 dpi × 1200 dpi                                    |

# **Multiple copy**

99 copies

# Color copy

None

# Copy magnification ratio

97%, 95%, 90%, 75%

#### Zoom

50 % to 200 %

# 2.6 Functions

#### **FAX/TEL** switching

None

#### Answering machine connection

None

# Polling

#### **Polling transmission**

The document is accumulated into memory ahead of time, then transmitted when there is a polling request from the other party.

#### **Polling reception**

| Receives from a fax in automatic | transmission mode |
|----------------------------------|-------------------|
| One touch locations              | Max. 72           |
| Coded speed dial locations       | Max. 128          |

# **Confidential reception**

Memory reception of images from a transmitting fax that has the confidential transmission function for memory reception.

| Box No.       |                  | 00~99 (Up to 50 boxes can be created.) |
|---------------|------------------|----------------------------------------|
| Subaddress    | (ITU-T standard) | Max. 20 digits                         |
| Transmission  | password         | Max. 20 digits                         |
|               | (ITU-T standard) |                                        |
| Operation pas | sword            | 4 digits                               |

# **Confidential transmission**

Sends transmission images to receiving fax machines with the confidential reception function for memory reception.

| Box No.               |                  | 00~99          |
|-----------------------|------------------|----------------|
| Subaddress            | (ITU-T standard) | Max. 20 digits |
| Transmission password |                  | Max. 20 digits |
|                       | (ITU-T standard) |                |
| Destinations          |                  | Max. 200       |

#### **Remote reception**

| Method                    | Ι |
|---------------------------|---|
| Remote ID (with ID call#) | 2 |

ID call# (ID input method) 2 digits

# Auto dialing

| Telephone number digits | Max. 39 digits                                   |
|-------------------------|--------------------------------------------------|
| One-touch dial          | Max. 72                                          |
| Coded speed dial        | Max. 128                                         |
| Group dial              | Max. 199 (One-touch: 71, Coded speed dial: 128)  |
| Redial                  | Numeric button redial function (max. 120 digits) |

| <b>Delayed trans</b>         | mission                               |                                                                       |  |  |
|------------------------------|---------------------------------------|-----------------------------------------------------------------------|--|--|
| Locations<br>Designated time |                                       | Max. 210 (One-touch :72, Coded speed dial :128,<br>Numeric button:10) |  |  |
|                              |                                       | Max. 5 time                                                           |  |  |
| Broadcast trar               | nsmission                             |                                                                       |  |  |
| Locations                    |                                       | Max. 210 (One-touch :72, Coded speed dial :128,<br>Numeric button:10) |  |  |
| Group button addresses       |                                       | Max. 199 (One-touch :71, Coded speed dial :128)                       |  |  |
| Relay broadca                | sting originating                     | ]                                                                     |  |  |
| Group No.                    |                                       | 00~99 (Up to 50 boxes can be created.)                                |  |  |
| Subaddress                   | (ITU-T standard)                      | Max. 20 digits                                                        |  |  |
| Transmission pa              | issword                               | Max. 20 digits                                                        |  |  |
| 1                            | (ITU-T standard)                      | C                                                                     |  |  |
| Destinations                 | , , , , , , , , , , , , , , , , , , , | Max. 200                                                              |  |  |
| Relay broadca                | sting                                 |                                                                       |  |  |
| Group No.                    | -                                     | 00~99                                                                 |  |  |
| Subaddress                   | (ITU-T standard)                      | Max. 20 digits                                                        |  |  |
| Transmission pa              | issword                               | Max. 20 digits                                                        |  |  |
| -                            | (ITU-T standard)                      | -                                                                     |  |  |
| Destinations                 |                                       | Max. 200                                                              |  |  |
| Closed networ                | 'k                                    |                                                                       |  |  |
| The 8 bit ID is s            | pecified by SSSW.                     |                                                                       |  |  |

# Direct mail prevention

| Telephone numbers | Telephone numbers registered under one-touch and     |
|-------------------|------------------------------------------------------|
| compared          | coded speed dial, and a TSI signal                   |
| Number of digits  | Lower 6 digits (number of digits can be changed with |
|                   | service data #3)                                     |

#### Activity management

a) User report
Activity management report
(Every 40 transactions : Can be separated into Tx and Rx)
Activity report (sending / receiving)
1-touch spd dial list
Coded speed dial list
Group dial list
Memory clear list
User's data list
Multi activity report
Transmission reserve list
Document memory list

b) Service reportSystem data listSystem dump list

#### Transmitting terminal identification

| Items      | Time, telephone No. (max 20 digits), senders ID, address, |
|------------|-----------------------------------------------------------|
|            | number of transmitted pages (max 3 digits)                |
| Address    | Can be registered with one-touch/ coded speed dial keys   |
|            | (16 characters)                                           |
| Senders ID | 24 characters (1 name)                                    |

#### Display

| Display size | 2 rows $\times$ 20 digits |
|--------------|---------------------------|
|--------------|---------------------------|

#### Program key

The document mode for scanning or a transmission result report can be registered with the program key.

#### Redial

| Interval | 2 min. (from 2 to 99 min. can be selected in user data)   |
|----------|-----------------------------------------------------------|
| Count    | 2 times (from 1 to 10 times can be selected in user data) |

#### Memory backup

| Backup contents | dial registration data, user data, service data, time |
|-----------------|-------------------------------------------------------|
| Backup IC       | 128 kbyte SRAM                                        |
| Backup battery  | Lithium battery 3.0 V DC / 1000 mAh                   |
| Battery life    | Approx. 5 years                                       |

#### Image data backup

| Backup contents | Memory reception, memory copy, delayed transmission   |  |
|-----------------|-------------------------------------------------------|--|
|                 | and broadcast transmission image data, activity       |  |
|                 | management report                                     |  |
| Backup IC       | 16Mbyte DRAM                                          |  |
|                 | 32Mbyte DRAM (optional memory)                        |  |
| Backup battery  | Rechargeable vanadium lithium battery 3.0V DC/ 50 mAh |  |
| Battery life    | 40 cycles with 100% discharge                         |  |
|                 | (Temperature $77^{\circ}F(25^{\circ}C)$ )             |  |
| Backup time     | 12 hours                                              |  |
|                 |                                                       |  |

# Time

| Management data | year/month/day/hour/minute (24 hour display) |
|-----------------|----------------------------------------------|
| precision       | $\pm 30$ sec per month                       |

# 2.7 Printer Specifications

| Printer Kit III  |                                                              |
|------------------|--------------------------------------------------------------|
| CPU              | Power PC405 (200 MHz)                                        |
| ROM              | 8 MB                                                         |
| RAM              | Standard: 16 MB (80 MB max.)                                 |
| Interface        | Parallel (IEEE 1284), USB                                    |
| Page description | PCL 5e, PCL 6                                                |
| Language         |                                                              |
| OS               | Windows 95/98/NT4.0/2000/Me/XP                               |
|                  | 45 scalable fonts as standard (Micro Type fonts);            |
|                  | 32 TrueType fonts, 9 bitmap fonts                            |
| Duplex print     | Printing from PC only.                                       |
| Network Kit III  |                                                              |
| Interface        | 10Base-T, 100Base-TX                                         |
| CPU              | RISC CPU (100 MHz)                                           |
| Protocol         | IPX/SPX, PServer, NDS PServer, NDPS, LPD, Port9100, NetBIOS, |

IPP, PAP (Apple Talk Printer Access Protocol)

# **3. OVERVIEW**

# 3.1 External View

**Front View** 

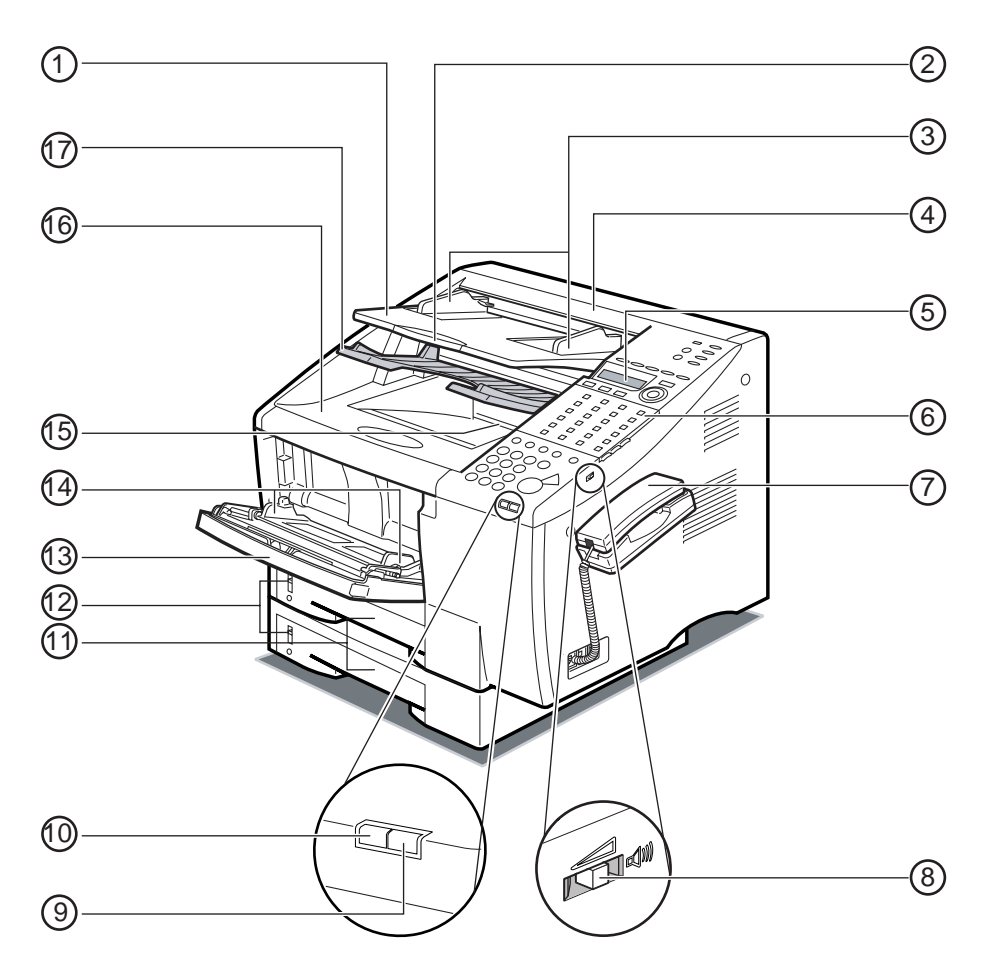

Figure 1-3 External View (1)

| 1 Document Feeder Tray                                                        | (9) Error Lamp                                                                                     |
|-------------------------------------------------------------------------------|----------------------------------------------------------------------------------------------------|
| Holds documents for scanning.                                                 | A light that blinks red when a problem occurs.                                                     |
| (2) Document Extension Tray                                                   | 10 In Use/Memory Lamp                                                                              |
| Open to support long documents during scanning.                               | A light that blinks green when the machine is transmitting or receiving documents, or maintains    |
| 3 Document Guides                                                             | a steady green when there are documents stored<br>in memory.                                       |
| Adjust to the width of the document.                                          | A Paper Cassettes                                                                                  |
| (4) ADF (Automatic Document Feeder)<br>Cover                                  | Adjustable to letter, A4, and legal paper sizes.<br>Each cassette holds about 250 sheets of paper. |
| Provides access to help you clear paper jams,<br>and clean the scanning area. | (2) Paper Volume Status Bars                                                                       |
| 5 LCD Display                                                                 | Indicates the level of the current paper supply.                                                   |
| Displays menu items and messages.                                             | (13) MP (Multi-Purpose) Tray                                                                       |
| 6 Operation Panel                                                             | Adjustable to letter, A4, and legal paper sizes.<br>Holds about 100 sheets of paper.               |
| Use the operation panel keys to operate the machine                           | (1) Paper Guides                                                                                   |
| Anderst (Ontional)                                                            | Adjust to the width of the paper.                                                                  |
| Detachable handset.                                                           | (5) Output Tray                                                                                    |
| 8 Speaker Volume Switch                                                       | Holds printed documents after they are ejected from the machine.                                   |
| Adjusts the speaker's volume.                                                 | 6 Printer Cover                                                                                    |
|                                                                               | Covers the toner cartridge.                                                                        |
|                                                                               | (17) Document Output Tray                                                                          |
|                                                                               | Holds documents that have been sent to copied.                                                     |

# Figure 1-4 External View (2)

# **Rear View**

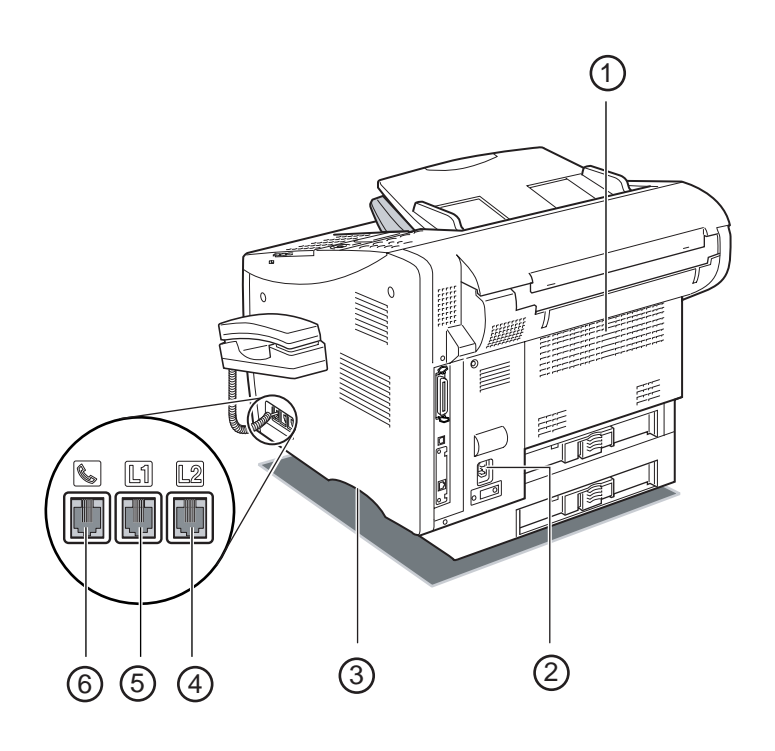

#### (1) Face-Up Tray

Holds printed documents after they are ejected from the machine.

#### 2 Power Socket

Connect the power cord here.

#### (3) Lifting Handle

Grip the machine here and on the opposite side to lift the machine.

#### (4) Telephone Line Jack (L2)

Connect an additional telephone line here, after installation of the optional Dual-line Upgrade Kit III for the LASER CLASS 700 Series.

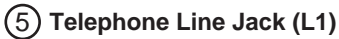

Connect the telephone line here.

#### (6) Handset Jack

Connect the optional handset or an extension telephone.

# Figure 1-5 External View (3)

# **3.2 Operation Panel**

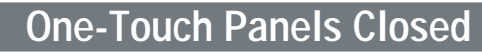

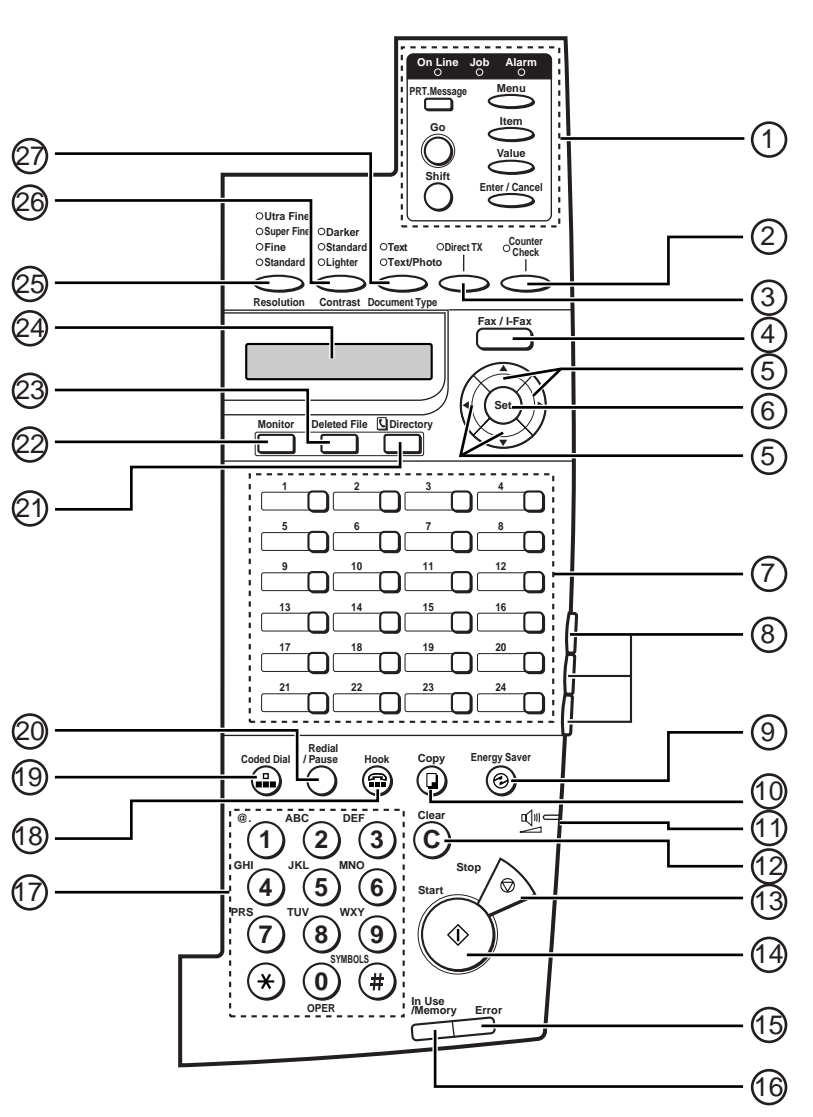

**Figure 1-6 Operation Panel (1)** 

#### 1) Printer Operation Panel

See page 1-24.

#### (2) Counter Check

Press to check the counter information.

#### (3) Direct TX

Sets the machine to the Direct Sending mode so you can send a document ahead of other documents stored in memory Direct Sending. scans a document, and sends it immediately without storing the document in memory.

#### (4) Fax / I-Fax

Press to switch between Line 1 and 2 when the optional Dual-Line Kit III is installed.

#### (5) **∢** ► Cursor Keys

Moves the cursor to the left or right during data registration.

#### ▲ ▼ Search Keys

Enables you to scroll through the display so you can see other options and selections in the menus during data registration.

Also press to search through the registered fax numbers during directory dialing.

#### (6) **Set**

Selects a menu item during data registration.

#### (7) One-Touch Speed Dilaling Keys

Dials numbers registered under one-touch speed dialing keys.

#### (8) One-Touch Speed Dialing Panels

The first panel displays keys 1-24. Open the first panel to access keys 25-48. Open the second panel to access keys 49-72. Open the third panel to access the registration Keys.

#### (9) Energy Saver

Switches the machine in/out of the Energy Saver mode.

#### (10) Copy

Enables the machine to act as a copier, so you can copy a document.

#### (11) Speaker Volume Switch

Adjusts the speaker's volume.

#### (12) Clear

Clears an entire entry during information registration.

#### (13) Stop

Cancels sending, receiving, data registration, and other operations, and returns the machine to the Standby mode.

#### (14) Start

Enables you to start sending, receiving, scanning, and copying documents.

#### (15) Error Lamp

A light that blinks red when a paper jam occurs or the machine has run out of paper or toner. The error is described by a message that appears on the LCD display.

#### (16) In Use/Memory Lamp

A light that blinks green when the machine is transmitting or receiving documents, or maintains a steady green when there are documents stored in memory.

#### (17) Numeric Keypad

Use the keys on the numeric keypad to enter telephone numbers when dialing. These keys are also used to enter text, numbers, and symbols when registering names and numbers.

#### (18) Hook

Enables you to dial, even when the handset is still on the handset rest.

#### (19) Coded Dial

Press [Coded Dial], followed by a three-digit code to dial the telephone number registered for coded speed dialing.

#### (20) Redial/Pause

Redials the previous number dialed manually with the keys on the numeric keypad. Enters pauses between digits or after the entire telephone number when dialing or registering facsimile numbers.

#### (21) Directory

Enables you to search for fax/telephone numbers by the name under which they are registered for speed dialing, and then use the number for dialing.

### Figure 1-7 Operation Panel (2)

#### 2 Monitor

Displays information about fax and copying jobs.

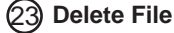

Deletes documents waiting in memory for sending.

#### (24) LCD Display

Displays messages and prompts during operation. It also displays selections, text, numbers, and names when registering information. 25 Resolution

Sets the resolution for the documents you send.

#### (26) Contrast

Adjusts the lightness/darkness of the documents you send or copy.

#### (27) Document Type

Adjusts the quality of documents containing only text or both photos and text.

# Figure 1-8 Operation Panel (3)

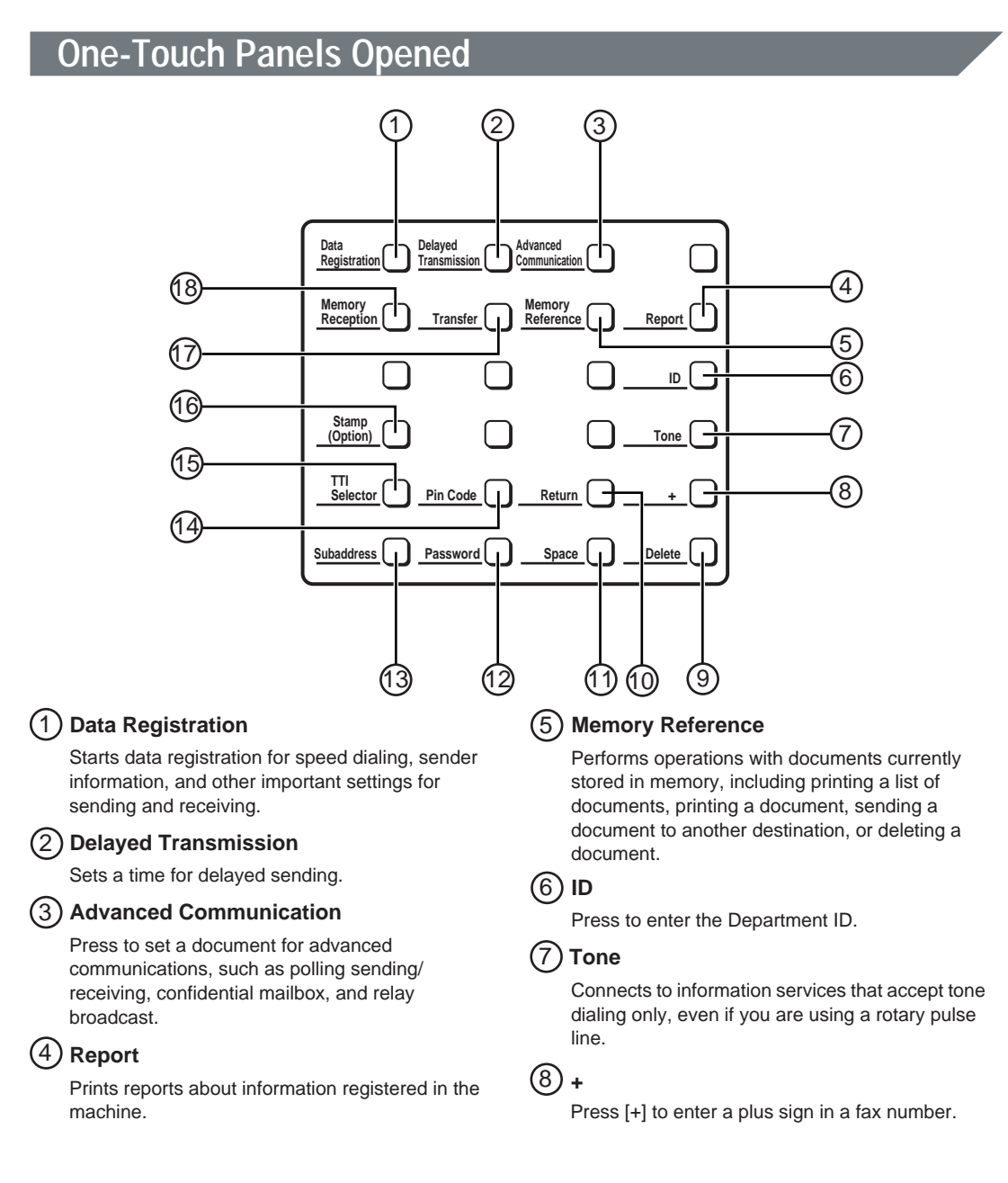

# Figure 1-9 Operation Panel (4)

#### 9 Delete

Deletes a number entry only when you are registering or entering a number.

Return Press to enter a paragraph break when entering e-mail text.

#### (11) Space

Enters a space between letters and numbers on the LCD display when you are registering information.

#### (12) Password

Enables you to enter an ITU-T password so you can send a document with a password.

#### (13) Subaddress

Enables you to enter an ITU-T subaddress so you can send a document with a subaddress.

#### (14) Pin Code

Displays the PIN code message so you can enter the PIN code for dialing through a PBX (Pubic Branch Exchange).

# 15 TTI Selector

Enters a registered sender's name to appear at the top of the document you are sending.

#### (16) Stamp (Option)

Switches the machine in and out of the Stamp mode. If the machine is in the Stamp mode, the machine marks all documents scanned when sending in the Memory mode or Direct Sending mode. If you want to use the stamp feature, call your local authorized Canon dealer, and request the installation of the stamp feature.

#### (7) Transfer

Switches the machine in and out of the Transfer mode. In the Transfer mode, the machine sends all the documents it receives to another fax machine at your home or another office.

#### (18) Memory Reception

Switches the machine in and out of the Memory Lock mode. In the Memory Lock mode, the machine stores all documents it receives in memory.

# Figure 1-10 Operation Panel (5)

# Parts and Functions

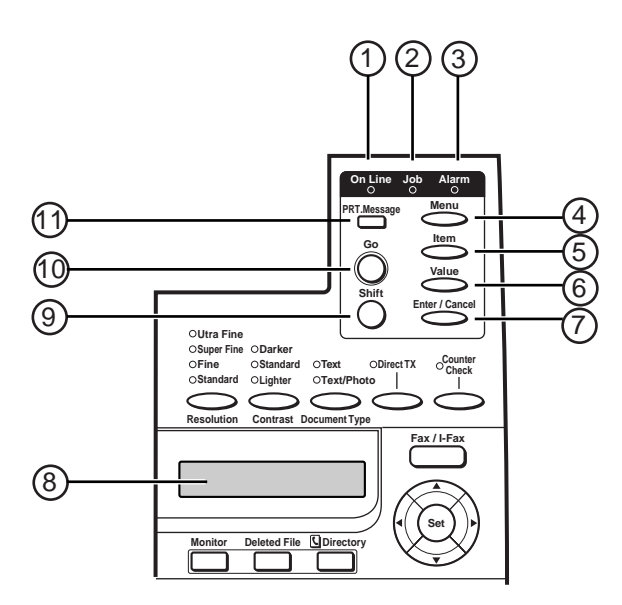

#### 1 On Line Indicator

On:

The printer is online (the power is ON, and the machine is warmed up and ready to receive data for printing). Before you send a print job, this indicator must be it. Blinking:

The printer is processing a print job. Do not disconnect the power cord, or you may lose print data. The document is printed when all of the data has been processed.

Off:

The printer is offline. You can now use the operation panel keys to view and change settings. When the printer is offline, the printer cannot accept data for printing.

#### (2) Job Indicator

On:

Part of a page has been processed and stored in the printer's memory. Off:

There is no data stored in the printer's memory.

#### (3) Alarm Indicator

On:

An error has occurred and printing has stopped. Check the display for a message indicating the problem. Off:

Operation is normal and there is no error. If the printer enters the Energy Saver mode while offline, only the Alarm indicator lights. The other indicators on the operation panel are turned off.

# Figure 1-11 Operation Panel (6)

#### (4) Menu

When the printer is offline, press [Menu] to scroll through the menu names. To scroll through the menu names in reverse order, hold [Shift] while pressing [Menu].

#### (5) Item

When a menu name is displayed, press [Item] to scroll through the items in that menu. To scroll through the items in reverse order, hold [Shift] while pressing [Item].

Depending on what options are installed, some items may not appear.

#### (6) Value

When an item from a menu is displayed, press [Value] to scroll through the item's values. Hold [Shift] while pressing [Value] to scroll through the values in reverse order.

Some items have a large range of values. For example, if you select <COPIES> as an item, you can set a value from 1 to 999. To quickly scroll through and select a value, hold down [Value].

#### (7) Enter/Cancel

Saves a value you selected for an item in the menu. An asterisk (\*) indicates the current default setting.

#### To Cancel

Hold [Shift] while pressing [Enter/Cancel] to cancel the current operation. If a cancel operation is performed while the printer is receiving data, this causes the input data to be flushed from the printer's memory. The message <READY/FLUSHING...> appears on the display while the data is being flushed. <READY> appears after the data has been flushed from the memory.

To cancel a print job, press [Go] to take the printer offline, then hold [Shift] while pressing [Enter/Cancel].

Figure 1-12 Operation Panel (7)

#### (8) LCD Display

Displays messages and prompts during operation. It also displays selections, text, numbers, and names when registering information.

#### (9) Shift

Hold [Shift] to scroll through menus, items, and values in reverse order.

#### (10) Go

Takes the printer offline, and brings it back online. When the On Line indicator is on, the printer is ready to receive data and print. When the On Line indicator is off, the printer is offline, and you can use the other keys on the printer operation panel to view and change settings. Press [Go] to resume a printing operation and display a message. For most situations, after you

press [Go], the message clears and printing resumes. To perform a form feed and print any data

remaining in the printer's memory, press [Go] twice.

#### 11) PRT.Message

Press [PRT.Message] to switch the machine to the Printer mode.

#### 1-25
3.3 Option

Dual-line Upgrade Kit III
FXL-CST FEEDER 6 (LTR/500)
FXL-CST FEEDER 7 (LTR/250) (LASER CLASS 720i only)
HANDSET KIT 8 (CW)
MEMORY (32MB) (LASER CLASS 710/720i for Fax memory)
MEMORY (32MB/64MB) (LASER CLASS 720i/730i,Printer Kit III for Printer memory)
Verification Stamp Unit
Printer Kit III (LASER CLASS 710 only)
Network Kit III (LASER CLASS 710 only)

#### 3.4 Consumables 3.4.1 Toner Cartridge Storing Toner Cartridges

Follow these simple guidelines when you handle and store toner cartridges.

#### Handling Cartridges

Always place toner cartridges down with the arrow on the cartridge facing up.

Handle the toner cartridge with care.

#### IMPORTANT

Do not subject the toner cartridge to shock or vibrations.

Do not remove the toner cartridge from its protective bag unitl you are ready to install it. Save the protective bag. You may need it later to repack the cartridge temporarily, and protect it from exposure to light.

Never expose a toner cartridge to direct sunlight, and do not leave it exposed to normal room light (about 1,000 lux) for longer than five minutes.

There are strong magnets inside a toner cartridge. To avoid the possible destruction of valuable data stored on disks or other media, keep the toner cartridge away from computer screens, hard disk, floppy disks, or any other kind of material sensitive to magnetic fields.

Never touch or try to open the protective shutter that protects the light-sensitive drum inside the toner cartridge. If the drum is exposed to light, it may result in the deterioration of print quality.

#### Storing Cartridges

Store a toner cartridge in its original box and protective bag until you are ready to install it.

#### IMPORTANT

Store toner cartridges at a constant temperature within a range of  $32\degree$ F to  $95\degree$ F (0°C to  $35\degree$ C). Do not store cartridges in locations subject to extreme fluctuations in temperature and humidity.

To prevent caking of the toner, never stand the cartridge on its end, and do not store it upside down. If the toner becomes caked as a result of being stored in an odd position for too long, it may be impossible to dissolve it completely even by shaking the cartridge. Do not store the cartridge in salty or corrosive air.

Never attempt to disassemble a toner cartridge or attempt to refill it.

Make sure that you use a stored toner cartridge before the expiration date printed on the toner cartridge box.

#### Figure 1-13 Toner Cartridge

#### 3.4.2 Print media

#### Loading Paper into Paper Cassettes

If your machine comes with more than one paper cassettes, you can use this procedure for each one.

The paper cassettes can be adjusted to hold letter, legal, executive, A4, A5, and B5 paper size, and can hold up to approximately 250 sheets of paper.

For high-quality printouts, we recommend using Canon standard 16 to 28 lb (60 to 105 g/m<sup>2</sup>) weight paper.

Whenever you change the paper size, you have to adjust the paper size setting for the paper cassette using the PAPER SETTINGS menu.

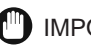

#### IMPORTANT

Use of print media not meeting the paper requirements, may cause severe paper jams or result in the excessive mechanical wear of the machine.

Do not load the following paper into the paper cassettes:

- Moist paper
- Paper that is wavy, curled, or damaged
- Folded, clipped, or stapled paper
- Paper containing materials that melt, vaporize, offest, discolor, or emit dangerous fumes at a temperature of 374°F (190°C) or higher

To avoid paper curling, do not open the paper packages until you are ready to load the paper into the machine. Store unused paper from opened packages in a cool, dry location.

Let the paper run out before you refill the paper cassettes. Avoid mixing new paper with paper remaining in the paper cassettes.

Do not load different paper sizes in the paper cassettes at the same time.

If a printed page comes out of the machine all curled up, you can correct the problem by turning over the paper stack in the paper cassettes so that the bottom sheet in the stack is now at the top.

If the leading edge of the paper is curled, straighten it out as much as possible before loading it into the paper cassettes.

Do not set the paper size guides so tight that the paper stack bends.

Adjust the paper size guides so that there is no room between the guides and the paper stack.

#### Figure 1-14 Print media (1)

# Using the MP Tray

The MP (Multi-Purpose) tray can hold letter, legal, executive, A4, A5, and B5 paper sizes, and can hold up to approximately 100 sheets of paper (21 lb or 80 g/m<sup>2</sup>). The MP tray can also hold nonstandard paper sizes, and envelopes. For details on the types of paper you can set on the MP tray.

To use the MP tray as one of the input trays, you need to set MP TRAY to "USE" in the PAPER SETTINGS menu.

#### Loading Paper into the MP Tray

For high-quality printouts, we recommend using Canon standard 16 to 43 lb (60 to  $163 \text{ g/m}^2$ ) weight paper.

#### IMPORTANT

Using print media that does not meet the paper's requirements may cause severe paper jams, or result in the excessive mechanical wear of the machine.

Do not use the following paper in the MP tray:

- Moist paper
- Paper that is wavy, curled, or damaged
- Folded, clipped, or stapled paper
- Paper with cut-outs or perforations
- Paper containing materials that melt, vaporize, offset, discolor, or emit dangerous fumes at a temperature of 374°F (190°C) or higher

Avoid pressing or applying excessive force on the MP tray, as this may cause damage. The paper stack must not exceed the paper limit mark.

Do not load different sizes of paper in the MP tray at the same time.

Do not add paper to the MP tray if paper is already loaded; incorrect paper feeding, or a paper jam may occur. Only add paper when the MP tray is empty.

Do not set the paper guides so tight that the paper stack bends.

You can set the paper of the widths from 3" (76 mm) to 8 1/2" (216 mm).

#### Figure 1-15 Print media (2)

This page intentionally left blank

**Chapter 2** 

# Technical Reference

# **1. COMPONENT LAYOUT**

#### **1.1 Parts Layout**

The parts layout of this machine consists of the scanning assembly, printing assembly and printer.

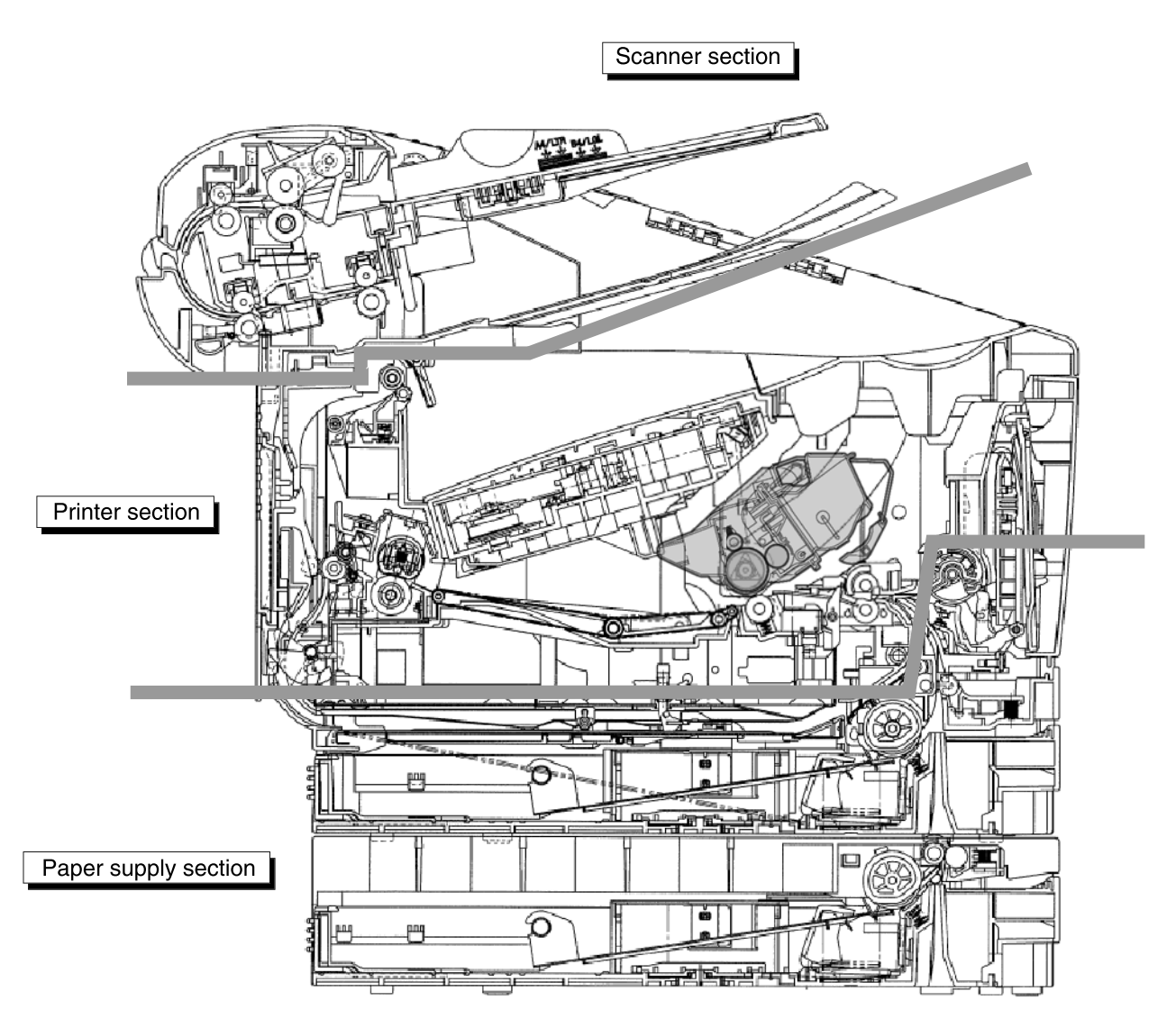

**Figure 2-1 Mechanical Layout** 

The following six printed circuit boards are located in this machine:

1.SCNT board that controls the entire system

- Operation panel control
- Scanner control
- Printer interface control
- Communications unit control
- Speaker control
- Sensor detection
- Memory functions
- Energy Saver control

2.NCU board that interfaces with the telephone line

- Hybrid circuit
- Line voltage conversion circuit
- 3.MODULAR board that connects the telephone line and the NCU board
- Line interface
- 4.ECU board used to control the operation of the laser scanner, motor, and solenoid as well as pickup from the 2nd/3rd cassette.
- Fixing heater control
- High voltage control
- Drive control
- Sensors detection
- Laser control
- Scanner motor control
- 5.EPU board on which the fixing heater control circuit and the high-voltage power supply circuit are mounted.
- 6.OPCNT board that controls the operation panel's buttons and LCD
- Buttons detection and LED drive function
- Display
- Serial communication
- Sensors
- 7.A Power supply unit is also located in this machine
- Switching regulator
- 8.Sensor board used to monitor the sensors in the reader unit.
- Sensors
- 9.G3 FAX board (Dual-line option) used to control the circuit communications block.
- Dual-line communications unit control
- 10.NCU board that interfaces with the telephone line (Dual-line option)
- Hybrid circuit
- Line voltage conversion circuit
- 11.MODULAR board that connects the telephone line and the NCU board (Dual-line option)
- Line interface

- 12.PCL board that interfaces with the local printer (Option for LASER CLASS 710)
- Develops print data written in PCL.
- 13.NIC board (option) that interfaces with the network printer (Option for LASER CLASS 710)
- Connects the host machine with a network.
- 14.USB board (option) that connects the the SCNT board (Option for LASER CLASS 710)
- NIC board communications control

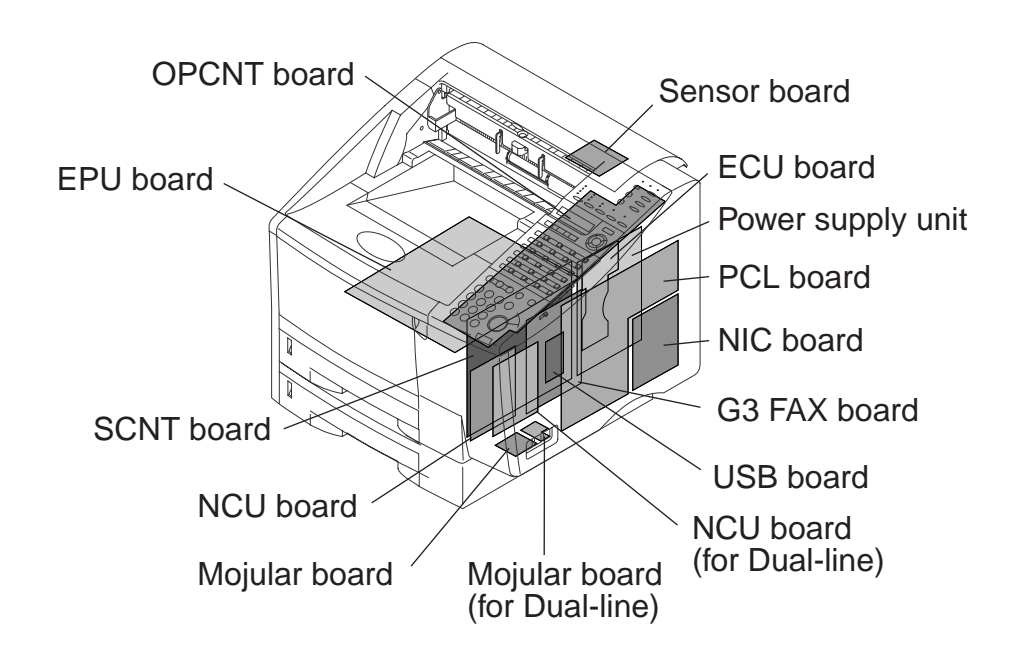

Figure 2-2 Electrical System Layout

As many as 13 sensors are used to monitor the movement of original and recording paper or to detect the presence/absence of toner.

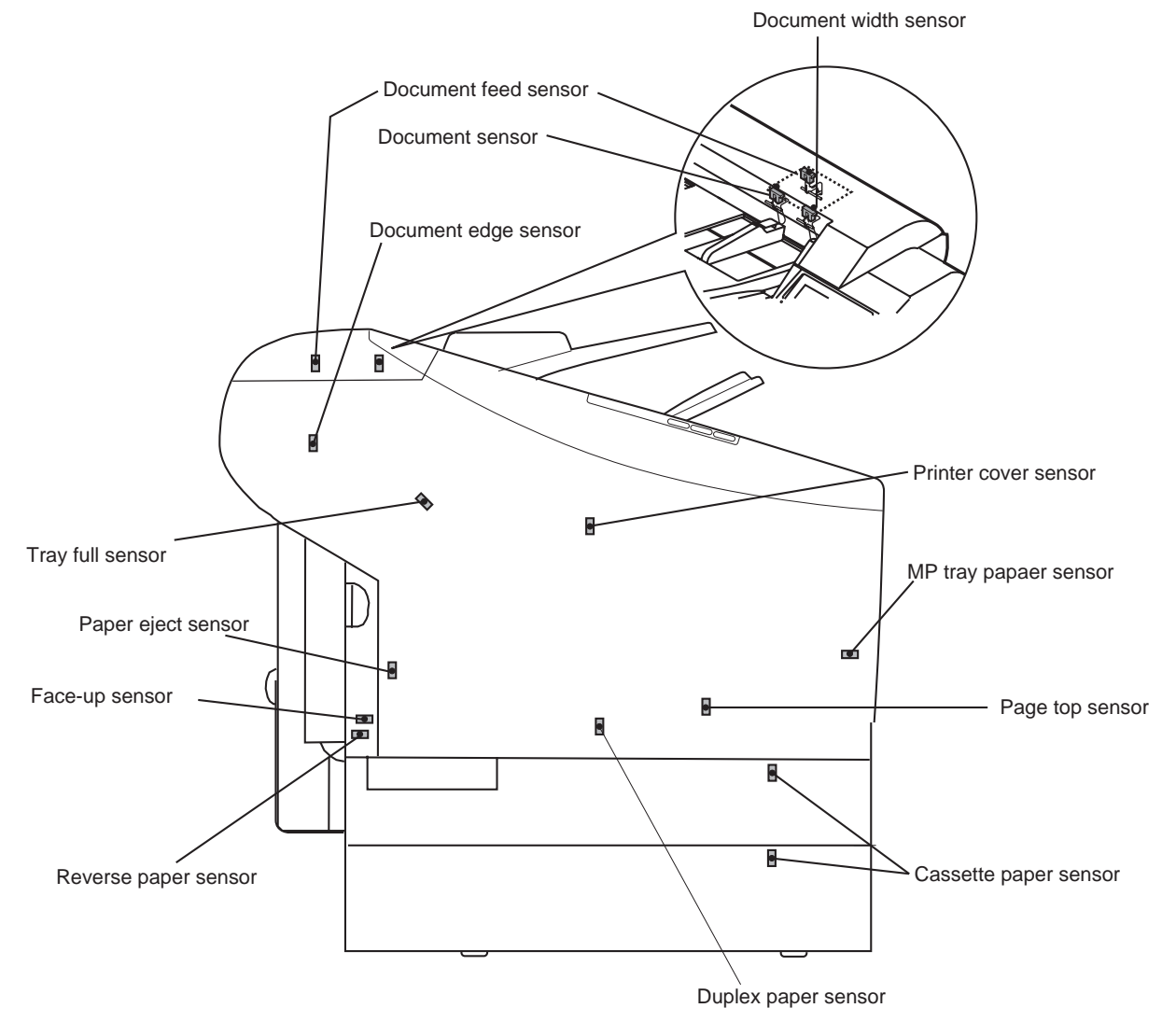

Figure 2-3 Sensor Layout1

#### a. Document sensor (DS):

- It detects the presence/absence of a document.
- b. Document width sensor (DWS):
- It detects the width of the document.
- c. Document feed sensor (DFS):
- It detects the feed condition of the document.

#### d. Document edge sensor (DES):

It detects the lead and rear edges of a document.

#### e. MP tray paper sensor:

It detects the presence/absence of recording paper.

#### f. Cassette paper sensor:

It detects the presence/absence of recording paper.

#### g. Page top sensor:

It detects the lead and the rear edge of the recording paper.

#### h. Printer cover sensor:

It detects the opening/closing of the printer cover.

#### i. Reverse paper sensor:

It detects the presence/absence of recording paper.

#### j. Face-up sensor:

It detects the face-up tray conditions.

#### k. Paper eject sensor:

It detects the recording paper eject conditions.

#### I. Tray full sensor:

It checks the full loading of recording paper.

#### m. Duplex paper sensor:

It detects the presence/absence of recording paper.

# **2. SCANNER MECHANISM**

The scanner section scans documents that are to be sent or copied.

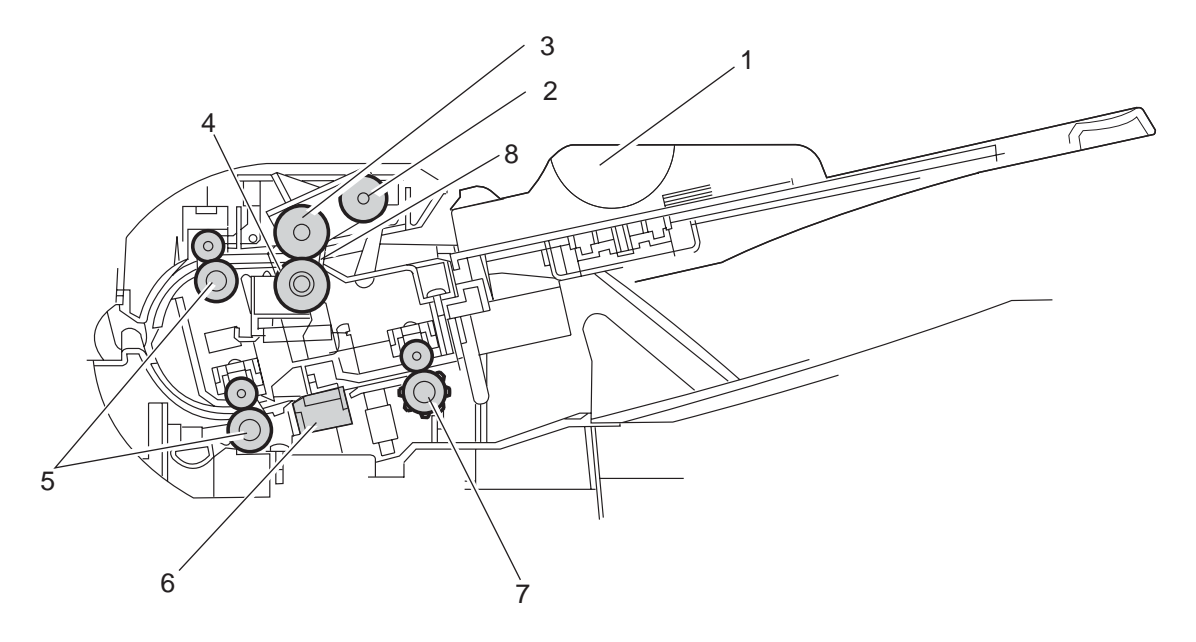

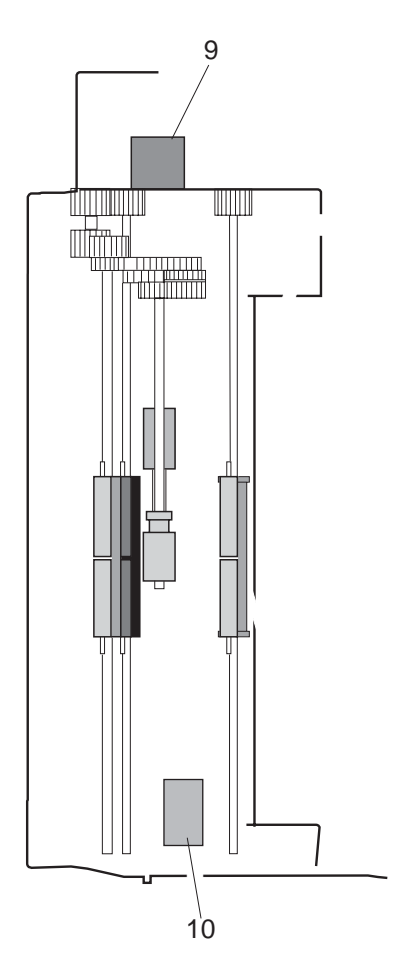

Figure 2-4 Electrical System Layout

#### 2.1 Names and Functions of Parts:

#### 1. Paper Guide

It is used to hold down the original in horizontal direction to prevent it from moving askew.

#### 2. Pickup Roller

The cam is rotated by the DC motor, and the document stopper moves into a free condition. At this time, the pickup roller moves down and the document is fed.

#### 3. Separation Roller (upper)

This roller uses differences in the coefficients of function of the document and separation roller to separate each of the sheets in a multiple-page document.

#### 4. Separation Roller (lower)

This roller uses differences in the coefficients of function of the document and separation roller to separate each of the sheets in a multiple-page document.

#### 5. Document Feed Roller

This roller feeds documents to the contact sensor after they are separated by the separation roller.

#### 6. Contact Sensor

Scans the image information from the document, converts it to serial data, and transmits it to the SCNT board as an electrical signal. The contact sensor has a scanning resolution of 300 dpi.

#### 7. Document Eject Roller

This roller ejects documents fed from the document feed roller.

#### 8. Document Stopper

This stopper is located to the both sides of the separation rollers, and prevents document from entering too far inside the scanning section. This stopper is located here to improve document loading and prevent double feeding or non-feeding due to defective loading of documents.

#### 9. Read Motor

This motor drives all the rollers in the scanner section.

#### 10. DC Motor

This motor rotates cams to drive the separation roller arm, thereby moving the pickup roller up and down.

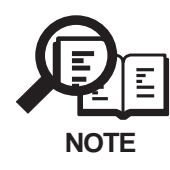

#### Initializing the document stopper

The projection on the upper document feed roller needs to be set (initialized) to the optimum position to operate the document stopper properly.

The fax machine performs initialization when the power is turned on, and after a document is ejected.

#### **Document jam detection**

The document edge sensor detects such document jams as pickup jams and document too long errors.

A "pickup jam" means the document edge sensor cannot detect the leading edge of the document within 15 seconds after document feeding begins.

A "document too long error" means that the document edge sensor cannot detect the trailing edge of the document, even after the stepping pulses for feeding more than 39.4" (1000 mm) of document have been transmitted.

#### **Document jam processing**

If a document jam occurs, the fax stops the document read motor and ADF operations, displays the error, and the Error lamp flashes in red.

For a pickup jam, "CHECK DOCUMENT" is displayed. For document too long error, "DOCUMENT TOO LONG" is displayed. If the document is being copied when a document jam occurs, the image data scanned in and stored in memory are erased for all pages, and print operations are stopped. Image data stored in memory when memory transmission, or delayed transmission, or sequential broadcasting, is erased from memory at the point when the jam is detected. This page intentionally left blank

# **3. PAPER SUPPLY SECTION**

The paper supply section is designed to separate the recording sheets stacked on the Cassette or MP tray one by one for forwarding to the printer unit.

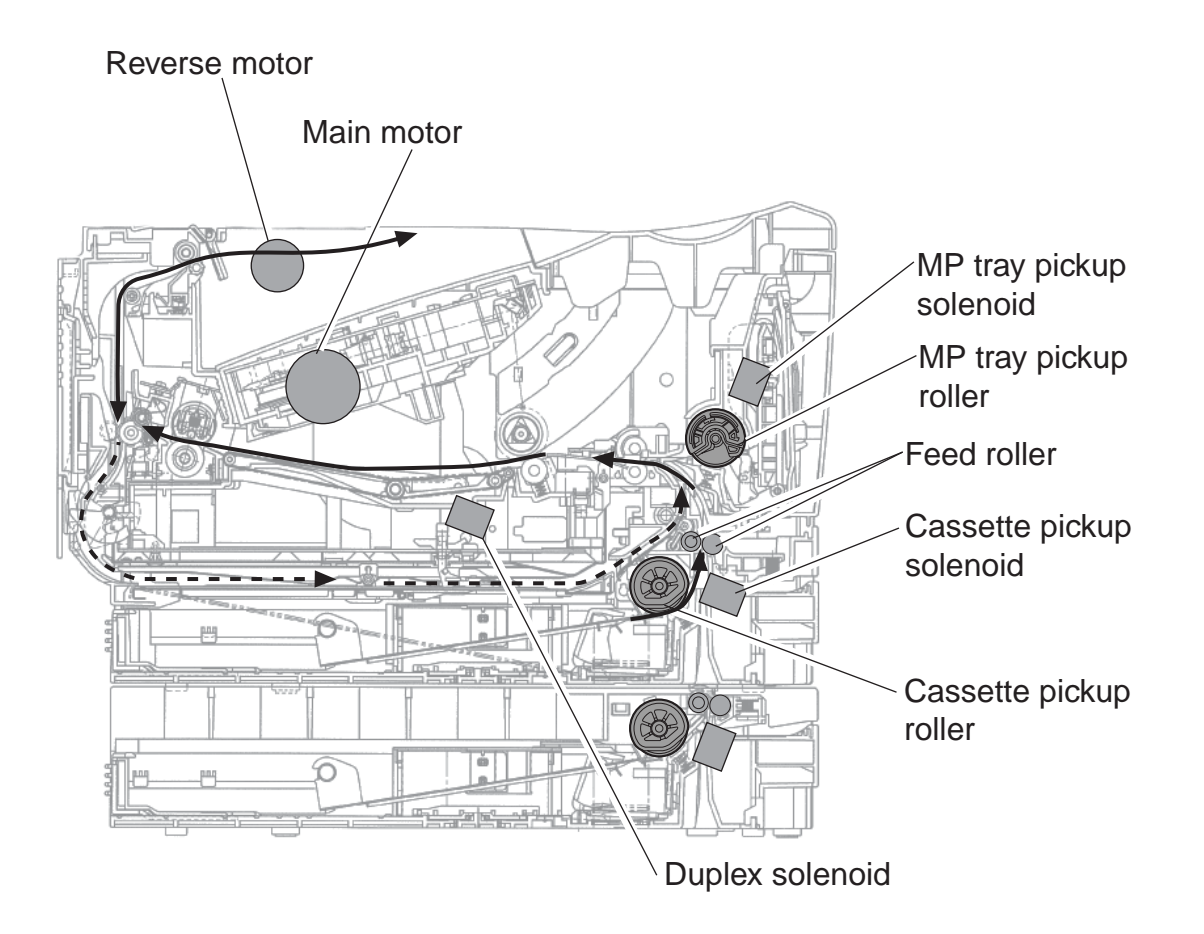

**Figure 2-5 Paper supply section** 

#### 3.1 Recording Paper Pickup Function

(from Multi-purpose (MP) tray)

In case of paper pickup from the MP tray, while the main motor rotates, the MP tray pickup solenoid is turned ON. Then, the MP tray pickup roller rotates, and a sheet of paper is fed into the printer section.

Up to 100 pages (80 g/m<sup>2</sup>) can be loaded into the MP tray at one time and the position of the movable paper guides can be adjusted for recording paper.

(from cassette)

In case of paper pickup from the cassette, while the main motor rotates, the pickup solenoid is turned ON. Then, cassette pickup roller, feed roller rotate, and a sheet of paper is fed into the printer section.

(from duplex feed unit)

While the Face-up tray is closed, the paper eject sensor detects the trailing edge of the recording paper, and about in 0.1 second, the ECU board rotates the reverse motor in the counterclockwise, sending the paper to the duplex feed unit.

When the paper reaches the reverse paper sensor and about 0.68 second passes, the ECU board turns the duplex solenoid ON to rotate the oblique roller. The recording paper is transported by the oblique roller, with its right side touching the standard plate. This corrects the skew of the paper. The paper is then sent to the registration roller. During this operation, if next paper is picked up, the duplex-fed recording paper stops at the specified position (about 0.74 second passes after the duplex paper sensor detects the paper).

Then the following paper reaches the page top sensor, the specified period of time passes, and the duplex-fed paper is transported again.

The re-transported paper is printed with the other side and delivered to the output tray.

#### 3.1.1 Paper size error

The machine does not have a paper size sensor. It recognizes the paper sizes (Letter, A4, and Legal etc.) according to the user data setting.

A paper size error occurs if the specified paper size is different from the size of the paper placed in the MP tray and cassette when one page is actually printed.

In this case, a message INCORRECT PAPER SIZE appears on the display, the Alarm lamp blinks.

#### 3.2 Recording Paper Pickup Jam Detection Configuration

Recording paper pickup jams are detected by the photo-interrupter type recording paper pickup sensor equipped with an actuator arm.

#### 3.2.1 Pick-up delay jam

This machine performs retry control to redress the pick-up delay jam caused by pick-up error. If the top-of-page sensor cannot detect the leading edge of the paper within a specified period of time (T) after the start of pick-up operation, the machine performs pick-up operation once again. If the top-of-page sensor cannot detect the leading edge of the paper within the specified period of time (T) after the start of the second pick-up operation, the CPU judges it a pick-up delay jam.

The specified period of time (T) mentioned above is as follows.

- Paper pick-up from the multi-purpose tray: T= about 2.5 seconds
- Paper pick-up from the cassette: T= about 3.0 seconds

#### 3.2.2 Pick-up stationary jam

#### a. When WAIT period starts

The CPU assesses a pick-up stationary jam if the top-of-page sensor detects paper when the WAIT period starts.

#### b. During paper feeding

The CPU assesses a pick-up stationary jam if the top-of-page sensor does not detect the trailing edge of the paper within 3.8 seconds (legal paper) after detecting the leading edge.

#### 3.2.3 Delivery delay jam

The CPU assesses a delivery delay jam if the paper does not reach the delivery sensor within a specified period of time (T) after the top-of-page sensor detects the leading edge.

- Paper 270 mm or more: T= about 2.6 seconds
- Paper 200 mm to 270 mm: T= about 2.7 seconds
- Paper less than 200 mm: T= about 4.6 seconds

#### 3.2.4 Delivery stationary jam

#### a. When WAIT period starts

The CPU assesses a delivery stationary jam if the delivery sensor detects paper when the WAIT period starts.

#### b. During paper feeding

The CPU assesses a delivery stationary jam if the delivery sensor does not detect the trailing edge of the paper within a specified period of time (T) after the top-of-page sensor detects the trailing edge.

- Paper 200 mm or more: T= about 2.7 seconds
- Paper less than 200 mm: T= about 5.2 seconds

#### c. When a pick-up delay jam occurred

When a pick-up delay jam occurred, the machine enters the LAST ROTATION period to deliver the jammed paper. During this period, the CPU assesses a delivery stationary jam if the delivery sensor does not detect the trailing edge of the paper within 8 seconds after the completion of the forced laser emission.

#### d. During pressure roller cleaning

During pressure roller cleaning, the CPU assesses a delivery stationary jam if the delivery sensor does not detect the trailing edge of the paper within 8 seconds after the 35th feed operation.

#### 3.2.5 Reversing delay jam

The CPU assesses a reversing delay jam if the reverse paper sensor does not detect the leading edge of the paper within 3.4 seconds after the reverse motor starts rotating in the counterclockwise.

#### 3.2.6 Reversing stationary jam

The CPU assesses a reversing stationary jam when the reverse paper sensor detects recording paper after duplex pickup operation has been performed for about 0.77 seconds.

#### 3.2.7 Duplex pickup delay jam

The CPU assesses a duplex pickup delay jam if the duplex paper sensor does not detect the paper within 4.9 seconds after the reverse paper sensor detects the leading edge.

#### 3.2.8 Duplex pickup stationary jam

After the start of the duplex pickup, if the duplex paper sensor detects recording paper after about 3.4 seconds has passed subsequently to the detection of the trailing edge by the reverse paper sensor, the CPU assesses a duplex pickup stationary jam.

# **4. PRINTER SECTION**

The LASER beam printer engine comprises the following sections.

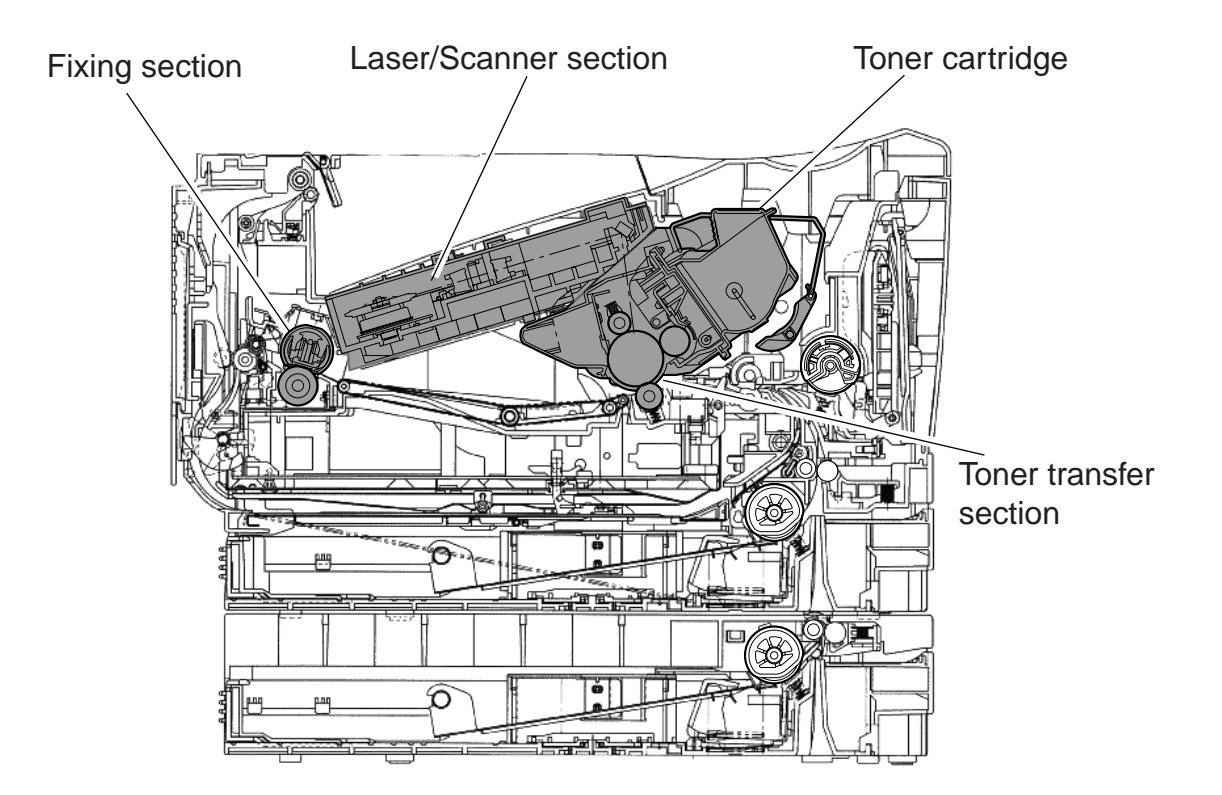

**Figure 2-6 Printer section** 

#### 4.1 Laser/Scanner Section

This section comprises a Laser unit, cylindrical lens, 6-faced polygon mirror, scanner motor, imaging lens, reflection mirror and BD unit. The Laser is driven in accordance with the Laser drive signals that are sent from the SCNT board. This Laser light passes through the cylindrical lens to fall on the 6-faced polygon mirror that is rotating at a fixed speed. The Laser light is reflected from the 6-faced polygon mirror and passes through the imaging lens, and reflects from the reflection mirror to scan the photosensitive drum in the toner cartridge.

The Laser/scanner unit offers newly developed functions. For details, see "4. NEW FUNCTION" in this chapter.

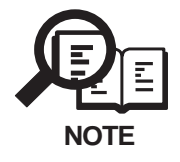

#### **BD** Malfunction

When the input cycle of the /BDI signal falls out of the range of  $\pm$  1.7 % of the scanner motor's specified rotation number after the scanner motor's rotation has reached the specified number.

#### **Scanner unit Malfunction**

At the start of the scanner motor's rotation, when the detected cycle of the / BDI signal does not reach the range of the specified number within 20 seconds, or when the /BDI signal is not detected for 0.5 second after the detected cycle reached the specified value.

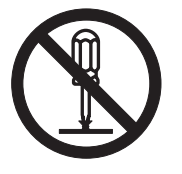

The Laser/scanner unit contains parts that require adjustment that must be adjusted. Never disassemble the Laser/scanner unit.

#### 4.2 Toner Cartridge

This cartridge comprises the primary charging roller, developing cylinder, photosensitive drum, cleaner blade, and toner.

The Laser beam from the Laser/scanner section forms a latent static image on the photosensitive drum that is charged by the primary charging roller.

The photosensitive drum rotates inside the toner cartridge, and rotation of the developing cylinder causes toner to adhere to the photosensitive drum to from a visible image which is then transferred to the recording paper at the toner transfer section. Residual toner is then removed from the surface of the photosensitive drum by the cleaning blade.

#### 4.2.1 Toner level detection/cartridge detection

The FX 7 toner cartridge has a toner sensor.

The circuit compares the output value of the developing AC bias and the output value (ANT) from the antenna inside the cartridge, and outputs the toner detection signal.

The CPU detects the toner level and whether the cartridge is installed or not when the developing AC bias is applied to the developing cylinder. The toner level is always detected when the developing AC bias is applied, and the cartridge is detected only when the developing AC bias is applied during the initial rotation.

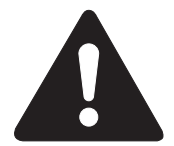

#### Drum cover shutter

If the photosensitive drum is subjected to strong light, optical memory can cause dropout areas or black bands to occur. To prevent the photosensitive drum from strong light, a drum cover shutter is attached. Do not open this cover unless absolutely necessary.

#### 4.3 Toner Transfer Section

This section comprises the transfer charging roller and the static eliminator.

The recording paper passes between the photosensitive drum and the transfer charging roller, and the transfer charging roller is charged with a charge opposite to that of the toner to transfer the toner on the photosensitive drum to the recording paper. The charge on the rear side of the recording paper is then removed by the static eliminator.

#### 4.4 Fixing Section

This section comprises the fixing ass'y and pressure roller. The fixing section on this machine is an on-demand method that uses fixing film with low thermal capacity.

The toner that was transferred to the recording paper at the toner transfer section is fused to the paper and fixed as a permanent image.

The fixing ass'y has a built-in fixing heater and thermistor.

#### 4.4.1 Fixing heater Malfunction

The printer controller on the ECU board detects a fixing heater malfunction in the following instances.

#### 1. Abnormally high-temperature main thermistor (all modes)

The CPU assesses an abnormally high temperature when it detects a temperature of 245°C or more for 1 second continuously.

#### 2. Abnormal warm-up 1 (initial temperature control mode)

The CPU assesses an abnormal warm-up 1 if the detected temperature is lower than 120°C for 1 second continuously after the heater has been energized for 20 second.

#### 3. Abnormal warm-up 2 (initial / print temperature control mode)

It the reading of the main thermistor does not exceed a specific level of temperature within 75 sec after the fixing heater is supplid with power, the CPU will identify the condition as being abnormal warm-up2.

# 4. Low temperature during temperature control (print / between-page / postprint temperature control mode)

The CPU assesses a low temperature during temperature control when the detected temperature is lower than 120°C for 1 second continuously in the print / between-page / postprint temperature control mode.

#### 5. Initial broken main thermistor wire (initial temperature control mode)

The CPU assesses an initial broken main thermistor wire when the output voltage from the main thermistor is about 3.3V (line voltage of 3.4V) or more for 1 second continuously.

# 6. Broken main thermistor wire (print / between-page / postprint temperature control mode)

The CPU assesses a broken main thermistor wire when the output voltage (FSRTH) from the main thermistor is about 3.3V (line voltage of 3.4V) or more for 0.5 second continuously.

#### 7. Abnormally high-temperature sub thermistor (all modes)

The CPU assesses an abnormally high temperature sub thermistor when it detects the temperature of the sub thermistor is 315°C or more for 1 second continuously.

#### 8. Abnormally low-temperature sub thermistor (initial / print control mode)

The CPU assesses an abnormally low temperature sub thermistor when it detects the temperature of the sub thermistor is less than 75°C for 2 seconds continuously after the heater has been energized for 20 seconds.

#### 9. Abnormally low-temperature sub thermistor 2 (heater OFF mode)

The CPU assesses an abnormally low temperature sub thermistor 2 when all of the following conditions are met while the heater is OFF at the print completion:

- Ready.
- Print is not cancelled.
- After the completion of the initial control mode.
- Before the trailing edge of print paper passes through the delivery sensor, the temperature of the sub thermistor is less than 75°C.
- $\bullet$  Immediately before the heater is OFF, the temperature of the sub thermistor is less than 75°C.

#### 10. Abnormally high-temperature sub thermistor error detection

The CPU stores the temperature of the sub thermistor at the timing the leading edge of print paper reaches the fixing heater, and monitors the temperature rise of the thermistor during 270 mm of the print paper.

If the CPU detects that the sub thermistor rises to 80°C or more, it determines an abnormally high-temperature sub thermistor error and notifies it to the SCNT board.

# **5. NEW FUNCTION**

#### 5.1 Twin Beam Method (Laser/Scanner System)

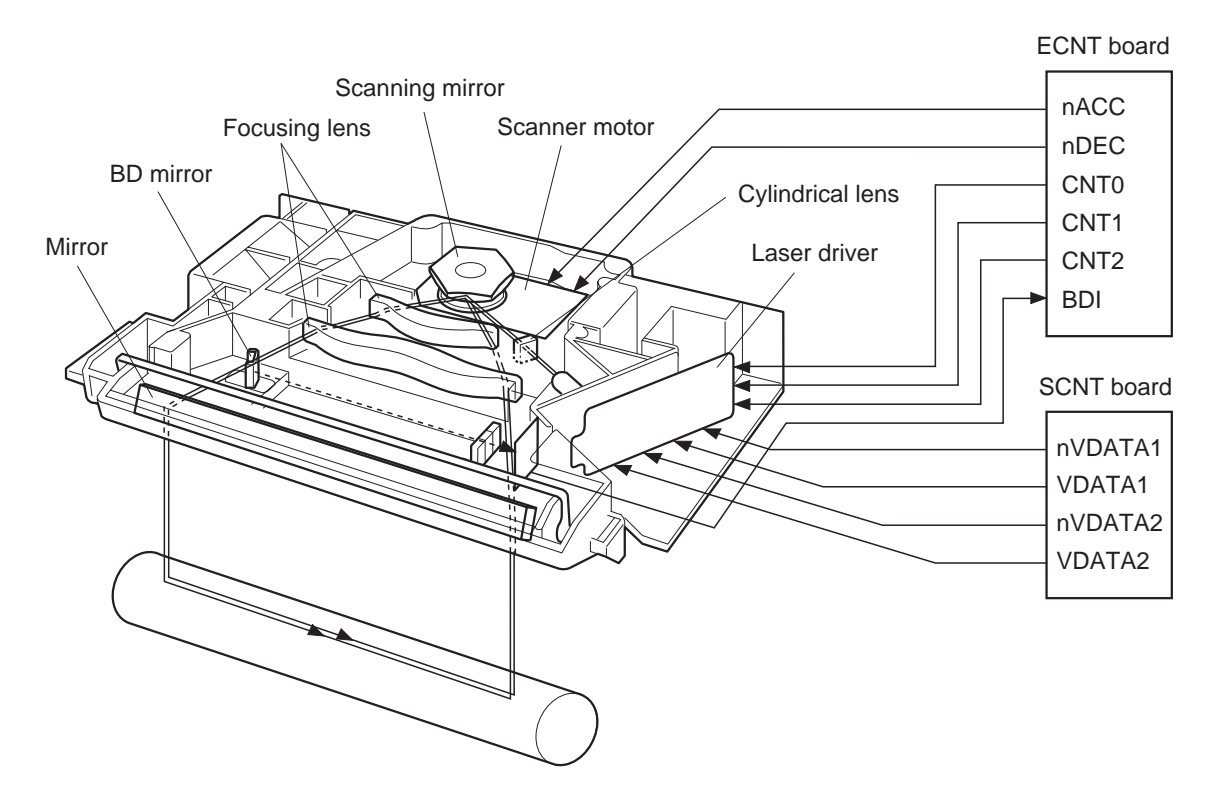

Figure 2-7 Laser/Scanner Unit

The Laser/Scanner unit is structured with the laser driver, the scanner motor and etc. It is controlled by the signals input from the ECU board and the SCNT board.

This machine employs the "Twin beam method" which scans two lines simultaneously with two laser diodes in the Laser/Scanner unit.

These two diodes (LD1, LD2) emit for a single scanning so that two lines are written simultaneously. Thus, this method enables high-resolution printing without decreasing the print speed.

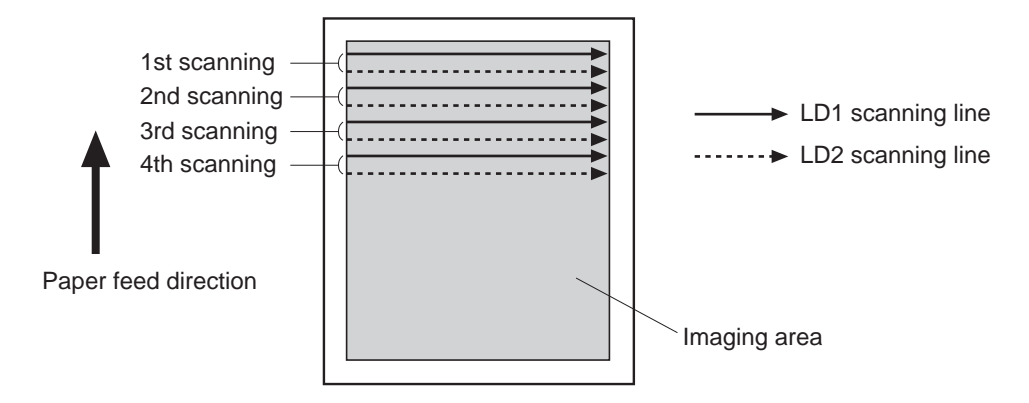

Figure 2-8 Twin beam method

The ECU board sends the laser control (CNT0, CNT1, CNT2) signals to the laser driver in the Laser/Scanner unit. Meanwhile, the SCNT board sends the VIDEO (nVDATA1, VDATA1, nVDATA2, VDATA2) signals to the laser driver via the ECU board.

According to these signals, the laser driver performs laser diode emission.

The two laser beams pass through the collimator and cylindrical lenses and strikes the scanning mirror, which is rotating at a constant speed. The laser beams reflected off the scanning mirror focus on the photosensitive drum after passing through the focusing lens and reflective mirror.

The scanning mirror rotates at a constant speed so that the laser beams scan across the photosensitive drum at a constant speed. This forms a latent image on the photosensitive drum surface.

**Chapter 3** 

# Assembly and Disassembly

### **1. ATTENTION TO BE PAID DURING ASSEMBLY/DISASSEMBLY**

# 1.1 Safety Cautions

#### Electrical shock

In order to prevent any risk of electrical shock, always be sure to check that the power cord and modular jack have been removed. Also, remove all cables connecting to the computer. When conducting service that requires the main unit to be powered on, be sure to wear some kind of earthing, such as a wrist strap, etc. Otherwise, there is a danger of conduction and electrical shock.

Parts which are generally likely to cause electrical shock are as follows.

- Power supply unit primary (supplied with AC voltage)
- Telephone line primary
- LBP engine high voltage contacts (for high voltage during developing and transfer)

#### **High temperature**

In order to prevent burns during disassembly, allow at least ten minutes, after the power has been switched off, for the high temperature components to cool down. General high temperature components are as follows.

- Motors
- Power supply unit
- Elements on driver ICs, etc., on PCBs (in particular, ICs with heatsinks)
- BJ cartridge aluminium plate (for BJ cartridge engine models)
- Fixing unit and peripheral covers (for LBP engines)

#### **Battery Replacement**

The batteries must be replaced correctly to avoid explosion.

Do not replace any battery with one not indicated for the machine, i.e., use one of the same type or equivalent. Be sure to dispose of used batteries according to local laws and regulations.

#### Fire

It is dangerous to throw lithium batteries and parts and components containing flammable substances, such as cartridges, etc., into fire. Such parts and components must be disposed of in accordance with local laws and regulations.

#### Ignition

When using solvents such as alcohol, etc., while conducting service, there is a danger of fire igniting from heat from internal circuitry and from sparks. Before using any such solvents, be sure to switch off the power and allow time for high temperature parts to cool down. Make sure that there is sufficient ventilation when working with solvents.

#### **Movable parts**

In order to prevent accidents with movable parts, be sure to remove the power cable when conducting service that requires disassembly. Also, take care that personal accessories and hair, etc., are not caught in any moving parts.

#### **1.2 General Cautions**

#### Damage due to electrostatic discharge

This machine contains contact sensors and printed circuit boards that use ROMs, RAMs, custom chips and other electronic components that are vulnerable to damage by electrostatic discharge.

Be careful to avoid any damage from electrostatic discharge when conducting service that requires disassembly.

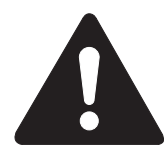

#### Static electricity warning

Electrostatic discharge can destroy electronic components and alter electrical characteristics. Plastic tools and even your hands, if they are not earthed, contain sufficient static electricity to damage electronic components.

The following materials may be used as countermeasures against electrostatic discharge:

- an earthed, conductive mat
- an earthed wrist-strap
- crocodile clips for the purpose of grounding metallic parts of the main unit

For service conducted on the user's premises, etc., where such countermeasure materials are not available, the following countermeasures may be employed.

- Use anti-static bags for the storage and carrying of PCBs and electrical elements.
- Avoid silk and polyester clothing and leather soled shoes, favouring instead cotton clothes and rubber soled shoes.
- Avoid working in a carpeted area.

• Before beginning the work, touch the grounded earth terminals of the main unit in order to discharge any static electricity.

• Use a wrist-strap and earth the metal parts of the main unit.

• PCBs and electrical elements must lifted around the edges and their terminals must not be touched.

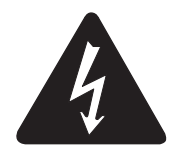

#### Caution against electrical shock while working with power on

In cases where service must be carried out with power on, via a connected power cable, be sure to wear an anti-static wrist-strap or other earth, in order to prevent an electrical path being created through you body.

#### Application of grease

Grease must not be applied to any parts that are not so designated. Also, never use any other than the specified type of grease. Otherwise, plastic parts and rubber parts may melt or be otherwise deformed.

#### Attaching and removing cables

Attaching and removing cables with the power still on may cause breakdowns and should be avoided. In particular, flat cables are likely to cause short circuit.

When attaching or removing cables, always be sure to turn the power off.

#### **1.3 Product-Inherent Cautions**

#### Laser Light

Do not perform any tasks outside the scope of work indicated in the manual. (If exposed to laser light, the retina of the eye can permanently be damaged.)

Further, the laser scanner unit must not be disassembled or modified under any circumstances.

#### Handling of the Transfer Charging Roller

The presence of oils or the like on the sponge portion of the transfer charging roller leads to faults in the printer. Do not hold the transfer charging roller by its sponge portion during service work.

#### Handling the Fixing Unit

The presence of oils or the like on the surface of the pressure roller or the fixing film found inside the fixing unit can cause fixing faults or jams. Do not hold the pressure roller during service work.

#### **1.4 All Clear (Action in the Event of Abnormality)**

In the event of extreme noise or shock, etc., in very rate cases, the display may go out, and all the keys become inoperable. In that case, perform an All Clear.

This operation returns all values and settings to their default settings. However, as all settings, such as received images and user data, service data, etc., will be re-initialized, be sure to note down any settings that you will need to re-enter later.

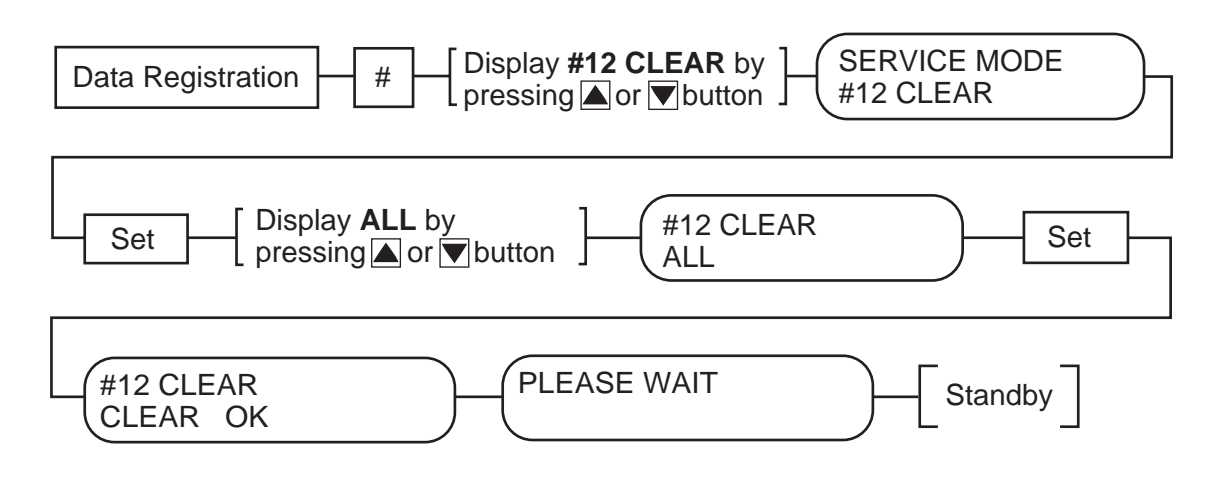

#### **Figure 3-1 All Clear Operation**

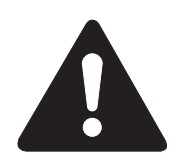

While waiting to return to the ready state after executing "All clear", please do not press the stop button. Doing so may cause a malfunction afterwards.

## 2. DISASSEMBLY/ASSEMBLY

As a rule, refer to the Parts Catalog for instructions on how to disassemble and assemble the machine. The discussions that follow are limited to those components that are thought to require replacement relatively more often than others.

#### 2.1 Disassembly Procedure

#### 2.1.1 Document separation roller (Lower)

(1) Remove the document tray, and open the upper reader section. When doing so, try pushing the left claw toward the inside.

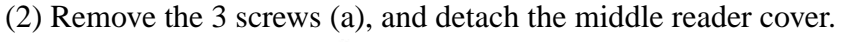

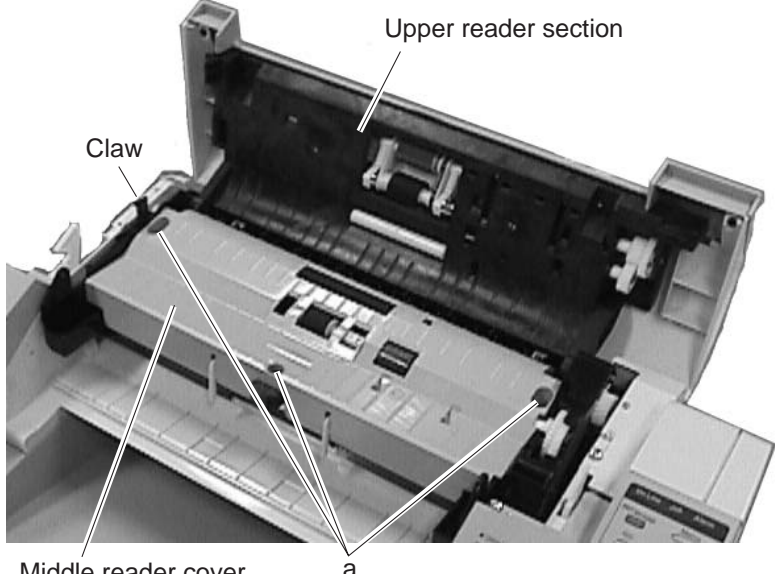

Middle reader cover

Figure 3-2 Document Separation Roller (Lower) 1

- (3) Lift the separation roller, and detach it from the holder.
- (4) Pull the separation roller to the left, out of the ADF connection shaft, to detach.

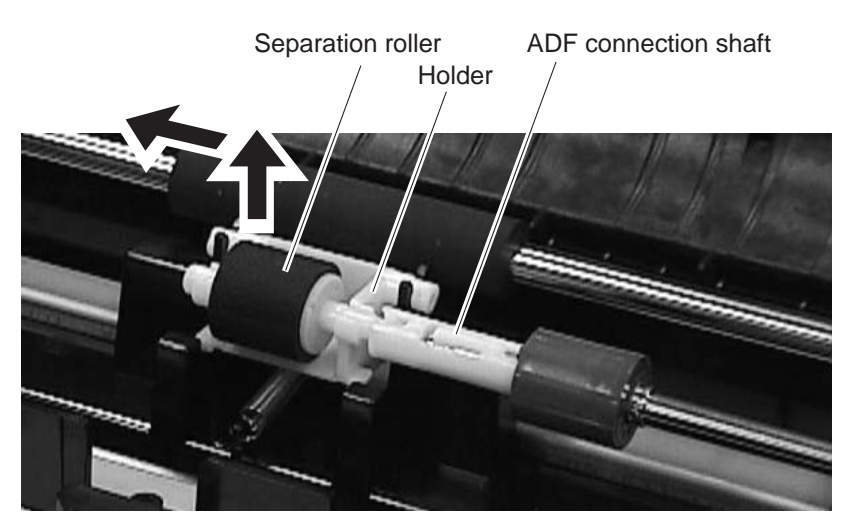

Figure 3-3 Document Separation Roller (Lower) 2

#### 2.1.2 Document separation roller (Upper)

- (1) Remove the document tray, and open the upper reader section. When doing so, try pushing the left claw toward the inside.
- (2) Remove the 2 screws (a), and detach the upper reader cover; then, close the upper reader section.

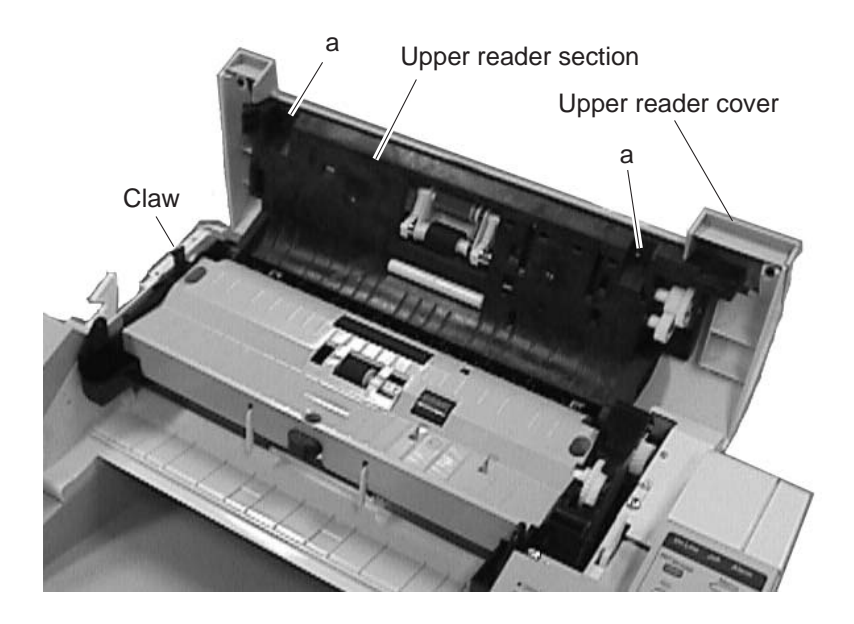

Figure 3-4 Document Separation Roller (Upper) 1

- (3) Remove the screw (b), and detach the arm and spring.
- (4) Detach the sensor board.
- (5) Remove the 2 screws (c), and detach the grounding plate.

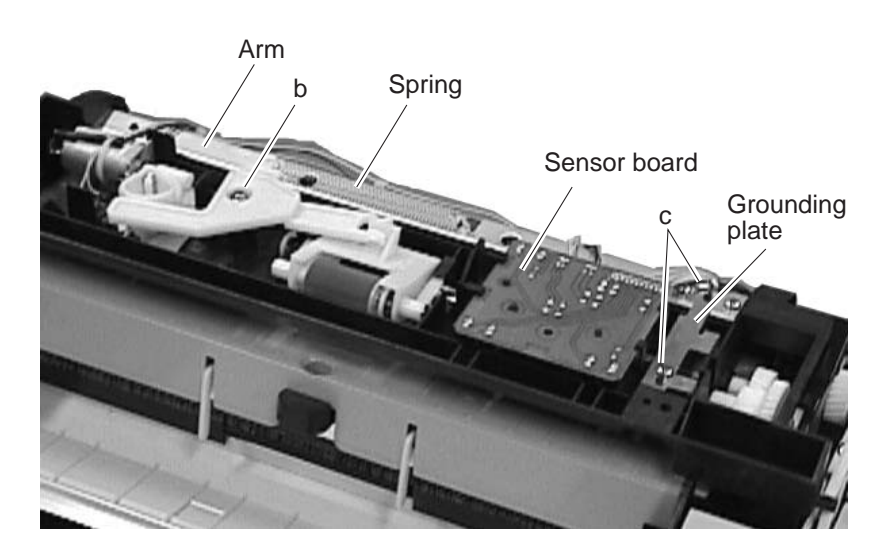

Figure 3-5 Document Separation Roller (Upper) 2

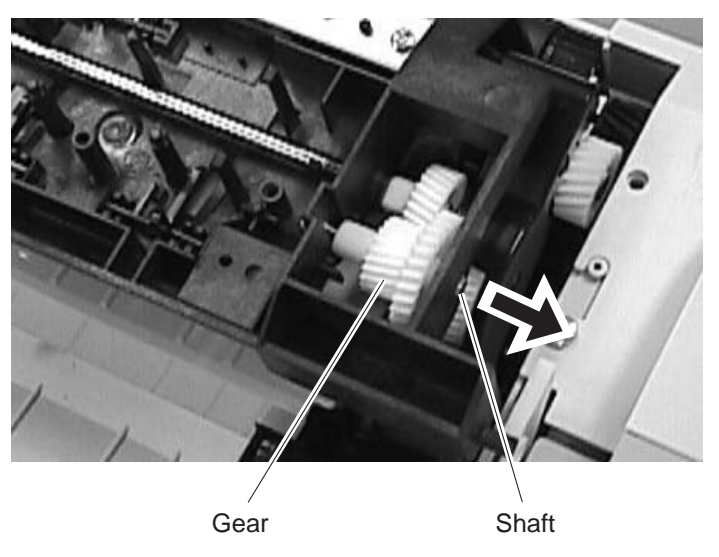

(6) Pull out the shaft, and pull the gear (found at the front) upward to detach.

Figure 3-6 Document Separation Roller (Upper) 3

- (7) Detach the left retaining ring.
- (8) While detaching the claw, detach the right gear.
- (9) Detach the bushings from both sides; then, detach the separation roller ass'y (upper).

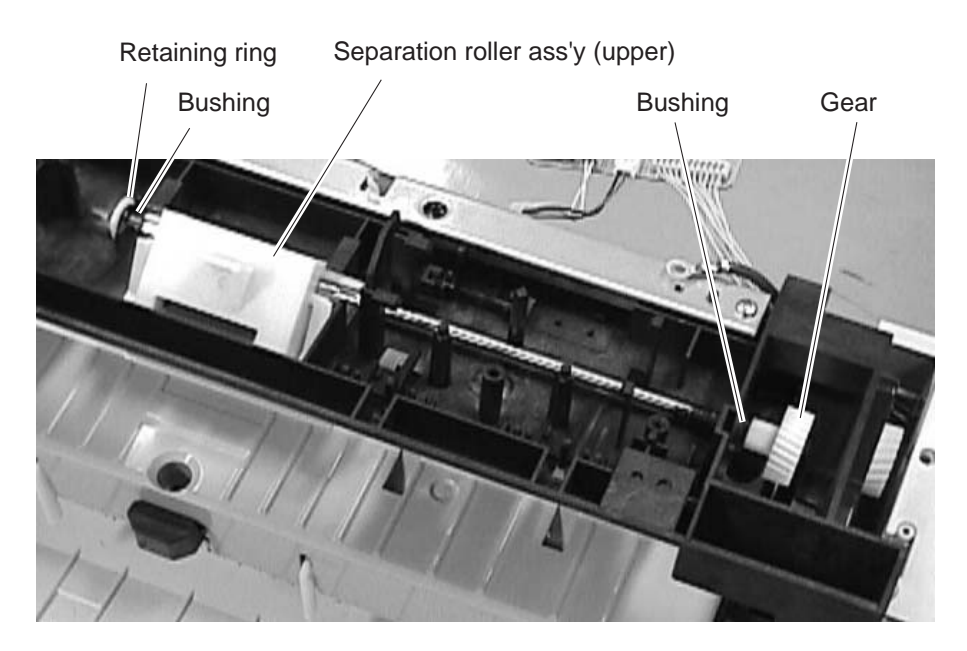

Figure 3-7 Document Separation Roller (Upper) 4

#### 2.1.3 Paper pick-up roller and separation pad (Multi-purpose)

- (1) Remove the 2 screws (a), and detach the right cover.
- (2) Remove the 7 screws (b), and detach the shield plate. (LASER CLASS 730i/720i are the 8 screws (b))
- (3) Remove the 2 screws (c), and detach the upper left cover.
- (4) Remove the 2 screws (d); then while freeing the claw, detach the left cover.

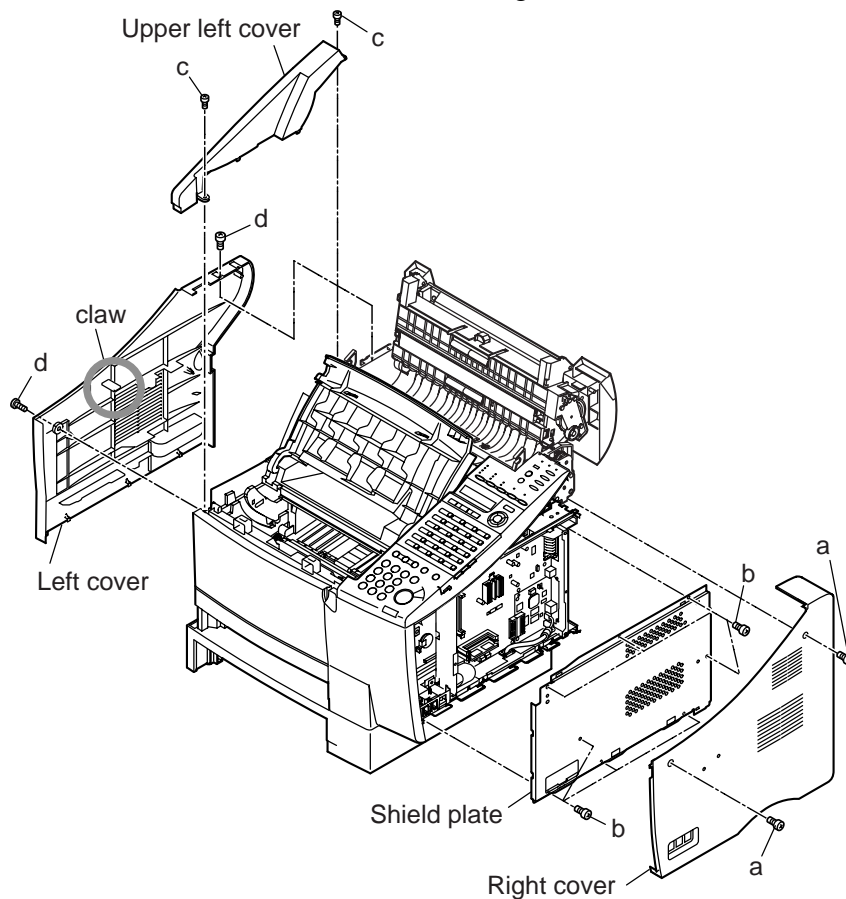

Figure 3-8 Paper Pick-up Roller (multi-purpose) 1

(5) Remove the 4 screws (e), and detach the rear right cover.

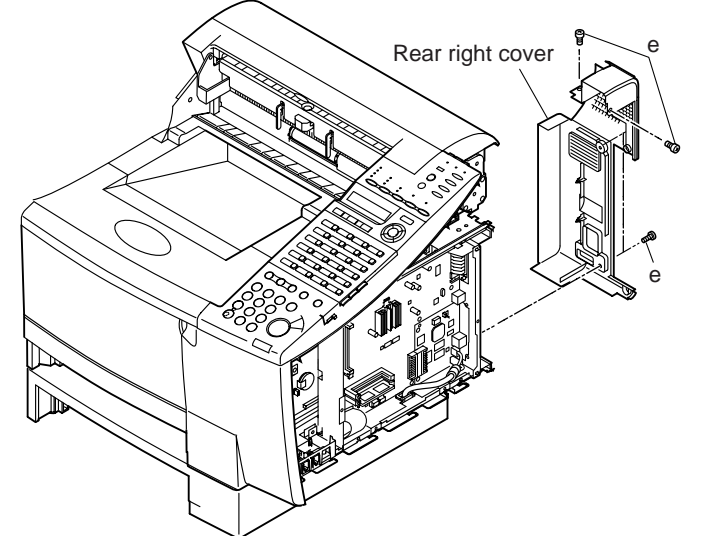

Figure 3-9 Paper Pick-up Roller (multi-purpose) 2

- (6) Disconnect the connectors J5 and J6 of the PCL board. (LASER CLASS 730i/720i)
- (7) Disconnect the two connectors of the NIC board; then, remove the 6 screws (f), and detach the PCL/NIC unit. (LASER CLASS 730i/720i)
- (8) Disconnect the connector J32 of the SCNT board; then, remove the 4 screws (g), and detach the operation panel ass'y.
- (9) Disconnect the connectors J801, J803, J804, and J805 of the SCNT board; then, remove the 5 screws (h), and detach the reader ass'y.
- (10) Remove the screw (i), and detach the front right cover.

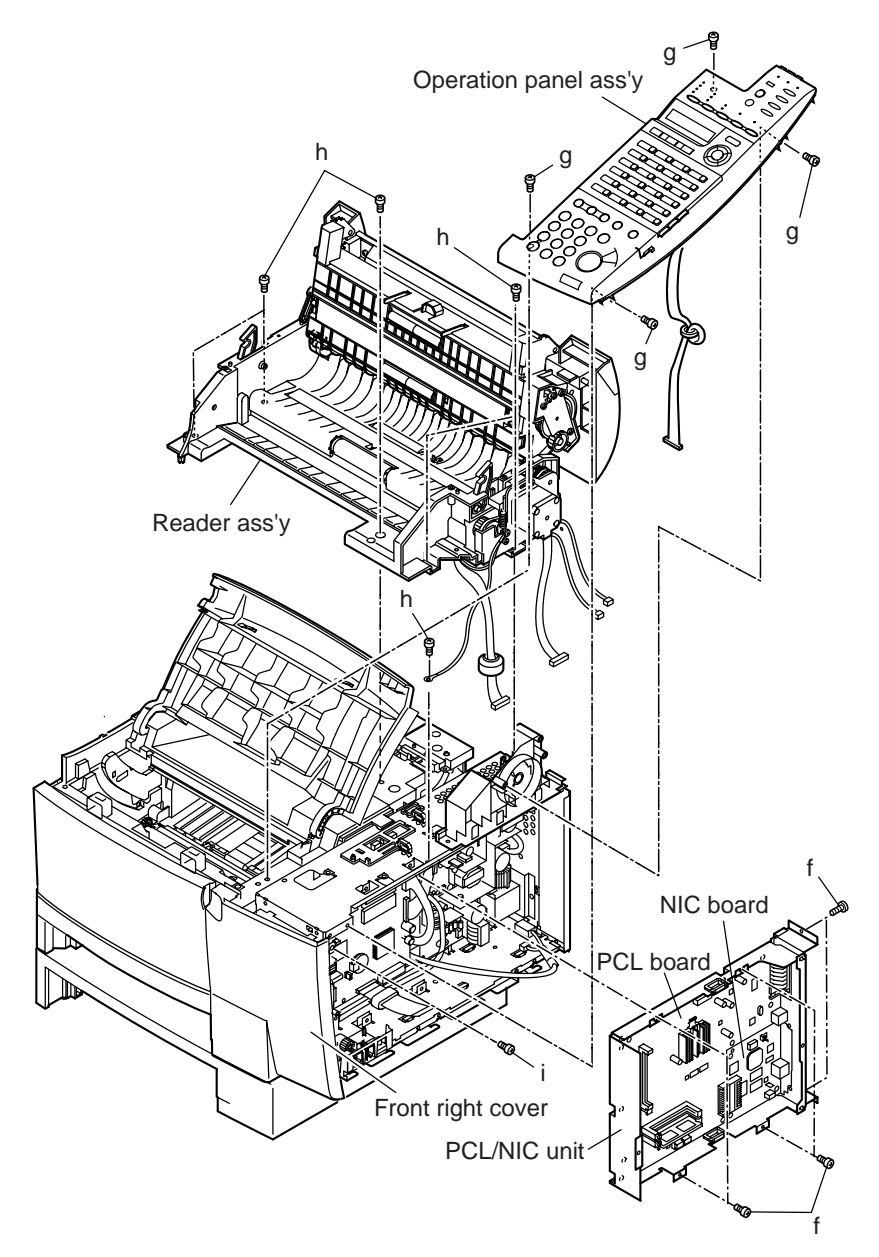

Figure 3-10 Paper Pick-up Roller (multi-purpose) 3
- (11) Remove the screw (j), and detach the top cover unit.
- (12) Remove the 2 screws (k), and detach the arm extending from the main unit and the joint of the cartridge cover; then, detach the top cover and cartridge cover.

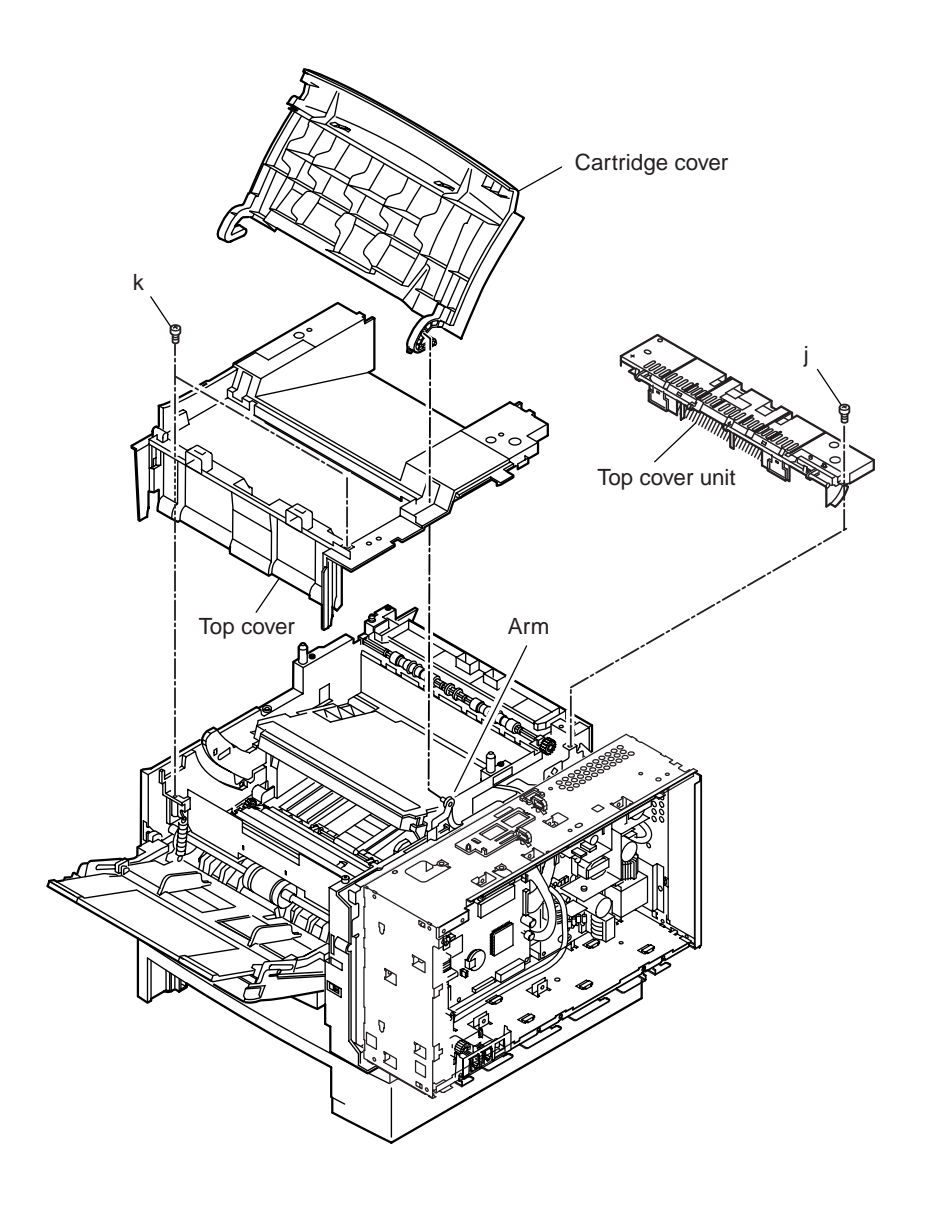

Figure 3-11 Paper Pick-up Roller (multi-purpose) 4

(13) Remove the 2 springs from the machine side; then, detach the multi-purpose tray ass'y from the front cover ass'y and the left and right hinges.

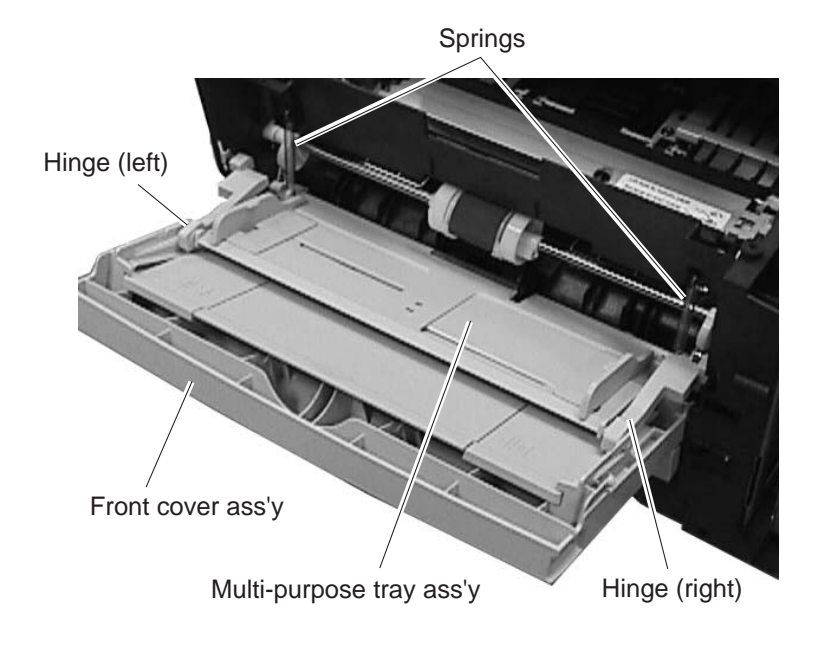

## Figure 3-12 Paper Pick-up Roller (multi-purpose) 5

(14) Shift the front cover ass'y to the left to detach.

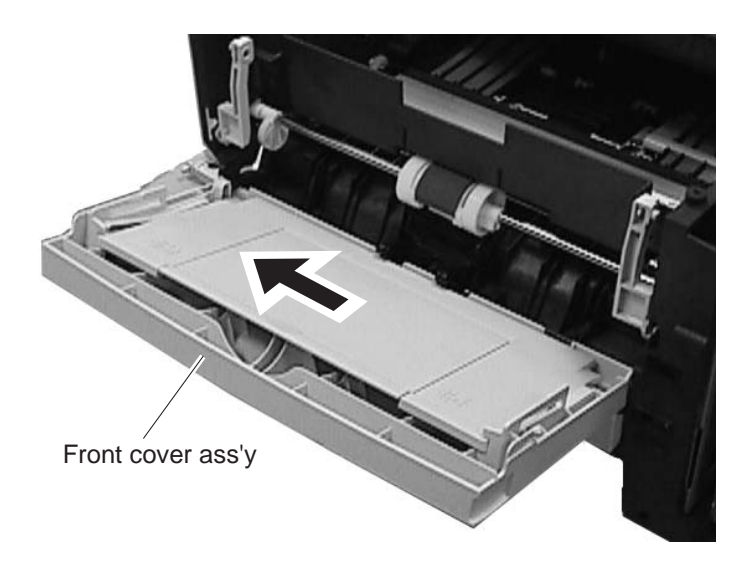

Figure 3-13 Paper Pick-up Roller (multi-purpose) 6

(15) While spreading open the roller claw found to the right of the pick-up roller, shift the roller to the right.

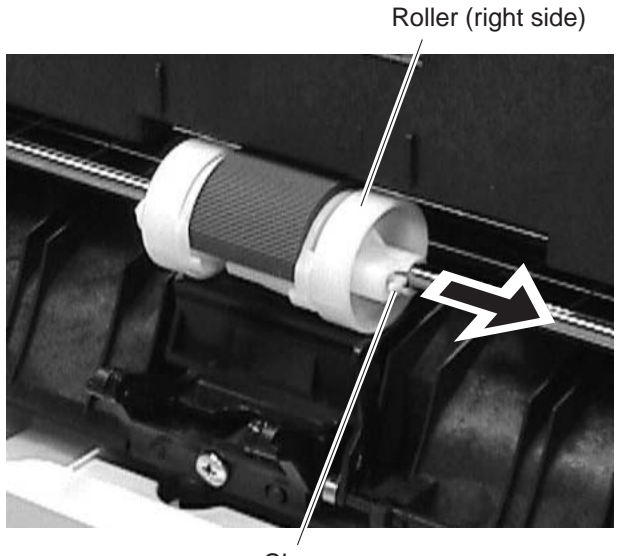

Claw

Figure 3-14 Paper Pick-up Roller (multi-purpose) 7

(16) While spreading open the claw of the pick-up roller, shift the roller to the right; then, as if to rotate it toward the front, detach the pick-up roller.

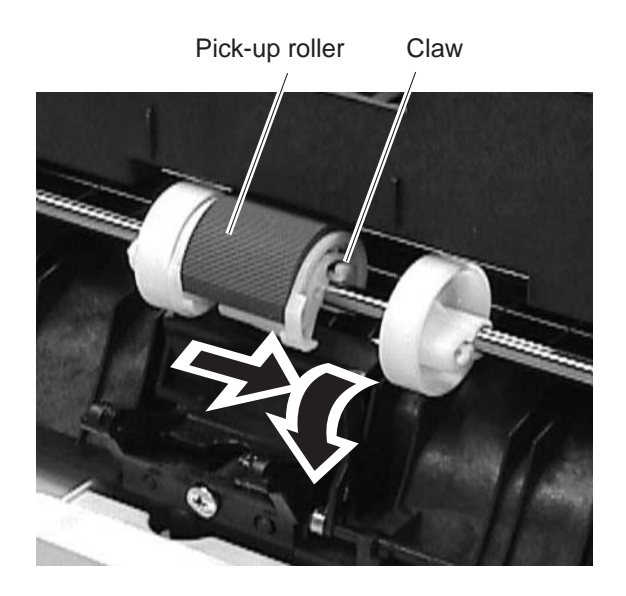

Figure 3-15 Paper Pick-up Roller (multi-purpose) 8

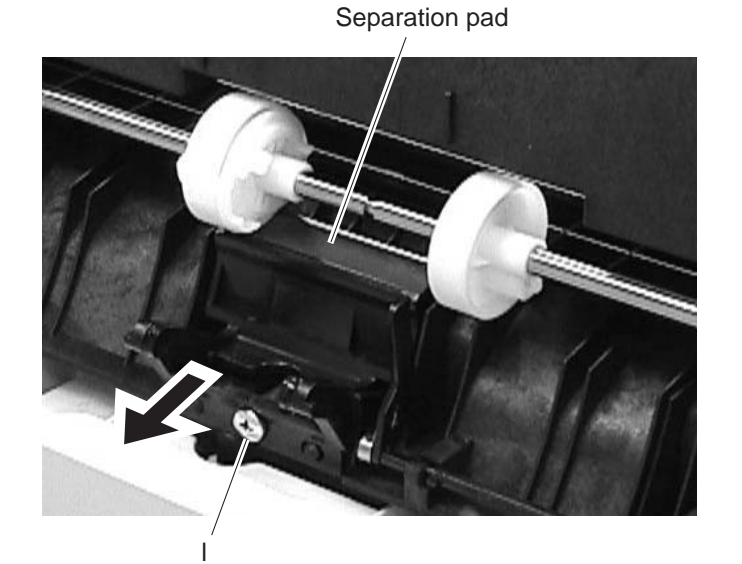

(17) Remove the screw (l), and slide out the separation pad to the front to detach.

Figure 3-16 Paper Pick-up Roller (multi-purpose) 9

## 2.1.4 Paper pick-up roller (Main unit)

- (1) Remove the 2 screws (a), and detach the right cover.
- (2) Remove the 2 screws (b), and detach the upper left cover.
- (3) Remove the 2 screws (c); then, while freeing the claw, detach the left cover.

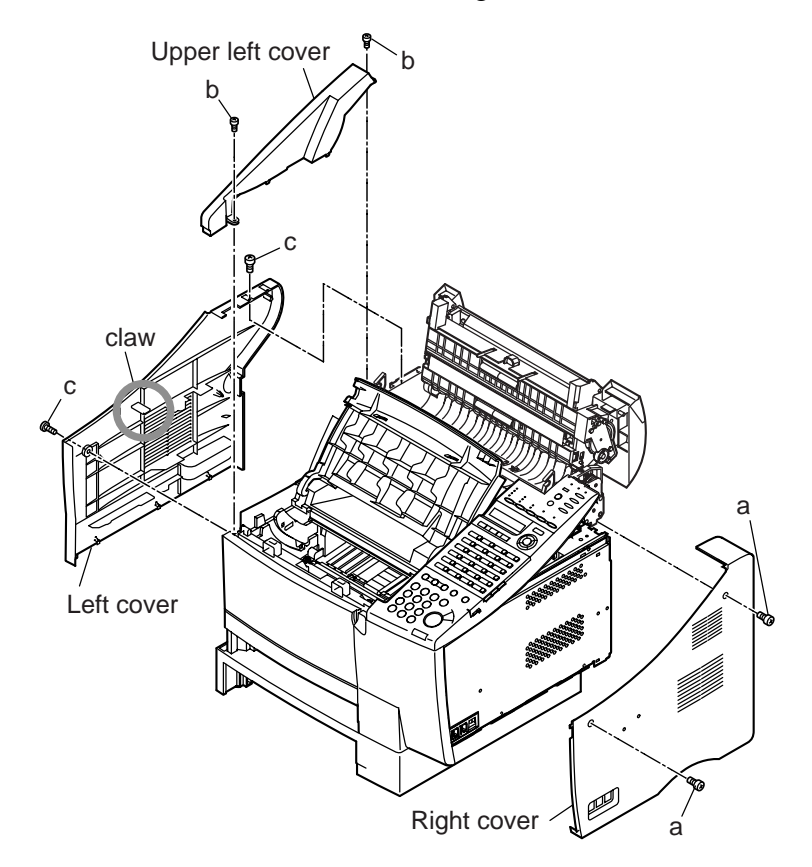

Figure 3-17 Paper Pick-up Roller (main unit) 1

(4) Remove the 4 screws (d), and detach the cassette feeder ass'y. (LASER CLASS 730i/ 710)

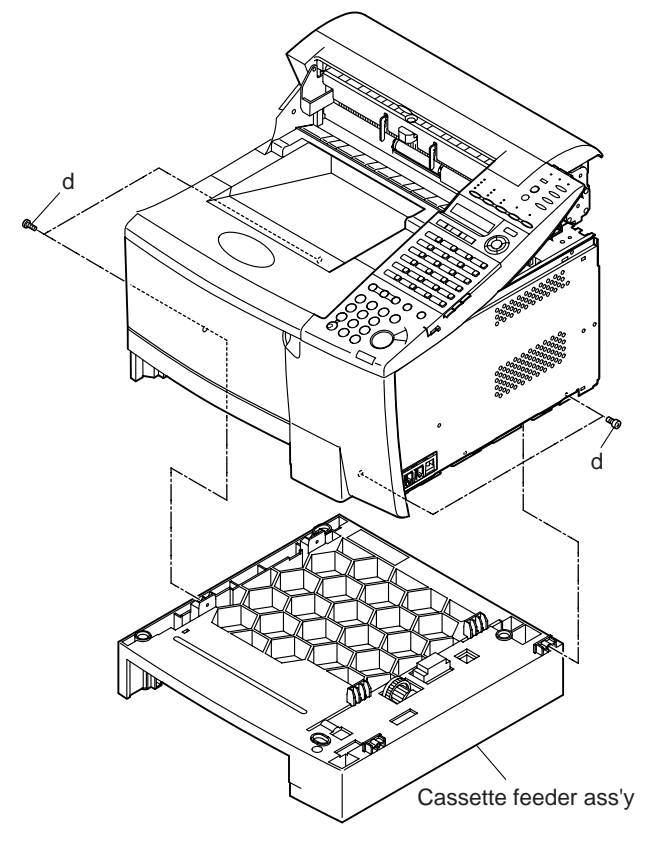

## Figure 3-18 Paper Pick-up Roller (main unit) 2

- (5) Take out the toner cartridge; then, turn over the main unit.
- (6) Remove the 2 bushings; then, while shifting the pick-up roller to the left and right, detach it.

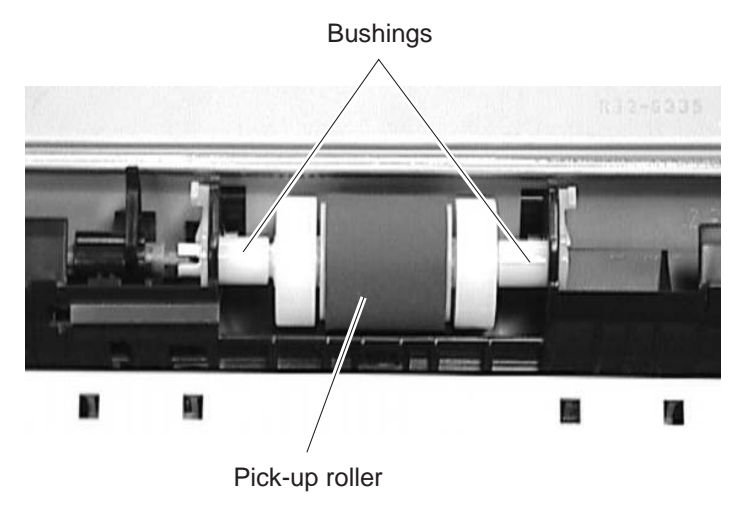

Figure 3-19 Paper Pick-up Roller (main unit) 3

## 2.1.5 Paper pick-up roller (Feeder) (LASER CLASS 730i/710)

- (1) Remove the 2 screws (a), and detach the right cover.
- (2) Remove the 2 screws (b), and detach the upper left cover.
- (3) Remove the 2 screws (c); then, while freeing the claw, detach the left over.

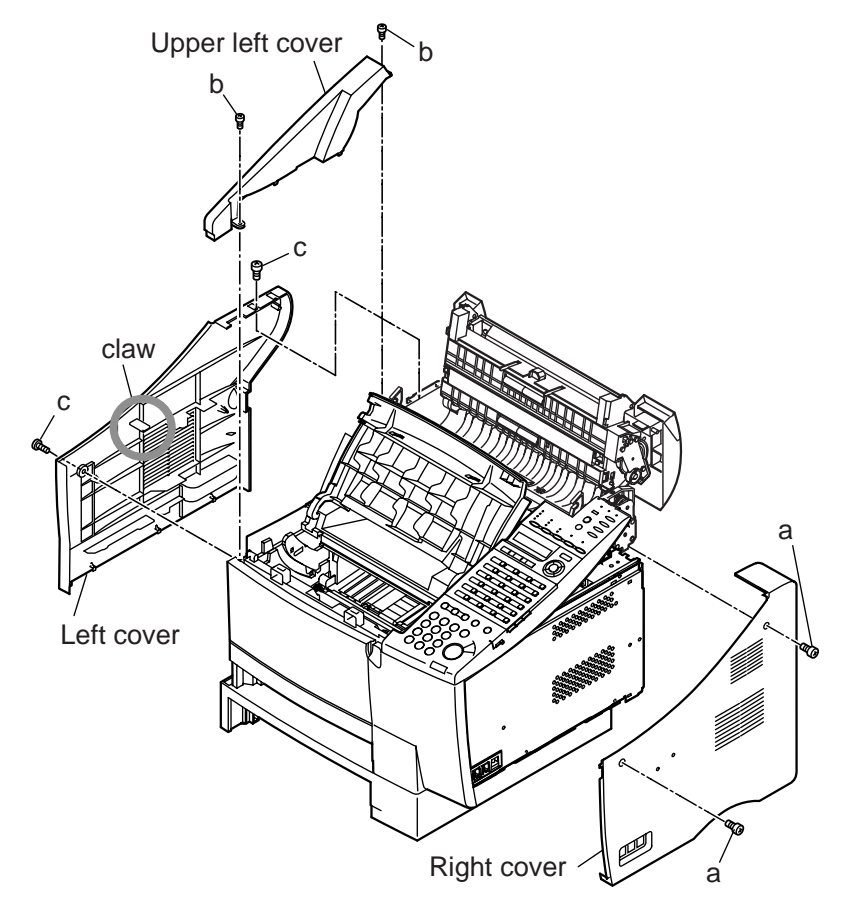

Figure 3-20 Paper Pick-up Roller (feeder) 1

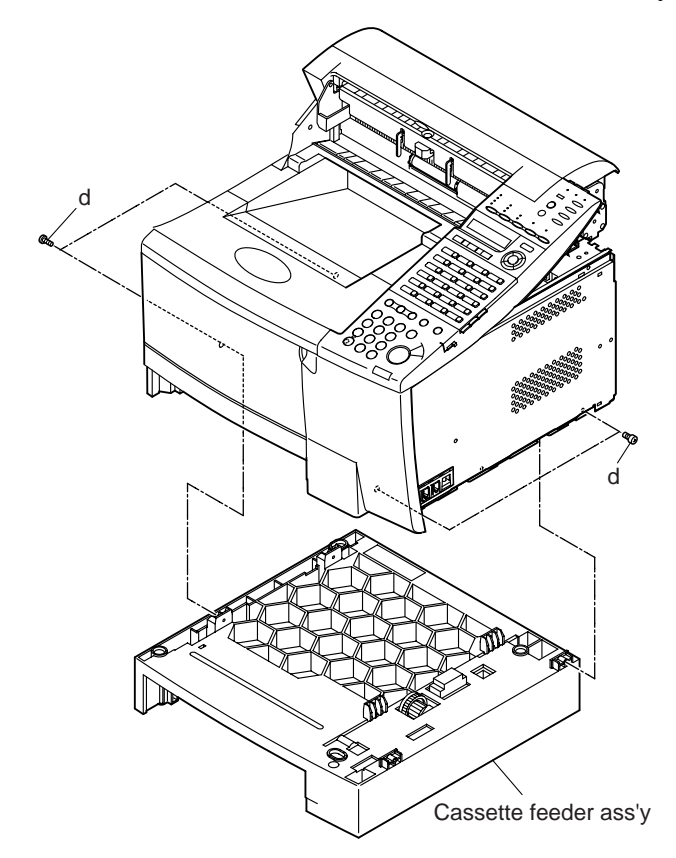

(4) Remove the 4 screws (d), and detach the cassette feeder ass'y.

Figure 3-21 Paper Pick-up Roller (feeder) 2

(5) Turn over the cassette feeder ass'y, and remove the feeder bottom cover. (You will find a claw behind each cover.)

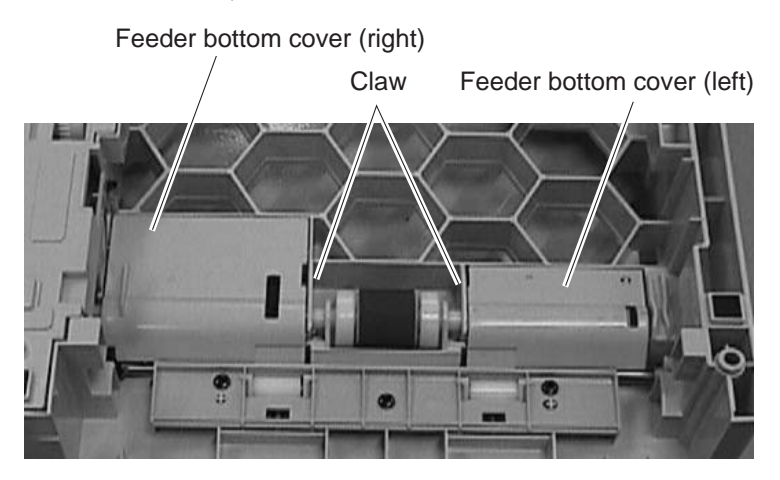

Figure 3-22 Paper Pick-up Roller (feeder) 3

- (6) Remove the 2 bushings by moving them toward the outside, and detach the roller guide.
- (7) While shifting the pick-up roller to the left and right, detach it.

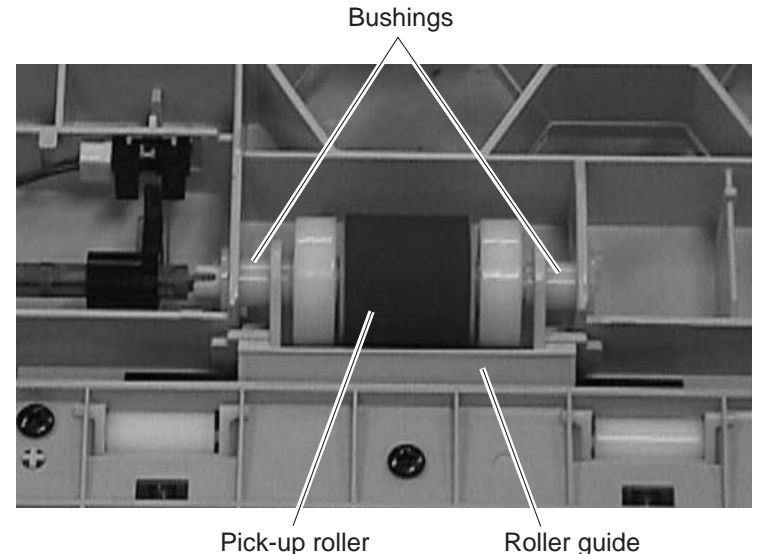

Pick-up roller

Figure 3-23 Paper Pick-up Roller (feeder) 4

## 2.1.6 Separation pad (Cassette)

- (1) Take out the recording paper from the recording paper cassette.
- (2) While pushing the left and right claws of the separation pad with a precision screwdriver, detach the pad by pulling it upward.

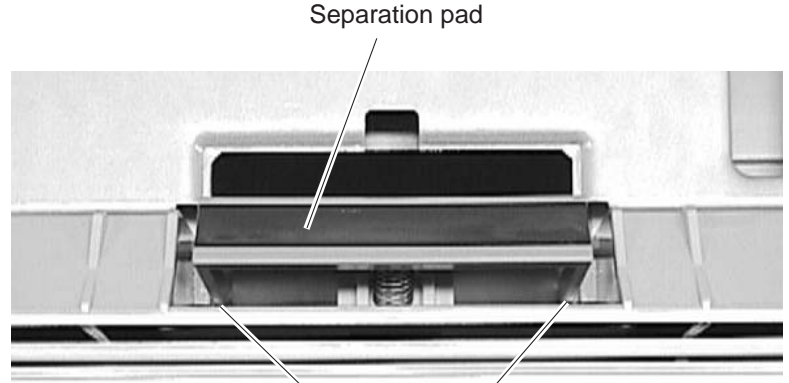

iging the paper size, be sure to change the parter size settings from the Data n menu.

changement de format de papier d'us la crissette, vérifier la concordance du je des Données Utilisateur avec le format du papier utilisé.

Claw

Figure 3-24 Separation pad (cassette)

## 2.1.7 Fixing ass'y

- (1) Remove the 2 screws (a), and detach the right cover.
- (2) Remove the 2 screws (b), and detach the upper left cover.
- (3) Remove the 2 screws (c); then, while freeing the claw, detach the left cover.

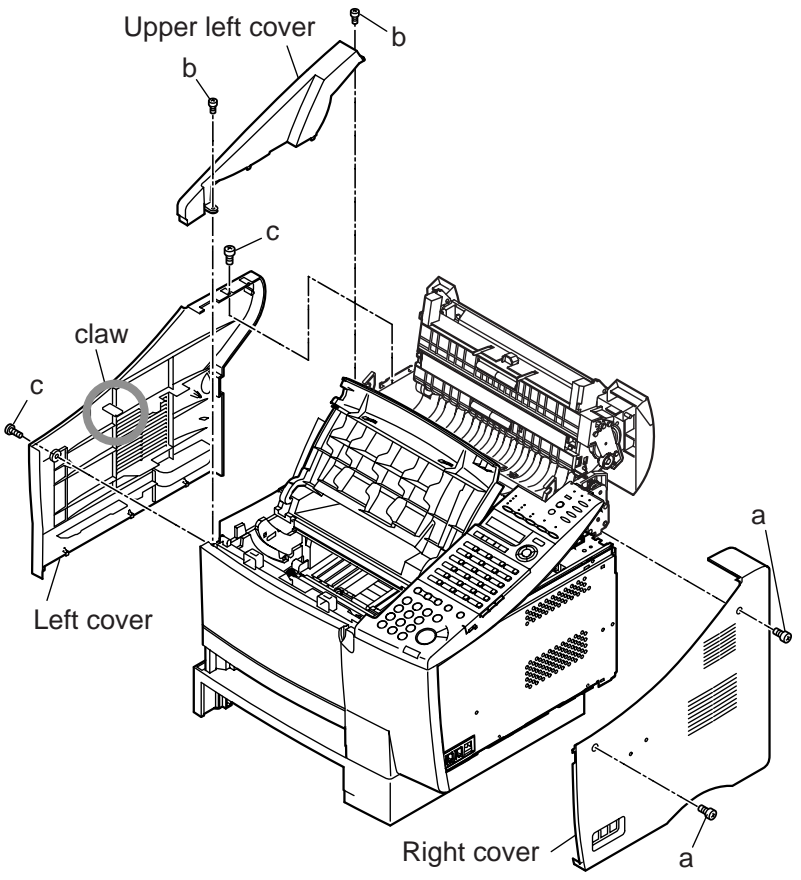

Figure 3-25 Fixing Ass'y 1

(4) Remove the 4 screws (d), and detach the rear right cover.

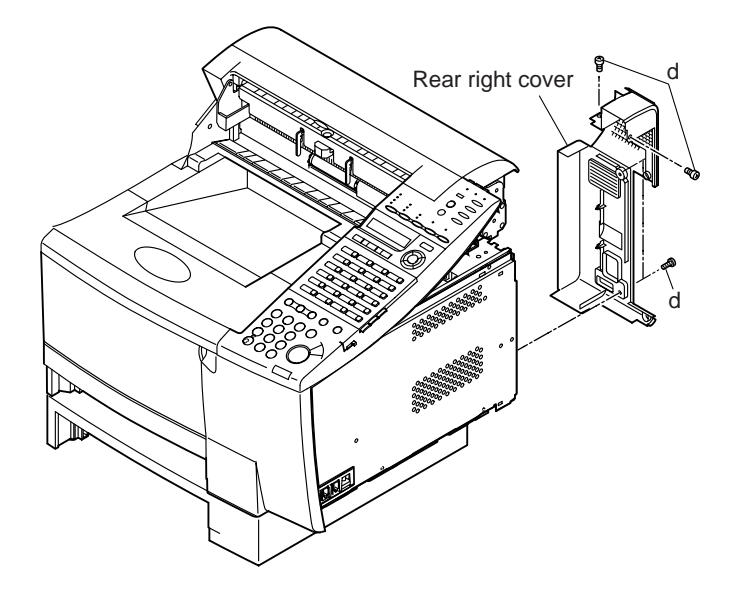

Figure 3-26 Fixing Ass'y 2

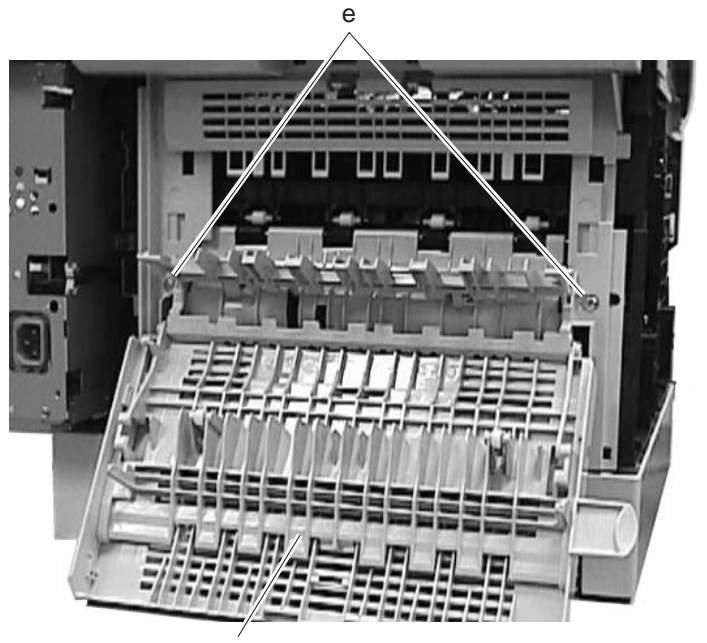

(5) Open the rear cover, and remove the 2 screws (e).

Rear cover

Figure 3-27 Fixing Ass'y 3

(6) Close the rear cover; then, while freeing the left and right claws at the bottom, detach the rear cover ass'y.

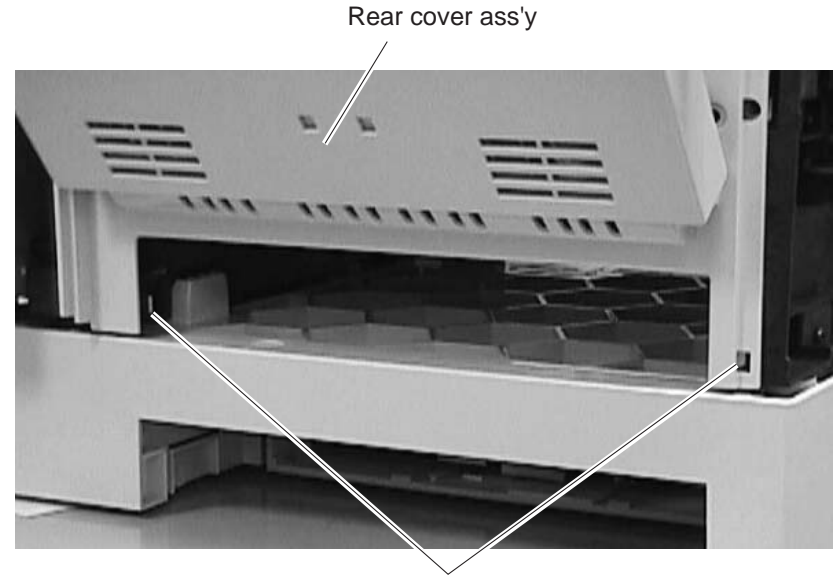

Claws

Figure 3-28 Fixing Ass'y 4

(7) Remove the 2 screws (f), and detach the reverse guide ass'y.

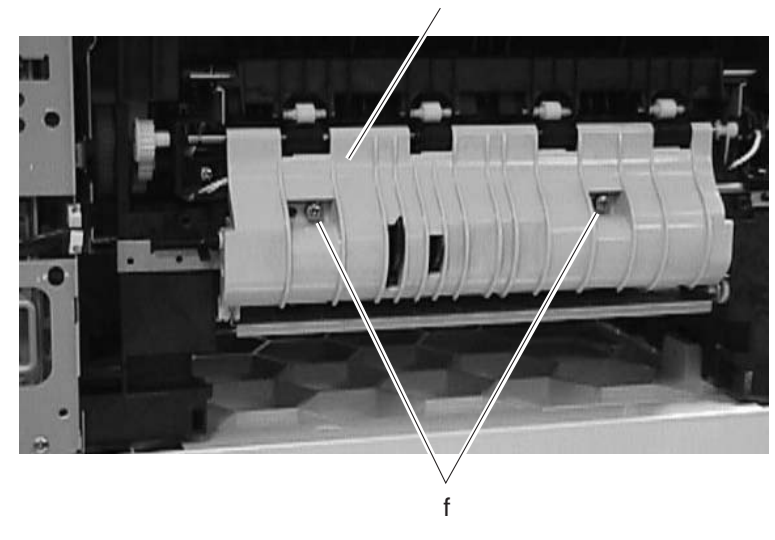

Reverse guide ass'y

Figure 3-29 Fixing Ass'y 5

- (8) Remove the 3 cables (g).
- (9) Remove the 2 screws (h), and pull out the fixing ass'y to detach.

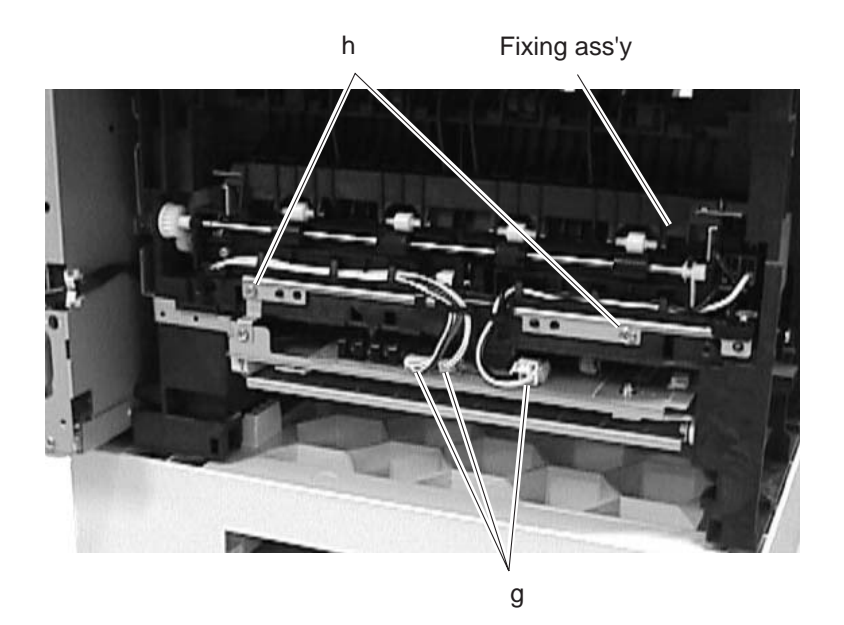

Figure 3-30 Fixing Ass'y 6

**Chapter 4** 

# Maintenance and Service

# **1. MAINTENANCE LIST**

## **1.1 Consumables**

| Level | Consumable                                                     | When                                |
|-------|----------------------------------------------------------------|-------------------------------------|
| User  | Toner cartridge (FX7)<br>displayed.                            | When" <b>REPLACE CARTRIDGE</b> " is |
|       | Stamp ink<br>(Shachihata X Stamper<br>Inks CS-20 Yellow (H12-3 | When the stamp becomes thin.        |

## 1.2 Cleaning

| Level      | Location                 | When                                                         |  |
|------------|--------------------------|--------------------------------------------------------------|--|
| User       | Main unit outer covers   | When dirty.                                                  |  |
|            | Document pick-up roller  | When document pick-up performance fails.                     |  |
|            | Document separation      | When document separation or feed                             |  |
|            |                          | performance roller (upper/lower) fails.                      |  |
|            | Document feed roller     | When document feed performance fails.                        |  |
|            | Document eject roller    | When document feed performance fails.                        |  |
|            | Scanning glass           | When black vertical stripes appear in copied or transmitted. |  |
|            | White sheet              | When copied or transmitted images are light.                 |  |
|            | Transfer guide           | When dirty.                                                  |  |
| Service    | Multi-purpose tray       | When recording paper pick-up technician                      |  |
| technician | pick-up roller           | performance fails.                                           |  |
|            | Cassette pick-up roller  | When recording paper pick-up performance fails.              |  |
|            | Separation pad           | When recording paper separation performance                  |  |
|            |                          | fails.                                                       |  |
|            | Registration shutter     | When dirty.                                                  |  |
|            | Transfer charging        | When marks on back of recording paper or roller              |  |
|            |                          | blank spots at intervals of 45 mm in copied                  |  |
|            |                          | or received images.                                          |  |
|            | Static charge eliminator | When polka appear dots in copied or received images.         |  |
|            | Paper feed belt          | When marks on back of recording paper.                       |  |
|            | Paper feed guide         | When marks on back of recording paper.                       |  |
|            | Duplex feed guide        | When recording paper feed performance unit fails.            |  |

| Level      | Location               | When                                              |
|------------|------------------------|---------------------------------------------------|
| Service    | Fixing entrance guide  | When marks, marks on back of recording paper,     |
| technician |                        | irregular/smudged black vertical line, paper jam, |
|            |                        | or wrinkles in copied or received images.         |
|            | Fixing film            | When marks at intervals of 75 mm or poor fixing   |
|            |                        | in printed-out.                                   |
|            | Fixing pressure roller | When marks on back of recording paper at          |
|            |                        | intervals of 66 mm , poor fixing, paper jam, or   |
|            |                        | wrinkles in printed-out.                          |

## **1.3 Periodic Inspection**

None

## **1.4 Periodic Replacement Parts**

| Parts name                | Parts No. | Life          |
|---------------------------|-----------|---------------|
| Separation Roller (Upper) | HB1-5284  | 50,000 sheets |
| Separation Roller (Lower) | HB1-5298  | 50,000 sheets |

## 1.5 Adjustment Items

Checking the Nip Width of the Pressure Roller

## **1.6 General Tools**

| Tool                              | Use                                                            |
|-----------------------------------|----------------------------------------------------------------|
| Phillips screwdriver              | Removing/inserting screws                                      |
| Flat bladed screwdriver           | Removing/inserting screws                                      |
| Precision Phillips screwdriver    | Removing/inserting screws                                      |
| Precision flat bladed screwdriver | Removing plastic tabs                                          |
| Tweezers                          | Removing/inserting coil springs                                |
| Pliers, needle nose               | Driving retaining ring                                         |
| Lint-free paper                   | Clean transfer charging roller, fixing film                    |
| Isopropyl alcohol                 | Clean fixing film, fixing entrance guide, fixing pressure      |
|                                   | roller, fixing eject roller, fixing eject guide, static charge |
|                                   | eliminator. etc.                                               |

## **1.7 Special Tools**

| ΤοοΙ                         | Use                      | Part No. |
|------------------------------|--------------------------|----------|
| Grease (MOLYKOTE EM-50L)     | Apply to specified parts | HY9-0007 |
| Grease (IF-20)               | Apply to specified parts | CK-8006  |
| IC-Removing Tool (24-64 pin) | Remove the main ROM      | HY9-0022 |
|                              | on the SCNT board        |          |

# 2. HOW TO CLEAN PARTS

## 2.1 Main Unit Outer Covers

Wipe any dirt off with a soft, dry cloth.

## 2.2 Document Pick-up Roller

Open the upper reader frame unit and wipe any dirt off with a soft, dry cloth.

## 2.3 Document Separation Roller (Upper)

Open the upper reader frame unit and wipe any dirt off with a soft, dry cloth.

## 2.4 Document Separation Roller (Lower)

Open the upper reader frame unit and wipe any dirt off with a soft, dry cloth.

## 2.5 Document Feed Roller

Open the upper reader frame unit and wipe any dirt off with a soft, dry cloth.

## 2.6 Document Eject Roller

Open the middle reader frame unit and wipe any dirt off with a soft, dry cloth.

## 2.7 Scanning Glass (Contact Sensor)

Open the middle reader frame unit and wipe any dirt off with a soft, dry cloth.

## 2.8 White Sheet

Open the middle reader frame unit and wipe any dirt off with a soft, dry cloth.

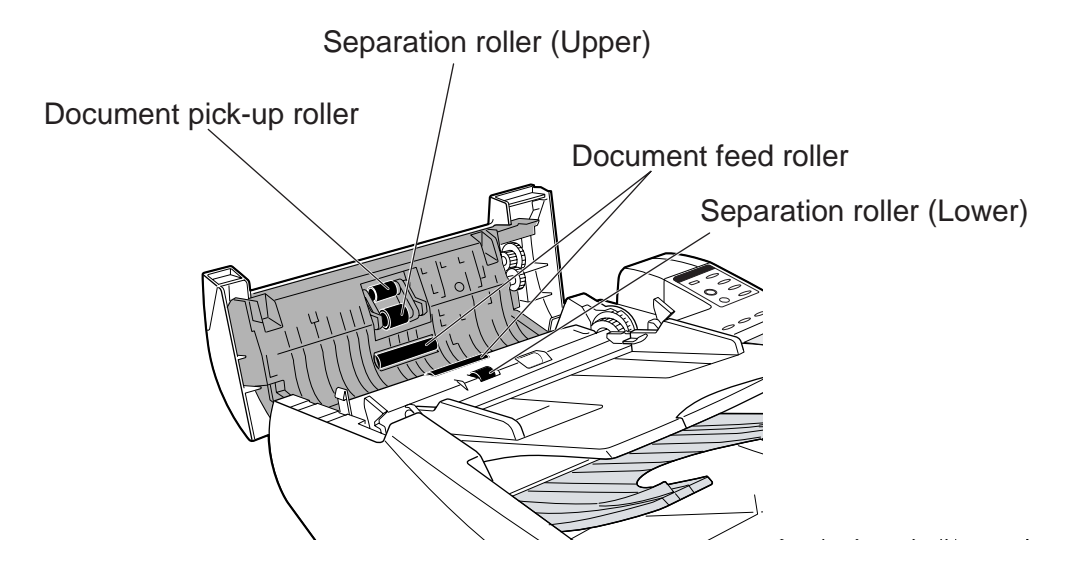

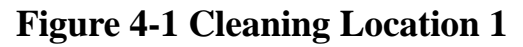

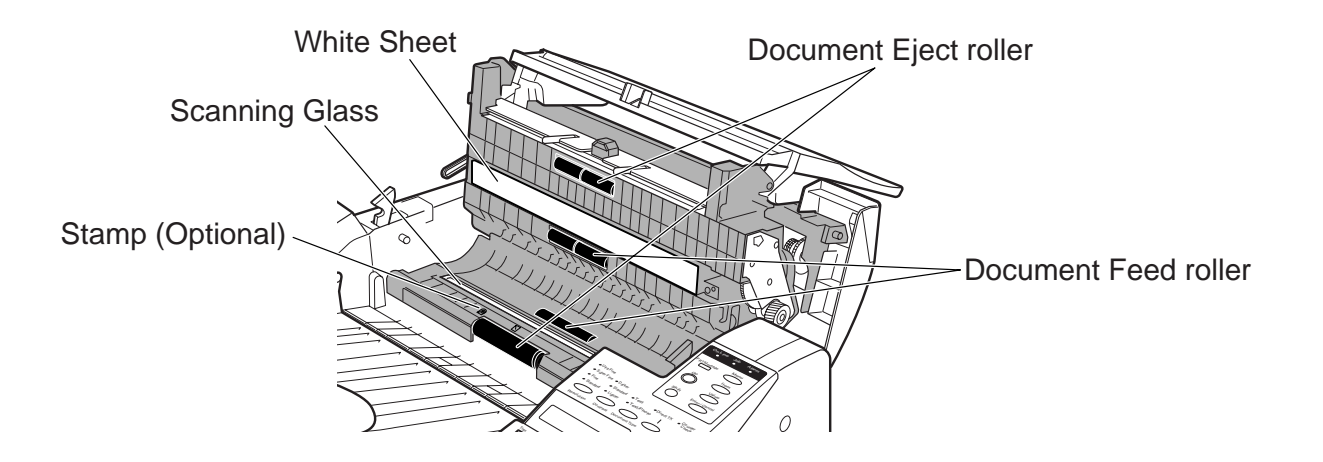

**Figure 4-2 Cleaning Location 2** 

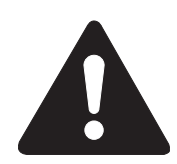

Do not use tissue. Otherwise, paper dust may stick to the parts or a static charge may be generated.

#### Precautions when using Isopropyl alcohol (IPA)

When cleaning with IPA, take care to prevent the IPA from splashing hightemperature parts. If IPA splashes high-temperature parts, leave for at least three minutes to allow the IPA to evaporate.

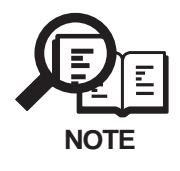

If you have installed the optional stamp kit, be careful not to touch the stamp ink compartment when cleaning the scanning area.

## 2.9 Transfer Guide

#### a) Preparations for cleaning

- (1) Disconnect the power cord of the main unit from the power source.
- (2) Lift the document feeder tray and document output tray.
- (3) Open the printer cover and remove the toner cartridge.

Store the toner cartridge in its original protective bag to avoid exposure to light.

#### b) Cleaning

(1) Using a soft clean cloth, wipe any dust off the blank plate of the transfer guide.

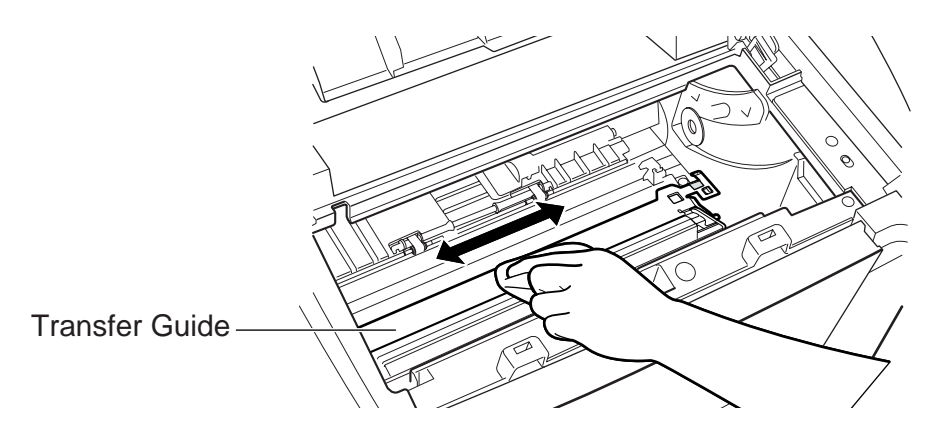

## **Figure 4-3 Cleaning Location 1**

(2) While holding by the green label, flip the transfer guide up to its full extent. Wipe the edge of the transfer guide with a soft, clean cloth, to remove toner and paper dust from both sides of transfer guide.

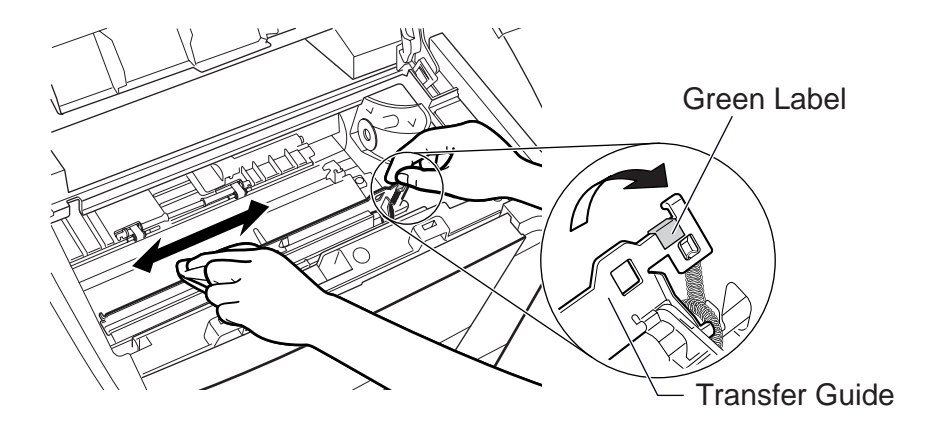

**Figure 4-4 Cleaning Location 2** 

(3) Wipe the silver metal strip with a soft, clean cloth.Then, gently place the transfer guide back into its original position.

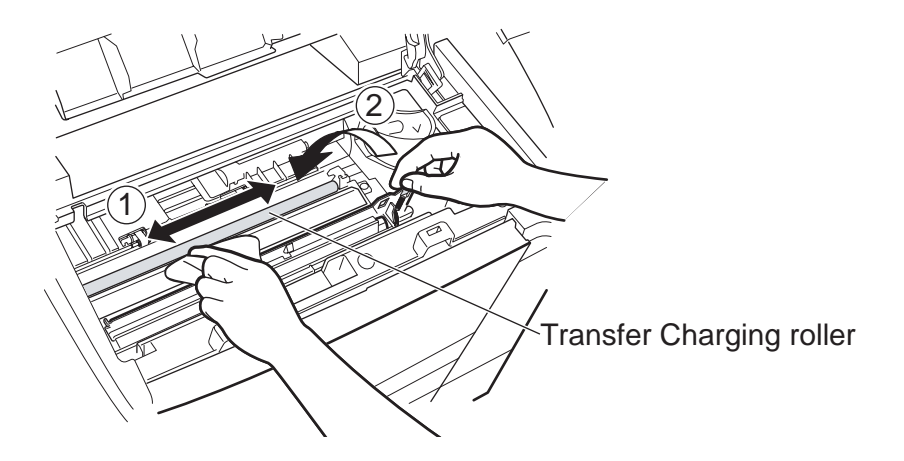

Figure 4-5 Cleaning Location 3

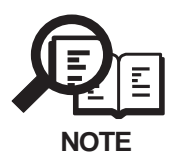

To avoid the deterioration of print quality, never touch the transfer charging roller when you clean the metal strip.

## 2.10 Multi-purpose Tray Pick-up Roller

Using lint-free paper dipped in isopropyl alcohol, wipe and dirt off the multi-purpose tray pickup roller.

## 2.11 Cassette Pick-up Roller

Using lint-free paper dipped in isopropyl alcohol, wipe and dirt off the cassette pick-up roller.

## 2.12 Separation Pad

Using cloth dipped in isopropyl alcohol, wipe and dirt off the separation pad.

## 2.13 Registration Shutter

Using lint-free paper dipped in isopropyl alcohol, wipe and dirt off the registration shutter.

## 2.14 Transfer Charging Roller

Wipe with lint-free paper and remove any toner or paper debris.

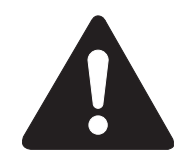

Do not touch or hold the sponge section of the transfer charging roller. Doing so can cause marks on back of paper or blank spots in copied or received images. Do not use solvent. Replace the charging roller it is deformed or cannot be thoroughly cleared using lint-free paper.

## 2.15 Static Charge Eliminator

Wipe with a lint-free paper and remove any foreign matter, such as paper fragments.

## 2.16 Paper Feed Belt

Using lint-free paper dipped in isopropyl alcohol, wipe of the paper feed belt.

## 2.17 Paper Feed Guide

Using lint-free paper dipped in isopropyl alcohol, wipe of the paper feed guide.

## 2.18 Duplex Feed Guide

Using lint-free paper dipped in isopropyl alcohol, wipe of the duplex feed guide.

## 2.19 Fixing Entrance Guide

Wipe with a lint-free paper and remove any toner or paper debris.

## 2.20 Fixing Film

Using lint-free paper dipped in isopropyl alcohol, wipe of the fixing film.

## 2.21 Fixing Pressure Roller

Using lint-free paper dipped in isopropyl alcohol, wipe of the fixing pressure roller.

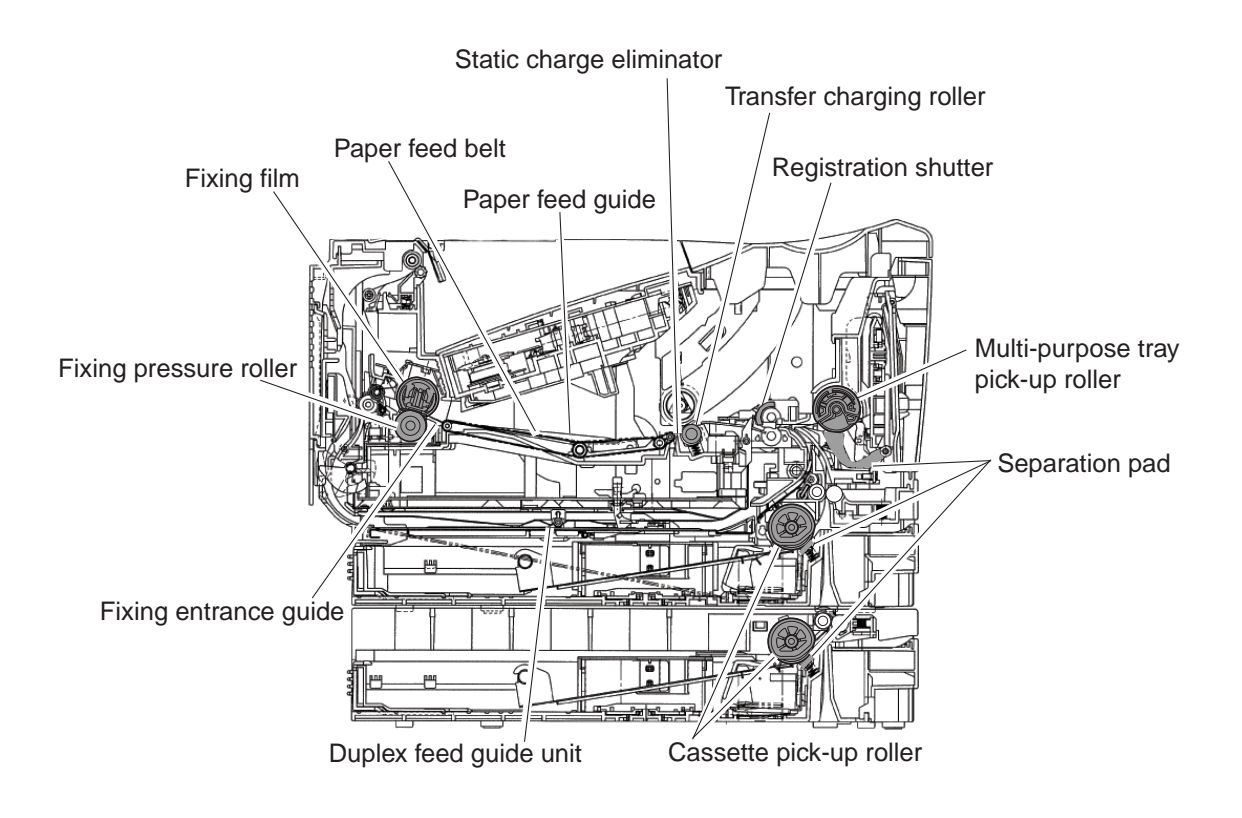

**Figure 4-6 Cleaning Location 1** 

## **3. ADJUSTMENT**

## 3.1 Checking the Nip Width of the Pressure Roller

The fixing unit is not designed to allow adjustment of the pressure (nip width); however, the incorrect nip width can cause fixing problems.

Follow the procedures below to check the nip width:

- (1) Either take along one or two all-black copies of A4 or letter size made with a copier, or make it using a copier at the customer site.
- (2) Place the all-back copy in the cassette of the printer, with the printed side facing down.
- (3) Open the face-up tray.
- (4) Press the test print switch (SW801) on the EPU board.
- (5) When the leading edge of the print emerges at the face-up tray, turn OFF the printer.

Take out the print from the printer about 10 seconds later.

(6) Measure the width of the glossy band across the paper and check that it meets the requirements as shown in below table.

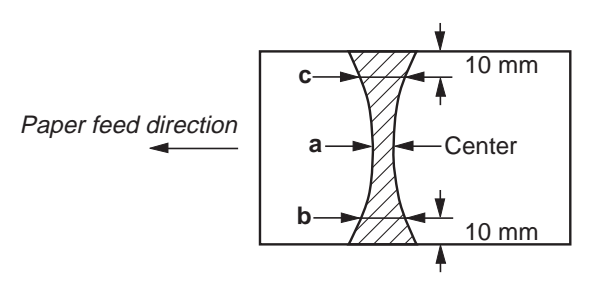

|         | Dimension      |
|---------|----------------|
| а       | 6.0 to 7.5 mm  |
| ∣b - a∣ | 0.6 mm or less |
| c - a   | 0.6 mm or less |
| b - c   | 0.5 mm or less |

Figure 4-7 Fixing Nip Width

# 4. TROUBLESHOOTING

## 4.1 Troubleshooting Index

Using the troubleshooting index below to investigate the cause of a problem and refer to the specified page for countermeasures.

#### Problem

- Errors shown on the display (Evaluation criteria: Look at the unit in question.)
- The error message can be checked.
  The printer error message can be checked.
  The error code can be checked.
  Page 4-16
  Page 4-18

| General errors                |           |
|-------------------------------|-----------|
| • The unit does not pawer on. | Page 4-30 |
| • The display looks abnormal. | Page 4-30 |
| • The buttons do not work.    | Page 4-30 |
| • No sound from the speaker.  | Page 4-30 |

 Printing problems (Evaluation criteria: Test printing is faulty.) • The paper is not fed correctly. Page 4-30 The main motor does not run. The Reverse motor does not run. The paper is not picked up from the multi-purpose tray. The paper is not picked up from the cassette. The paper is not picked up from the duplex feed unit. The paper skews. • The printing operation is abnormal. Page 4-32 The recording paper is not fed between transfer and feed section. The recording paper is not fed between fixing and delivery section. Multiple feed. Wrinkles/folded leading edge. Page 4-33 • Poor printing quality. Light Dark Completely blank All black Dots Marks on back of papers Black vertical lines Irregular and smudged black vertical lines Irregular and smudged black horizontal lines Marks Blank spots White vertical lines

| White horizontal lines<br>Faulty registration                                                 |                           |
|-----------------------------------------------------------------------------------------------|---------------------------|
| Distortion/BD signal failure                                                                  |                           |
| Partially compressed/stretched image                                                          |                           |
| Poor fixing                                                                                   |                           |
| <ul> <li>Scanning problems (Evaluation criteria: Test printing<br/>image is poor.)</li> </ul> | g is good, but the copied |
| • The document is not fed.                                                                    | Page 4-37                 |
| The document feed motor does not run.                                                         | U                         |
| The document skews.                                                                           |                           |
| Two or more documents are fed at the same time                                                |                           |
| • The scanning image is abnormal.                                                             | Page 4-38                 |
| Noting is printed.                                                                            |                           |
| The image has vertical stripes.                                                               |                           |
| The image has thick vertical stripes.                                                         |                           |
| <ul> <li>Test mode function problems</li> </ul>                                               |                           |
| • Faulty control panel test                                                                   | Page 4-39                 |
| The LCD panel does not display correctly.                                                     | -                         |
| The LED lamp fails to go ON.                                                                  |                           |
| The keys on the operation panel fails to work properly.                                       |                           |
| • Faulty contact sensor test                                                                  | Page 4-39                 |
| The LED of the contact sensor fails to go ON properly.                                        |                           |
| • Faulty DRAM test                                                                            | Page 4-39                 |
| The indication "READ & COMPARE NG" appears.                                                   |                           |
| • Faulty sensor test                                                                          | Page 4-39                 |
| DES sensor fails to operate properly.                                                         |                           |
| DS sensor fails to operate properly.                                                          |                           |
| DWS sensor fails to operate properly.                                                         |                           |
| DFS sensor fails to operate properly.                                                         |                           |
| Cassette 1 paper sensor fails to operate properly.                                            |                           |
| Cassette 2 paper sensor fails to operate properly.                                            |                           |
| Cassette 3 paper sensor fails to operate properly.                                            |                           |
| MP tray paper sensor fails to operate properly.                                               |                           |
| Iray full sensor fails to operate properly.                                                   |                           |
| Face-up sensor fails to operate properly.                                                     |                           |
| Printer cover sensor fails to operate properly.                                               |                           |

#### 4.2 Error Shown on the Display 4.2.1 User error message

Look for the applicable error message and implement the appropriate countermeasures.

#### "# ALREADY IN USE"

- **Cause:** The box specified with confidential or polling communications is already in use.
- **Solution:** Change the setting or select another box.

#### "AUTO REDIAL"

- **Cause:** The other party's line was busy on the previous dialing attempt and the fax unit is dialing the number again.
- **Solution:** To cancel redialing, press Stop button when direct dialing or press Delete File, select transaction number then press Set when memory sending.

#### "BUSY/NO SIGNAL" (#0005, #0018)

**Cause:** The receiving fax did not answer within 55 seconds. (T0 time over)

- **Solution:** Contact the other party and have them check their fax. You can try to send the document manually. For an overseas call, add pauses to the registered number.
- **Cause:** The touch tone/rotary pulse setting on your fax is incorrect.
- **Solution:** Set your fax to the setting that matches your telephone line.
- **Cause:** The other party is not using a G3 machine.
- **Solution:** Contact the other party and have them send or receive the document using a G3 machine.
- **Cause:** The other party's fax is not working.
- Solution: Contact the other party and have them check their fax.
- **Cause:** The telephone number you dialed is busy.
- **Solution:** Try sending the document at a later time.

#### "CHECK DOCUMENT" (#0001, #0011)

**Cause:** Document jam. This is displayed when the document sensor detects paper, but the document edge sensor cannot detect the leading edge of the document with 15 seconds from the start of the feed operation.

- **Solution:** (1) Remove the document and try again.
  - (2) If the document does not feed correctly, clean the rollers.

#### "CHECK POLLING ID" (#0008, #0021)

- **Cause:** Polling was impossible because the polling ID or your subaddress/password did not match.
- **Solution:** Check the polling ID or subaddress/passwaord with the other party and try polling again.

#### **"SYSTEM ERROR"**

See Printer error codes (E004, E100, E246, E805, E733)

#### **"CHECK PRINTER COVER"**

- Cause: (1) Displayed when the printer cover sensor detects an open cover.(2) Displayed when the toner cartridge is not installed.
- **Solution:** (1) Close the Printer cover.
  - (2) Istall a toner cartridge.

#### "CHECK SUBADDR/PASSWD" (#0083, #0102)

Cause: Password/subaddress does not match.

**Solution:** Contact the other party and confilm that the subaddress/password that you are using are correct.

#### "COMMUNICATING PLEASE WAIT"

**Cause:** You tried to use direct sending while the fax was sending another document. **Solution:** Wait until the transmission is finished, then try again.

#### "DOCUMENT TOO LONG" (#0003)

**Cause:** Displayed when one page of the document was longer than 39.4 inches (1meter) or transmission/copying took longer than the regulated time (32 minutes).

- **Solution:** (1) Use a copy machine to copy the document onto several shorter pages, then transmit again.
  - (2) Reduce them on a copy machine if necessary. Then paste them on standard letter or A4-size sheets for scanning.

#### **"HUNG UP PHONE"**

**Cause:** The handset was left off the hook after the completion of transmission or reception.

**Solution:** Put the handset back on the handset rest.

#### "MEMORY FULL" (#0037)

**Cause:** The fax's memory is full because it has received too many documents.

**Solution:** (1) Print out any documents which are stored in memory. Then start the operation again.

(2) If the memory contains any facsimiles you don't need, delete them.

**Cause:** The fax's memory is full because you tired to send too many pages at once.

**Solution:** Divide the document and send each part separately.

#### "MEMORY FULL PLEASE WAIT"

Cause: The image data storage memory area is full.Solution: Wait until the current document transmission has completed.

#### "NO ANSWER"

**Cause:** The other party did not answer.

- **Solution:** (1) Start the procedure again from the beginning and try again.
  - (2) If the connection fails again, make sure the other party is using a G3-compatible fax machine.

#### "NO CONFID. TX" (#0033, #0034)

**Cause:** (1) The other fax machine may not have the confidential function.

- (2) ITU-T subaddress/password does not match.
- (3) It is possible that the other fax has no free memory.

**Solution:** Check the above items for the other fax.

#### "NO DOC. STORED"

- **Cause:** Tried to check the contents of the memory but no documents are currently stored in the memory.
- Solution: No need.

#### "NO ORIGINAL RELAY TX" (#0035, #0036)

**Cause:** (1) It is possible that the other fax has no relay function.

- (2) ITU-T subaddress/password does not match.
- (3) It is possible that the other fax has no free memory.

**Solution:** Check the above items for the other fax.

#### "NO RX PAPER" (#0012)

**Cause:** Declares that the other fax has no recording paper for DIS.

Solution: Contact the other party and have them load paper into their fax.

#### "NO TEL#" (#0022)

**Cause:** No one-touch speed dialing, coded speed dialing. or group dialing telephone number is registered.

**Solution:** Register the one-touch speed dialing, coded speed dialing, or group dialing telephone number.

#### "NOT AVAILABLE NOW"

- **Cause:** You pressed an one-touch speed dialing, coded speed dialing, or group dialing, that is not registered for the feature you are trying to use.
- **Solution:** Check the contents of the one-touch speed dialing, coded speed dialing, or group dialing registration, then try again.

#### "NOT FOUND, TRY AGAIN"

**Cause:** The box number you specified does not exist.

#### **"OUTPUT TRAY FULL"**

**Cause:** The output tray is full of paper. **Solution:** Pick up the printed pages on the tray.

#### "PASSWORD POLL REJECT"

- **Cause:** You set up a polling box for polling sending with an ITU-T password, but the other party's fax unit does not support use of an ITU-T password for polling receiving.
- Solution: Transmit without an ITU-T password.

#### "PASSWORD TX REJECT"

Cause: You attempted to send a document with an ITU-T password, but the other party's fax unit does not support use of an ITU-T password for receiving.

**Solution:** Transmit without an ITU-T password.

#### "PRT ALT. PAPER SIZE? YES=(\*) NO=(#)"

- **Cause:** The size of the available recording paper does not match the size of the document waiting to be printed.
- **Solution:** If you do not mind printing on a different paper size, press \* button. If you want to print the correct paper size, press Stop button and install the correct size paper.

#### "REC. PAPER JAM" (#0009)

Cause: Recording paper jam. This is displayed when the sensor detects a paper jam.

Solution: Recover paper jam.

#### "RECEIVED IN MAILBOX"

**Cause:** A confidential document has arrived in a mailbox of the fax unit, and the message will remain displayed until you print the document.

Solution: Output the document in the confidential mailbox.

#### "RECEIVED IN MEMORY"

- **Cause:** (1) The fax unit has run out of recording paper.
  - (2) The toner supply of the toner cartridge is exhausted.
  - (3) The output tray is full of paper.
- **Solution:** (1) Supply paper to the paper cassettes.
  - (2) Change the toner cartridge.
  - (3) Pick up the printed pages on the tray.

#### "RECEIVED IN MAM. BOX"

**Cause:** You have received a document in a memory box.

**Solution:** Print out the document in the memory box.

#### "REPLACE CARTRIDGE"

- **Cause:** (1) The toner cartridge has run out of toner.
  - (2) Toner detection structure defects.
- **Solution:** (1) Replace the toner cartridge.
  - (2) Clean the primary bias contact on the EPU board and cartridge contact.
  - (3) Clean the drum grounding contact pin of the drive unit and cartridge contact.
  - (4) Replace the EPU board.
  - (5) Replace the ECU board.

#### **"SELECTIVE POLL REJECT"**

**Cause:** You have setup a polling box for polling sending with an ITU-T subaddress, but the other party's fax unit does not support use of an ITU-T subaddress for polling receiving.

**Solution:** Transmit without a subaddress.

#### **"START AGAIN"**

**Cause:** An error due to system malfunction or line breakdown. **Solution:** Carry out the same operation again.

#### **"STOP KEY PRESSED"**

**Cause:** You have pressed the Stop button to cancel the current transaction. **Solution:** No need.

#### "SUBADDRESS TX REJECTED"

- **Cause:** You attempted to send a document with an ITU-T subaddress, but the other party's fax unit does not support receiving a document with an ITU-T subaddress.
- **Solution:** Transmit without a subaddress.

#### "SUPPLY REC. PAPER" (#0009)

**Cause:** Either recording paper run out or there is no recording paper cassette loaded. This is displayed when the cassette recording paper sensor detects no paper.

**Solution:** Refill the recording paper in the cassette. Install the paper cassette correctly.

#### 4.2.2 Printer error message

Look for the applicable error message and implement the appropriate countermeasures.

#### "AUTHENTICATION ERROR"

**Cause:** Invalid password.

**Solution:** Enter the correct password.

#### **"ETHERNET OPTION ERROR"**

**Cause:** A NIC board error occurred.

**Solution:** Restart the printer after checking the installation of the NIC board. If the error persists, replace the NIC board.

#### **"MEM ALLOC ERROR"**

Cause: Not enough memory to process the data and print the page.
Solution: If AUTOCONT is ON (CONFIG MENU), the printer will be put back online after 10 sec.
If AUTOCONT is OFF, press the Go button to put the printer back online. Check the printed page to ensure that the print job is complete.

#### "MEMORY OVERFLOW"

**Cause:** A memory overflow has occurred.

**Solution:** The printer has received more data than it can hold in the available memory on the PCL board.

If AUTOCONT is ON (CONFIG MENU), the print job will be put back online after 10 sec. If AUTOCONT is OFF, the printer will go offline.

Press the Go button and the print job will continue printing, although data may be lost.

Simplify the print job by deleting unnecessary fonts or macros from the printer memory, or add additional memory to the printer.

#### "MRT COMPRESSION"

**Cause:** The printer is processing complex data.

**Solution:** The printer is using MRT Compression because the page is too complex. Wait a moment for the operation to complete.

#### **"OPTION RAM ERROR"**

**Cause:** An option RAM error occurred.

**Solution:** An option RAM has failed the startup checksum.

Replace the option RAM.

#### "PARALLEL INTERFACE ERROR"

**Cause:** A parallel port error occurred.

**Solution:** Correct the connection after checking the connector. Then, restart the printer. If the warning persists, replace the PCL board.

#### **"USB INTERFACE ERROR"**

**Cause:** A USB port error occurred.

**Solution:** Correct the connection after checking the connector. Then, restart the printer. If the error persists, replace the PCL board.

## 4.2.3 Error codes

#### a) Service error code output

When service data #1 SSSW SW01 bit 0 is set to "1" then service error codes are printed on the activity management reports, reception result reports and error transmission reports when communication is terminated due to an error. Also, the following is displayed when an error occurs.

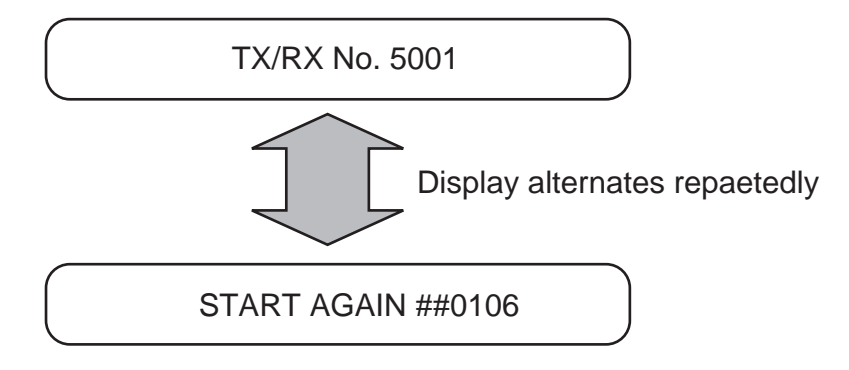

**Figure 4-8 Service Error Code Display** 

#### b) Error code countermeasures

The following item c) lists all the error codes that the product can display. As for causes and countermeasures, only the error codes which are newly incorporated in the unit as well as which require remedies unique to the product are included in the item d). For the causes and countermeasures of other error codes, refer to the separate *G3/G4 Facsimile Error Code List (Rev. 2)*.

#### • Increase the transmission level

Increase service data #2 MENU Parameter No.07 toward 0 (dBm).

#### Decrease the transmission level

Decrease service data #2 MENU Parameter No.07 toward -15 (dBm).

#### Echo measures

Change the following bit switches of service data #1 SSSW SW03.

- Bit 4: 1 Ignore the first DIS signal sent by the other fax machine.
  - 0 Do not ignore the first DIS signal sent by the other fax machine.
- Bit 5: 1 Transmit a tonal signal (1850 or 1650 Hz) when the other fax machine sends a DIS signal.
  - 0 Do not transmit a tonal signal when the other fax machine sends a DIS signal.
- Bit 6: 1 Transmit a 1850-Hz tonal signal when bit 5 is 1.
- 0 Transmit a 1650-Hz tonal signal when bit 5 is 1.
- Bit 7: 1 Transmit a tonal signal before sending a CED signal.
  - 0 Do not transmit a tonal signal before sending a CED signal.

## • EPT (Echo Protect Tone)

Change service data #1 SSSW SW03 bit 1.

- Bit 1: 1 Transmit an echo protect tone.
  - 0 Do not transmit an echo protect tone.
- Adjust NL equalizer.

Set service data #2 MENU Parameter No.05 to "ON".

• Reduce the transmission start speed.

Reduce the transmission speed by changing "TX START SPEED" setting in user data "SYSTEM SETTINGS".

- Loosen the TCF judgment standard. Not available for this fax.
- Loosen the RTN transmission conditions.

Change service data #3 NUMERIC Param. Parameters No.02 to 04.

No.02 Percentage of errors in all lines : Set close to 99%.

- No.03 Number of lines of burst condition : Set close to 99 lines.
- No.04 Lines below the burst condition : Set close to 99 times.

## • Increase the no-sound time after CFR reception.

Change service data #1 SSSW SW04 bit 4 to "1".

- Bit 4: 1 Time when the low-speed signal is ignored after sending a CFR signal: 1500 ms
  - 0 Time when the low-speed signal is ignored after sending a CFR signal: 700 ms

#### c) ERROR CODE LIST

The error codes that have newly been added starting with the product are identified by the notation "New"; those error codes for which remedies unique to the product are offered are identified by the notation "UNQ (UNIQUE)".

| <ul> <li>User error code</li> </ul> |       |          |                                                              |
|-------------------------------------|-------|----------|--------------------------------------------------------------|
|                                     | No.   | Tx or Rx | Definition                                                   |
| UNQ                                 | #0001 | [TX ]    | Document has jamed                                           |
| UNQ                                 | #0003 | [TX/RX]  | Document is too long, or page time-over                      |
| UNQ                                 | #0005 | [TX/RX]  | Initial identification (T0/T1) time-over                     |
|                                     | #0006 | [TX ]    | Transmission cannot be made                                  |
|                                     |       | [RX ]    | Phase synchronization fails in OLD-FM                        |
|                                     | #0008 | [TX ]    | Password does not match for polling transmission             |
| UNQ                                 | #0009 | [RX ]    | Recording paper has jamed or the recording paper has run out |
|                                     | #0011 | [RX ]    | Polling reception error                                      |
|                                     | #0012 | [TX ]    | The other party has run out of recording paper               |
|                                     | #0018 | [TX/RX]  | Auto dialing transmission error                              |
|                                     | #0021 | [RX ]    | The other party has rejected the machine during polling      |
|                                     |       |          | reception                                                    |
|                                     | #0022 | [TX ]    | Call fails                                                   |
|                                     | #0025 | [TX/RX]  | Auto-dial setting is wrong                                   |
|                                     | #0033 | [TX ]    | Confidential transmission cannot be used                     |
|                                     | #0034 | [TX ]    | Transmission to the confidentical mailbox of the other party |
|                                     |       |          | cannot be made in confidential transmission                  |
|                                     | #0035 | [TX ]    | Relay control transmission cannot be used                    |
|                                     | #0036 | [TX ]    | Relay control transmission cannot be made                    |
|                                     | #0037 | [RX ]    | Memory has overflowed when receiving images                  |
|                                     | #0039 | [TX ]    | Closed network transmission fails                            |
|                                     | #0054 | [TX/RX]  | Call cannot be made                                          |
|                                     | #0056 | [RX ]    | Recording paper feed fault                                   |
|                                     | #0057 | [RX ]    | Recording paper feed fault                                   |
|                                     | #0058 | [RX ]    | Recording paper feed fault                                   |
|                                     | #0059 | [TX ]    | Dialed number and the connected number (CSI) do not match    |
|                                     | #0080 | [TX ]    | The other party is not equipped with an ITU-T-compliant      |
|                                     |       |          | subaddress reception function                                |
|                                     | #0081 | [TX ]    | The other party is not equipped with an ITU-T-compliant      |
|                                     |       |          | password reception function                                  |
|                                     | #0082 | [RX ]    | The other party is not equipped with an ITU-T-compliant      |
|                                     |       |          | selective polling transmission function                      |
|                                     | #0083 | [RX ]    | Selective polling address or the password does not match     |
|                                     |       |          | during ITU-T-compliant selective polling reception           |
|                                     | #0084 | [RX ]    | The other party is not equipped with a password function     |
|                                     |       |          | for ITU-T-compliant selective polling reception              |
|                                     | #0099 | [TX/RX]  | Stop button was pressed during a communication               |
|                                     | #0995 | [TX/RX]  | Memory transmission reservation clear/memory reception       |
|                                     |       |          | image clear                                                  |

| No.    | Tx or | Rx | Definition                                                      |
|--------|-------|----|-----------------------------------------------------------------|
| ##0100 | [TX   | ]  | The number allowed for retransmission of the procedure signal   |
|        |       |    | was exceeded during transmission                                |
| ##0101 | [TX/R | X] | The modem speed of the machine does not match that of the       |
|        |       |    | other party                                                     |
| ##0102 | [TX   | ]  | Fallback is not possible                                        |
| ##0103 | [RX   | ]  | EOL cannot be detected for 5 sec (15 sec if CBT)                |
| ##0104 | [TX   | ]  | RTN or PIN has been received                                    |
| ##0106 | [RX   | ]  | The procedure singal cannot be received for 6 sec while in wait |
| ##0107 | [RX   | ]  | The transmitting machine cannot be use fallback                 |
| ##0109 | [TX   | ]  | After transmitting DCS, a signal other than DIS, DTC, FTT,      |
|        |       |    | CFR, and CRP was received, exceeding the permitted number of    |
|        |       |    | transmissions of the procedure signal                           |
| ##0111 | [TX/R | X] | Memory error                                                    |
| ##0114 | [RX   | ]  | RTN was transmitted                                             |
| ##0116 | [TX/R | X] | During a communication, suspension of loop current was          |
|        |       |    | detected                                                        |
| ##0200 | [RX   | ]  | During image reception, a carrier is not detected for 5 sec     |
| ##0201 | [TX/R | X] | DCN was received through a non-normal procedure                 |
| ##0220 | [TX/R | X] | System error (e.g., main program may have gone away)            |
| ##0223 | [TX   | ]  | The line was disconnected during communication                  |
| ##0224 | [TX/R | X] | Fault occurred in the communication procedure signal            |
| ##0229 | [RX   | ]  | The recording system became locked for 1 min                    |
| ##0237 | [RX   | ]  | The IC used to control the decoder malfunctioned                |
| ##0238 | [RX   | ]  | The unit used to control recording malfunctioned                |
| ##0261 | [TX/R | X] | System error occurred between the modem and system control      |
|        |       |    | board                                                           |
| ##0280 | [TX   | ]  | The number of re-transmissions of the procedure signal has been |
|        |       |    | exceeded                                                        |
| ##0281 | [TX   | ]  | The number of re-transmissions of the procedure signal has been |
|        |       |    | exceeded                                                        |
| ##0282 | [TX   | ]  | The number of re-transmissions of the procedure signal has been |
|        |       |    | exceeded                                                        |
| ##0283 | [TX   | ]  | The number of re-transmissions of the procedure signal has been |
|        |       |    | exceeded                                                        |
| ##0284 | [TX   | ]  | DCN has been received after transmission of TCF                 |
| ##0285 | [TX   | ]  | DCN has been received after transmitting EOP                    |
| ##0286 | [TX   | ]  | DCN has been received after transmitting EOM                    |
| ##0287 | [TX   | ]  | DCN has been received after transmitting MPS                    |
| ##0288 | [TX   | ]  | After transmitting EOP, a signal other than PIN, PIP, MCF,      |
|        |       |    | RTP, or RTN was received                                        |
| ##0289 | [TX   | ]  | After transmitting EOM, a signal other than PIN, PIP, MCF,      |
|        |       |    | RTP, or RTN was received                                        |

#### • Service error code

| No.    | Tx or | Rx | Definition                                                           |
|--------|-------|----|----------------------------------------------------------------------|
| ##0290 | [TX   | ]  | After transmitting MPS, a signal other than PIN, PIP,MCF,            |
|        |       |    | RTP, or RTN was received                                             |
| ##0295 | [TX   | ]  | For the auto alarm notification function, the other party does not   |
|        |       |    | have an NTT remote maintenance function                              |
| ##0670 | [TX   | ]  | In V.8 late start, the V.8 ability was detected in DIS from the      |
|        |       |    | other party and, in response, CI was transmitted; however, the       |
|        |       |    | procedure failed to advance, causing a T1 time-over condition        |
| ##0671 | [RX   | ]  | In V.8 call arrives, the procedure fails to advance to phase 2 after |
|        |       |    | CM detection, causing a T1 time-over condition                       |
| ##0672 | [TX   | 1  | In V.34 transmission, the procedure fails to move from phase 2       |
|        | -     | -  | to phase 3 and later, causing a T1 time-over condition               |
| ##0673 | [RX   | 1  | In V.34 reception, the procedure fails to move from phase 2 to       |
|        | L     | 1  | phase 3 and later, causing a T1 time-over condition                  |
| ##0674 | [TX   | 1  | In V.34 transmission, the procedure fails to move from phase 3       |
|        | L     | -  | or phase 4 to a control channel or later, causing a T1 time-over     |
|        |       |    | condition                                                            |
| ##0675 | ſRX   | 1  | In V.34 reception, the procedure fails to move from phase 3 or       |
|        | L     | -  | phase 4 to a control channel or later, causing a T1 time-over        |
|        |       |    | condition                                                            |
| ##0705 | [TX   | 1  | In CHT transmission, DCN was received after detecting NACK           |
| ##0711 | TX    | 1  | In CHT transmission, REJ was received after transmission of an       |
|        | L     | -  | image signal                                                         |
| ##0750 | [TX   | 1  | In ECM transmission, no significant signal can be received after     |
|        | -     | -  | transmission of PPS-NULL, and the allowed number of                  |
|        |       |    | procedure signal re-transmissions was exceeded                       |
| ##0751 | [TX   | ]  | In ECM transmission, a signal other than MCF, PPR, or RNR            |
|        |       |    | was received after transmission of PPS-NULL                          |
| ##0752 | [TX   | ]  | In ECM transmission, DCN was received after transmission of          |
|        |       |    | PPS-NULL                                                             |
| ##0753 | [TX   | ]  | In ECM transmission, the allowed number of procedure signal          |
|        |       |    | re-transmissions was exceeded or a T5 time-over (60 sec)             |
|        |       |    | condition occurred after transmission of PPS-NULL                    |
| ##0754 | [TX   | ]  | In ECM transmission, the allowed number of procedure signal          |
|        |       |    | re-transmissions was exceeded after transmission of PPS-NULL         |
| ##0755 | [TX   | ]  | In ECM transmission, no significant signal can be received after     |
|        |       |    | transmission of PPS-MPS, and the allowed number of procedure         |
|        |       |    | signal re-transmissions was exceeded                                 |
| ##0757 | [TX   | ]  | In ECM transmission, DCN was received after transmission of          |
|        |       |    | PPS-MPS                                                              |
| ##0758 | [TX   | ]  | In ECM transmission, the allowed number of procedure signal          |
|        |       |    | re-transmissions was exceeded or a T5 time-over (60 sec)             |
|        |       |    | condition occurred after transmission of PPS-MPS                     |

| No.     | Tx or Rx |   | Definition                                                                   |  |
|---------|----------|---|------------------------------------------------------------------------------|--|
| ##0759  | [TX      | ] | In ECM transmission, the allowed number of procedure signal                  |  |
|         |          |   | re-transmissions was exceeded after transmission of PPS-MPS                  |  |
| ##0760  | [TX      | ] | In ECM transmission, no significant signal can be received after             |  |
|         |          |   | transmission of PPS-EOM, and the allowed number of                           |  |
|         |          |   | procedure signal re-transmissions was exceeded                               |  |
| ##0762  | [TX      | ] | In ECM transmission, DCN was received after transmission of                  |  |
|         |          |   | PPS-EOM                                                                      |  |
| ##0763  | [TX      | ] | In ECM transmission, the allowed number of procedure signal                  |  |
|         |          |   | re-transmissions was exceeded or a T5 time-over (60 sec)                     |  |
|         |          |   | condition occurred after transmission of PPS-EOM                             |  |
| ##0764  | [TX      | ] | In ECM transmission, the allowed number of procedure signal                  |  |
|         |          |   | re-transmissions was exceeded after transmission of PPS-EOM                  |  |
| ##0765  | [TX      | ] | In ECM transmission, no significant signal can be received after             |  |
|         |          |   | transmission of PPS-EOP, and the allowed number of procedure                 |  |
|         |          |   | signal re-transmissions was exceeded                                         |  |
| ##0767  | [TX      | ] | In ECM transmission, DCN was received after transmission of                  |  |
|         |          |   | PPS-EOP                                                                      |  |
| ##0768  | [TX      | ] | In ECM transmission, the allowed number of procedure signal                  |  |
|         |          |   | re-transmissions was exceeded or a T5 time-over (60 sec)                     |  |
|         |          |   | condition occurred after transmission of PPS-EOP                             |  |
| ##0769  | [TX      | ] | In ECM transmission, the allowed number of procedure signal                  |  |
|         |          |   | re-transmissions was exceeded after transmission of PPS-EOP                  |  |
| ##0770  | [TX      | ] | In ECM transmission, no significant signal can be received after             |  |
|         |          |   | transmission of EOR-NULL, and the allowed number of                          |  |
|         |          | - | procedure signal re-transmissions was exceeded                               |  |
| ##0772  | [TX      | J | In ECM transmission, DCN was received after transmission of                  |  |
|         |          | 7 | EOR-NULL                                                                     |  |
| ##0773  |          | J | In ECM transmission, the allowed number of procedure signal                  |  |
|         |          |   | re-transmissions was exceeded or a 15 time-over (60 sec)                     |  |
| ##0774  | ITT      | Ъ | condition occurred after transmission of EOR-NULL                            |  |
| ##0774  |          | J | In ECM transmission, EKK was received after transmission of                  |  |
| ##0775  | ITV      | 1 | EOR-NULL<br>In ECM transmission, no significant signal can be received after |  |
| ##0773  |          | Ţ | transmission of EOP MPS, and the allowed number of                           |  |
|         |          |   | procedure signal ra transmissions was avaaded                                |  |
| ##0777  | ITY      | 1 | In ECM transmission, DCN was received after transmission of                  |  |
| 1110777 |          | ] | FOR-MPS                                                                      |  |
| ##0778  | ITX      | 1 | In FCM transmission, the allowed number of procedure signal                  |  |
|         | [ • 4 •  | L | re-transmissions was exceeded or a T5 time-over (60 sec)                     |  |
|         |          |   | condition occurred after transmission of FOR-MPS                             |  |
| ##0779  | [TX      | 1 | In ECM transmission, ERR was received after transmission of                  |  |
|         | L        | L | EOR-MPS                                                                      |  |

|     | No.        | Tx or Rx |     | Definition                                                       |
|-----|------------|----------|-----|------------------------------------------------------------------|
| -   | ##0780     | [TX      | ]   | In ECM transmission, no significant signal can be received after |
|     |            |          |     | transmission of EOR-EOM, and the allowed number of               |
|     |            |          |     | procedure signal re-transmissions was exceeded                   |
|     | ##0782     | [TX      | ]   | In ECM transmission, DCN was received after transmission of      |
|     |            |          |     | EOR-EOM                                                          |
|     | ##0783     | [TX      | ]   | In ECM transmission, the allowed number of procedure signal      |
|     |            |          |     | re-transmissions was exceeded or a T5 time-over (60 sec)         |
|     |            |          |     | condition occurred after transmission of EOR-EOM                 |
|     | ##0784     | [TX      | ]   | In ECM transmission, ERR was received after transmission of      |
|     |            |          |     | EOR-EOM                                                          |
|     | ##0785     | [TX      | ]   | In ECM transmission, no significant signal can be received after |
|     |            |          |     | transmission of EOR-EOP, and the allowed number of               |
|     |            |          |     | procedure signal re-transmissions was exceeded                   |
|     | ##0787     | [TX      | ]   | In ECM transmission, DCN was received after transmission of      |
|     |            |          |     | EOR-EOP                                                          |
|     | ##0788     | [TX      | ]   | In ECM transmission, the allowed number of procedure signl re-   |
|     |            |          |     | transmissions was exceeded or a T5 time-over (60 sec) condition  |
|     |            |          |     | occurred after transmission of EOR-EOP                           |
|     | ##0789     | [TX      | ]   | In ECM transmission, ERR was received after transmission of      |
|     |            |          |     | EOR-EOP                                                          |
|     | ##0790     | [RX      | ]   | In ECM reception, ERR was transmitted after reception of         |
|     |            |          |     | EOR-Q                                                            |
|     | ##0791     | [TX/RX]  |     | During an ECM mode procedure, a signal other than a              |
|     |            |          |     | significant signal was received                                  |
|     | ##0792     | [RX      | ]   | In ECM reception, PPS-NULL between partial pages cannot be       |
|     |            |          |     | detected                                                         |
|     | ##0793     | [RX      | ]   | In ECM reception, no effective frame was detected while signals  |
|     |            |          |     | were received at high speed, and a time-over condition occurred  |
|     | ##0795     | [TX/F    | RX] | A fault occurred in decoding process during a communication      |
|     | ##0799     | [TX      | ]   | System error                                                     |
| New | E004       |          |     | Fixing unit failure                                              |
| New | E100       |          |     | Scanner unit failure                                             |
| New | E246       |          |     | The Counter board is left out                                    |
| New | E676       |          |     | Communication error                                              |
| New | E677/6F-61 |          |     | ROM check error                                                  |
| New | E677/6F-63 |          |     | RAM error                                                        |
| New | New E733   |          |     | A fault occurred in the communication between the SCNT board     |
|     |            |          |     | and ECU board/TOP signal cannot be detected                      |
| New | E805       |          |     | Fan failure                                                      |
#### d) New error codes and recovery methods

Those error codes that have been added starting with the product and those error codes for which remedies unique to the product are offered are shown together with causes and remedies, where applicable.

#### #001 [TX] Document has jammed

| Cause:       | The   | The document jammed in the fax machine.                            |  |  |  |  |
|--------------|-------|--------------------------------------------------------------------|--|--|--|--|
| Solutions:   | Rem   | Remove the document and transmit/copy again.                       |  |  |  |  |
| Cause:       | The   | The document width size or thickness does not meet the standards.  |  |  |  |  |
| Solutions:   | Use   | a copy machine to copy the document to LTR or other standard size  |  |  |  |  |
|              | pape  | paper, then transmit that copy.                                    |  |  |  |  |
| Cause:       | Inter | Internal structure defect.                                         |  |  |  |  |
| Solutions:   | (1)   | (1) Check if the document sensor (DS) and document edge sensor     |  |  |  |  |
|              |       | (DES) are operating correctly using the methods given in this      |  |  |  |  |
|              |       | chapter, 6.7 Faculty Tests, Test mode [6] Faculty test, [3] Sensor |  |  |  |  |
|              |       | tests.                                                             |  |  |  |  |
|              | (2)   | Check the Sensor board (J1) and SCNT board (J805) connections.     |  |  |  |  |
|              | (3)   | Check the document edge sensor (DES) and SCNT board (J801)         |  |  |  |  |
|              | (4)   | Make a copy and make sure that the document read motor is          |  |  |  |  |
|              | (.)   | operating correctly.                                               |  |  |  |  |
|              | (5)   | Check the document read motor and SCNT board (J803)                |  |  |  |  |
|              | (-)   | connections.                                                       |  |  |  |  |
|              | (6)   | Replace the Sensor board.                                          |  |  |  |  |
|              | (7)   | Replace the document edge sensor (DES).                            |  |  |  |  |
|              | (8)   | Replace the document read motor.                                   |  |  |  |  |
|              | (9)   | Replace the SCNT board.                                            |  |  |  |  |
|              |       |                                                                    |  |  |  |  |
| #003 [TX/RX] | Docu  | ment is too long, or page time-over                                |  |  |  |  |
| Cause:       | One   | page of the document was longer than 39.4 inches (1 meter) or      |  |  |  |  |
|              | trans | mission/copying took longer than the regulated time (32 minutes).  |  |  |  |  |
| Solutions:   | (1)   | Use a copy machine to copy the document onto serveral shorter      |  |  |  |  |
|              |       | page, then tranmit/copy.                                           |  |  |  |  |
|              | (2)   | Raise the page timer value with Service Data #1 SSSW SW12.         |  |  |  |  |
| Cause:       |       | Reception took longer than the regulated time (32 minutes).        |  |  |  |  |
| Solutions:   | (1)   | Have the other party split the document over multiple pages and    |  |  |  |  |
|              |       | receive it that way.                                               |  |  |  |  |
|              | (2)   | Contact the other party and check the cause.                       |  |  |  |  |
|              | (3)   | Raise the page timer value with Service Data #1 SSSW SW12.         |  |  |  |  |
| Cause:       |       | Internal structure defect.                                         |  |  |  |  |
| Solutions:   | (1)   | Check if the document edge sensor (DES) are operating correctly    |  |  |  |  |
|              |       | using the methods given in this chapter, 6.7 Faculty Tests, Test   |  |  |  |  |
|              |       | mode [6] Faculty test, [3] Sensor tests.                           |  |  |  |  |
|              | (2)   | Check the document edge sensor (DES) and SCNT board (J801)         |  |  |  |  |
|              |       | connections.                                                       |  |  |  |  |

- (3) Make a copy, and make sure that the document read motor is operating corrctly.
- (4) Check the document read motor and SCNT board (J803) connections.
- (5) Replace the document edge sensor (DES).
- (6) Replace the document read motor.
- (7) Replace the SCNT board.

#### #005 [TX/RX] Initial identification (T0/T1) time-over

| Cause:     | Tone/pulse parameter set incorrectly.                                                                                                   |  |  |
|------------|----------------------------------------------------------------------------------------------------|--|--|
| Solutions: | Set the user data "TEL LINE TYPE" tone/pulse parameter correctly.                                                                       |  |  |
| Cause:     | The time until connection with the other fax is too long.                                                                               |  |  |
| Solutions: | (1) When registering for auto dialing, add a long pause to delay the start of the timer.                                                |  |  |
|            | (2) Lengthen the T0 timer with Service Data #3 Numeric param.10 so that the timer does not time out.                                    |  |  |
| Cause:     | The other fax does not answer.                                                                                                    |  |  |
| Solutions: | Contact the other party and have them check for the cause.                                                                              |  |  |
| Cause:     | A significant signal has not been received after starting transmitting the the DIS signal.                                              |  |  |
| Solutions: | Lengthen the T1 timer (Rx) with Service Data #3 Numeric param.11 so that the time-out error does not occurr.                            |  |  |
| Cause:     | The communications mode (G2,G3,etc) of the other fax does not match that of this fax.                                                   |  |  |
| Solutions: | The communications mode is a part of specification for the fax, so there is<br>no countermeasure.                                       |  |  |
| Cause:     | <ol> <li>The other fax malfunctioned during transmission due to echoes.</li> <li>Malfunction due to echoes during reception.</li> </ol> |  |  |
| Solutions: | Provide measures against echoing using SW03 of service data #1 SSSW.                                                                    |  |  |

#### #009 [RX] Recording paper has jammed or the recording paper has run out

| -          |                                                                                                    |  |  |
|------------|----------------------------------------------------------------------------------------------------|--|--|
| Cause:     | The recording paper jammed.                                                                                                    |  |  |
| Solutions: | Clear the recording paper jam.                                                                                                    |  |  |
| Cause:     | There is no recording paper.                                                                                                    |  |  |
| Solutions: | Load recording paper.                                                                                                    |  |  |
| Cause:     | Internal structure defect.                                                                                                    |  |  |
| Solutions: | <ol> <li>Check if the cassette recording paper sensor, multi-purpose tray<br/>paper sensor are operating correctly using the methodes given in<br/>this chapter, 6.7 Faculty Tests, Test mode [6] Faculty test, [3] Sensor<br/>tests</li> </ol> |  |  |
|            | <ul> <li>(2) Check the multi-purpose tray paper sensor, the sensor cable and the ECU board connections.</li> <li>(3) Check the cassette recording paper sensor, the sensor cable and the EDU board (1205) connections.</li> </ul>               |  |  |
|            | EPU Doard (J505) connections.                                                                                                    |  |  |

- (4) Check the top of page sensor, the sensor cable and the EPU board (J305) connections.
- (5) Check the paper eject sensor, the sensor cable and the EPU board (J301) connections.
- (6) Check the main motor, main motor connector and the ECU board (J903).
- (7) Replace the multi-purpose tray paper sensor.
- (8) Replace the cassette recording paper sensor.
- (9) Replace the top of page sensor.
- (10) Replace the paper eject sensor.
- (11) Replace the main motor.
- (12) Replace the EPU board.
- (13) Replace the ECU board.
- (14) Replace the SCNT board.

### E004 Fixing unit failure

| Cause:     | (1)  | Shorted/broken wired main thermistor                                                  |
|------------|------|---------------------------------------------------------------------------------------|
|            | (2)  | Shorted/broken wired sub thermistor                                                   |
|            | (3)  | Broken wired heater/blown thermal fuse                                                |
| Solutions: | (1)  | Turn the power off and remove the fixing unit from the machine.                       |
|            |      | Measure the resistance between the fixing unit connector J301-1                       |
|            |      | (FSRTH) and J301-2 (GND).                                                             |
|            |      | If the resistance is not within the range between 350 W and 520 W                     |
|            |      | (room temperature of 20°C), replace the fixing film unit.                             |
|            | (2)  | Turn the power off and remove the fixing unit from the machine.                       |
|            |      | Measure the resistance between the fixing unit connector J302-1                       |
|            |      | (FSRTH2) and J302-2 (GND).                                                            |
|            |      | If the resistance is not within the range between $360 \text{ W}$ and $530 \text{ W}$ |
|            |      | (room temperature of 20°C), replace the fixing film unit.                             |
|            | (3)  | With the fixing film unit removed, if there is no continuity                          |
|            |      | between the fixing unit connectors J303-1 (ACN) and J303-3                            |
|            |      | (ACH), replace the fixing film unit.                                                  |
|            | (4)  | Replace the EPU board.                                                                |
|            | (5)  | Replace the ECU board.                                                                |
|            |      |                                                                                       |
| If         | E004 | is indicated, the RAM on the image processor will retain the error                    |
|            |      |                                                                                       |

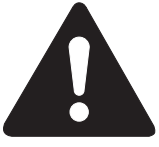

If E004 is indicated, the RAM on the image processor will retain the error memory of the fixing assembly after the power has been turned OFF an then on. Execute the following in service mode, and turn OFF and then on the power to clear the memory: #7 PRINTER>#4 PRINTER RESET>YES=(\*).

| E100 Scanne       | er unit | failure                                                      |  |
|-------------------|---------|--------------------------------------------------------------|--|
| <b>Cause:</b> (1) |         | Poor contact in the laser/scanner unit connectors            |  |
|                   | (2)     | Defective laser/scanner unit                                 |  |
|                   | (3)     | Poor contact in the ECU board connectors                     |  |
|                   | (4)     | Defective ECU board                                          |  |
| Solutions:        | (1)     | Reconnect the BD board connerctor (J871), laser driver board |  |
|                   |         | (J801), and scanner motor connector (J851).                  |  |
|                   |         |                                                              |  |

- (2) Replace the laser/scanner unit
- (3) Reconnect the ECU board connectors J913 and J914 correctly.
- (4) Replace the ECU board.

#### E246 The Counter board is left out

| Cause:     | The Counter board was left out when the SCNT board was replaced.   |
|------------|--------------------------------------------------------------------|
| Solutions: | Fit the Counter board from the existing SCNT board to the new SCNT |
|            | board.                                                             |

#### E676 Communication error

| Cause:     | A communication error occurred between the host machine and t |  |  |
|------------|---------------------------------------------------------------|--|--|
|            | printer board.                                                |  |  |
| Solutions: | (1) Restart the printer.                                      |  |  |

- (1) Restart the printer.
  - (2) If the error persists, replace the printer board.
  - (3) If the error persists, replace the SCNT board.

#### E677/6F-61 ROM check error

| Cause:     | An internal ROM check error occurred.                                                               |  |  |
|------------|----------------------------------------------------------------------------------------------------|--|--|
| Solutions: | <ol> <li>Restart the printer.</li> <li>If the error persists, replace the printer board.</li> </ol> |  |  |

#### E677/6F-63 RAM error

| Cause:     | An internal RAM check error occurred. |                                                   |  |
|------------|---------------------------------------|---------------------------------------------------|--|
| Solutions: | (1) Restart the printer.              |                                                   |  |
|            | (2)                                   | If the error persists, replace the printer board. |  |

| ECU          | poard                                                            | /IOP signal cannot be detected                                   |  |
|--------------|------------------------------------------------------------------|------------------------------------------------------------------|--|
| Cause:       | No recording paper reaches the page top sensor within a specific |                                                                  |  |
|              | time                                                             | after the pickup command has been issued.                        |  |
| Solutions:   | (1)                                                              | Check the Top of page sensor, the sensor cable and the EPU board |  |
|              |                                                                  | (J305) connections.                                              |  |
|              | (2)                                                              | Check the EPU board (J401) and the ECU board (J901)              |  |
|              |                                                                  | connections.                                                     |  |
|              | (3)                                                              | Check the ECU board (J912) and the SCNT board (J35)              |  |
|              |                                                                  | connections.                                                     |  |
|              | (4)                                                              | Replace the Top of page sensor.                                  |  |
|              | (5)                                                              | Replace the EPU board.                                           |  |
|              | (6)                                                              | Replace the ECU board.                                           |  |
|              | (7)                                                              | Replace the SCNT board.                                          |  |
| E805 Fan fai | lure                                                             |                                                                  |  |
| Cause:       | (1)                                                              | Poor contact in the fan drive signal line connector              |  |
|              | (2)                                                              | Defective fan motor                                              |  |
|              | (3)                                                              | Defective ECU board                                              |  |

(1) Reconnect the ECU board connector J905 correctly.

(GND) immediately after power-ON.

Replace the ECU board.

Disconnect the ECU board connector J905. Measure the voltage between the ECU board connector J905-1 (/FANON) and J905-3

If the voltage changes from 0V to about 24V, replace the fan.

Solutions:

(2)

(3)

# E733 A fault occurred in the communication between the SCNT board/the ECU board /TOP signal cannot be detected

# 4.3 Errors not Shown on the Display

# 4.3.1 General errors

#### • The unit does not turn on. (Evaluation criteria: Look at the actual unit.)

- (1) Check the power cord connection.
- (2) Check the connection between the EPU board (J101) and power supply unit (J201).
- (3) Check the connection between the SCNT board (J1) and power supply unit (J202).
- (4) Replace the power supply unit.
- Abnormal display. (Applicable test mode: Operation panel test) Nothing is displayed.
  - (1) Check the connection between the OPCNT board (J1) and SCNT board (J32).
  - (2) Check the connection between the LCD unit and OPCNT board (J4).
  - (3) Replace the LCD unit.
  - (4) Replace the OPCNT board.
  - (5) Replace the SCNT board.

#### Part of the LCD panel does not display anything.

- (1) Check for LCD problems with the test mode.
- (2) Check the connection between the OPCNT board (J1) and SCNT board (J32).
- (3) Check the connection between the LCD unit and OPCNT board (J4).
- (4) Replace the LCD unit.
- (5) Replace the OPCNT board.
- (6) Replace the SCNT board.

#### • The buttons do not work. (Applicable test mode: Operation panel test)

- (1) If the test mode can be used, check for faulty buttons.
- (2) Check the connection between the OPCNT board (J1) and SCNT board (J32).
- (3) Replace the OPCNT board.
- (4) Replace the SCNT board.
- No sound from the speaker
- (1) Check the connection of the speaker and SCNT board (J44).
- (2) Replace the speaker.
- (3) Replace the SCNT board.

# 4.3.2 Printing problems

- Faulty printing (Evaluation criteria: Test print is faulty.)
- The paper is not fed correctly. (Evaluation criteria: Look at the actual unit.) The main motor does not run.
  - (1) Check the connection between the main motor and the ECU board (J903).
  - (2) Replace the main motor.
  - (3) Replace the ECU board.
  - (4) Replace the SCNT board.

#### The Reverse motor does not run.

- (1) Check the connection between the reverse motor and the ECU board (J904).
- (2) Replace the Reverse motor.
- (3) Replace the ECU board.
- (4) Replace the SCNT board.

#### The paper is not picked up from the multi-purpose tray.

- (1) Check whether the recommended paper is used.
- (2) Check whether more than 100 sheets of paper have been loaded in the multi-purpose tray.
- (3) Check whether the paper has been loaded into the multi-purpose tray correctly.
- (4) Check the connection between the paper pickup solenoid and the ECU board.
- (5) Replace the paper pickup solenoid.
- (6) Clean the separation pad.
- (7) Replace the separation pad.
- (8) Replace the SCNT board.

#### The paper is not picked up from the cassette.

- (1) Check whether the recommended paper is used.
- (2) Check whether more than 250 sheets of paper have been loaded in the cassette.
- (3) Check whether the paper has been loaded into the cassette correctly.
- (4) Check the connection between the paper pickup solenoid and the ECU board.
- (5) Replace the paper pickup solenoid.
- (6) Clean the separation pad.
- (7) Replace the separation pad.
- (8) Replace the SCNT board.

#### The paper is not picked up from the Duplex feed unit.

- (1) Check whether the curled paper.
- (2) Check whether dust or paper debris have built up inside the duplex feed unit.
- (3) Clean the duplex feed unit.
- (4) Check whether the rollers, are damaged or scratched.
- (5) Check whether the actuator of Duplex pickup paper sensor is in correct position.
- (6) Check the connection between the Duplex solenoid and the ECU board (J909).
- (7) Check the connection between the ECU board (J901) and the EPU board (J401).
- (8) Check the connection between the ECU board (J912) and the SCNT board (J35).
- (9) Disconnect the duplex solenoid connector J909. Measure the resistance between the cable side connectors J909-1 and J909-2. If the resistance is  $150\Omega$ , replace the duplex solenoid.
- (10) Replace the ECU board.
- (11) Replace the EPU board.
- (12) Replace the SCNT board.

#### The paper skews.

- (1) Check to make sure that the cassette has been fully fitted all the way into the machine.
- (2) Check whether the recommended paper is used.
- (3) Check whether more than 100 sheets of paper have been loaded in the multi-purpose tray.
- (4) Check whether more than 250 sheets of paper have been loaded in the cassette.
- (5) Check whether the paper has been loaded into the multi-purpose tray correctly.
- (6) Check whether the paper has been loaded into the cassette correctly.
- (7) Check whether dust or paper debris have built up inside the cassette and multi-purpose tray.
- (8) Check whether the paper pickup roller, or any other rollers, are damaged or scratched.

### • The printing operation is abnormal.

#### The unit indicates there is a paper jam when there is no paper jam.

- (1) Check if the cassette recording paper sensor, multi-purpose tray paper sensor are operating correctly using the methodes given in this chapter, 6.7 Faculty Tests, Test mode [6] Faculty test, [3] Sensor tests.
- (2) Check the multi-purpose tray paper sensor, the sensor cable and the ECU board connections.
- (3) Check the cassette recording paper sensor, the sensor cable and the EPU board (J305) connections.
- (4) Check the top of page sensor, the sensor cable and the EPU board (J305) connections.
- (5) Check the paper eject sensor, the sensor cable and the EPU board (J301) connections.
- (6) Check the main motor, main motor connector and the ECU board (J903).
- (7) Replace the multi-purpose tray paper sensor.
- (8) Replace the cassette recording paper sensor.
- (9) Replace the top of page sensor.
- (10) Replace the paper eject sensor.
- (11) Replace the main motor.
- (12) Replace the EPU board.
- (13) Replace the ECU board.
- (14) Replace the SCNT board.

• Poor printing quality (Evaluation criteria: Check the test print image's faults.) Before checking for the cause of print defects, check whether the user uses Canonrecommended paper and stores it correctly. If the problem is solved by using the recommended paper, the customer should be advised to use the recommended paper and store it correctly.

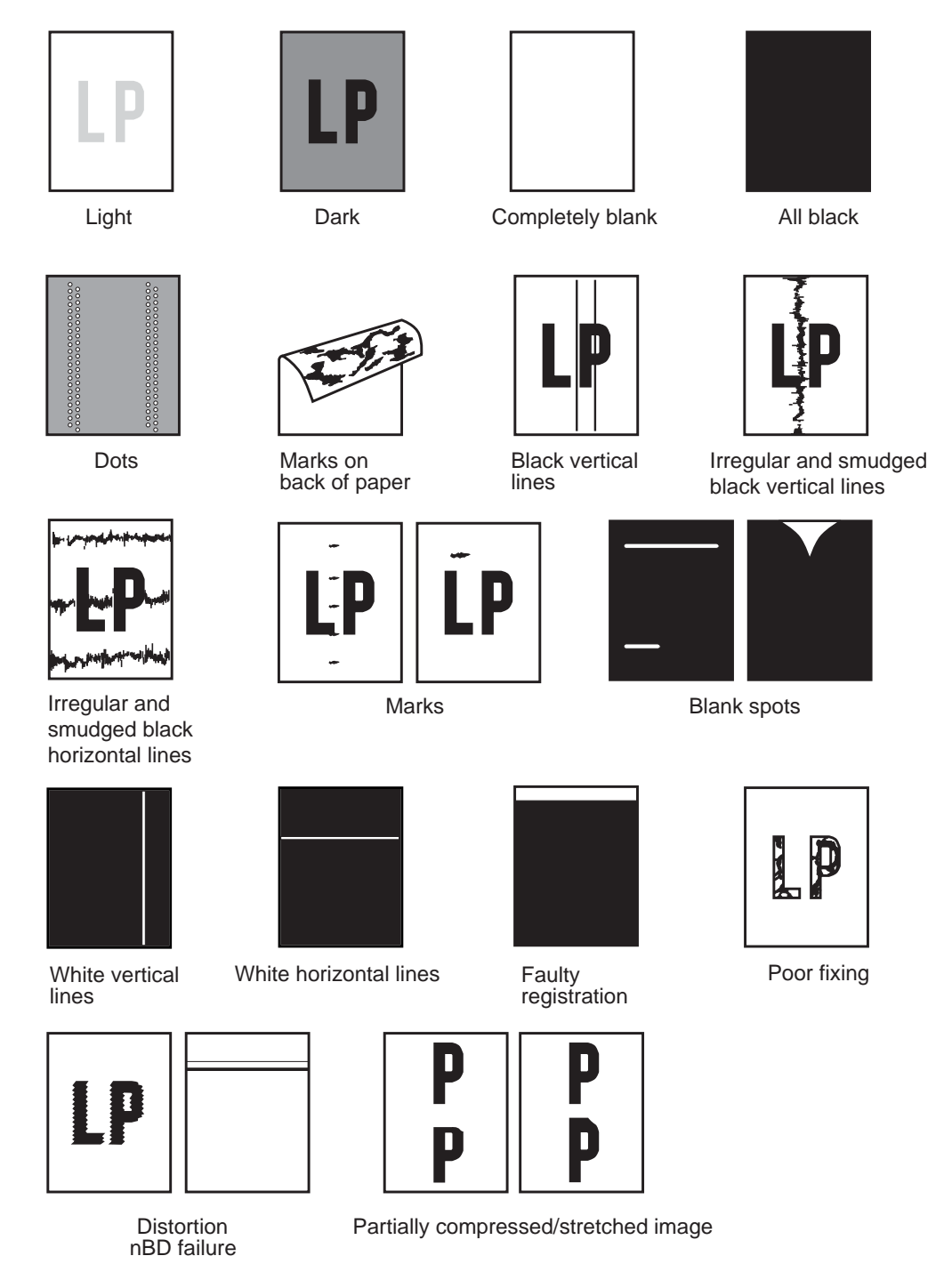

**Figure 4-9 Faulty Print Samples** 

### Light

#### **Solutions:** (1) Remove the toner cartridge and shake it lightly five or six times.

- (2) Verify that user data "COMMON SETTING" "DENSITY CONTROL" is settings.
- (3) Replace the toner cartridge.
- (4) Open the printer cover during printing, and remove the toner cartridge. Open the cartridge drum cover shutter manually, and check whether the toner image on the photosensitive drum is transferred onto the paper. If it is transferred, go to item (7). If not, go the following step.
- (5) Clean the transfer bias contact and the transfer charging roller shaft contact.
- (6) Replace the transfer charging roller.
- (7) Clean the developing bias contact and the toner cartridge contact.
- (8) Replace the EPU board.
- (9) Replace the ECU board.
- (10) Replace the LASER/scanner section.
- (11) Replace the SCNT board.
- (12) Replace the power supply unit.

#### • Dark

Solutions:

- (1) Verify that user data "COMMON SETTING" "DENSITY CONTROL" is settings.
- (2) Clean the drum ground contact and the toner cartridge contact
- (3) Clean the primary charging contact and the toner cartridge contact.
- (4) Replace the LASER/scanner section.
- (5) Replace the SCNT board.

#### Completely blank

**Solutions:** (1) Clean the developing bias contact and the toner cartridge contact.

- (2) Check whether the projection for opening and closing the LASER shutter on the toner cartridge is damaged.
- (3) Replace the LASER shutter lever or the LASER shutter.
- (4) Replace the ECU board.
- (5) Replace the LASER/scanner section.
- (6) Replace the SCNT board.
- (7) Replace the power supply unit.

#### All black

#### **Solutions:** (1) Replace the toner cartridge.

- (2) Clean the primary charging contact and the toner cartridge contact.
- (3) Replace the ECU board.
- (4) Replace the LASER/scanner section.
- (5) Replace the SCNT board.
- (6) Replace the power supply unit

#### 4-34

#### • Dots

#### Solutions:

- **s:** (1) Clean the static charge eliminator in the toner transfer section.
  - (2) Check the static charge eliminator contact.
  - (3) Clean the transfer charging roller.
  - (4) Replace the transfer charging roller.

# Marks on back of papers

- **Solutions:** (1) Copy a few white paper documents.
  - (2) If the marks are at intervals of approx. 46mm (1.81"), clean the transfer charging roller, but if they are at intervals of approx. 66mm (2.60"), clean the pressure roller.
  - (3) Clean the paper feed guide and fixing entrance guide.
  - (4) Replace the transfer charging roller.
  - (5) Replace the pressure roller.

# Black vertical lines

- **Solutions:** (1) Open the printer cover during printing, and remove the toner cartridge. Open the cartridge drum cover shutter manually, and check whether there are black vertical lines on the photosensitive drum. If there are black lines, replace the toner cartridge. If not, go the following step.
  - (2) Clean the fixing entrance guide.
  - (3) Replace the fixing ass'y.

# Irregular and smudged black vertical lines

- **Solutions:** (1) Clean the fixing entrance guide.
  - (2) Replace the toner cartridge.

# Irregular and smudged black horizontal lines

**Solutions:** If the irregular smudged black lines occur cyclically, replace the toner cartridge. If they are non-cyclical, replace the fixing ass'y.

# Marks

- Solutions: (1) If the marks are at intervals of approx. 46mm (1.81"), clean the transfer charging roller; if they are at intervals of approx. 75mm (2.95"), clean the fixing ass'y; and if they are at intervals of approx. 94mm (3.7"),or 38mm (1.5"), replace the toner cartridge.
  - (2) Clean the paper feed guide.
  - (3) Clean the fixing entrance guide.

#### Blank spots

Solutions:

- (1) Clean the transfer charging roller.
  - (2) Replace the transfer charging roller.
  - (3) Replace the toner cartridge.
  - (4) Check for foreign matter button the transfer charging roller gear and the drive gear.
  - (5) Clean the developing bias contact and the toner cartridge contact.
  - (6) Replace the EPU board.
  - (7) Replace the ECU board.
  - (8) Replace the power supply unit.
  - (9) Replace the SCNT board.

#### White vertical lines

**Solutions:** (1) Remove the toner cartridge and shake it lightly five or six times.

- (2) While printing is taking place, open the printer cover, and take out the toner cartridge.
- (3) Open the toner cartridge drum shutter and if there are vertical white lines on the photosensitive drum, replace the toner cartridge.
- (4) Check for foreign matter stuck in the LASER output hole on the LASER/scanner section or the LASER input hole on the toner cartridge.
- (5) Clean the fixing entrance guide.
- (6) Replace the fixing ass'y.
- (7) Replace the LASER/scanner section.

#### White horizontal lines

- **Solutions:** (1) Replace the toner cartridge.
  - (2) Replace the fixing ass'y.

#### • Faulty registration

Solutions:

- (1) Check if more than the regulation amount of paper is loaded in the multi-purpose tray and cassette.
  - (2) Clean the paper pickup roller.
  - (3) Replace the paper pickup roller.
  - (4) Check whether the paper edge sensor actuator is damaged or deformed.
  - (5) Replace the pickup solenoid.
  - (6) Replace the paper edge sensor.
  - (7) Replace the ECU board.

#### • Distortion/BD signal failure

**Solutions:** (1) Check the connection between the LASER/scanner section and ECU board (J913/J914) connector connections.

- (2) Replace the LASER/scanner section.
- (3) Replace the ECU board.

#### • Partially compressed/stretched image

- **Solutions:** (1) Check for foreign matter between the toner cartridge gear and the drive gear.
  - (2) Check if the toner cartridge gear is broken.
  - (3) Replace the toner cartridge.

#### Poor fixing

Solutions:

- (1) If the marks are at intervals of approx. 75mm (2.95"), clean the fixing ass'y; if they are at intervals of approx. 66mm (2.60"), clean the pressure roller.
  - (2) Replace the fixing ass'y.
  - (3) Replace the pressure roller.
  - (4) See the next page, and check the nip width of the fixing section.If it is not as specified, replace the fixing pressure plate.

# 4.3.3 Scanning problems

- Faulty scanning (Evaluation criteria: Test print is good, but the copied image is poor.)
- The document is not fed.

# The document feed motor does not run. (Evaluation criteria: Check it visually.)

- (1) Check the connection between the document read motor and the SCNT board (J803).
- (2) Replace the document read motor.
- (3) Replace the SCNT board.

# The document slips against the rollers. (Evaluation criteria: Check it visually. Stretched copy image.)

- (1) See page 4-3 and clean the document reading section.
- (2) Replace the reading section's rollers.

#### The document does not separate. (Evaluation criteria: Check it visually.)

- (1) Check whether the document feed motor is driving all the rollers. (Check for any damaged gears or foreign matter stuck inside.)
- (2) See page 4-3 and clean the separation roller and separation rollers.
- (3) Replace the separation roller and separation rollers.

# The scanner unit's sensors are defective (Evaluation criteria: The placed document or transported document is not detected.);

- (1) Check for any faulty sensors while executing the copying operation and test mode.
- (2) Check the connection between the ADF sensor board (J1) and the SCNT board (J805).
- (3) Replace the ADF sensor board.
- (4) Replace the SCNT board.

# The scanning image is abnormal. (Evaluation criteria: Check the cpy image's faults.)

#### Nothing is printed.

- (1) Check the connection between the contact sensor and CS relay board (J4).
- (2) Check the connection between the CS relay board (J1) and SCNT board (J4).
- (3) Replace the contact sensor unit.
- (4) Replace the CS relay board.
- (5) Replace the SCNT board.

#### The image has vertical stripes.

- (1) Clean the contact sensor's scanning glass and white sheet.
- (2) Check the connection between the CS relay board (J1) and SCNT board (J4).
- (3) Replace the contact sensor unit.
- (4) Replace the CS relay board.
- (5) Replace the SCNT board.

#### The image has thick vertical stripes.

- (1) Clean the contact sensor's scanning glass and white sheet.
- (2) Check the connection between the CS relay board (J1) and SCNT board (J4).
- (3) Replace the contact sensor unit.
- (4) Replace the CS relay board.
- (5) Replace the SCNT board.

# 4.3.4 Test mode function problems

### • Faulty control panel test

### The LCD panel does not display correctly.

- (1) Check the connection between the OPCNT board (J1) and the SCNT board (J32).
- (2) Check the connection between the LCD unit and the OPCNT board (J2).
- (3) Replace the LCD unit.
- (4) Replace the OPCNT board.
- (5) Replace the SCNT board.

# The LED lamp fails to go ON.

- (1) Check the connection between the OPCNT board (J1) and the SCNT board (J32).
- (2) Replace the OPCNT board.
- (3) Replace the SCNT board.

# The keys on the operation panel fails to work properly.

- (1) Check the connection between the OPCNT board (J1) and the SCNT board (J32).
- (2) Replace the OPCNT board.
- (3) Replace the SCNT board.

# • Faulty contact sensor test.

### The LED of the contact sensor fails to go ON properly.

- (1) Check the connection between the Contact sensor and the SCNT board (J506).
- (2) Replace the Contact sensor.
- (3) Replace the SCNT board.

# • Faulty DRAM test.

# The indication "READ & COMPARE NG" appears.

(1) Perform the DRAM test again. In case "READ & COMPARE NG" still appears, replace the SCNT board.

# Faulty sensor test.

#### DES sensor fails to operate properly.

- (1) Check whether the actuator of DES sensor is in correct position.
- (2) Check the connection between the DES sensor and the SCNT board (J801).
- (3) Replace the DES sensor.
- (4) Replace the SCNT board.

# DS sensor fails to operate properly.

- (1) Check whether the actuator of DS sensor is in correct position.
- (2) Check the connection between the ADF sensor board (J1) and the SCNT board (J805).
- (3) Replace the ADF sensor board.
- (4) Replace the SCNT board.

#### DWS sensor fails to operate properly.

- (1) Check whether the actuator of DWS sensor is in correct position.
- (2) Check the connection between the ADF sensor board (J1) and the SCNT board (J805).
- (3) Replace the ADF sensor board.
- (4) Replace the SCNT board.

#### DFS sensor fails to operate properly.

- (1) Check whether the actuator of DFS sensor is in correct position.
- (2) Check the connection between the ADF sensor board (J1) and the SCNT board (J805).
- (3) Replace the ADF sensor board.
- (4) Replace the SCNT board.

#### Cassette 1 paper sensor fails to operate properly.

- (1) Check whether the actuator of recording paper sensor is in correct position.
- (2) Check the connection between the recording paper sensor and the EPU board (J305).
- (3) Check the connection between the ECU board (J901) and the EPU board (J401).
- (4) Check the connection between the ECU board (J912) and the SCNT board (J35).
- (5) Replace the Cassette 1 paper sensor.
- (6) Replace the EPU board.
- (7) Replace the ECU board.
- (8) Replace the SCNT board.

#### Cassette 2 paper sensor fails to operate properly.

- (1) Check whether the actuator of recording paper sensor is in correct position.
- (2) Check the connection between the recording paper sensor and the 250 feeder board (J2003).
- (3) Check the connection between the ECU board (J902) and the 250 feeder board (J2001).
- (4) Check the connection between the ECU board (J912) and the SCNT board (J35).
- (5) Replace the Cassette 2 paper sensor.
- (6) Replace the 250 feeder board.
- (7) Replace the ECU board.
- (8) Replace the SCNT board.

#### Cassette 3 paper sensor fails to operate properly.

- (1) Check whether the actuator of recording paper sensor is in correct position.
- (2) Check the connection between the recording paper sensor and the 500 feeder board (J2003).
- (3) Check the connection between the ECU board (J902) and the 500 feeder board (J2001).
- (4) Check the connection between the ECU board (J912) and the SCNT board (J35).
- (5) Replace the Cassette 3 paper sensor.
- (6) Replace the 500 feeder board.

- (7) Replace the ECU board.
- (8) Replace the SCNT board.

#### MP tray paper sensor fails to operate properly.

- (1) Check whether the actuator of MP tray paper sensor is in correct position.
- (2) Check the connection between the MP tray paper sensor and the ECU board (J908).
- (3) Check the connection between the ECU board (J912) and the SCNT board (J35).
- (4) Replace the MP tray paper sensor.
- (5) Replace the ECU board.
- (6) Replace the SCNT board.

#### Tray full sensor fails to operate properly.

- (1) Check whether the actuator of Tray full sensor is in correct position.
- (2) Check the connection between the Tray full sensor and the ECU board (J915).
- (3) Check the connection between the ECU board (J915) and the SCNT board (J6).
- (4) Replace the Tray full sensor.
- (5) Replace the ECU board.
- (6) Replace the SCNT board.

#### Face-up sensor fails to operate properly.

- (1) Check whether the actuator of Face-up sensor is in correct position.
- (2) Check the connection between the ECU board (J901) and the EPU board (J401).
- (3) Check the connection between the ECU board (J912) and the SCNT board (J35).
- (4) Replace the EPU board.
- (5) Replace the ECU board.
- (6) Replace the SCNT board.

#### Printer cover sensor fails to operate properly.

- (1) Check whether the switch of Printer cover sensor is in correct position.
- (2) Check the connection between the Printer cover sensor and the ECU board (J906).
- (3) Check the connection between the ECU board (J912) and the SCNT board (J35).
- (4) Replace the Printer cover sensor.
- (5) Replace the ECU board.
- (6) Replace the SCNT board.

# 4.4 Processing Communication Problems 4.4.1 Initial identification of problems

Since the facsimile must transmit picture information, a transmitter, a receiver and telephone lines are required for this purpose. Transmissions may cause problems if one or more of the there is poor.

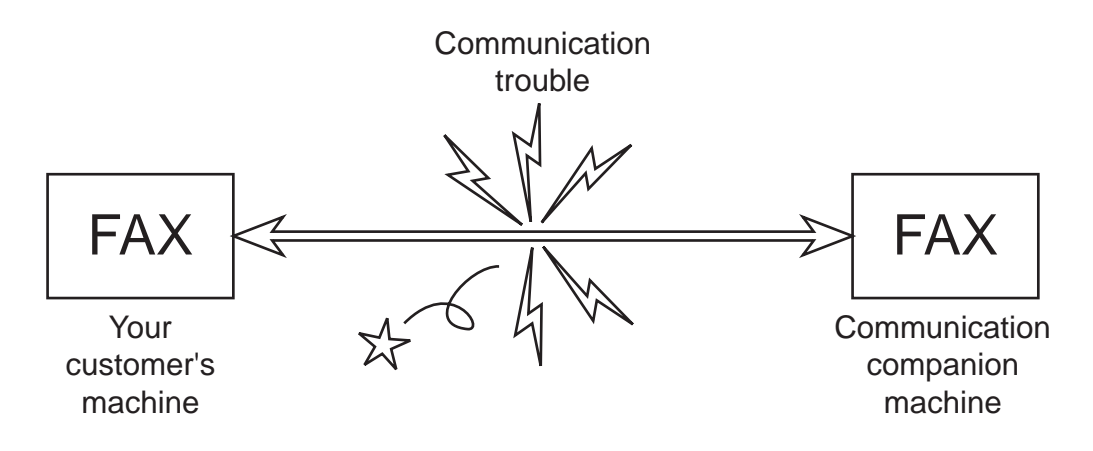

#### **Figure 4-10 Communication Trouble**

To process communication ploblrems, first of all, it is necessary to narrow down the cause of the problem. Thus, the procedures appearing below must be checked accordingly.

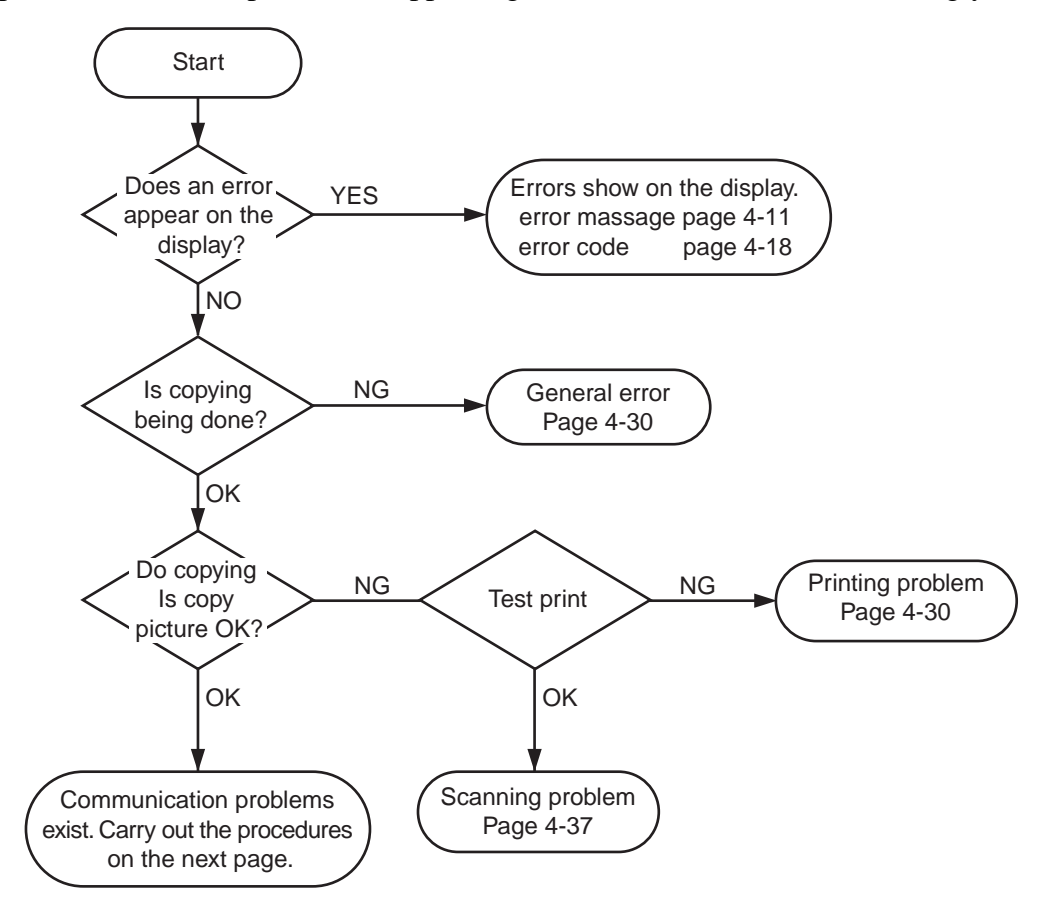

**Figure 4-11 Procedures for Initial Identification of Trouble** 

# 4.4.2 Procedures for processing communication problems

If the problem proves to be communication trouble, deal with it according to the following procedures.

- (1) Study the conditions at the time of trouble as closely as possible. Record or keep the items listed below.
- a) Operations at the time of trouble.
   Document number, transmission mode, error occurrence timing call set-up method (auto dialing etc.)
- b) Sample of defective picture (When receiving)
- c) LCD display at the time of trouble.
- d) Communication management report at the time of trouble.
- e) User's name, telephone number (to contact), Fax number, model name.
- f) User's name, of the other party, telephone number (to contact), Fax number, model name, name of servicemen in charge.
- g) Frequency of trouble and error code (##100 etc.).
- h) Condition of the other party's facsimile:

Transmitted/received page number? Automatic or manual? Error occourred? The receive condition? etc.

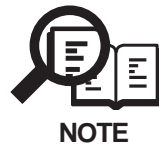

When visiting a user with a trouble report, a) can be known by outputting the error protcol data (or error dump), and g) can be known by outputting the total transacation report (or the system error data list).

- (2) Test communication according to flowchart procedures appearing on the next page.
  - Carry out the tests with the actual lines on each item, verify the symptoms and record it.
  - In the case of trouble with another manufacturer's facsimile, refer to the flowchart for troubles with other manufacture's.
- (3) Finally, process over by judging systematically all the data.

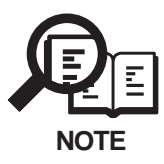

If the other party's facsimile is that of another manufacturer and there is nothing wrong with your customer's machine, it is recommended that you ask your customer to contact the facsimile user of the other party, so that the other party's facsimile is checked by the dealer. "Call the service station" in the flowchart (Fig.4-13) means that problems may occur with regard to the communication compatibility of facsimile, consult the matter with the staff in charge at the service station. To quicken the resolving of the problem, report the information listed in (1) above.

• Procedures for processing communication problems with Canon facsimile.

The process for carrying out communications at three points as shown in the figure.

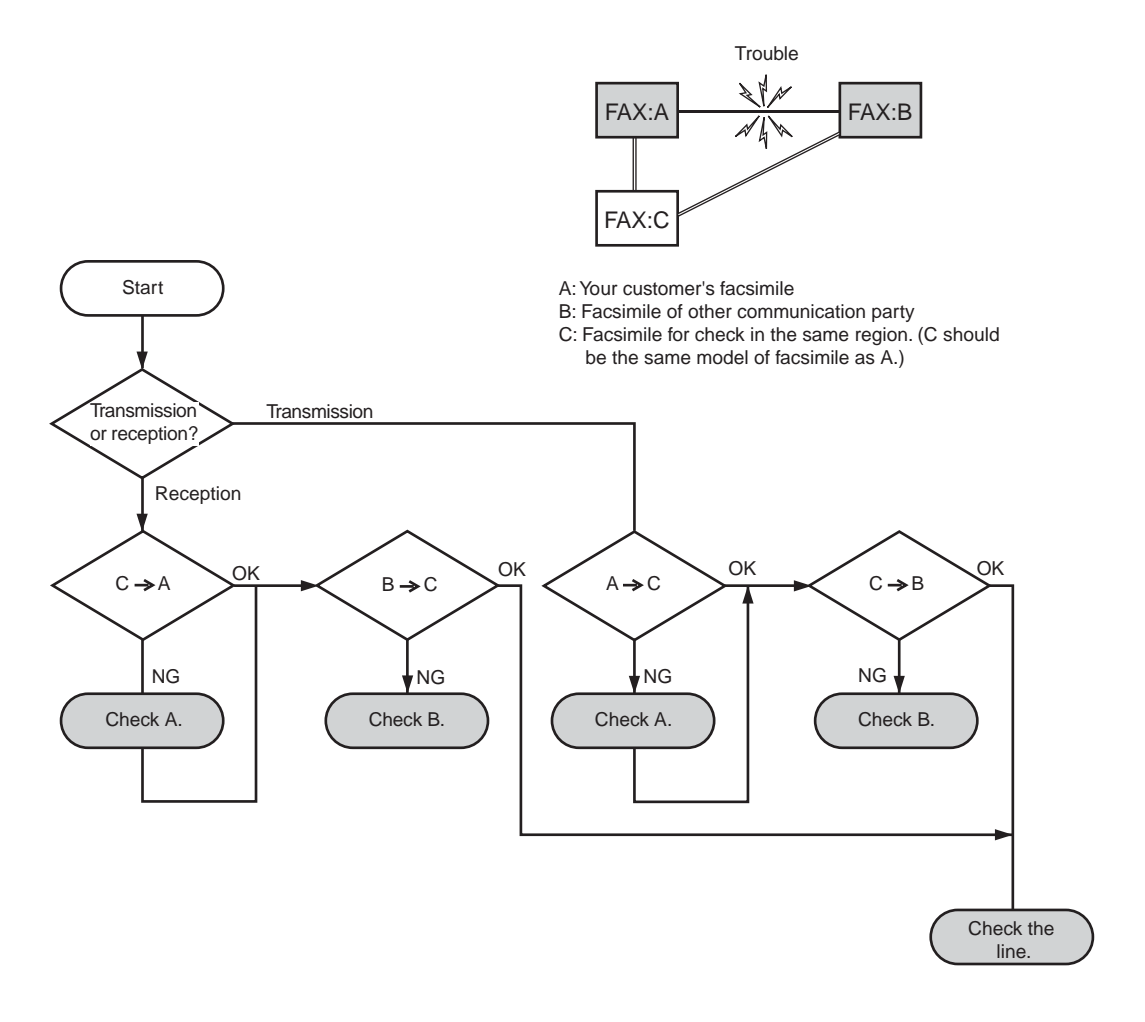

Figure 4-12 Flowchart for Processing Communication Troubles with Canon Facsimile

• Procedures for processing communication problems with other manufacturer's facsimiles.

When problems occur with other manufacturer's facsimiles, make the user of the other party's facsimile call the serviceman in charge. Perform communication at the four points listed in the figure.

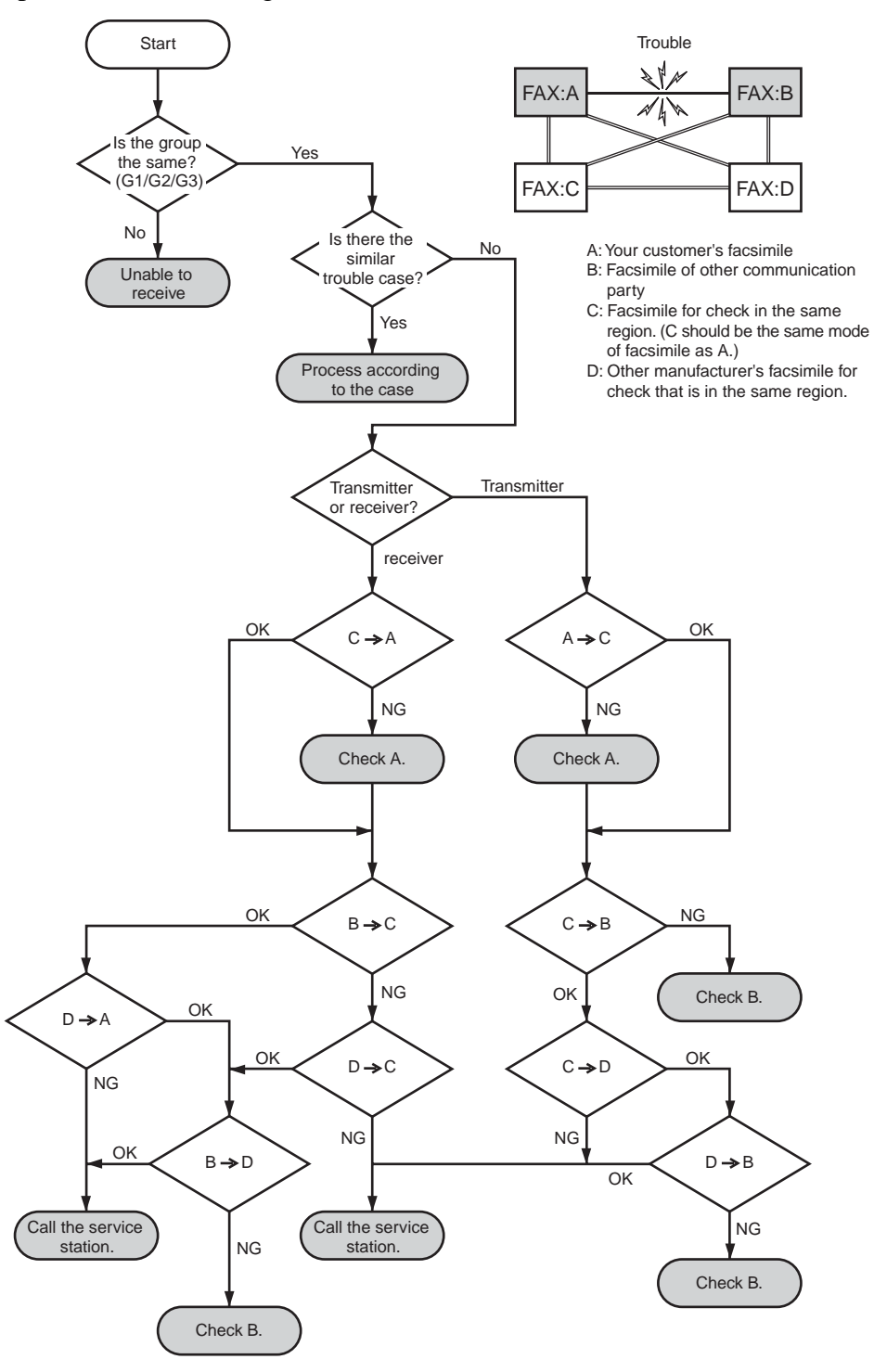

Figure 4-13 Flowchart for Processing Communication Troubles with other manufacturer's facsimile

This page intentionally left blank

# **5. SERVICE SWITCHES**

### 5.1 Hardware Switches

This fax has the following hardware switches. Be sure not to use those switches not discussed herein; they are for use at the factory.

#### a) SCNT board

#### Jumper switch (JP1)

The lithium battery backs up control memory by causing a short with the jumper plug.

#### Jumper switch (JP17)

The secondary vanadium-lithium battery backs up image memory by causing a short with the jumper plug.

#### b) EPU board

#### Push switch (SW901)

This is a test print switch.

# 5.2 Service Data Setting

Service data can be checked and changed with items on display menus. The effective SSSWs/ parameters and their default values in this fax machine are shown in 5.4 Service Data Flowchart in this chapter. Detailed description of each SSSW/parameter is not given in this manual except the new SSSWs/parameters added to this model. See G3 Facsimile SERVICE DATA HANDBOOK (Rev. 0) (supplied separately) for details of them. The new switches for this model are described in 5.6 New SSSWs/Parameters Added to this Model.

#### #1 SSSW (Service Soft Switch Settings)

These setting items are for basic fax service functions such as error management, echo countermeasures, and communication trouble countermeasures.

#### #2 MENU (MENU switch settings)

These setting items are for functions required during installation, such as NL equalizer and transmission levels.

#### #3 NUMERIC Param. (NUMERIC parameter settings)

These setting items are for inputting numeric parameters such as the various conditions for the RTN signal transmission.

#### #4A SPECIAL

These setting items are for telephone network control functions.

#### #4B NCU (NCU settings)

These setting items are for telephone network control functions such as the selection signal transmission conditions and the detection conditions, for the control signals sent from the exchange.

#### #5 TYPE (TYPE setting)

The type setting makes the service data conform to a specific country communications standards.

#### #6 SCANNER (SCANNER function setting)

These setting items are for scanned image processing such as edge enhancement and error diffusion processing.

#### **#7 PRINTER (PRINTER function settings)**

These setting items are for basic printer service functions such as the reception picture reduction conditions. Also there is an item for resetting the printer section without switching the power off-on.

#### #8 PDL (PDL settings)

A service menu is offerd for printer function settings and PCL board.

#### **#9 COUNTER (Counter indication)**

Use it to check estimates for maintenance/parts replacement.

#### #10 REPORT (Report output)

Use it to output reports on various service data.

#### #11 DOWNLOAD (Download)

Do not use.

#### #12 CLEAR (data initialization mode)

Various data are initialized by selecting one of these setting items. There is a setting item for checking/inputting the total number of pages printed and total number of pages scanned by this fax.

#### #13 ROM (ROM management)

ROM data such as the version number and checksum are displayed.

# 5.3 Service Data Registration/Setting Method

Service data can be registered/set by the following operations:

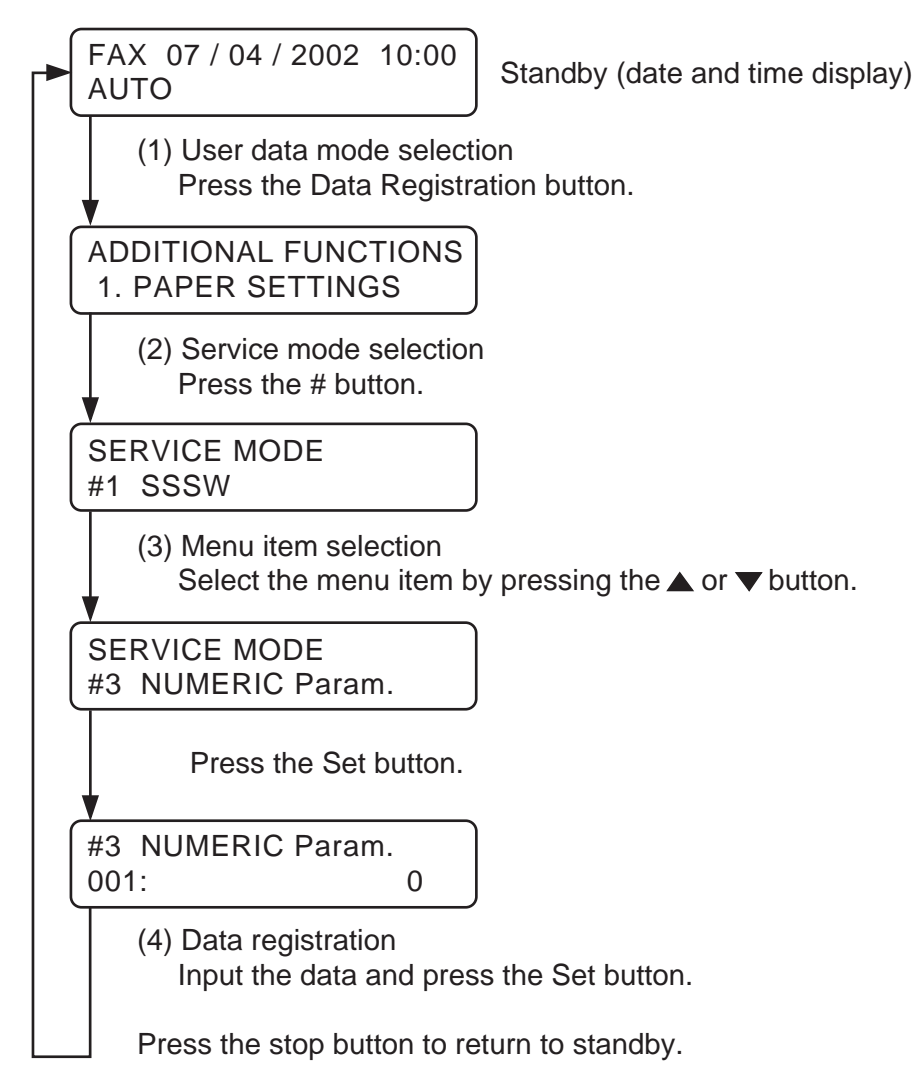

# **Figure 4-14 Service Data Setting Method**

# 5.4 Service Data Flowchart

#### Service menu

#### 

|                               | Bit      | 76543210      |                                                 |
|-------------------------------|----------|---------------|-------------------------------------------------|
| - #1 SSSW                     | — SW01   | 0000          | Error management                                |
| (Service soft switch setting) | ) – SW02 | 0             | Memory clear list out put settings              |
|                               | - SW03   | 00000-        | Echo solution settings                          |
|                               | - SW04   | 1000000-      | Communication troublesolution settings          |
|                               | - SW05   | 0000-         | Standard function (DIS signal)settings          |
| $\checkmark$                  | - SW06   | 10010-00      | Scan condition settings                         |
|                               | - SW07   |               | Not used                                        |
|                               | - SW08   |               | Not used                                        |
|                               | - SW09   | 0             | Communications result display function settings |
|                               | -SW10    |               | Not used                                        |
|                               | - SW11   | 0             | Dual-line function setting                      |
|                               | -SW12    | 0-000010      | Page timer settings                             |
|                               | - SW13   |               | Not used                                        |
|                               | - SW14   | 01            | Inch/mm resolution settings                     |
|                               | - SW15   | 0_            | Dail inn FAX/TEL switching function             |
|                               |          |               | setteing                                        |
|                               | - SW16   | 11            | Setting for a No Paper display                  |
|                               | - SW17   |               | Not used                                        |
|                               | - SW18   | 00            | Communication trouble solutions settings (2)    |
|                               | - SW19   |               | Not used                                        |
|                               | - SW20   |               | Not used                                        |
|                               | - SW21   | 0             | Image data shade adjustmentsettings             |
|                               | - SW22   |               | Not used                                        |
|                               | - SW23   | 00            | transmission function settings                  |
|                               | - SW24   |               | Not used                                        |
|                               | - SW25   | 0             | Report diaplay function settings                |
|                               | - SW26   | 0000          | Transmission function settings                  |
|                               | - SW27   |               | Not used                                        |
|                               | - SW28   | 000000        | V.8/V.34 protocol settings                      |
|                               | - SW29   |               | Not used                                        |
|                               | - SW30   |               | Not used                                        |
|                               | - SW31   |               | Not used                                        |
|                               | - SW32   |               | Not used                                        |
|                               | SW33     | 0             | Counter related                                 |
|                               | $\sim$   | SW34 to SW50: | Not used                                        |
| ,                             | └─ SW50  |               |                                                 |

# Figure 4-15 Service Data 1

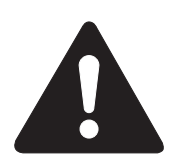

The switches marked "-" are not used. Do not change their settings.

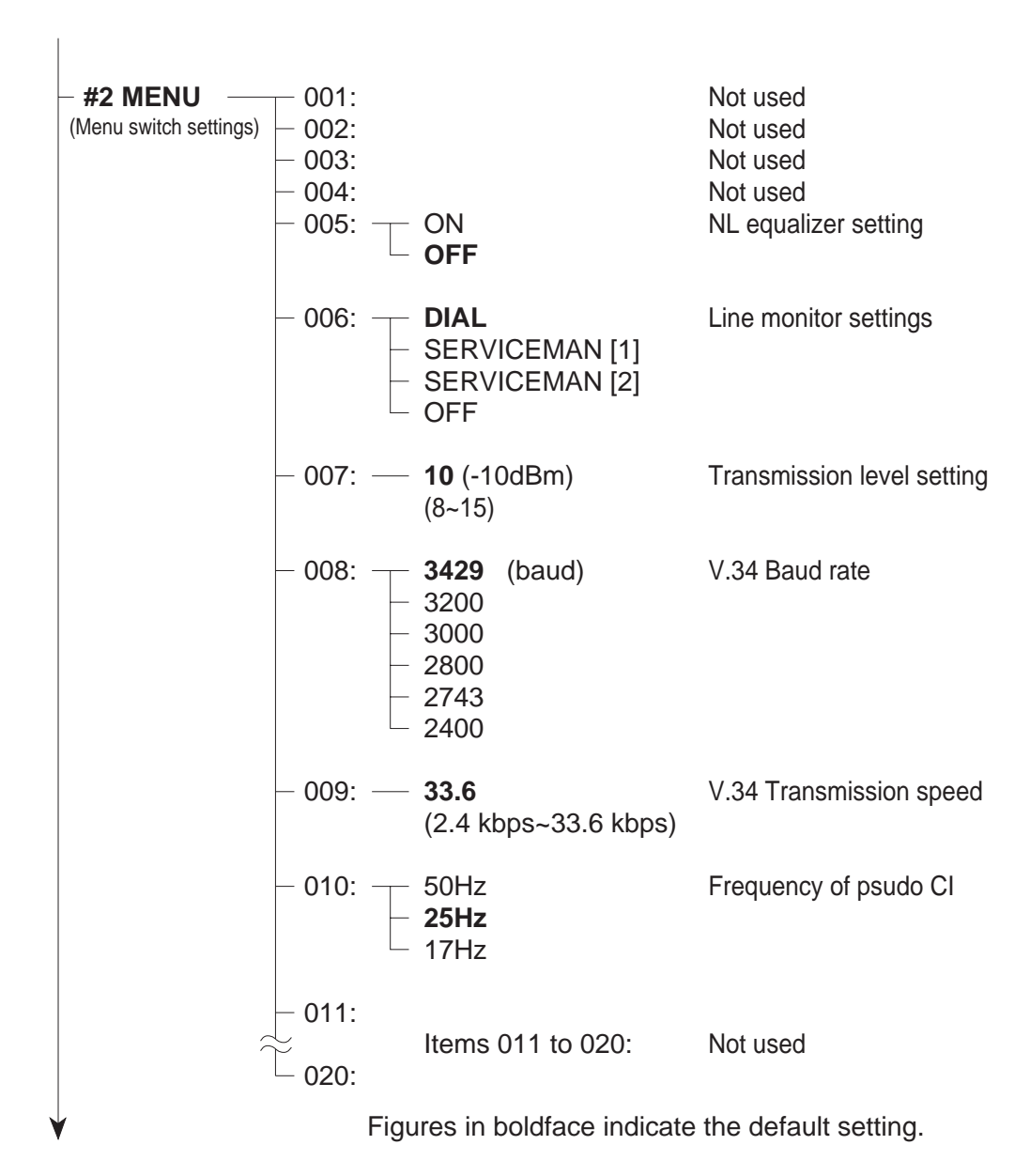

# Figure 4-16 Service Data 2

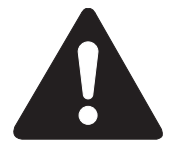

No.001 to 004, 011 to 020 are not used. Do not change their settings. SERVICEMAN[2] of No.006 is not used.

|         | Default          | Dongo         |                                           |
|---------|------------------|---------------|-------------------------------------------|
| _ 001.  |                  | Range         | Notused                                   |
| - 002.  | 0<br>10 (10%)    | (1~99)        | RTN signal transmission condition (1)     |
| - 003.  | 15 (15 times)    | $(2 \sim 99)$ | RTN signal transmission condition (2)     |
| - 004.  | 12 (12 lines)    | (1~99)        | RTN signal transmission condition (2)     |
| - 005 - | 4 (sec)          | $(1 \sim 60)$ | Pause time for NCC (before the ID code)   |
| - 006:  | 4 (sec)          | $(1 \sim 60)$ | Pause time for NCC (after the ID code)    |
| - 007:- | 0                | (1 )          | Not used                                  |
| - 008:- | 0                |               | Not used                                  |
| - 009:  | 6 (6 digits)     | (1~20)        | The number of digits in telephone         |
|         |                  | ( )           | compared against TSI signal to be matched |
|         |                  |               | for restricted receiving function         |
| - 010:  | 5500 (55 sec)    | (0~9999)      | T0 timer                                  |
| - 011:  | 3500 (35 sec)    | (0~9999)      | T1 timer (Rx)                             |
| - 012:  | 0 (0 line)       | (0~65535)     | Not used                                  |
| - 013:— | 1300 (13 sec)    | (500~9999)    | Maximum time allowed to receive one line  |
|         |                  |               | of image data                             |
| - 014:— | 0                |               | Not used                                  |
| - 015:— | 120 (100 ms)     | (0~999)       | Hooking detection time                    |
| - 016:— | 4                |               | Not used                                  |
| - 017:- | 100              |               | Not used                                  |
| - 018:— | 0                |               | Not used                                  |
| - 019:— | 200              |               | Not used                                  |
| - 020:- | 100              |               | Not used                                  |
| - 021:- | 0                |               | Not used                                  |
| - 022:- | 200              |               | Not used                                  |
| - 023.— | 4                |               | Not used                                  |
| - 024   | 20               |               | Not used                                  |
| - 025   | 00<br>1          |               | Not used                                  |
| - 020   | 4                |               | Not used                                  |
| - 028.  | 0<br>3 (3 sec)   | (1~60)        | Menu pop-up time                          |
| 020.    | 3 (3 360)        | (1~00)        | Mend pop-up time                          |
| /       | Itom 020 to 055. |               | Notused                                   |

# Figure 4-17 Service Data 3

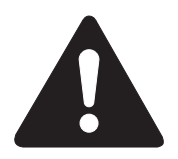

No. 001, 007, 008, 012, 014, 029 to 055 and 071 to 080 are not used. Do not change their settings

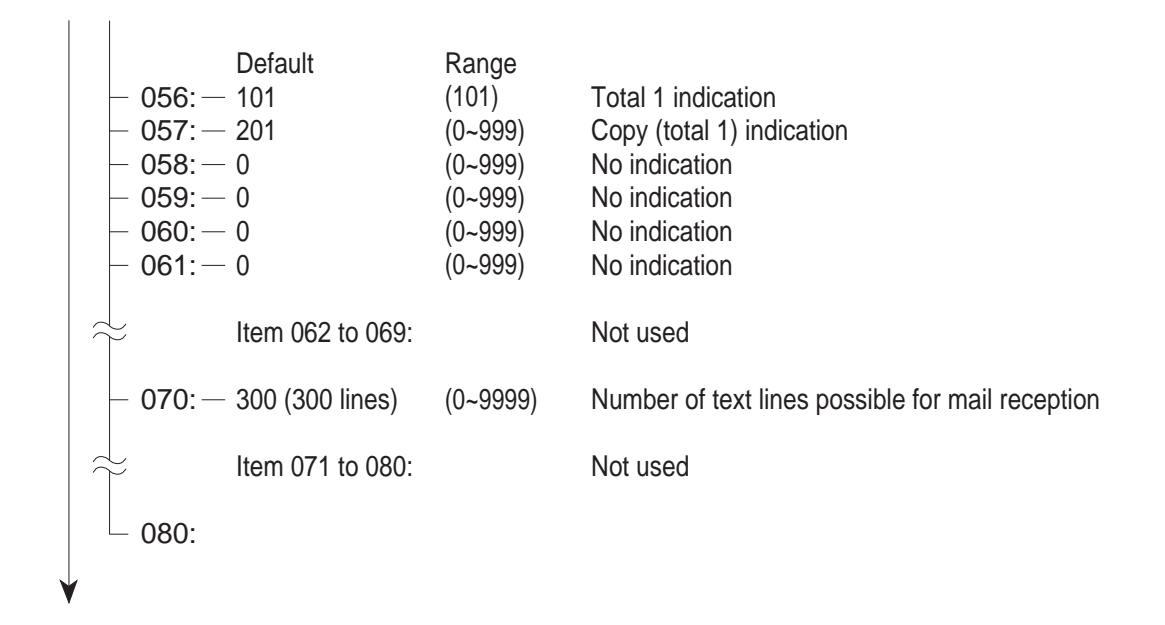

Figure 4-18 Service Data 4

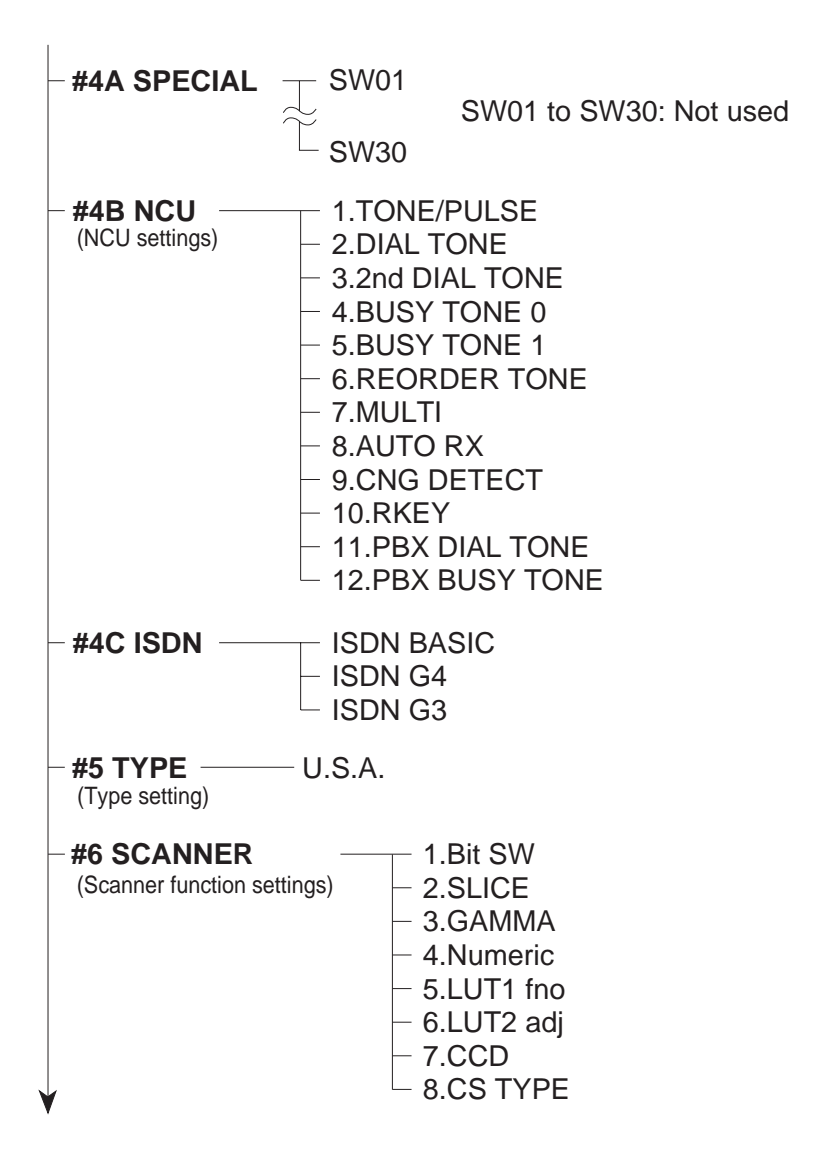

# Figure 4-19 Service Data 5

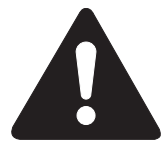

#### #4A SPECIAL, #4B NCU, #4C ISDN

The values of these items are all set to match a specific nation's communications standards by the #5 TYPE setting. Do not change these settings.

#### **#6 SCANNER**

Tampering with this setting may cause the scanned image quality to deteriorate. Do not change these settings.

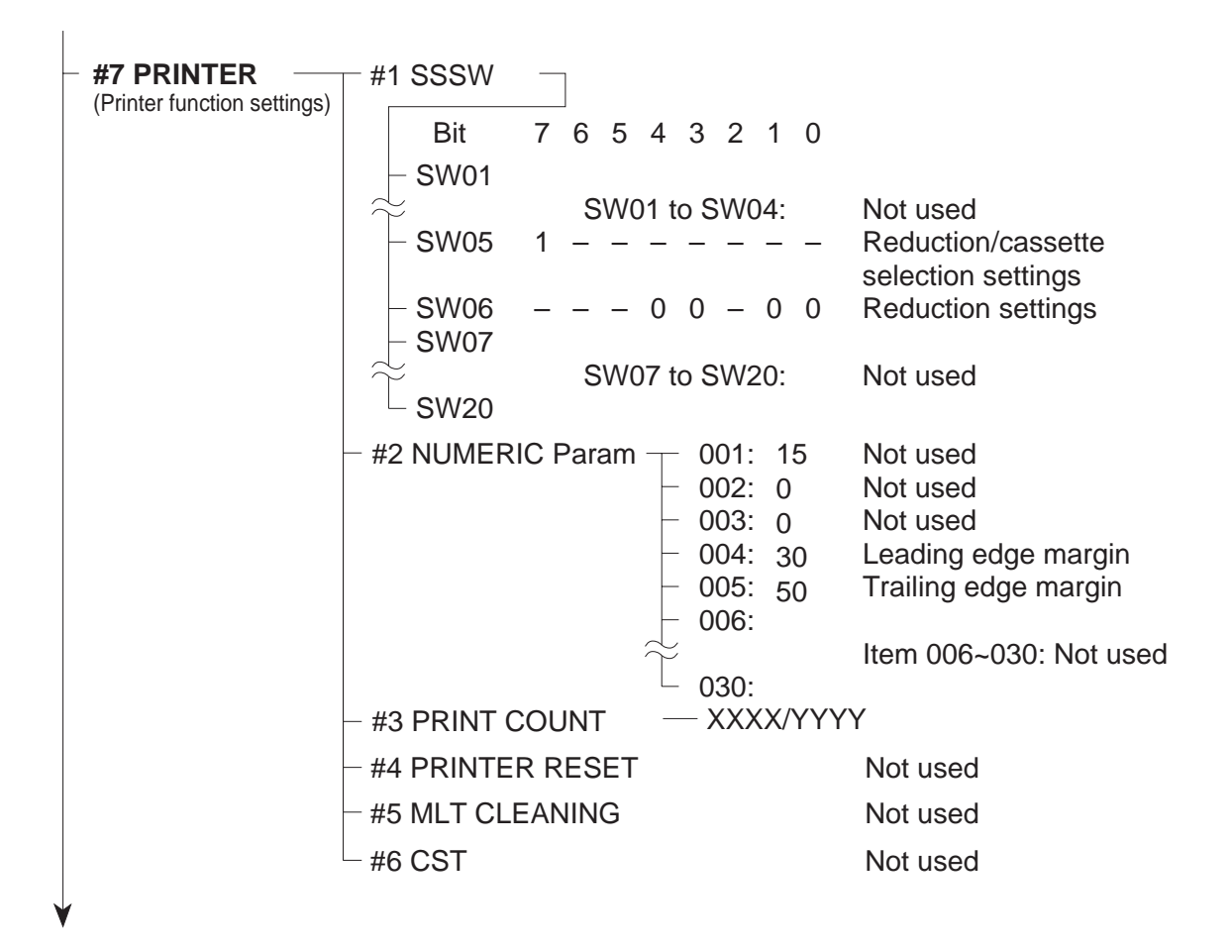

Figure 4-20 Service Data 6

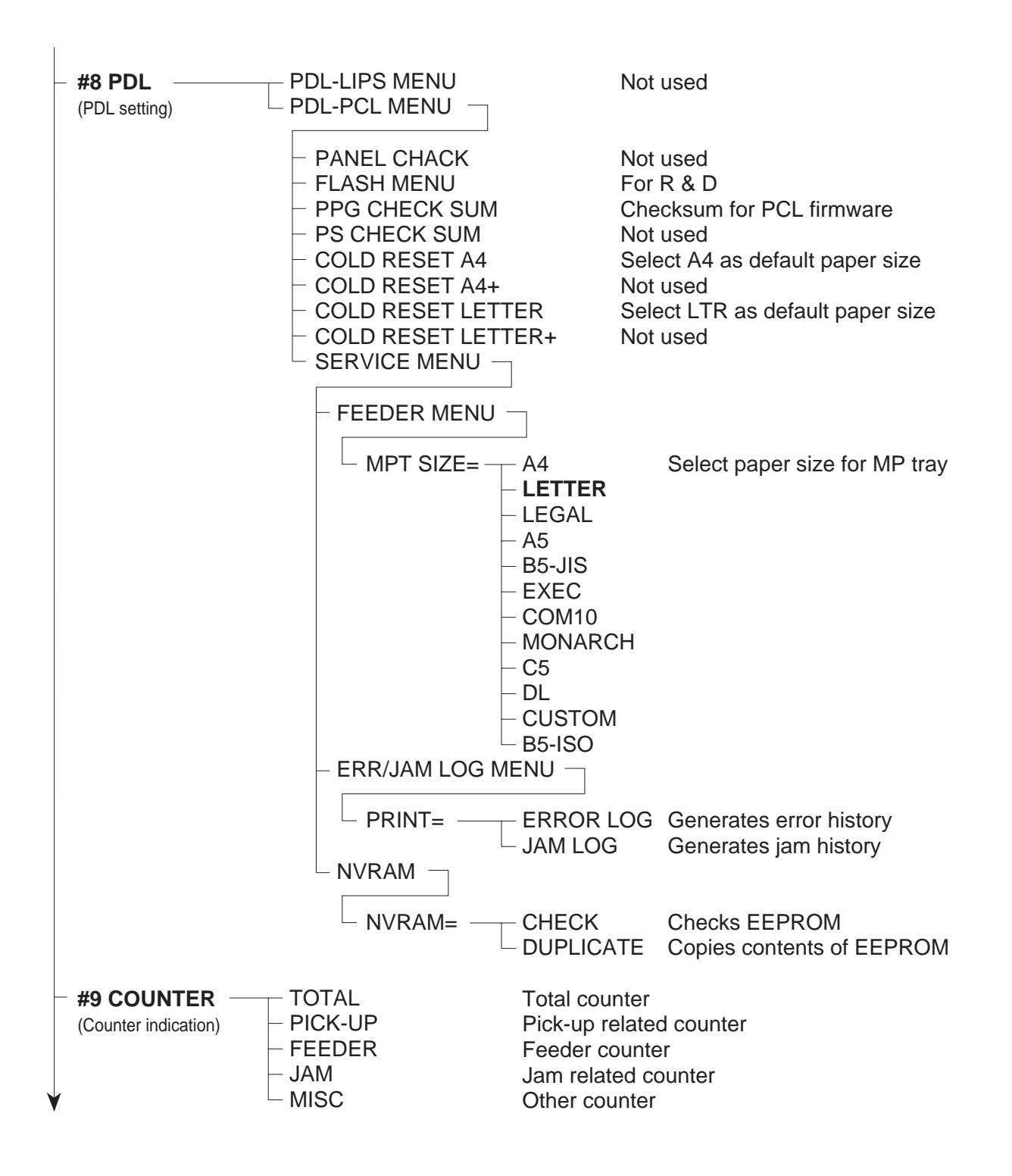

Figure 4-21 Service Data 7

| <ul> <li>#10 REPORT (Service report output)</li> <li>#11 DOWNLOAD (Download)</li> </ul> | <ul> <li>1.SERVICE &amp; SYSTEM</li> <li>2.SERVICE DATA</li> <li>3.SYSTEM DUMP</li> <li>4.KEY HISTORY REPOR</li> <li>5.COUNTER REPORT</li> <li>6.JAM/ERR LOG REPOR</li> <li>7.PRINT SPEC REPORT</li> <li>Not used</li> </ul>    |                                                                                                    |
|-----------------------------------------------------------------------------------------|----------------------------------------------------------------------------------------------------|----------------------------------------------------------------------------------------------------|
| #12 CLEAR<br>(Data initialization<br>mode settings)                                     | <ul> <li>TEL &amp; USER DATA</li> <li>USER DATA</li> <li>SERVICE SW</li> <li>SERVICE DATA</li> <li>REPORT ACTIVITY</li> <li>JAM</li> <li>ERR</li> <li>ALARM</li> <li>COUNTER</li> <li>CARD</li> <li>ERR</li> <li>ALL</li> </ul> | Dialing data and user data initialization<br>User data initialization<br>Service soft switch #1 to #7 initialization<br>Data on system dump list initialization<br>Data on activity report initialization<br>Jam history initialization<br>Error (E CODE) history initialization<br>Alarm history initialization<br>Total number of pages printed/scanned<br>Not used<br><br>All user data, service data, activity<br>management data, and image data<br>initialization (except COUNTER) |
| #13 ROM<br>(ROM management)       TFST MODE                                             | MAIN: USA-12-03 Ve<br>021023 A670 FFFF<br>MAIN2:WLD-02-01<br>020405 9D95 FFFF<br>ECONT:0007<br>FFFF<br>PDL :V1.12<br>FFFF<br>NIC :3.05<br>FFFF                                                                                  | rsion No. and Checksum display                                                                                                    |

Figure 4-22 Service Data 8

|           | <b>#11 DOWNLOAD</b><br>Not used.                              |
|-----------|---------------------------------------------------------------|
| REFERENCE | For details on test mode, see this Chapter, 6.TEST FUNCTIONS. |

# 5.5 Explanation of SSSW (Service Soft Switch Settings)

The items registered and set by each of these switches comprise 8-bit switches. The figure below shows which numbers are assigned to which bits. Each bit has a value of either 0 or 1.

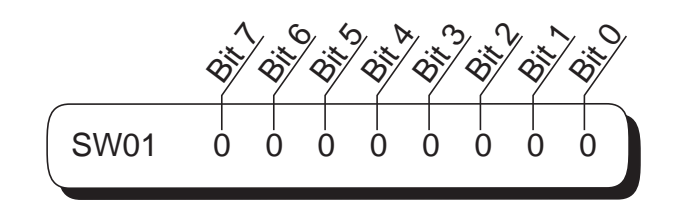

# Figure 4-23 Bit Switch Display

See the chart in the service menu shown in Section 5.4 Service data flowchart to see effective bits and their default values. The meanings (functions) of the bits are not described in this manual except the new switches added to this model. See G3 Facsimile SERVICE DATA HANDBOOK (Rev. 0) (supplied separately) for details of the switches.

Below are examples showing how to read bit switch tables.

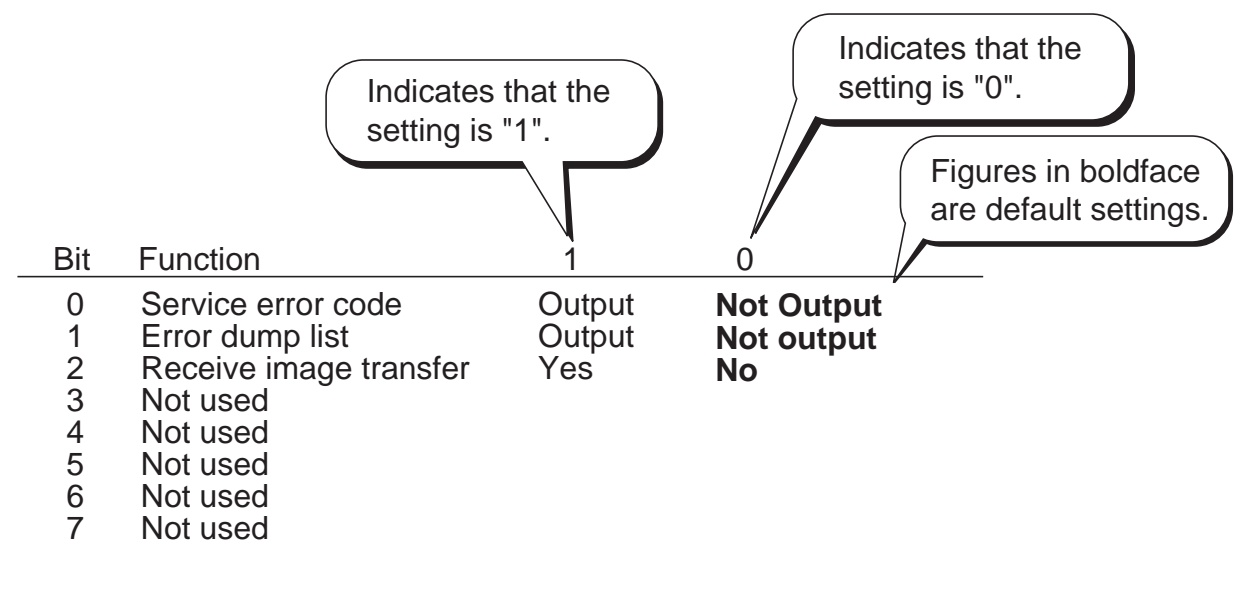

# Figure 4-24 How to Read Bit Switch Tables

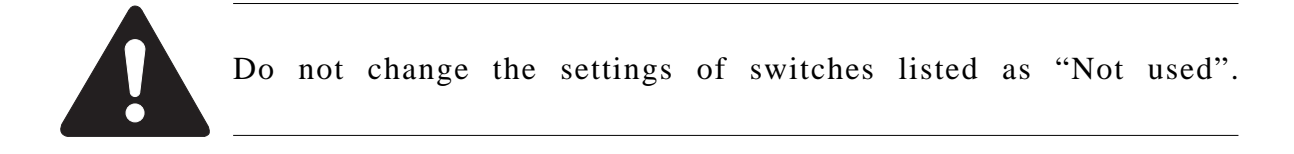

# 5.6 New SSSWs/Parameters Added to this Model

#### #1 SSSW

#### SW01 (service soft switch 01: error management )

| Bit     | Function                        | 1                  | 0                  |
|---------|---------------------------------|--------------------|--------------------|
| 0       | Service error code              | Output             | Not output         |
| 1       | Error dump list                 | Output             | Not output         |
| 2       | Enter password at confidential  | No                 | Yes                |
|         | Rx image data transfer          |                    |                    |
| 3       | Copy function                   | No                 | Yes                |
| 4 (New) | ##300 series service error code | Output             | Not output         |
| 5       | Not used                        |                    |                    |
| 6       | Date & Time setting restriction | Setting restricted | Setting possible   |
| 7       | User setting restriction        | Setting possible   | Setting restricted |

### [Bit 4]

When "Output" is selected, ##300 series Service error codes are displayed and in reports. When "Not output" is selected, no Service error codes are displayed.

#### SW06 (service soft switch 06: scan condition settings)

| Bit     | Function                        | 1          | 0                |
|---------|---------------------------------|------------|------------------|
| 0       | Document feed after DES on      | No feed    | Feed             |
| 1       | Prescan for document scanning   | No prescan | Prescan          |
| 2       | Not used                        |            |                  |
| 3 (New) | Stamp option                    | Yes        | No               |
| 4       | Document scan width             | LETTER     | A4               |
| 5       | Recording paper output for long | First page | Divided onto     |
|         | image copy                      | only       | multiple pages   |
| 6       | Copy function resolution        | Variable   | Always fine mode |
| 7       | Superfine mode setting when     | Set        | Not set          |
|         | AUTO key selected               |            |                  |

# [Bit 3]

If a stamp unit option is installed, set this switch to 1. If it is set to 1, the Stamp button on the operational panel and the "STAMP ACTION" menu in Users Data becomes effective.

| Bit     | Function            | 1   | 0  |
|---------|---------------------|-----|----|
| 0 (New) | Enable Access Codes | Yes | No |
| 1       | Not used            |     |    |
| 2       | Not used            |     |    |
| 3       | Not used            |     |    |
| 4       | Not used            |     |    |
| 5       | Not used            |     |    |
| 6       | Not used            |     |    |
| 7       | Not used            |     |    |

### SW11 (service soft switch 11: Dual-line function settings)

#### [Bit 0]

When the dual-line upgrade kit III is installed, you can select whether to specify the lines used for calling. When "Yes" is selected, "ACCES CODE SETING" menu is displayed in User Data.
| Bit     | Function                             | 1          | 0              |
|---------|--------------------------------------|------------|----------------|
| 0 (New) | Caller V.8 protocol                  | No         | Yes            |
| 1 (New) | Called party V.8 protocol            | No         | Yes            |
| 2 (New) | Caller V.8 protocol late start       | No         | Yes            |
| 3 (New) | Called party V.8 protocol late start | No         | Yes            |
| 4 (New) | V.34 reception fallback              | Prohibited | Not prohibited |
| 5 (New) | V.34 transmission fallback           | Prohibited | Not prohibited |
| 6       | Not used                             |            |                |
| 7       | Not used                             |            |                |

### SW28 (service soft switch 28: V.8/V.34 protocol settings)

### [Bit 0]

Select whether to use the V.8 protocol when calling. If "NO" is selected, the V.8 protocol is inhibited at calling and the V.21 protocol is used.

### [Bit 1]

Select whether to use the V.8 protocol when called. If "NO" is selected, the V.8 protocol is inhibited when called and the V.21 protocol is used.

### [Bit 2]

If ANSam signal is not received during transmission, select whether to use the V.8 protocol when the other fax machine declares the V.8 protocol in DIS signal. If "NO" is selected, the CI signal is not transmitted and the V.8 protocol is not used even if the DIS that specifies the V.8 protocol is received.

### [Bit 3]

Select whether to declare the V.8 protocol in DIS signal for reception. If "NO" is selected, the V.8 protocol cannot be used because it is not declared in DIS signal.

### [Bit 4]

Select whether the reception side falls back during V.34 reception. If Prohibited is selected, the reception side does not fall back.

### [Bit 5]

Select whether the transmission side falls back during V.34 transmission. If Prohibited is selected, the transmission side does not fall back.

| Bit     | Function                       | 1   | 0  |  |
|---------|--------------------------------|-----|----|--|
| 0 (New) | Count B4 as large size         | Yes | No |  |
| 1 (New) | Indicate serial No. on counter | Yes | No |  |
|         | check screen                   |     |    |  |
| 2       | Not used                       |     |    |  |
| 3       | Not used                       |     |    |  |
| 4       | Not used                       |     |    |  |
| 5       | Not used                       |     |    |  |
| 6       | Not used                       |     |    |  |
| 7       | Not used                       |     |    |  |

#### SW33 (service soft switch 33: counter related)

#### [Bit 0]

Use it to specify whether B4 paper should be count as large-size paper. If "Yes" is selected, B4 paper will be counted as large-size paper. If "No" is selected, on the other hand, B4 paper will be counted as small-size paper.

### [Bit 1]

Use it to specific whether to indicate the machine serial No. on the Counter Check screen, appearing when the Counter button is pressed. If "Yes" is selected, the serial No. will be indicated. If "No" is selected, on the other hand, the serial No. will not be indicated.

#### #2 MENU

| No. | Function                     | Selection range | Default setting  |
|-----|------------------------------|-----------------|------------------|
| 800 | V.34 max. baud rate          | 2400~3429       | 3429 (3429 baud) |
| 009 | V.34 max. transmission speed | 2.4~33.6        | 33.6 (33.6 kbps) |

### [No. 008]

Select the maximum baud rate for V.34 transmission: 3429, 3200, 3000, 2800, 2743, and 2400.

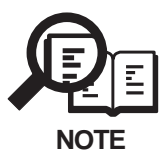

This model cannot use 2743 baud due to its modem specification. If it is set to 2743 baud, the maximum baud rate is 2400 baud.

#### [No.009]

Select the maximum transmission speed for V.34 transmission: 2.4 to 33.6 kbps.

| No. | Function                          | Selection range | Default setting |
|-----|-----------------------------------|-----------------|-----------------|
| 010 | T0 Timer                          | 0~9999          | 5500 (55 sec)   |
| 011 | T1 Timer (Rx)                     | 0~9999          | 3500 (35 sec)   |
| 013 | Maximum time to receive           | 500~3000        | 1300 (13 sec)   |
|     | one line of image data            |                 |                 |
| 028 | Menu selection screen display     | 1~60            | 3 (3 sec)       |
|     | time length                       |                 |                 |
| 056 | Count type select 1               | 101             | 101             |
| 057 | Count type select 2               | 0~999           | 201             |
| 058 | Count type select 3               | 0~999           | 0               |
| 059 | Count type select 4               | 0~999           | 0               |
| 060 | Count type select 5               | 0~999           | 0               |
| 061 | Count type select 6               | 0~999           | 0               |
| 070 | Number of text lines possible for | 0~9999          | 300 (300 lines) |
|     | mail reception                    |                 |                 |

### #3 NUMERIC PARAM. (numeric parameter settings)

#### [No.010]

The "wait time after transmission of a dialing signal ends until a significant signal is detected in transmission" was set as T1 timer with parameter 10. However, ITU-T recommends that it should be set as T0 timer, so parameter 10 has been renamed to T0 timer and the default time-out time has been changed from 35 to 55 seconds.

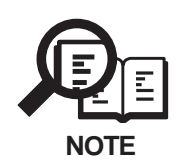

The T1 timer for the transmitter (wait time after a CED, V.21 flag, or ANSam significant signal is detected until the next significant signal is detected) is fixed at 35 seconds.

#### [No.011]

Set the T1 timer for the receiver (wait time after DIS transmission starts until a significant signal is received).

If frequent errors occur during reception because of line connection conditions, raise the value of this parameter.

## [No.013]

Set the maximum time to receive one line of image data when image data is received. If the other party is a computer fax and the time to receive one line of image data is long, raise the value of this parameter to increase the maximum reception time.

### [No.028]

Use it to set the length of time during which the Menu Select screen is indicated on the LCD.

### [No.056 to 061]

Use it to confirm the count type indicated on the Counter Check screen, which appears in response to a press on the Counter button.

When "0" is selected, count type will not be indicated.

No.056 : fix to total 1 (101) for the counter 1 reading.

No.057 : use it to select a count type for the counter 2 reading.

No.058 : use it to select a count type for the counter 3 reading.

No.059 : use it to select a count type for the counter 4 reading.

No.060 : use it to select a count type for the counter 5 reading.

No.061 : use it to select a count type for the counter 6 reading.

If above selections have been made, the counters will be displayed in order of counter numbers.

<Soft counter specifications>

The soft counters are classified as follows according to input numbers:

100s : total 200s : copy 300s : print 500s : scan 700s : received print 800s : report print

Guide to the table Yes : available for the machine large size (B4 or larger) small size (smaller than B4) total 1 (all sizes as 1) total 2 (large sizes as 1) 1 or 2 under "Counter" : count increments for large-size paper To make a change so that B4 and larger papers will be counter

To make a change so that B4 and larger papers will be counted as large-size, use service

mode: make the following selections, and change bit 0 to "1": #1 SSSW>SW33.

| Settin | g        |     | Basic | c counter |       |         |        |           |       |           |       |         |
|--------|----------|-----|-------|-----------|-------|---------|--------|-----------|-------|-----------|-------|---------|
|        |          |     | Сору  | 7         | PDL   | print   | Receiv | ved print | Repo  | ort print | Scan  |         |
|        |          |     | Large | e Small   | Large | e Small | Larg   | e Small   | Large | e Small   | Large | e Small |
| total  | total 1  | 101 | Yes   | Yes       | Yes   | Yes     | Yes    | Yes       | Yes   | Yes       |       |         |
|        | total 2  | 102 | Yes   | Yes       | Yes   | Yes     | Yes    | Yes       | Yes   | Yes       |       |         |
|        | large    | 103 | Yes   |           | Yes   |         | Yes    |           | Yes   |           |       |         |
|        | small    | 104 |       | Yes       |       | Yes     |        | Yes       |       | Yes       |       |         |
| copy   | total 1  | 201 | Yes   | Yes       |       |         |        |           |       |           |       |         |
|        | total 2  | 202 | Yes   | Yes       |       |         |        |           |       |           |       |         |
|        | large    | 203 | Yes   |           |       |         |        |           |       |           |       |         |
|        | small    | 204 |       | Yes       |       |         |        |           |       |           |       |         |
| print  | total 1  | 301 |       |           | Yes   | Yes     |        |           | Yes   | Yes       |       |         |
|        | total 2  | 302 |       |           | Yes   | Yes     |        |           | Yes   | Yes       |       |         |
|        | large    | 303 |       |           | Yes   |         |        |           | Yes   |           |       |         |
|        | small    | 304 |       |           |       | Yes     |        |           |       | Yes       |       |         |
| PDL    | total 1  | 331 |       |           | Yes   | Yes     |        |           |       |           |       |         |
|        | total 2  | 332 |       |           | Yes   | Yes     |        |           |       |           |       |         |
|        | large    | 333 |       |           | Yes   |         |        |           |       |           |       |         |
|        | small    | 334 |       |           |       | Yes     |        |           |       |           |       |         |
| receiv | ed print |     |       |           |       |         |        |           |       |           |       |         |
|        | total 1  | 701 |       |           |       |         | Yes    | Yes       |       |           |       |         |
|        | total 2  | 702 |       |           |       |         | Yes    | Yes       |       |           |       |         |
|        | large    | 703 |       |           |       |         | Yes    |           |       |           |       |         |
|        | small    | 704 |       |           |       |         |        | Yes       |       |           |       |         |
| report | print    |     |       |           |       |         |        |           |       |           |       |         |
|        | total 1  | 801 |       |           |       |         |        |           | Yes   | Yes       |       |         |
|        | total 2  | 802 |       |           |       |         |        |           | Yes   | Yes       |       |         |
|        | large    | 803 |       |           |       |         |        |           | Yes   |           |       |         |
|        | small    | 804 |       |           |       |         |        |           |       | Yes       |       |         |
| scan   | total 1  | 505 |       |           |       |         |        |           |       |           | Yes   | Yes     |
|        | total 2  | 506 |       |           |       |         |        |           |       |           | Yes   | Yes     |
|        | large    | 507 |       |           |       |         |        |           |       |           | Yes   |         |
|        | small    | 508 |       |           |       |         |        |           |       |           |       | Yes     |

#### [No.070]

You can change the number of text lines that may be receiver for mail reception. If a mail containing excess lines arrives, the machine will stop communication on account of error #835.

# #7 PRINTER

### Service soft switch settings

#### SW06 (switch 06: reduction settings)

| Bit     | Function                           | 1            | 0               |
|---------|------------------------------------|--------------|-----------------|
| 0       | Reduction during divided printing  | No reduction | Reduction       |
| 1       | Drop outs for printed image when   | Drop out     | Do not drop out |
|         | long image received                |              |                 |
| 2       | Not used                           |              |                 |
| 3 (New) | Priority selection of B5           | Enable       | Not enable      |
| 4 (New) | Priority selection of B5 for image | Enable       | Not enable      |
|         | reduction                          |              |                 |
| 5       | Not used                           |              |                 |
| 6       | Not used                           |              |                 |
| 7       | Not used                           |              |                 |

### [Bit 3]

You can decide whether B5 sheets (of A4R, B5, B4) should be given priority for printing when A5 images are received.

## [Bit 4]

You can decide whether B5 sheets (of B5 and A5) should be given priority for printing by division when an extra-length original (of A configuration) is received.

### #8 PDL

### **PPG CHECK SUM**

The main unit performs a check sum operation on the requested ROM bank. The calculated Check Sum is displayed on the LCD.

### COLD RESET A4 / COLD RESET LETTER

The main unit sets the default to the selected paper size (A4/LTR), and resets it to zero, if the page count is less than 50.

#### SERVICE MENU FEEDER MENU

You mey select any of the following paper size for MP tray: A4, LETTER, LEGAL, A5, B5-JIS, EXEC, COM10, MONARCH, C5, DL, CUSTOM, B5-ISO.

### ERR / JAM LOG MENU

PRINT=ERROR LOG: Indicates the times, codes, and locations of the most recent 20 errors. PRINT=JAM LOG: Indicates the times, codes, and locations of the most recent 30 jams.

### NVRAM MENU

NVRAM=CHECK: Indicates the counter readings of the 3 NVRAMs on the PCL board. NVRAM=DUPLICATE: Copies the contents of the existing NVRAM (EEPROM) at

Copies the contents of the existing NVRAM (EEPROM) at time of PCL board replacement.

The NVRAM contains the following data: page counter readings of the printer, panel settings of the printer, error/jam history, serial number.

#### **#9 COUNTER**

The following are items under COUNTER. Small-size paper is counted for "1", while large-size paper is counted for "2".

| Level 1 | Level 2      | Level 3             | Description                     |
|---------|--------------|---------------------|---------------------------------|
| COUNTER |              |                     |                                 |
|         | TOTAL (total | counter)            |                                 |
|         |              | SERVICE1            | total counter 1 for service     |
|         |              | SERVICE2            | total counter 2 for service     |
|         |              | TTL                 | total counter                   |
|         |              | COPY                | total copy counter              |
|         |              | PDL-PRT             | PDL print counter               |
|         |              | FAX-PRT             | fax reception print counter     |
|         |              | RPT-PRT             | report print counter            |
|         |              | SCAN                | scanner counter                 |
|         | PICK-UP (pi  | ckup-related counte | r)                              |
|         | ч.           | C1                  | cassette 1 pickup counter       |
|         |              | C2                  | cassette 2 pickup counter       |
|         |              | C3                  | cassette 3 pickup counter       |
|         |              | C4                  | cassette 4 pickup counter       |
|         |              | MF                  | multifeeder tray pickup counter |
|         | FEEDER (fee  | der-related counter | ·)                              |
|         | × ×          | FEED                | feed pickup total counter       |
|         | JAM (jam co  | unter)              |                                 |
|         | 0            | TTL                 | total jam counter for machine   |
|         |              | FEEDER              | jam counter for feeder          |
|         |              | SORTER              | jam counter for sorter          |
|         |              | MF                  | multifeeder tray jam counter    |
|         |              | C1                  | cassette 1 jam counter          |
|         |              | C2                  | cassette 2 jam counter          |
|         |              | C3                  | cassette 3 jam counter          |
|         |              | C4                  | cassette 4 jam counter          |
|         | MISC (waste  | toner counter)      |                                 |
|         | *            | WST-TNR             | waste toner counter             |

# 6. TEST FUNCTIONS

This fax functions for testing individual operations, such as below.

#### 6.1 Test Mode Overview

Test mode can be executed by following the menu items from the display.

#### a) D-RAM tests

Writes data to DRAM image storage areas and reads that data to check operations.

#### b) Print test

Print patterns within the print area.

#### c) Modem, NCU tests

The frequency test, G3 signal transmission test, and Tonal and DTMF signals reception tests, and V.34 G3 signal transmission test.

#### d) Faculty tests

Test the operation of operation panel, sensor functions, and stamp function.

### **6.2 Test Mode Flowchart**

To operate the test mode, after pressing the Data registration button, press the # button and select "SERVICE MODE". After this, select "TEST MODE" with the search buttons, and press the Set button.

To end test mode, press the Stop button followed by the Clear button.

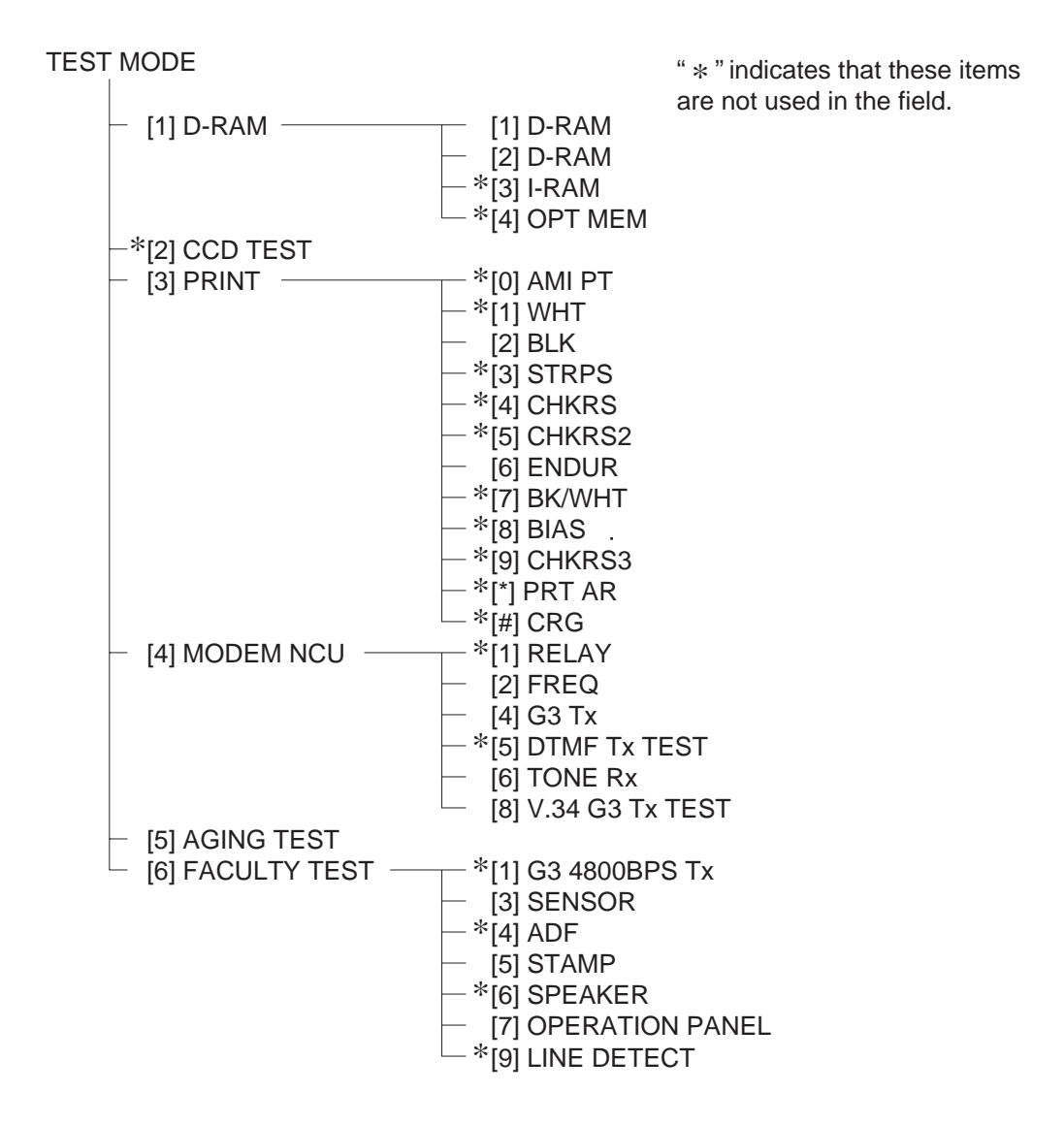

Figure 4-25 Test Mode Menu

### 6.3 D-RAM Tests

D-RAM test menu is selected by pressing the numeric button 1 from the test mode menu. D-RAM Test 1 writes data to the entire D-RAM region and reads it out to check that operations are correct. D-RAM Test 2 just reads data at high speed. This test can be used to check operations when optional memory has been added.

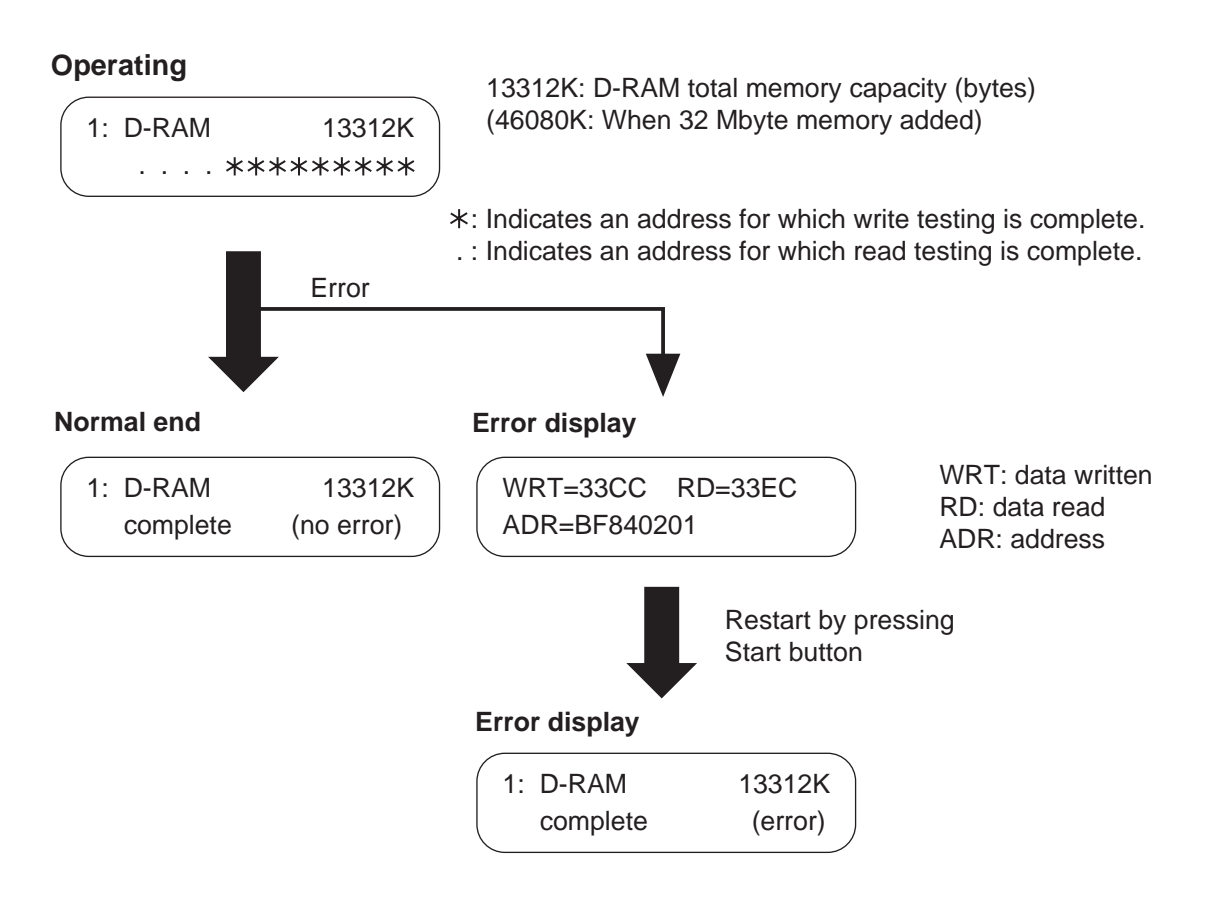

Figure 4-26 D-RAM Test

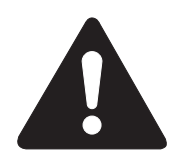

Before D-RAM test, output all image data in image memory. When D-RAM test is performed, all image data are cleared.

# 6.4 Print Tests

### a) Test mode print test

The Print Test menu is selected by pressing the numeric button 3 from the test mode menu. In this test, various print patterns are output from the printer. As service print patterns, press the numeric button 2 from the Print Test menu to select "2: BLK" or press the numeric button 6 to select "6: ENDUR". Do not use the other patterns. They are for development and factory use.

Check the following for the print pattern.

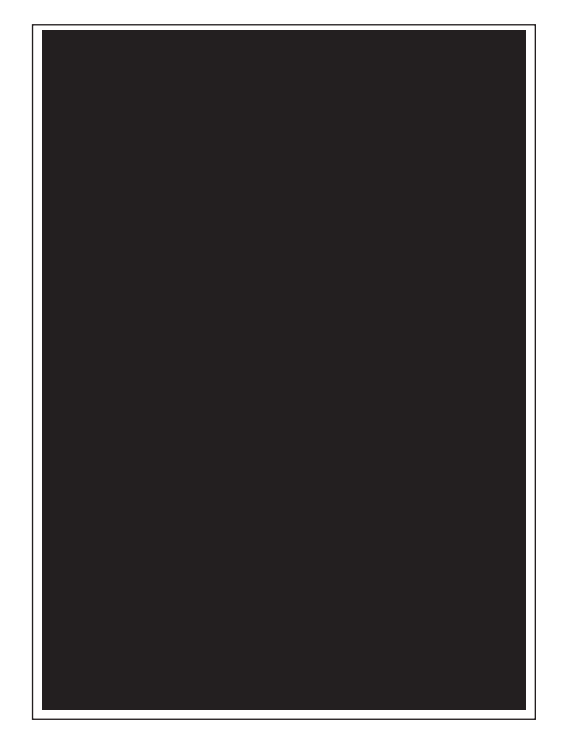

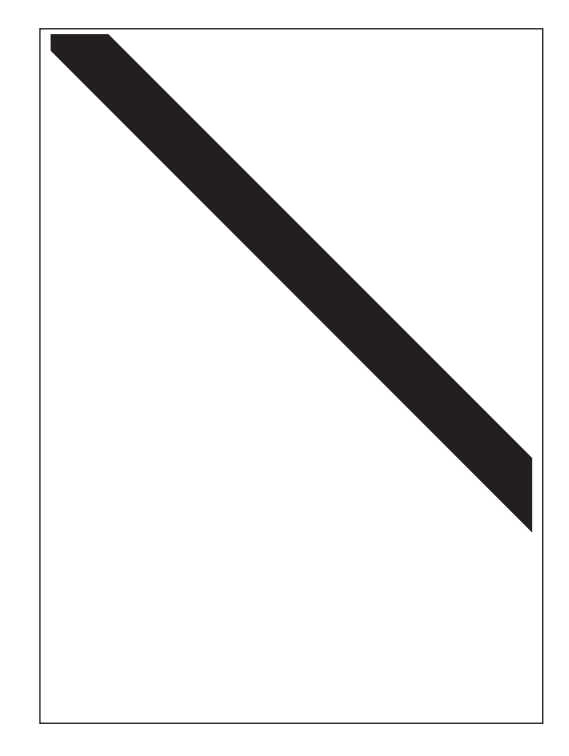

"2: BLK" Check for white stripes and unevenness.

"6: ENDUR" Check for image shrinkig, stretching, soiling, aand black strips.

# **Figure 4-27 Print Pattern Check**

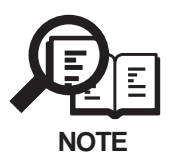

After completion of the print test, if the printing was normal, copy a document. If there is any defect in the copied image, there is a defect in the scan section.

### 6.5 Modem and NCU Tests

The Modem and NCU Test menu is selected by pressing the numeric button 4 from the test mode menu. These tests test modem and NCU transmission and reception. The modem tests check whether signals are sent correctly from the modem by comparing the sound of the signals from the speaker with the sounds from a normal modem. Also, you check on the display whether or not the modem correctly detected received tone signals and DTMF signals. End this test by pressing the Stop button.

| Modem test type                    | Overview                                       |
|------------------------------------|------------------------------------------------|
| Frequency test                     | The modem sends tonal signals from the modular |
|                                    | jack and the speaker.                          |
| G3 signal transmission test        | The modem sends G3 signals from the modular    |
|                                    | jack and the speaker.                          |
| Tonal signal/DTMF signal reception | The modem detects specific frequencies and     |
| tests                              | DTMF signals received from the modular         |
|                                    | jack.                                          |
| V.34 G3 signal transmission test   | The modem sends V.34 G3 signals from the       |
|                                    | modular jack and the speaker.                  |

#### a) Frequency test

The frequency test menu is selected by pressing the numeric button 2 from the MODEM NCU test menu. Signals of the frequencies below are sent from the modem using the modular jack and the speaker. The frequency can be changed with the numeric buttons.

| Numeric button | Frequency |
|----------------|-----------|
| 1              | 462 Hz    |
| 2              | 1100 Hz   |
| 3              | 1300 Hz   |
| 4              | 1500 Hz   |
| 5              | 1650 Hz   |
| 6              | 1850 Hz   |
| 7              | 2100 Hz   |

#### b) G3 signal transmission test

The G3 signal transmission test menu is selected by pressing the numeric button 4 from the MODEM NCU test menu. The G3 signals below are sent from the modem using the modular jack and the speaker. The Speed can be changed with the numeric buttons.

| Numeric button | Speed      |
|----------------|------------|
| 0              | 300 bps    |
| 1              | 2400 bps   |
| 2              | 4800 bps   |
| 3              | 7200 bps   |
| 4              | 9600 bps   |
| 5              | TC7200 bps |
| 6              | TC9600 bps |
| 7              | 12000 bps  |
| 8              | 14400 bps  |

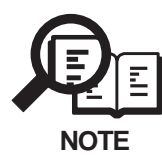

The transmission level for each frequency follows the service data.

#### c) Tonal and DTMF signal reception tests

The tonal and DTMF signal reception test is selected by pressing the numeric button 6 from the MODEM NCU test menu. In these tests, you can check whether the tonal signals and DTMF signals received from the modular jack are detected by the modem.

The 462Hz test is included because the modem has a 462Hz detection function.

#### Tone signal reception test

| 4-6: TONE Rx                             | 000                                |
|------------------------------------------|------------------------------------|
|                                          |                                    |
| $\begin{array}{c} 0 \\ 0 \\ \end{array}$ |                                    |
| │                                        | en 1300 Hz signal detected, 0 to 1 |
| │ └──── Wh                               | en 440 Hz signal detected, 0 to 1  |
| Wh                                       | en 1100 Hz signal detected, 0 to 1 |

#### **DTMF** signal reception test

| 4-6: | TONE | Rx      | 000 |  |
|------|------|---------|-----|--|
|      |      | 1234567 | 890 |  |

The received DTMF signals are displayed in order from the right on the second line of the display.

Figure 4-28 Tonal and DTMF Signal Reception Tests

#### d) V.34 G3 signal transmission test

The V.34 G3 signal transmission test menu is selected by pressing the numeric button 8 from the MODEM NCU test menu. The V.34 G3 signals below are sent from the modem using the modular jack and the speaker by pressing the Start button. The Baud rate can be changed with the numeric buttons, and the Speed can be changed with the search buttons.

| Numeric button | Baud rate |
|----------------|-----------|
| 0              | 3429 baud |
| 1              | 3200 baud |
| 2              | 3000 baud |
| 3              | 2800 baud |
| 4              | 2743 baud |
| 5              | 2400 baud |
|                |           |
| Search button  | Speed     |
|                | 33.6 kbps |
|                | 31.2 kbps |
|                | 28.8 kbps |
|                | 26.4 kbps |
|                | 24.0 kbps |
|                | 21.6 kbps |
|                | 19.2 kbps |
|                | 16.8 kbps |
|                | 14.4 kbps |
| $\checkmark$   | 12.0 kbps |
|                | 9.6 kbps  |
|                | 7.2 kbps  |
|                | 4.8 kbps  |
|                | 2.4 kbps  |

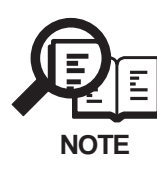

The transmission level for each baud rate and speed follows the service data.

### 6.6 AGING Test

The AGING test is selected by pressing the numeric button 5 from the test mode menu. In this test, the contact sensor LED is lit, and the document read motor driven in fine mode. Also, the printer will fine print a endurance pattern. The AGING test will end after the output of the printer is halted by pressing the Stop button.

### 6.7 Faculty Tests

The faculty tests are selected by pressing the numeric button 6 from the test mode menu. These tests test the following faculties of this fax.

| Test type            | Overview                                                   |
|----------------------|------------------------------------------------------------|
| Sensor tests         | Test whether the sensors are operating correctly.          |
| Operation panel test | Tests whether the button switches on the control panel are |
|                      | operating correctly.                                       |
| Stamp test           | Tests whether the stamp function is operating correctly.   |

#### a) Sensor tests

The sensor test is selected by pressing the numeric button 3 from the faculty test menu. In this test, you can check the status of each sensor of this fax in items 1 to 4 on the display. You can also check if sensors that use actuators and microswitches are operating correctly by moving the actuator or microswitch.

| 6-3: SENSOR<br>[1] [ 4]                                                                                                    |
|----------------------------------------------------------------------------------------------------|
| Pressing the 1 button                                                                                                    |
| DS of DES of DOC B4<br>DFS of                                                                                                    |
| DS : Document sensor on/of<br>on/of: document/nop document<br>DES : Document edge sensor on/of<br>DOC : Document width sensor A4/B4<br>DFS : Document feed sensor on/of                                                                                                    |
| Pressing the 2 button                                                                                                    |
| CT1on LTR CT2on LGL<br>CT3of LTR MPTof                                                                                                    |
| CT1 : Cassette 1 recording paper sensor sensor on/of Registered paper size<br>CT2 : Cassette 2 recording paper sensor sensor on/of Registered paper size<br>CT3 : Cassette 3 recording paper sensor sensor on/of Registered paper size<br>MPT : MP tray recording paper sensor sensor on/of Registered paper size |
| Pressing the 3 button                                                                                                    |
| CRG on TN on CVR on<br>OVR of FU on JAM of                                                                                                    |
| CRG : Cartridge sensor on/of<br>TN : Toner sensor on/of<br>CVR : Cover sensor on/of<br>OVR : Recording paper eject over sensor on/of<br>FU : Face-up tray sensor on/of<br>JAM : Recording paper eject jam detection on/of                                                                                         |
| Pressing the 4 button                                                                                                    |
| PANEL 1                                                                                                    |
| PANEL : One-touch cover sensor 1-4                                                                                                    |

# Figure 4-29 Sensor Tests

#### a-1) Toner sensor test check method

Use the following methods to test "TN on", and "TN of".

#### "TN on" check

- (1) Open the printer cover.
- (2) Insert a cartridge containing toner into the fax.
- (3) Close the printer cover.

#### "TN of" check

- (1) Open the printer cover.
- (2) Insert the empty cartridge into the fax.
- (3) Close the printer cover.

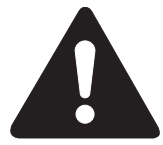

If the printer cover is closed without a cartridge being inserted, there will be "TN on" display.

#### b) Stamp test

The stamp test is selected by pressing the numeric button 5 from the faculty test menu. In this test, check if the stamp function operates correctly. The stamp test can test the following 2 operations.

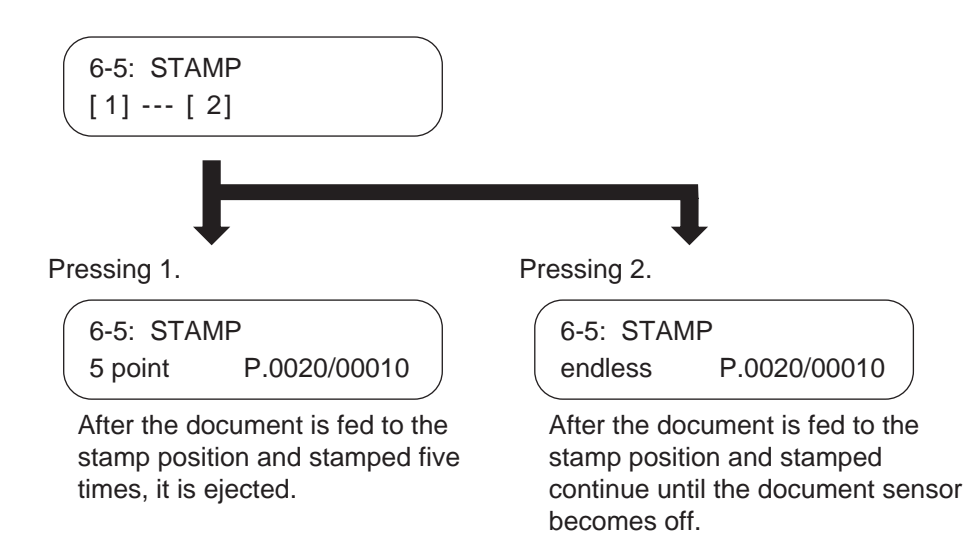

Figure 4-30 Stamp Test

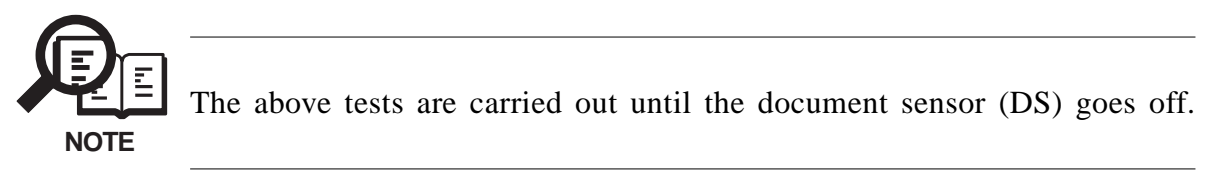

#### c) Operation panel tests

The operation panel test is selected by pressing the numeric button 7 from the faculty test menu. In this test, check that the display, LED lamps, buttons and the sensors of one-touch speed dialing panel on the operation panel are operating correctly.

#### c-1) Display test

Pressing the Start button from the operation panel menu, "H" is displayed 20 characters by 2 lines. The next time the Start button is pressed, all the LCD dots are displayed. Check for any LCD dots in the display that are not displayed.

#### c-2) LED lamp test

The LED lamp test is selected by pressing the Start button after the display test. When the Start button is pressed, all the lamps on the operation panel light. Check for any LED that does not blink during the test.

#### c-3) Operation button test

The Operation button test is selected by pressing the Start button after the LED lamp test. In this test, you press the button corresponding to the displayed character to put it out. The table giving the correspondence between the characters and the buttons is below. When the LEDs for the character for the Resolution button, the Contrast button, or the Document Type button are all lit up, the display goes out.

| Character | Operation button    | Character | Operation button     |
|-----------|---------------------|-----------|----------------------|
| 0-#       | Numeric buttons     | L         | Left cursor button   |
| А         | Coded dial button   | Μ         | Down cursor button   |
| В         | Redial/Pause button | Ν         | Right cursor button  |
| С         | Hook button         | Ο         | Up cursor button     |
| D         | Copy button         | Р         | Set button           |
| E         | Energy Saver button | Q         | Fax/I-Fax button     |
| F         | Clear button        | R         | Resolution button    |
| G         | Start button        | S         | Contrast button      |
| Н         | Stop button         | Т         | Document type button |
| Ι         | Monitor button      | U         | Direct Tx button     |
| J         | Delete File button  | V         | Counter Check button |
| Κ         | Directory button    |           |                      |

When all the characters displayed have gone out, the system next starts the one-touch speed dialing button and printer button test. In this test, you press the button corresponding to the displayed character to put it out. The table giving the correspondence between the characters and the buttons is below.

| Character | Operation button       |
|-----------|------------------------|
| a-x       | One-touch dial buttons |
| А         | PRT. Message button    |
| В         | Go button              |
| С         | Shift button           |
| D         | Menu button            |
| E         | Item button            |
| F         | Value button           |
| G         | Enter/Cancel button    |

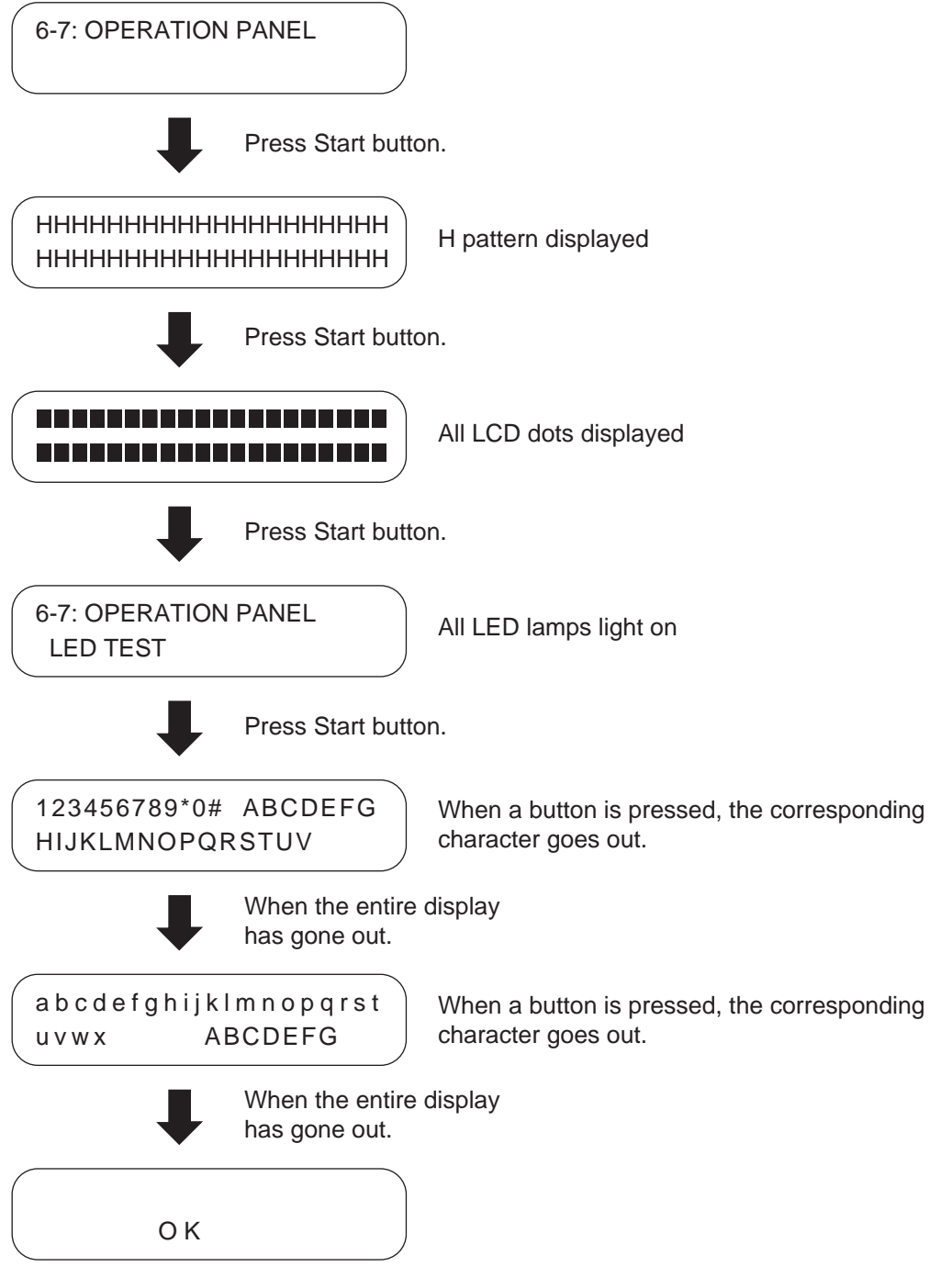

Press Stop button to end the test.

# **Figure 4-31 Operation Panel Test**

# 7. SERVICE REPORT

## 7.1 Report Output Function 7.1.1 User report output functions

This fax can output user reports manually by user operation, or automatically, according to user data registration.

#### a) Manual output of reports by user operation

| Report type                  | Operations                                   |
|------------------------------|----------------------------------------------|
| 1-touch list                 | Press Report button, select the report type, |
| 1-touch (detail)             | and press Set button.                        |
| Coded dial list              |                                              |
| Coded (detail)               |                                              |
| Group dial list              |                                              |
| Access code list             |                                              |
| Dept. info list              |                                              |
| User's data list             |                                              |
| Sender name list             |                                              |
| Activity report              |                                              |
| Document memory list         |                                              |
| Confidential mail box report |                                              |

#### b) Reports output automatically by user data registration

Each report written below can be automatically output by specifying "REPORT SETTINGS" in user data registration.

Transmission report Reception report Memory box report Activity Report

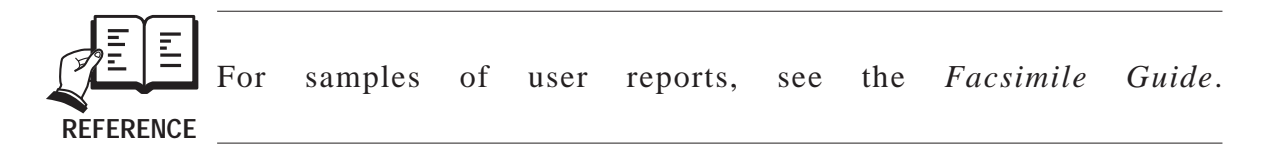

#### c) Reports output automatically (Memory clear report)

When this fax is turned on and the memory clear report is automatically printed out, the image data which appears on the report is the data which was deleted without being able to be backed up. After the memory clear report is printed, the image data management information is automatically deleted.

| 07/31/200    | 2 10:12 FAX             |   |             |                                             |                                        |                                                                  |          |        | Ø001 |
|--------------|-------------------------|---|-------------|---------------------------------------------|----------------------------------------|------------------------------------------------------------------|----------|--------|------|
|              |                         |   | ****        | *********<br>MEMORY<br>**********<br>MEMORY | ******<br>CLEAR H<br>******<br>FILES H | *************<br>REPORT ***<br>********************************* |          |        |      |
| TX/RX NO     | MODE                    |   | DESTINATION | TEL/ID                                      | PGS.                                   | SET TIME                                                         | ST. TIME | SENDER | NAME |
| 0010<br>5003 | DELAYED TX<br>MEMORY RX | ſ | 01]Canon    |                                             | 2                                      | 07/31 10:09<br>07/31 10:10                                       | 23:00    |        | -    |

Figure 4-32 Memory Clear Report

| TX/RX NO           | : Indicates four digits of the transaction number              |
|--------------------|----------------------------------------------------------------|
| MODE               | : Displays the communication modes of TX, RX, delayed TX,      |
|                    | memory RX, etc.                                                |
| DESTINATION TEL/ID | : Displays the number and each digit (24 digits) of one-touch  |
|                    | speed dial and coded speed dial.                               |
| PGS.               | : Number of pages are stored in memory                         |
| SET TIME           | : Time when data is stored in memory (24-hour display)         |
| ST. TIME           | : Displays a start time for delayed TX, etc. (24-hour display) |
| SENDER NAME        | : Sender name appended to transmission (up to 24 characters)   |
|                    | Displays a 7-digits department ID (only used when department   |
|                    | ID setup is "ON" ).                                            |

### 7.1.2 Service report output functions

This fax outputs the service data setting status, past communications history reports, detailed error information reports, etc. in service mode.

### a) List of service reports

This fax outputs the service reports shown below.

| Report type                                                       | Operations                                                                                                    |
|-------------------------------------------------------------------|----------------------------------------------------------------------------------------------------|
| Service data list                                                 | In the service mode, press the Report button, select the                                                                                |
| System dump list                                                  | report type, and press the Set button.                                                                                                  |
| Key history report                                                |                                                                                                    |
| Counter report                                                    |                                                                                                    |
| Jam/error log report                                              |                                                                                                    |
| Print spec report                                                 |                                                                                                    |
| Transmission report<br>(with service error code<br>and dump list) | If you set bits 0 and 1 of #1 SSSW SW01 in the service mode, the service error code and dump list are indicated on the activity report. |
| Reception report<br>(with service error code<br>and dump list)    | If you set bits 0 and 1 of #1 SSSW SW01 in the service mode, the service error code and dump list are indicated on the activity report. |

### a-1) System data list

This list shows service data setting statuses of service soft switches and service parameters.

| 07/31/2002 10:00 FAX |                       |              | 团 001 |
|----------------------|-----------------------|--------------|-------|
|                      | ******                | *****        |       |
|                      | *** SYSTEM DATA LIST  | ***          |       |
|                      | ********              | *****        |       |
| #1 CCCW              |                       |              |       |
| #1 333#              |                       |              |       |
| SW01                 |                       | 0000000      |       |
| SW02                 |                       | 0000000      |       |
| SW03                 |                       | 0000000      |       |
| SW04                 |                       | 1000000      |       |
| SW05                 |                       | 0000000      |       |
| SW06                 |                       | 10010000     |       |
| SW07                 |                       | 00000000     |       |
| 5#08<br>SW09         |                       | 00000000     |       |
| SW10                 |                       | 00000000     |       |
| SW11                 |                       | 00000000     |       |
| SW12                 | N AN                  | 0000010      |       |
| SW13                 |                       | 0000000      |       |
| SW14                 |                       | 0000001      |       |
| SW15                 | And 200 Mill 100 Mill | 00000000     |       |
| SW16                 | 10 10 10 10 10 10     | 0000011      |       |
| SW17                 |                       | 0000000      |       |
| SW18                 |                       | 0000000      |       |
| SW19                 |                       | 0000000      |       |
| SW20                 |                       | 00000000     |       |
| SW21                 |                       | 00000000     |       |
| S#22                 |                       | 00000000     |       |
| SW24                 |                       | 00000000     |       |
| SW24                 |                       | 00000000     |       |
| SW26                 |                       | 00000000     |       |
| SW27                 |                       | 0000000      |       |
| SW28                 |                       | 0000000      |       |
| SW29                 |                       | 0000000      |       |
| SW30                 |                       | 00000000     |       |
| SW31                 |                       | 0000000      |       |
| SW32                 |                       | 01000000     |       |
| SW33                 |                       | 0000000      |       |
| 5₩34<br>SW35         |                       | 00000000     |       |
| SW36                 |                       | 00000000     |       |
| SW37                 |                       | 00000000     |       |
| SW38                 |                       | 00000000     |       |
| SW39                 |                       | 0000000      |       |
| SW40                 |                       | 0000000      |       |
| SW41                 |                       | 0000000      |       |
| SW42                 |                       | 0000000      |       |
| SW43                 |                       | 0000000      |       |
| SW44                 |                       | 0000000      |       |
| SW45                 |                       | 00000000     |       |
| S#40<br>S#47         |                       | 00000000     |       |
| SW48                 |                       | 00000000     |       |
| SW49                 | 100 MH 100 MH         | 00000000     |       |
| SW50                 |                       | 0000000      |       |
|                      |                       |              |       |
| #2 MENU              |                       |              |       |
|                      |                       | a. 77        |       |
| 05:                  |                       | OFF          |       |
| 06:                  |                       | DIAL         |       |
| 07:                  |                       | 1U<br>3420   |       |
| US:<br>00+           |                       | 0429<br>33 R |       |
| 10.                  |                       | 25Hz         |       |
|                      |                       |              |       |
|                      |                       |              |       |

Figure 4-33 System Data List 1

| 07/31/2002 10:00 FAX |              | <b>(2)</b> 002 |
|----------------------|--------------|----------------|
|                      |              |                |
| #3 NUMERIC Param.    |              |                |
| 01:                  | <br>0        |                |
| 02:                  | <br>10       |                |
| 03:                  | <br>15       |                |
| 04:                  | <br>12       |                |
| 05:                  | <br>4        |                |
| 06:                  | <br>4        |                |
| 07:                  | <br>0        |                |
| 08:                  | <br>0        |                |
| 09.                  | <br>5500     |                |
| 11:                  | <br>3500     |                |
| 12:                  | <br>0        |                |
| 13:                  | <br>1300     |                |
| 14:                  | <br>0        |                |
| 15:                  | <br>120      |                |
| 16:                  | <br>4        |                |
| 17:                  | <br>100      |                |
| 18:                  | <br>0        |                |
| 19:                  | <br>200      |                |
| 20:                  | <br>100      |                |
| 21.                  | <br>200      |                |
| 22.                  | <br>4        |                |
| 24:                  | <br>20       |                |
| 25:                  | <br>60       |                |
| 26:                  | <br>4        |                |
| 27:                  | <br>0        |                |
| 28:                  | <br>3        |                |
| 29:                  | <br>0        |                |
| 30:                  | <br>0        |                |
| 51:                  | <br>0        |                |
| 52:                  | <br>0        |                |
| 54.                  | <br>0        |                |
| 55:                  | <br>0        |                |
| 56:                  | <br>101      |                |
| 57:                  | <br>201      |                |
| 58:                  | <br>0        |                |
| 59:                  | <br>0        |                |
| 60:                  | <br>0        |                |
| 61:                  | <br>200      |                |
| 63:                  | <br>300      |                |
| 64:                  | <br>300      |                |
| 65:                  | <br>300      |                |
| 66:                  | <br>60       |                |
| 67:                  | <br>60       |                |
| 68:                  | <br>60       |                |
| 69:                  | <br>60       |                |
| 70:                  | <br>300      |                |
| #4A SPECIAL          |              |                |
|                      |              |                |
| SW01                 | <br>00001000 |                |
| SW02                 | <br>0000000  |                |
| SW03                 | <br>0000000  |                |
| SW04                 | <br>00000100 |                |
| SW05                 | <br>0000000  |                |
| 500<br>5007          | <br>0000000  |                |
| 5007                 | <br>0100000  |                |
| SW09                 | <br>00010000 |                |
| SW10                 | <br>00000000 |                |
|                      |              |                |
|                      |              |                |

Figure 4-34 System Data List 2

| 07/31/2002 10:00 FAX |      |              | 2003 |
|----------------------|------|--------------|------|
|                      | SW11 | <br>0000000  |      |
|                      | SW12 | <br>00000000 |      |
|                      | SW12 | <br>0000000  |      |
|                      | SW10 | <br>0000000  |      |
|                      | SW15 | <br>0000000  |      |
|                      | SW16 | <br>00110000 |      |
|                      | SW17 | <br>00000000 |      |
|                      | SW18 | <br>00000000 |      |
|                      | SW19 | <br>00000000 |      |
|                      | SW20 | <br>00000000 |      |
|                      | SW21 | <br>00000000 |      |
|                      | SW22 | <br>00000000 |      |
|                      | SW23 | <br>00000000 |      |
|                      | SW24 | <br>00000010 |      |
|                      | SW25 | <br>00000011 |      |
|                      | SW26 | <br>00000000 |      |
|                      | SW27 | <br>1000000  |      |
|                      | SW28 | <br>01000001 |      |
|                      | SW29 | <br>00000000 |      |
|                      | SW30 | <br>00011010 |      |
|                      |      |              |      |
|                      | 01 : | <br>5        |      |
|                      | 02 : | <br>30       |      |
|                      | 03 : | <br>30       |      |
|                      | 04 : | <br>4        |      |
|                      | 05 : | <br>150      |      |
|                      | 06 : | <br>100      |      |
|                      | 07 : | <br>6        |      |
|                      | 08 : | <br>0        |      |
|                      | 09 : | <br>0        |      |
|                      | 10 : | <br>10       |      |
|                      | 11 : | <br>2        |      |
|                      | 12 : | <br>1        |      |
|                      | 13 : | <br>3        |      |
|                      | 14 : | <br>60       |      |
|                      | 15 : | <br>1000     |      |
|                      | 16 : | <br>6        |      |
|                      | 17 : | <br>60       |      |
|                      | 18 : | <br>99       |      |
|                      | 19 : | <br>0        |      |
|                      | 20 : | <br>58       |      |
|                      | 21 : | <br>0        |      |
|                      | 22 : | <br>0        |      |
|                      | 23 : | <br>0        |      |
|                      | 24 : | <br>10       |      |
|                      | 25 : | <br>25       |      |
|                      | 26 : | <br>2        |      |
|                      | 27 : | <br>2        |      |
|                      | 28 : | <br>0        |      |
|                      | 29 : | <br>5        |      |
|                      | 30 : | <br>6        |      |
|                      | 31 : | <br>60       |      |
|                      | 32 : | <br>94       |      |
|                      | 33 : | <br>185      |      |
|                      | 34 : | <br>102      |      |
|                      | 35 : | <br>1420     |      |
|                      | 36 : | <br>40       |      |
|                      | 37.  | 14           |      |
|                      | 30.  | <br>142      |      |
|                      | 40 . | <br>1404     |      |
|                      | 41 . | <br>0        |      |
|                      | 42 . | <br>0        |      |
|                      | 43 : | <br>0        |      |
|                      | 44 : | 0            |      |
|                      | 45 : | <br>ů        |      |
|                      | •    | ů.           |      |
|                      |      |              |      |

Figure 4-35 System Data List 3

| 07/31/2002 10:00 FAX |           | <b>⊠</b> 1004 |
|----------------------|-----------|---------------|
| 10                   | 0         |               |
| 46 :                 | <br>0     |               |
| 47 :                 | <br>0     |               |
| 48 :                 | <br>0     |               |
| 49 :                 | <br>0     |               |
| 50 :                 | <br>30    |               |
| 51 :                 | <br>120   |               |
| 52 :                 | <br>60    |               |
| 53 :                 | <br>400   |               |
| 54 .                 | <br>180   |               |
| 54.                  | <br>100   |               |
| 55 :                 | <br>0     |               |
| 56 :                 | <br>0     |               |
| 57 :                 | <br>0     |               |
| 58 :                 | <br>0     |               |
| 59 :                 | <br>0     |               |
| 60 :                 | <br>0     |               |
| 61 :                 | <br>0     |               |
| 62 .                 | <br>0     |               |
| 63 .                 | <br>10    |               |
| 64 .                 | <br>10    |               |
| 04:                  | <br>30    |               |
| 65 :                 | <br>1144  |               |
| 66 :                 | <br>1400  |               |
| 67 :                 | <br>11    |               |
| 68 :                 | <br>14    |               |
| 69 :                 | <br>0     |               |
| 70 :                 | <br>0     |               |
|                      | • .       |               |
| #AB NOU              |           |               |
| #4D NOU              |           |               |
| 1.TUNE / PULSE       |           |               |
| 1.TONE               |           |               |
| 01 :                 | <br>90    |               |
| 02 :                 | <br>180   |               |
| 2. PULSE             | <br>DP(N) |               |
| 01 :                 | <br>100   |               |
| 02 :                 | <br>200   |               |
| 03 •                 | <br>30    |               |
| 00 :                 | 780       |               |
| 04.                  | <br>780   |               |
|                      |           |               |
| 2.DIAL TONE          | 0000000   |               |
| 01 :                 | <br>350   |               |
| 02 :                 | <br>90    |               |
| 03 :                 | <br>10    |               |
| 04 :                 | <br>0     |               |
| 05 :                 | <br>0     |               |
| 06 .                 | <br>0     |               |
| 07 :                 | 5         |               |
| 07 :                 | <br>5     |               |
| 08:                  | <br>0     |               |
|                      |           |               |
| 3.2nd DIAL TONE      | 1000000   |               |
| 01 :                 | <br>4000  |               |
| 02 :                 | <br>3     |               |
| 03 :                 | <br>25    |               |
| 04 :                 | <br>5     |               |
| 05 :                 | <br>25    |               |
| 06 :                 | <br>      |               |
| 07 :                 | =         |               |
| 07.                  | <br>5     |               |
| 00 :                 | <br>9     |               |
|                      | 000000-   |               |
| 4.BUSY TONE 0        | 0000000   |               |
| 01 :                 | <br>500   |               |
| 02 :                 | <br>40    |               |
| 03 :                 | <br>60    |               |
| 04 :                 | <br>40    |               |
| 05 :                 | <br>60    |               |
| 06 .                 | <br>1     |               |
| 07 :                 | <br>- 5   |               |
|                      | <br>3     |               |
| 00 :                 | <br>J     |               |
|                      |           |               |
|                      |           |               |

Figure 4-36 System Data List 4

| 07/01/0000 10:00 FLY |            |       |
|----------------------|------------|-------|
| 07/31/2002 10:00 FAX |            | 國 005 |
| 5.BUSY TONE 1        | 1000000    |       |
| 10                   | <br>500    |       |
| 02 :                 | <br>10     |       |
| 03 :                 | <br>18     |       |
| 05 :                 | <br>60     |       |
| 06 :                 | <br>12     |       |
| 07 :                 | <br>       |       |
| 08 :                 | <br>3      |       |
|                      |            |       |
| 6.REORDER TONE       | 1000000    |       |
| 01 :                 | <br>0      |       |
| 02 :                 | <br>18     |       |
| 03 :                 | <br>32     |       |
| 04 :                 | <br>18     |       |
| 05 :                 | <br>9      |       |
| 00 :                 | <br>5      |       |
| 08 :                 | <br>3      |       |
|                      | -          |       |
| 7.MULTI              |            |       |
| 01 :                 | <br>8      |       |
| 02 :                 | <br>10     |       |
| 03 :                 | <br>300    |       |
| 04 :                 | <br>0      |       |
|                      |            |       |
| 8.AUTU RA            | 15         |       |
| 01 :                 | <br>15     |       |
| 02 :                 | <br>10     |       |
| 04 :                 | <br>120    |       |
| 05 :                 | <br>1100   |       |
| 06 :                 | <br>0      |       |
| 07 :                 | <br>2      |       |
| 08 :                 | <br>10     |       |
| 09 :                 | <br>20     |       |
|                      |            |       |
| 9. UNG DETECT        | 40         |       |
| 02 :                 | <br>60     |       |
| 03 :                 | <br>0      |       |
| 04 :                 | <br>0      |       |
| 05 :                 | <br>0      |       |
| 06 :                 | <br>85     |       |
| 07 :                 | <br>40     |       |
| 08 :                 | <br>60     |       |
| 09 :                 | <br>8      |       |
| 10 :                 | <br>0      |       |
|                      | <br>2      |       |
| 12 .                 | <br>70     |       |
| 10.RKEY              |            |       |
| 01 :                 | <br>0      |       |
| 02 :                 | <br>0      |       |
| 03 :                 | <br>0      |       |
| 11.PBX DIAL TONE     | 0000000    |       |
| 01 :                 | <br>350    |       |
| 02 :                 | <br>90     |       |
| 03 :                 | <br>10     |       |
| 04 :                 | <br>0      |       |
| 0 G U                | <br>U      |       |
| 00.                  | <br>V<br>5 |       |
| 08 :                 | <br>0      |       |
|                      | •          |       |
|                      |            |       |
|                      |            |       |

Figure 4-37 System Data List 5

| 07/31/2002 10:00 FAX   |              | Ø 006 |
|------------------------|--------------|-------|
| 12 PBX BUSY TONE       | 0000000      |       |
| 01 :                   | <br>1000     |       |
| 02 :                   | <br>40       |       |
| 03 :                   | <br>60       |       |
| 04 :                   | <br>40       |       |
| 05 :                   | <br>60       |       |
| 06 :                   | <br>1        |       |
| 07 :                   | <br>5        |       |
| 08 :                   | <br>3        |       |
| HAC ISDN               |              |       |
| #4C ISDN<br>ISDN BASIC |              |       |
| SW01                   | <br>0000000  |       |
| SW02                   | <br>0000000  |       |
| SW03                   | <br>0000000  |       |
| SW04                   | <br>0000000  |       |
| SW05                   | <br>0000000  |       |
| SW06                   | <br>0000000  |       |
| SW07                   | <br>00010000 |       |
| SW08                   | <br>00010000 |       |
| SW09                   | <br>0000000  |       |
| SW10                   | <br>0000000  |       |
| SW11                   | <br>0000000  |       |
| SW12<br>SW12           | <br>0000000  |       |
| S#13<br>SW14           | <br>0000000  |       |
| SW15                   | <br>0000000  |       |
| SW16                   | <br>00000000 |       |
| SW17                   | <br>0000000  |       |
| SW18                   | <br>0000000  |       |
| SW19                   | <br>0000000  |       |
| SW20                   | <br>0000000  |       |
| SW21                   | <br>0000000  |       |
| SW22                   | <br>0000000  |       |
| SW23                   | <br>0000000  |       |
| SW24                   | <br>0000000  |       |
| SW25                   | <br>0000000  |       |
| 5₩25                   | <br>0000000  |       |
| S#27<br>SW28           | <br>0000000  |       |
| SW29                   | <br>0000000  |       |
| SW30                   | <br>00000000 |       |
|                        |              |       |
| 01 :                   | <br>60       |       |
| 02 :                   | <br>3        |       |
| 03 :                   | <br>0        |       |
| 04 :                   | <br>0        |       |
| 05 :                   | <br>20       |       |
| 07 :                   | <br>35       |       |
| 08 :                   | <br>30       |       |
| 09 :                   | <br>30       |       |
| 10 :                   | <br>30       |       |
| 11 :                   | <br>0        |       |
| 12 :                   | <br>0        |       |
| 13 :                   | <br>4        |       |
| 14 :                   | <br>4        |       |
| 15 :                   | <br>120      |       |
| 16 :                   | <br>U        |       |
|                        | <br>0        |       |
| 10 .                   | <br>0        |       |
| 20 :                   | <br>õ        |       |
| <b>-</b> •••           | -            |       |
|                        |              |       |
|                        |              |       |
|                        |              |       |
|                        |              |       |
|                        |              |       |

Figure 4-38 System Data List 6

| 07/31/2002 10:00 EAX                  |      |          |        |        |        | ⊠n oo          | 7 |
|---------------------------------------|------|----------|--------|--------|--------|----------------|---|
| 07/31/2002 10:00 FAX                  |      |          |        |        |        | 1 <u>21</u> 00 | ' |
| 21 :                                  |      |          | 0      |        |        |                |   |
| 22 :                                  |      |          | 0      |        |        |                |   |
| 23 .                                  |      |          | 0      |        |        |                |   |
| 20 .                                  |      |          | 0      |        |        |                |   |
| 24 :                                  |      |          | 0      |        |        |                |   |
| 25 :                                  |      |          | 0      |        |        |                |   |
| 26 :                                  |      |          | 0      |        |        |                |   |
| 27 :                                  |      |          | 0      |        |        |                |   |
| 28                                    |      |          | 0      |        |        |                |   |
| 20 .                                  |      |          | 0      |        |        |                |   |
| 29 :                                  |      |          | 0      |        |        |                |   |
| 30 :                                  |      |          | 0      |        |        |                |   |
| 31 :                                  |      |          | 0      |        |        |                |   |
| 32 :                                  |      |          | 0      |        |        |                |   |
|                                       |      |          | 0      |        |        |                |   |
|                                       |      |          | 0      |        |        |                |   |
| 34 :                                  |      |          | 0      |        |        |                |   |
| 35 :                                  |      |          | 0      |        |        |                |   |
| 36 :                                  |      |          | 0      |        |        |                |   |
| 37 :                                  |      |          | 0      |        |        |                |   |
| 20                                    |      |          | 0      |        |        |                |   |
| 38 :                                  |      |          | 0      |        |        |                |   |
| 39 :                                  |      |          | 0      |        |        |                |   |
| 40 :                                  | :    |          | 0      |        |        |                |   |
|                                       |      |          |        |        |        |                |   |
| Redial                                | Code |          |        |        |        |                |   |
|                                       |      | 1017     | 1019   | 1010   | 1097   | 1091           |   |
| 001                                   |      | 101/,    | 1010,  | 1019,  | 1027,  | 1001,          |   |
| 006                                   | :    | 1034,    | 1041,  | 1042,  | 1044,  | 1049,          |   |
| 011                                   | :    | 1127,    | 1131,  | 1144,  | 1145,  | 0,             |   |
| 016                                   | :    | 0.       | 0.     | 0.     | 0.     | 0.             |   |
| 0.21                                  | •    |          | 0      | n,     | Ô,     | 0              |   |
| 021                                   |      | 0,<br>0, | 0,     | 0,     | 0,     | 0,             |   |
| 026                                   | :    | 0,       | Ο,     | 0,     | 0,     | 0,             |   |
| 031                                   | :    | 0,       | 0,     | 0,     | 0,     | 0,             |   |
| 036                                   | :    | 0,       | 0,     | 0,     | 0,     | 0,             |   |
| 041                                   | :    | 0.       | 0.     | 0.     | 0.     | 0.             |   |
| 046                                   |      | ů,       | ů,     | 0,     | ů,     | 0,             |   |
| 040                                   |      | 0,       | 0,     | 0,     | υ,     | 0,             |   |
| 051                                   | :    | 0,       | 0,     | 0,     | 0,     | 0,             |   |
| 056                                   | :    | 0,       | 0,     | 0,     | 0,     | 0,             |   |
| 061                                   | :    | 0,       | 0.     | 0.     | 0.     | 0.             |   |
| 066                                   |      |          | 0      | 0      | Ô,     | 0              |   |
| 000                                   | •    | 0,       | ,<br>, | ,<br>, | ,<br>, | 0,             |   |
| 071                                   | :    | 0,       | Ο,     | 0,     | Ο,     | Ο,             |   |
| 076                                   | :    | 0,       | 0,     | 0,     | 0,     | 0,             |   |
| 081                                   | :    | 0,       | 0,     | 0,     | 0,     | 0,             |   |
| 086                                   | :    | 0.       | 0.     | 0.     | 0.     | 0.             |   |
| 091                                   |      | 0        | 0      | 0      | ů,     | ů,             |   |
| 000                                   |      | 0,<br>0, | 0,     | 0,     | 0,     | 0,             |   |
| 096                                   | :    | 0,       | Ο,     | Ο,     | Ο,     | 0,             |   |
| 101                                   | :    | 0,       | 0,     | 0,     | 0,     | 0,             |   |
| 106                                   | :    | 0,       | 0,     | 0,     | 0,     | 0,             |   |
| 111                                   | :    | 0.       | 0.     | 0.     | 0.     | 0.             |   |
| 116                                   | •    | 0        | 0      | 0      | 0      | 0              |   |
| 110                                   |      | 0,       | υ,     | ,<br>, | ο,     | ,<br>,         |   |
| 121                                   | •    | 0,       | υ,     | υ,     | υ,     | Ο,             |   |
| 126                                   | :    | 0,       | 0,     | 0      |        |                |   |
| · · · · · · · · · · · · · · · · · · · |      |          |        |        |        |                |   |
|                                       |      |          |        |        |        |                |   |
|                                       |      |          |        |        |        |                |   |
|                                       |      |          |        |        |        |                |   |
|                                       |      |          |        |        |        |                |   |
|                                       |      |          |        |        |        |                |   |
|                                       |      |          |        |        |        |                |   |
|                                       |      |          |        |        |        |                |   |
|                                       |      |          |        |        |        |                |   |
|                                       |      |          |        |        |        |                |   |
|                                       |      |          |        |        |        |                |   |
|                                       |      |          |        |        |        |                |   |
|                                       |      |          |        |        |        |                |   |
|                                       |      |          |        |        |        |                |   |
|                                       |      |          |        |        |        |                |   |
|                                       |      |          |        |        |        |                |   |
|                                       |      |          |        |        |        |                |   |
|                                       |      |          |        |        |        |                |   |
|                                       |      |          |        |        |        |                |   |
|                                       |      |          |        |        |        |                |   |
|                                       |      |          |        |        |        |                |   |
|                                       |      |          |        |        |        |                |   |
|                                       |      |          |        |        |        |                |   |
|                                       |      |          |        |        |        |                |   |
|                                       |      |          |        |        |        |                |   |

Figure 4-39 System Data List 7

| 07/31/2002 10:00 FAX |                    |          |          |          |          | <b>A</b> 008 |
|----------------------|--------------------|----------|----------|----------|----------|--------------|
| G4/G3 Fallb          | ack                |          |          |          |          |              |
| 001 :                |                    | 1003,    | 1018,    | 1057,    | 1058,    | 1063,        |
| 006 :                |                    | 1065,    | 1070,    | 1079,    | 1088,    | 1127,        |
|                      |                    | 0,       | 0,       | 0,       | 0,       | 0,           |
| 021 :                |                    | 0,       | 0,       | 0,       | 0,       | 0.           |
| 026 :                |                    | 0,       | 0,       | 0,       | 0,       | 0,           |
| 031 :                |                    | 0,       | 0,       | 0,       | 0,       | 0,           |
| 036 :                |                    | 0,       | 0,       | 0,       | 0,       | 0,           |
| 041 :                |                    | 0,       | 0,       | 0,       | 0,       | 0,           |
| 046 :                |                    | 0,       | 0,       | 0,       | 0,       | 0,           |
| 051 :                |                    | 0,       | 0,       | 0,       | 0,       | 0,           |
| 056 :                |                    | 0,       | 0,       | 0,       | 0,       | U,<br>0      |
| 066 :                |                    | 0,       | 0,       | 0,       | 0,       | 0,           |
| 071 :                |                    | ů,<br>0. | 0,<br>0, | 0,<br>0, | ů,<br>0, | 0,           |
| 076 :                |                    | 0,       | 0,       | 0,       | 0,       | 0,           |
| 081 :                |                    | 0,       | 0,       | 0,       | 0,       | 0,           |
| 086 :                |                    | 0,       | 0,       | 0,       | 0,       | 0,           |
| 091 :                |                    | 0,       | 0,       | 0,       | 0,       | 0,           |
| 096 :                |                    | 0,       | 0,       | 0,       | 0,       | 0,           |
| 101 :                | and have been been | υ,       | υ,       | U,<br>0  | 0,       | υ,           |
| 106 :                | 10.0 MP 100 MP 100 | U,<br>0  | υ,<br>Λ  | υ,<br>Ω  | υ,<br>Λ  | U,<br>0.     |
| 111 :                |                    | 0,       | 0,       | 0,       | 0,       | 0.           |
| 121 :                |                    | 0,       | 0,       | 0,       | 0,       | 0,           |
| 126 :                |                    | 0,       | 0,       | 0        |          |              |
|                      |                    |          |          |          |          |              |
| Speech Fall          | back               | 1041     | 1000     | 0        | 0        | •            |
| 001 :                |                    | 1041,    | 1088,    | 0,       | 0,       | 0,           |
| 011 :                |                    | 0,       | 0,       | 0,       | 0,       | 0.           |
| 016 :                |                    | 0.       | 0,<br>0, | 0,       | 0,       | 0.           |
| 021 :                |                    | 0,       | 0,       | 0,       | 0,       | 0,           |
| 026 :                |                    | 0,       | 0,       | 0,       | 0,       | 0,           |
| 031 :                |                    | 0,       | 0,       | 0,       | 0,       | 0,           |
| 036 :                |                    | 0,       | 0,       | 0,       | 0,       | 0,           |
| 041 :                |                    | 0,       | 0,       | 0,       | 0,       | 0,           |
| 046 :                |                    | 0,       | 0,       | 0,       | 0,       | 0,           |
| 056 :                |                    | 0,       | 0,       | 0,       | 0,       | 0,           |
| 061 :                |                    | 0,       | 0,       | 0,       | 0.       | 0.           |
| 066 :                |                    | 0,       | 0,       | 0,       | 0,       | 0,           |
| 071 :                |                    | 0,       | 0,       | 0,       | 0,       | 0,           |
| 076 :                |                    | 0,       | 0,       | 0,       | 0,       | 0,           |
| 081 :                |                    | 0,       | 0,       | 0,       | 0,       | 0,           |
| 086 :                |                    | 0,       | 0,       | 0,       | 0,       | 0,           |
| 091 :                |                    | 0,       | 0,       | 0,       | 0,       | 0,           |
| 101 •                |                    | U,<br>0  | υ,<br>Λ  | υ,<br>Λ  | υ,<br>Λ  | 0,           |
| 106 :                |                    | 0.       | 0,       | 0,       | 0,       | 0.           |
| 111 :                |                    | 0.       | 0.       | 0.       | 0.       | 0,           |
| 116 :                |                    | 0,       | 0,       | 0,       | 0,       | 0,           |
| 121 :                |                    | 0,       | 0,       | 0,       | 0,       | 0,           |
| 126 :                |                    | 0,       | 0,       | 0        |          |              |
| Othernetwor          | k                  |          |          |          |          |              |
| Network A            | **                 |          |          |          |          |              |
| SW01                 |                    | 00000    | 000      |          |          |              |
| SW02                 |                    | 00000    | 000      |          |          |              |
| Address              |                    |          |          |          |          |              |
| Suboddnoc            | s                  |          |          |          |          |              |
| Subaddres            | ø                  |          |          |          |          |              |
|                      |                    |          |          |          |          |              |
|                      |                    |          |          |          |          |              |
|                      |                    |          |          |          |          |              |

Figure 4-40 System Data List 8

| 07/31/2002 10:01 FAX |              | 团 009 |
|----------------------|--------------|-------|
|                      |              |       |
| Network B            | 0000000      |       |
| SW01                 | <br>0000000  |       |
| SW02                 | <br>0000000  |       |
| Address              |              |       |
| Subaddress           |              |       |
|                      |              |       |
| Notwork C            |              |       |
| SW01                 | 0000000      |       |
| 500                  | <br>0000000  |       |
| Addross              | 0000000      |       |
| Aut coo              |              |       |
| Subaddress           |              |       |
|                      |              |       |
| LSDN G4              |              |       |
| SW01                 | <br>10000100 |       |
| SW02                 | <br>00000000 |       |
| SW03                 | <br>00000000 |       |
| SW04                 | <br>00000000 |       |
|                      |              |       |
| 01 :                 | <br>4        |       |
| 02:                  | <br>0        |       |
| 03 :                 | <br>45       |       |
| 04:                  | <br>6        |       |
| 05 :                 | <br>45       |       |
| 06 :                 | <br>4        |       |
| 07:                  | <br>60       |       |
| 08 :                 | <br>60       |       |
| 09:                  | <br>4        |       |
| 10 :                 | <br>55       |       |
|                      | <br>1        |       |
|                      | <br>30       |       |
| 10.                  | <br>4        |       |
| 15 •                 | <br>4        |       |
| 16 1                 | <br>4        |       |
| 17 :                 | <br>1        |       |
| 18 :                 | <br>1        |       |
| 19 :                 | <br>2        |       |
| 20 :                 | <br>10       |       |
| 21 :                 | <br>2        |       |
| 22 :                 | <br>10       |       |
| 23 :                 | <br>3        |       |
| 24 :                 | <br>230      |       |
| 25 :                 | <br>3        |       |
| 26 :                 | <br>100      |       |
| 27 :                 | <br>1        |       |
| 28 :                 | <br>3        |       |
| 29 :                 | <br>1800     |       |
| 30 :                 | <br>1800     |       |
| 31 :                 | <br>1800     |       |
| 32 :                 | <br>0        |       |
| 33 :                 | <br>0        |       |
| 34 :                 | <br>0        |       |
| 35 :                 | <br>0        |       |
| 36 :                 | <br>0        |       |
| 37 :                 | <br>0        |       |
| 38 :                 | <br>0        |       |
| 39 :                 | <br>0        |       |
| 40 :                 | <br>0        |       |
|                      |              |       |
|                      |              |       |
|                      |              |       |
|                      |              |       |
|                      |              |       |

Figure 4-41 System Data List 9

| 07/31/2002 10:01 FAX |            |             | 2010 |
|----------------------|------------|-------------|------|
|                      | 41 .       | 0           |      |
|                      | 41 .       | <br>0       |      |
|                      | 42 :       | <br>0       |      |
|                      | 43 :       | <br>0       |      |
|                      | 44 :       | <br>0       |      |
|                      | 45 :       | <br>0       |      |
|                      | 46 :       | <br>0       |      |
|                      | 47 :       | <br>0       |      |
|                      | 48 :       | <br>0       |      |
|                      | 49 :       | <br>0       |      |
|                      | 50 :       | <br>0       |      |
|                      |            |             |      |
| I SDN                | G4 Circuit |             |      |
|                      | SW01       | <br>0000000 |      |
|                      | SW02       | <br>0000000 |      |
|                      |            |             |      |
|                      | 01 :       | <br>15      |      |
|                      | 02 :       | <br>0       |      |
|                      | 03 :       | <br>0       |      |
|                      | 04 :       | <br>4       |      |
|                      | 05 :       | <br>20      |      |
|                      | 06 :       | <br>        |      |
|                      | 07 :       | <br>0       |      |
|                      | 07.        | 0           |      |
|                      | 08 :       | <br>4       |      |
|                      | 09 :       | <br>2       |      |
|                      | 10 :       | <br>7       |      |
|                      | 11 :       | <br>180     |      |
|                      | 12 :       | <br>200     |      |
|                      | 13 :       | <br>180     |      |
|                      | 14 :       | <br>180     |      |
|                      | 15 :       | <br>60      |      |
|                      | 16 :       | <br>1       |      |
|                      | 17 :       | <br>1       |      |
|                      | 18 :       | <br>1       |      |
|                      | 19 :       | <br>0       |      |
|                      | 20 :       | <br>0       |      |
|                      | 21 :       | <br>0       |      |
|                      | 22 :       | <br>0       |      |
|                      | 23 :       | <br>0       |      |
|                      | 24 :       | <br>0       |      |
|                      | 25 :       | <br>0       |      |
|                      | 26 :       | <br>0       |      |
|                      | 27 :       | <br>0       |      |
|                      | 28 :       | <br>0       |      |
|                      | 29 :       | <br>0       |      |
|                      | 30 :       | <br>0       |      |
|                      |            |             |      |
| I SDN                | G4 Packet  |             |      |
|                      | SW01       | <br>0000000 |      |
|                      | SW02       | <br>0000000 |      |
|                      |            |             |      |
|                      | 01 :       | <br>3       |      |
|                      | 02 :       | <br>0       |      |
|                      | 03 :       | <br>0       |      |
|                      | 04 :       | <br>4       |      |
|                      | 05 :       | <br>25      |      |
|                      | 06 :       | <br>7       |      |
|                      | 07 :       | <br>0       |      |
|                      | 08 :       | <br>3       |      |
|                      | 09 .       | <br>2       |      |
|                      | 10 .       | 2           |      |
|                      | 11 •       | <br>4       |      |
|                      | 19 •       | <br>200     |      |
|                      | 12 .       | <br>200     |      |
|                      | 14 .       | <br>180     |      |
|                      | 15 .       | <br>100     |      |
|                      | TO '       | <br>00      |      |
|                      |            |             |      |
|                      |            |             |      |
|                      |            |             |      |

Figure 4-42 System Data List 10
| 07/31/2002 10:01 FAY |              | 21011       |
|----------------------|--------------|-------------|
| 07/31/2002 10:01 PAA |              | 450 0 2 2 2 |
| 16 :                 | <br>1        |             |
| 17 :                 | <br>1        |             |
| 18 :                 | <br>1        |             |
| 19 :                 | <br>0        |             |
| 20 :                 | <br>0        |             |
| 21 :                 | <br>0        |             |
| 22 :                 | <br>0        |             |
| 23 :                 | <br>0        |             |
| 24 :                 | <br>0        |             |
| 25 :                 | <br>0        |             |
| 20 .                 | Õ            |             |
| 20 .                 | ů<br>0       |             |
| 27.                  | <br>0        |             |
| 28 :                 | <br>0        |             |
| 29 :                 | <br>0        |             |
| 30 :                 | <br>0        |             |
|                      |              |             |
| ISDN G3              |              |             |
| SW01                 | <br>0000000  |             |
| SW02                 | <br>0000000  |             |
| SW03                 | <br>00000000 |             |
| SW04                 | <br>0000000  |             |
|                      |              |             |
| 01 :                 | <br>0        |             |
| 02 :                 | <br>0        |             |
| 03 :                 | <br>ů.       |             |
| 04 :                 | <br>ů.       |             |
| 04 .                 | 0            |             |
| 03:                  | <br>0        |             |
| 06:                  | <br>0        |             |
| 07 :                 | <br>0        |             |
| 08 :                 | <br>0        |             |
| 09 :                 | <br>0        |             |
| 10 :                 | <br>0        |             |
| 11 :                 | <br>0        |             |
| 12 :                 | <br>0        | •           |
| 13 :                 | <br>0        |             |
| 14 :                 | <br>0        |             |
| 15 :                 | <br>0        |             |
| 16 :                 | <br>0        |             |
| 17 .                 | <br>0        |             |
| 18 :                 | <br>ů.       |             |
| 10 .                 | ů.           |             |
| 20 .                 | <br>ů<br>O   |             |
| 20.                  | <br>Ū        |             |
|                      |              |             |
| #0 IIFE              |              |             |
| TIPE                 | <br>U.S.A.   |             |
|                      |              |             |
| #6 SCANNER           |              |             |
| SCANNER Bit SW       |              |             |
| SW01                 | <br>00000000 |             |
| SW02                 | <br>00000000 |             |
|                      |              |             |
| SCANNER SLICE        |              |             |
| 01 :                 | <br>224      |             |
| 02 :                 | <br>193      |             |
| 03 :                 | <br>176      |             |
| 04 :                 | <br>150      |             |
| 05 :                 | <br>126      |             |
|                      |              |             |
|                      |              |             |
|                      |              |             |
|                      |              |             |
|                      |              |             |
|                      |              |             |
|                      |              |             |
|                      |              |             |
|                      |              |             |
|                      |              |             |
|                      |              |             |
|                      |              |             |

Figure 4-43 System Data List 11

|                      |                        |     | <b>The set</b> |
|----------------------|------------------------|-----|----------------|
| 07/31/2002 10:01 FAX |                        |     | <b>國</b> 012   |
| 06 :                 |                        | 105 |                |
| 07 :                 |                        | 86  |                |
| 08 :                 |                        | 72  |                |
| 09 .                 |                        | 58  |                |
| 00 .                 |                        | 00  |                |
| SCANNED CAMMA        |                        |     |                |
| JOANNER GAMMA        |                        | 0   |                |
| . 100                |                        | 0   |                |
| 002 :                |                        | 0   |                |
| 003 :                |                        | 0   |                |
| 004 :                |                        | 0   |                |
| 005 :                |                        | 0   |                |
| 006 :                |                        | 0   |                |
| 007 :                |                        | 0   |                |
| 008 :                |                        | 0   |                |
| 009 :                |                        | 0   |                |
| 010 :                |                        | 0   |                |
| 011 :                |                        | 0   |                |
| 012 .                |                        | 0   |                |
| 012 .                |                        | 0   |                |
| 013 .                |                        | 0   |                |
| 014 :                |                        | 0   |                |
| 015 :                |                        | 0   |                |
| 016 :                |                        | 0   |                |
| 017 :                |                        | 0   |                |
| 018 :                |                        | 0   |                |
| 019 :                |                        | 0   |                |
| 020 :                |                        | 0   |                |
| 021 :                |                        | 0   |                |
| 022 :                |                        | 0   |                |
| 023 :                |                        | 0   |                |
| 024 :                |                        | 0   |                |
| 024 .                |                        | 0   |                |
| 023 :                |                        | 0   |                |
| 026 :                |                        | 0   |                |
| 027 :                |                        | 0   |                |
| 028 :                |                        | 0   |                |
| 029 :                |                        | 0   |                |
| 030 :                |                        | 0   |                |
| 031 :                |                        | 0   |                |
| 032 :                |                        | 0   |                |
| 033 :                |                        | 0   |                |
| 034 :                |                        | 2   |                |
| 035 :                |                        | 2   |                |
| 036 :                | The last line and line | 2   |                |
| 037 :                |                        | 2   |                |
| 038 -                |                        | 3   |                |
| 038 :                |                        | 3   |                |
| 039 :                |                        | 3   |                |
| 040 :                |                        | 4   |                |
| 041 :                | the set set the set    | 4   |                |
| 042 :                |                        | 4   |                |
| 043 :                |                        | 5   |                |
| 044 :                |                        | 5   |                |
| 045 :                |                        | 5   |                |
| 046 :                |                        | 6   |                |
| 047 :                |                        | 6   |                |
| 048 :                |                        | 6   |                |
| 049                  |                        | 7   |                |
| 050 :                |                        | 7   |                |
| 050 .                |                        | 2   |                |
| V01 .<br>052 ·       |                        | 0   |                |
| 052 :                |                        | 0   |                |
| 053 :                |                        | ŏ   |                |
| 054 :                |                        | 9   |                |
| 055 :                |                        | 9   |                |
| 056 :                |                        | 9   |                |
| 057 :                |                        | 10  |                |
| 058 :                |                        | 10  |                |
| 059 :                |                        | 10  |                |
| 060 :                |                        | 11  |                |
|                      |                        |     |                |
|                      |                        |     |                |
|                      |                        |     |                |

Figure 4-44 System Data List 12

| 07/31/2002 10:01 FAX    |       |                     |    | Ø1013 |
|-------------------------|-------|---------------------|----|-------|
| off off adda for of the | 0.01  |                     | 11 |       |
|                         | 061 : |                     | 19 |       |
|                         | 062 : |                     | 12 |       |
|                         | 063 : |                     | 12 |       |
|                         | 064 : |                     | 12 |       |
|                         | 065 : |                     | 12 |       |
|                         | 066 : |                     | 13 |       |
|                         | 067 : |                     | 13 |       |
|                         | 068 : |                     | 13 |       |
|                         | 069 : |                     | 14 |       |
|                         | 070 : |                     | 14 |       |
|                         | 071 : |                     | 14 |       |
|                         | 072 : |                     | 15 |       |
|                         | 073 : |                     | 15 |       |
|                         | 074 : |                     | 15 |       |
|                         | 075 : |                     | 16 |       |
|                         | 076 : |                     | 16 |       |
|                         | 077 : |                     | 16 |       |
|                         | 078 : |                     | 17 |       |
|                         | 079 : |                     | 17 |       |
|                         | 080 . |                     | 17 |       |
|                         | 080 : |                     | 10 |       |
|                         | 081 : |                     | 10 |       |
|                         | 082 : |                     | 18 |       |
|                         | 083 : |                     | 18 |       |
|                         | 084 : |                     | 19 |       |
|                         | 085 : |                     | 19 |       |
|                         | 086 : |                     | 19 |       |
|                         | 087 : |                     | 19 |       |
|                         | 088 : |                     | 20 |       |
|                         | 089 : |                     | 20 |       |
|                         | 090 : |                     | 20 |       |
|                         | 091 : |                     | 20 |       |
|                         | 092 : |                     | 20 |       |
|                         | 093 : |                     | 22 |       |
|                         | 094 : |                     | 22 |       |
|                         | 095 . |                     | 22 |       |
|                         | 006 . |                     | 22 |       |
|                         | 098 . |                     | 22 |       |
|                         | 097 . |                     | 22 |       |
|                         | 098 : |                     | 23 |       |
|                         | 099 : |                     | 23 |       |
|                         | 100 : |                     | 23 |       |
|                         | 101 : |                     | 23 |       |
|                         | 102 : | 441 KPS 400 KPS 100 | 24 |       |
|                         | 103 : |                     | 24 |       |
|                         | 104 : |                     | 24 |       |
|                         | 105 : |                     | 25 |       |
|                         | 106 : |                     | 25 |       |
|                         | 107 : |                     | 25 |       |
|                         | 108 : |                     | 25 |       |
| •                       | 109 : |                     | 26 |       |
|                         | 110 : |                     | 26 |       |
|                         | 111 : |                     | 26 |       |
|                         | 112 : |                     | 27 |       |
|                         | 113 : |                     | 27 |       |
|                         | 114 : |                     | 27 |       |
|                         | 115 : |                     | 27 |       |
|                         | 116   |                     | 28 |       |
|                         | 117 : |                     | 28 |       |
|                         | 119 . |                     | 28 |       |
|                         | 110 . | <b>_</b>            | 20 |       |
|                         | 110 1 |                     | 20 |       |
|                         | 120 : |                     | 23 |       |
|                         | 121 : |                     | 29 |       |
|                         | 122 : |                     | 29 |       |
|                         | 123 : |                     | 29 |       |
|                         | 124 : |                     | 30 |       |
|                         | 125 : |                     | 30 |       |
|                         |       |                     |    |       |
|                         |       |                     |    |       |
|                         |       |                     |    |       |

Figure 4-45 System Data List 13

| 07/31/2002 10:01 FAX    |   |        | <b>A</b> 014 |
|-------------------------|---|--------|--------------|
| ST, ST. BOOM TOTOL TIME |   |        |              |
| 126                     | : | 30     |              |
| 127                     | : | 30     |              |
| 128                     | : | 30     |              |
| 129                     | : | 31     |              |
| 130                     |   | 31     |              |
| 131                     |   | 31     |              |
| 101                     | • | 21     |              |
| 132                     | : | 31     |              |
| 133                     | : | 31     |              |
| 134                     | : | 32     |              |
| 135                     | : | 32     |              |
| 136                     | : | 32     |              |
| 137                     | : | 33     |              |
| 138                     | • | 33     |              |
| 130                     |   | 34     |              |
| 139                     | • | 54     |              |
| 140                     | : | 34     |              |
| 141                     | : | 35     |              |
| 142                     | : | 35     |              |
| 143                     | : | 36     |              |
| 144                     | : | 36     |              |
| 145                     | : | 37     |              |
| 146                     |   | 37     |              |
| 140                     |   | 07     |              |
| 147                     |   | 37     |              |
| 148                     | : | 37     |              |
| 149                     | : | 38     |              |
| 150                     | : | 38     |              |
| 151                     | : | 38     |              |
| 152                     | : | 38     |              |
| 153                     | • | 39     |              |
| 154                     | • | 39     |              |
| 104                     |   | 20     |              |
| 153                     |   |        |              |
| 156                     | : | 39     |              |
| 157                     | : | 40     |              |
| 158                     | : | 40     |              |
| 159                     | : | 40     |              |
| 160                     | : | 40     |              |
| 161                     | : | 41     |              |
| 162                     | • | 41     |              |
| 163                     | • | 41     |              |
| 100                     | • | 41     |              |
| 104                     | • | 41     |              |
| 165                     | : | 43     |              |
| 166                     | : | 43     |              |
| 167                     | : | 43     |              |
| 168                     | : | 43     |              |
| 169                     | : | 44     |              |
| 170                     | : | 44     |              |
| 171                     |   | 44     |              |
| 172                     |   |        |              |
| 179                     |   | 40     |              |
| 173                     |   | 40<br> |              |
| 174                     | : | 45     |              |
| 175                     |   | 46     |              |
| 176                     | : | 46     |              |
| 177                     | : | 46     |              |
| 178                     | : | 47     |              |
| 179                     | : | 47     |              |
| 180                     | • |        |              |
| 181                     |   |        |              |
| 101                     |   |        |              |
| 182                     |   | 40     |              |
| 183                     | : | 49     |              |
| 184                     | : | 50     |              |
| 185                     | : | - 50   |              |
| 186                     | : | 51     |              |
| 187                     | : | 51     |              |
| 188                     | : | 52     |              |
| 189                     | : | 52     |              |
| 190                     | : | . 53   |              |
| 100                     |   | 00     |              |
|                         |   |        |              |
|                         |   |        |              |
|                         |   |        |              |

Figure 4-46 System Data List 14

| 07/31/2002 10:01 FAX |              |                      |     | 2015 |
|----------------------|--------------|----------------------|-----|------|
| 01/01/2002 10:01 Thi | 101 .        |                      | 5.9 |      |
|                      | 102 .        | Not dur tur our our  | 53  |      |
|                      | 192 :        |                      | 54  |      |
|                      | 194 :        |                      | 54  |      |
|                      | 195 :        |                      | 54  |      |
|                      | 196 :        |                      | 55  |      |
|                      | 197 :        |                      | 55  |      |
|                      | 198 :        |                      | 55  |      |
|                      | 199 :        |                      | 56  |      |
|                      | 200 :        |                      | 56  |      |
|                      | 201 :        |                      | 56  |      |
|                      | 202 :        |                      | 57  |      |
|                      | 203 :        |                      | 57  |      |
|                      | 204 :        |                      | 57  |      |
|                      | 205 :        |                      | 57  |      |
|                      | 206 :        |                      | 58  |      |
|                      | 207 :        | And and and and and  | 58  |      |
|                      | 208 :        |                      | 58  |      |
|                      | 209 :        | the and the new per- | 59  |      |
|                      | 210 .        |                      | 59  |      |
|                      | 211 .        |                      | 59  |      |
|                      | 212 .        |                      | 59  |      |
|                      | 214 :        |                      | 60  |      |
|                      | 215 :        |                      | 60  |      |
|                      | 216 :        |                      | 60  |      |
|                      | 217 :        | the and the test the | 60  |      |
|                      | 218 :        | Ann 1444 407 407 400 | 61  |      |
|                      | 219 :        |                      | 61  |      |
|                      | 220 :        |                      | 61  |      |
|                      | 221 :        |                      | 61  |      |
|                      | 222 :        |                      | 61  |      |
|                      | 223 :        |                      | 61  |      |
|                      | 224 :        |                      | 62  |      |
|                      | 225 :        |                      | 62  |      |
|                      | 226 :        |                      | 62  |      |
|                      | 227 :        |                      | 62  |      |
|                      | 220 .        |                      | 62  |      |
|                      | 229 .        |                      | 62  |      |
|                      | 230 .        |                      | 62  |      |
|                      | 232 :        |                      | 62  |      |
|                      | 233 :        |                      | 63  |      |
|                      | 234 :        |                      | 63  |      |
|                      | 235 :        |                      | 63  |      |
|                      | 236 :        |                      | 63  |      |
|                      | 237 :        |                      | 63  |      |
|                      | 238 :        |                      | 63  |      |
|                      | 239 :        |                      | 63  |      |
|                      | 240 :        |                      | 63  |      |
|                      | 241 :        |                      | 63  |      |
|                      | 242 :        |                      | 63  |      |
|                      | 243 :        |                      | 63  |      |
|                      | 244 :        |                      | 63  |      |
|                      | 243 :        |                      | 63  |      |
|                      | 240.<br>947. |                      | 63  |      |
|                      | 248 .        |                      | 63  |      |
|                      | 249 :        |                      | 63  |      |
|                      | 250 :        |                      | 63  |      |
|                      | 251 :        |                      | 63  |      |
|                      | 252 :        |                      | 63  |      |
|                      | 253 :        |                      | 63  |      |
|                      | 254 :        |                      | 63  |      |
|                      | 255 :        |                      | 63  |      |
|                      |              |                      |     |      |
|                      |              |                      |     |      |
|                      |              |                      |     |      |

Figure 4-47 System Data List 15

| 07/31/2002 10:01 FAX |           |          | <b></b> []016 |
|----------------------|-----------|----------|---------------|
| 256                  | :         | 63       |               |
|                      |           |          |               |
| SCANNE               | R Numeric | 0        |               |
| 001                  |           | 0        |               |
| 003                  | :         | 1000     |               |
| 004                  | :         | 5        |               |
| 005                  | :         | 0        |               |
| 000                  |           | 25       |               |
| 008                  | :         | 0        |               |
| 009                  | :         | 0        |               |
| 010                  |           | 0        |               |
| 012                  | :         | 127      |               |
| 013                  |           | 191      |               |
| 014                  | :         | 150      |               |
| 015                  |           | 8<br>204 |               |
| 017                  |           | 409      |               |
| 018                  | :         | 409      |               |
| 019                  | :         | 5        |               |
| 020                  |           | 200      |               |
| 022                  | :         | 255      |               |
| 023                  | :         | 195      |               |
| 024                  | :         | 0        |               |
| 025                  |           | 0        |               |
| 027                  | :         | 0        |               |
| 028                  | :         | 0        |               |
| 029                  | :         | 0        |               |
| 031                  |           | 4800     |               |
| 032                  | :         | 5000     |               |
| 033                  | :         | 11000    |               |
| 034                  | :         | 2000     |               |
| 036                  | :         | 1100     |               |
| 037                  | :         | 1        |               |
| 038                  |           | 0        |               |
| 039                  |           | 0        |               |
| 041                  | :         | 1000     |               |
| 042                  | :         | 100      |               |
| 043                  | :         | 1500     |               |
| 041                  | :         | 308      |               |
| 046                  | :         | 351      |               |
| 047                  | :         | 647      |               |
| 048                  |           | 10       |               |
| 050                  | :         | 50       |               |
| 051                  | :         | 100      |               |
| 052                  | :         | 100      |               |
| 054                  | :         | 30       |               |
| 055                  | :         | 0        |               |
| 056                  | :         | 20       |               |
| 057                  | ·         | 20       |               |
| 059                  | :         | 0        |               |
| 060                  | :         | 0        |               |
|                      |           |          |               |
|                      |           |          |               |
|                      |           |          |               |
|                      |           |          |               |

Figure 4-48 System Data List 16

| 07/31/2002 10:01 EAX |       |                             |       | 2017   |
|----------------------|-------|-----------------------------|-------|--------|
| 07/31/2002 10.01 PAA |       |                             |       | 45 011 |
|                      | 061 : |                             | 32767 |        |
|                      | 062 : |                             | 0     |        |
|                      | 063 : |                             | 2     |        |
|                      | 064 : |                             | 522   |        |
|                      | 065 : |                             | 992   |        |
|                      | 066 : |                             | 12    |        |
|                      | 067 : |                             | 890   |        |
|                      | 068   |                             | 12    |        |
|                      | 089 . |                             | 827   |        |
|                      | 070 : |                             | 12    |        |
|                      | 070 . |                             | 772   |        |
|                      | 071 : |                             | 110   |        |
|                      | 072 : |                             | 12    |        |
|                      | 073 : |                             | 728   |        |
|                      | 074 : |                             | 12    |        |
|                      | 075 : |                             | 689   |        |
|                      | 076 : |                             | 12    |        |
|                      | 077 : |                             | 655   |        |
|                      | 078 : | ·                           | 12    |        |
|                      | 079 : | AND 2010 1010 1010          | 625   |        |
|                      | 080 : |                             | 12    |        |
|                      | 081 : |                             | 599   |        |
|                      | 082 . |                             | 12    |        |
|                      | 082 . |                             | 575   |        |
|                      | 083 . |                             | 10    |        |
|                      | 084 : |                             | 12    |        |
|                      | 085 : |                             | 555   |        |
|                      | 086 : |                             | 12    |        |
|                      | 087 : |                             | 536   |        |
|                      | 088 : |                             | 12    |        |
|                      | 089 : |                             | 522   |        |
|                      | 090 : |                             | 12    |        |
|                      | 091 : |                             | 506   |        |
|                      | 092 : |                             | 12    |        |
|                      | 093 : |                             | 491   |        |
|                      | 094 . |                             | 12    |        |
|                      | 095 : |                             | 179   |        |
|                      | 000 . |                             | 19    |        |
|                      | 090 . |                             | 12    |        |
|                      | 097 : |                             | 407   |        |
|                      | 098 : | and and her stor most       | 12    |        |
|                      | 099 : |                             | 457   |        |
|                      | 100 : |                             | 12    |        |
|                      | 101 : |                             | 448   |        |
|                      | 102 : |                             | 12    |        |
|                      | 103 : |                             | 440   |        |
|                      | 104 : |                             | 12    |        |
|                      | 105 : |                             | 433   |        |
|                      | 106 : |                             | 12    |        |
|                      | 107 : |                             | 426   |        |
|                      | 108 : |                             | 12    |        |
|                      | 109 : |                             | 420   |        |
|                      | 110 . |                             | 12    |        |
|                      | 111 . |                             | 14    |        |
|                      | 119.  | ware many taken taken taken | 414   |        |
|                      | 112   |                             | 12    |        |
|                      | 113 : | the set the last            | 410   |        |
|                      | 114 : |                             | 12    |        |
|                      | 115 : |                             | 405   |        |
|                      | 116 : |                             | 12    |        |
|                      | 117 : |                             | 401   |        |
|                      | 118 : |                             | 12    |        |
|                      | 119 : |                             | 398   |        |
|                      | 120 : |                             | 12    |        |
|                      | 121 : |                             | 395   |        |
|                      | 122 : |                             | 12    |        |
|                      | 123 : |                             | 392   |        |
|                      | 124 : |                             | 12    |        |
|                      | 125 : |                             | 32767 |        |
|                      | THA I |                             | VELVI |        |
|                      |       |                             |       |        |
|                      |       |                             |       |        |
|                      |       |                             |       |        |

Figure 4-49 System Data List 17

| 07/31/2002 10:01 FAX |                    |           | 团 018 |
|----------------------|--------------------|-----------|-------|
| 196 .                |                    | 29767     |       |
| 126 :                |                    | 32707     |       |
| 127 :                |                    | 392       |       |
| 128 :                |                    | 12        |       |
| 129 :                |                    | 392       |       |
| 130 :                |                    | 12        |       |
| 131 :                |                    | 392       |       |
| 132 :                |                    | 12        |       |
| 133 :                |                    | 392       |       |
| 134 :                |                    | 12        |       |
| 135 :                |                    | 392       |       |
| 136 :                |                    | 12        |       |
| 137                  |                    | 392       |       |
| 138 :                |                    | 12        |       |
| 120 .                |                    | 302       |       |
| 140                  |                    | 10        |       |
| 140 :                |                    | 14        |       |
| 141 :                | and and and and    | 392       |       |
| 142 :                |                    | 12        |       |
| 143 :                |                    | 392       |       |
| 144 :                |                    | 12        |       |
| 145 :                |                    | 32767     |       |
| 146 :                |                    | 32767     |       |
| 147 :                |                    | 992       |       |
| 148 :                |                    | 12        |       |
| 149 :                |                    | 890       |       |
| 150 :                |                    | 12        |       |
| 151                  |                    | 827       |       |
| 152 -                | ·                  | 12        |       |
| 152 .                |                    | 779       |       |
| 155 :                |                    | 110       |       |
| 154 :                |                    | 12        |       |
| 155 :                |                    | 728       |       |
| 156 :                | 240 AND 200 ED 200 | 12        |       |
| 157 :                |                    | 689       |       |
| 158 :                |                    | 12        |       |
| 159 :                |                    | 655       |       |
| 160 :                |                    | 12        |       |
| 161 :                |                    | 625       |       |
| 162 :                |                    | 12        |       |
| 163 :                |                    | 599       |       |
| 164 :                | NO 500 500 000     | 12        |       |
| 165 :                |                    | 575       |       |
| 166                  |                    | 12        |       |
| 167 :                |                    | 555       |       |
| 169                  |                    | 19        |       |
| 100 .                |                    | 12<br>590 |       |
| 109 :                |                    | 550       |       |
| 170 :                |                    | 12        |       |
| 171 :                |                    | 522       |       |
| 172 :                |                    | 12        |       |
| 173 :                |                    | 506       |       |
| 174 :                |                    | 12        |       |
| 175 :                |                    | 491       |       |
| 176 :                | :                  | 12        |       |
| 177 :                | :                  | 479       |       |
| 178 :                |                    | 12        |       |
| 179 :                |                    | 467       |       |
| 180 :                | :                  | 12        |       |
| 181 :                |                    | 457       |       |
| 182                  |                    | 12        |       |
| 183                  |                    | 448       |       |
| 184                  |                    | -19       |       |
| 105                  |                    | 14        |       |
| 100                  |                    | 440       |       |
| 186 :                |                    | 12        |       |
| 187 :                |                    | 433       |       |
| 188 :                |                    | 12        |       |
| 189 :                |                    | 426       |       |
| 190 :                |                    | 12        |       |
|                      |                    |           |       |
|                      |                    |           |       |
|                      |                    |           |       |

Figure 4-50 System Data List 18

| 07/31/2002 10:02 FAX |       |            | 2019 |
|----------------------|-------|------------|------|
|                      | 101 • | <br>420    |      |
|                      | 192 . | <br>12     |      |
|                      | 193 : | <br>414    |      |
|                      | 194 . | <br>12     |      |
|                      | 195 . | <br>410    |      |
|                      | 196 : | <br>12     |      |
|                      | 197 : | <br>405    |      |
|                      | 198 : | <br>12     |      |
|                      | 199 : | <br>401    |      |
|                      | 200 : | <br>12     |      |
|                      | 201 : | <br>398    |      |
|                      | 202 : | <br>12     |      |
|                      | 203 : | <br>395    |      |
|                      | 204 : | <br>12     |      |
|                      | 205 : | <br>392    |      |
|                      | 206 : | <br>12     |      |
|                      | 207 : | <br>32767  |      |
|                      | 208 : | <br>32767  |      |
|                      | 209 : | <br>392    |      |
|                      | 210 : | <br>12     |      |
|                      | 211 : | <br>392    |      |
|                      | 212 : | <br>12     |      |
|                      | 213 : | <br>392    |      |
|                      | 214 : | <br>12     |      |
|                      | 215 : | <br>392    |      |
|                      | 216 : | <br>12     |      |
|                      | 217 : | <br>392    |      |
|                      | 218 : | <br>12     |      |
|                      | 219 : | <br>392    |      |
|                      | 220 . | 392        |      |
|                      | 222 . | <br>12     |      |
|                      | 223 : | <br>392    |      |
|                      | 224 : | <br>12     |      |
|                      | 225 : | <br>392    |      |
|                      | 226 : | <br>12     |      |
|                      | 227 : | <br>32767  |      |
|                      | 228 : | <br>32767  |      |
|                      | 229 : | <br>1      |      |
|                      | 230 : | <br>11625  |      |
|                      | 231 : | <br>11625  |      |
|                      | 232 : | <br>497    |      |
|                      | 200:  | <br>497    |      |
|                      | 204 . | <br>11621  |      |
|                      | 230 . | <br>15876  |      |
|                      | 230 . | <br>15876  |      |
|                      | 238 . | <br>11622  |      |
|                      | 239   | <br>11622  |      |
|                      | 240 : | <br>498    |      |
|                      | 241 : | <br>498    |      |
|                      | 242 : | <br>11626  |      |
|                      | 243 : | <br>11626  |      |
|                      | 244 : | <br>15880  |      |
|                      | 245 : | <br>15880  |      |
|                      | 246 : | <br>0      |      |
|                      | 247 : | <br>670    |      |
|                      | 248 : | <br>0      |      |
|                      | 249 : | <br>0      |      |
|                      | 250 : | <br>1      |      |
|                      | 201 : | <br>1<br>C |      |
|                      | 253 . | <br>0<br>0 |      |
|                      | 254 : | <br>0      |      |
|                      | 255 : | <br>Ő      |      |
|                      |       | ě          |      |
|                      |       |            |      |
|                      |       |            |      |

Figure 4-51 System Data List 19

| 07 (01 (0000 10 00 FIX |                                         |      | <b>D</b> t 0.90 |
|------------------------|-----------------------------------------|------|-----------------|
| 07/31/2002 10:02 FAX   |                                         |      | 120             |
| 256                    |                                         | 0    |                 |
| 257                    | :                                       | 0    |                 |
| 258                    | :                                       | 0    |                 |
| 259                    |                                         | 0    |                 |
| 200                    |                                         | 0    |                 |
| 201                    |                                         | 0    |                 |
| 263                    | •                                       | ů    |                 |
| 264                    |                                         | 0    |                 |
| 265                    | :                                       | 0    |                 |
| 266                    | :                                       | 0    |                 |
| 267                    | :                                       | 0    |                 |
| 268                    | :                                       | 0    |                 |
| 269                    | :                                       | 0    |                 |
| 270                    | :                                       | 0    |                 |
| 271                    | :                                       | 0    |                 |
| 272                    |                                         | 0    |                 |
| 273                    | :                                       | 0    |                 |
| 274                    |                                         |      |                 |
| 275                    | • • • • • • • • • • • • • • • • • • • • | 3    |                 |
| 270                    | •                                       | 176  |                 |
| 278                    |                                         | 0    |                 |
| 279                    | :                                       | 0    |                 |
| 280                    | :                                       | 0    |                 |
| 281                    | :                                       | 0    |                 |
| 282                    | :                                       | 0    |                 |
| 283                    | :                                       | 0    |                 |
| 284                    | :                                       | 0    |                 |
| 285                    | :                                       | 1    |                 |
| 286                    | :                                       | 0    |                 |
| 287                    |                                         | 0    |                 |
| 288                    |                                         | 0    |                 |
| 289                    |                                         | 0    |                 |
| 291                    |                                         | 1    |                 |
| 292                    | :                                       | 1    |                 |
| 293                    | :                                       | 242  |                 |
| 294                    | :                                       | 0    |                 |
| 295                    | :                                       | 100  |                 |
| 296                    | :                                       | 0    |                 |
| 297                    | :                                       | 0    |                 |
| 298                    | :                                       | 0    |                 |
| 299                    | :                                       | 0    |                 |
| 300                    | :                                       | 0    |                 |
| S C A NNIED            | LUT1 fro                                |      |                 |
| OI ·                   | . LUII IIIU                             | ٥    |                 |
| 02                     |                                         | 0    |                 |
| 03 :                   |                                         | 0    |                 |
| 04 :                   |                                         | 0    |                 |
| 05 :                   |                                         | 0    |                 |
|                        |                                         |      |                 |
| SCANNER                | LUT2 adj                                |      |                 |
| 01 :                   |                                         | 0    |                 |
| 02 :                   |                                         | 0    |                 |
| 03:                    |                                         | 0    |                 |
| 04 :                   |                                         | 0    |                 |
| 05 :                   |                                         | U    |                 |
| SCANNER                | CCD                                     |      |                 |
| 01 :                   |                                         | 26   |                 |
| 02 :                   |                                         | 26   |                 |
| 03 :                   |                                         | 26   |                 |
| 04 :                   |                                         | 26   |                 |
| 05 :                   |                                         | 1024 |                 |
|                        |                                         |      |                 |
|                        |                                         |      |                 |

Figure 4-52 System Data List 20

| 07/31/2002 10:02 FAX |              | 2021 |
|----------------------|--------------|------|
| 06 :                 | <br>1024     |      |
| 07 :                 | <br>0        |      |
| 08 :                 | <br>0        |      |
| 09 :                 | <br>0        |      |
| 10 :                 | <br>0        |      |
| 12 :                 | <br>255      |      |
| 13 :                 | <br>0        |      |
| 14 :                 | <br>0        |      |
| 15 :                 | <br>0        |      |
| 16 :                 | <br>10       |      |
| 17 :                 | <br>240      |      |
| 10 :                 | <br>470      |      |
| 20 :                 | <br>40       |      |
| 20 :                 | <br>24       |      |
| 22 :                 | <br>30       |      |
| 23 :                 | <br>20       |      |
| 24 :                 | <br>257      |      |
| 25 :                 | <br>28       |      |
| 26 :                 | <br>28       |      |
| 27 :                 | <br>36       |      |
| 20:                  | <br>43       |      |
| 30                   | <br>16       |      |
| 31 :                 | <br>16       |      |
| 32 :                 | <br>16       |      |
| 33 :                 | <br>50       |      |
| 34 :                 | <br>50       |      |
| 35 :                 | <br>130      |      |
| 36 :                 | <br>0        |      |
| 37 :                 | <br>0        |      |
| 39 :                 | <br>0        |      |
| 40 :                 | <br>0        |      |
| 41 :                 | <br>0        |      |
| 42 :                 | <br>0        |      |
| 43 :                 | <br>0        |      |
| 44 :                 | <br>0        |      |
| 45 :                 | <br>0        |      |
| 40 .                 | <br>0        |      |
| 48 :                 | <br>õ        |      |
| 49 :                 | <br>2001     |      |
| 50 :                 | <br>2001     |      |
|                      |              |      |
|                      |              |      |
| #7 PRINIER<br>SW01   | 0000000      |      |
| SW02                 | <br>00000000 |      |
| SW03                 | <br>00000001 |      |
| SW04                 | <br>0000000  |      |
| SW05                 | <br>1000000  |      |
| SW06                 | <br>00000100 |      |
| SW07                 | <br>0000000  |      |
| SWUS                 | <br>00000000 |      |
| SW10                 | <br>0000000  |      |
| SW11                 | <br>00000000 |      |
| SW12                 | <br>0000000  |      |
| SW13                 | <br>0000000  |      |
| SW14                 | <br>0000000  |      |
| SW15                 | <br>0000000  |      |
|                      |              |      |
|                      |              |      |
|                      |              |      |
|                      |              |      |
|                      |              |      |

Figure 4-53 System Data List 21

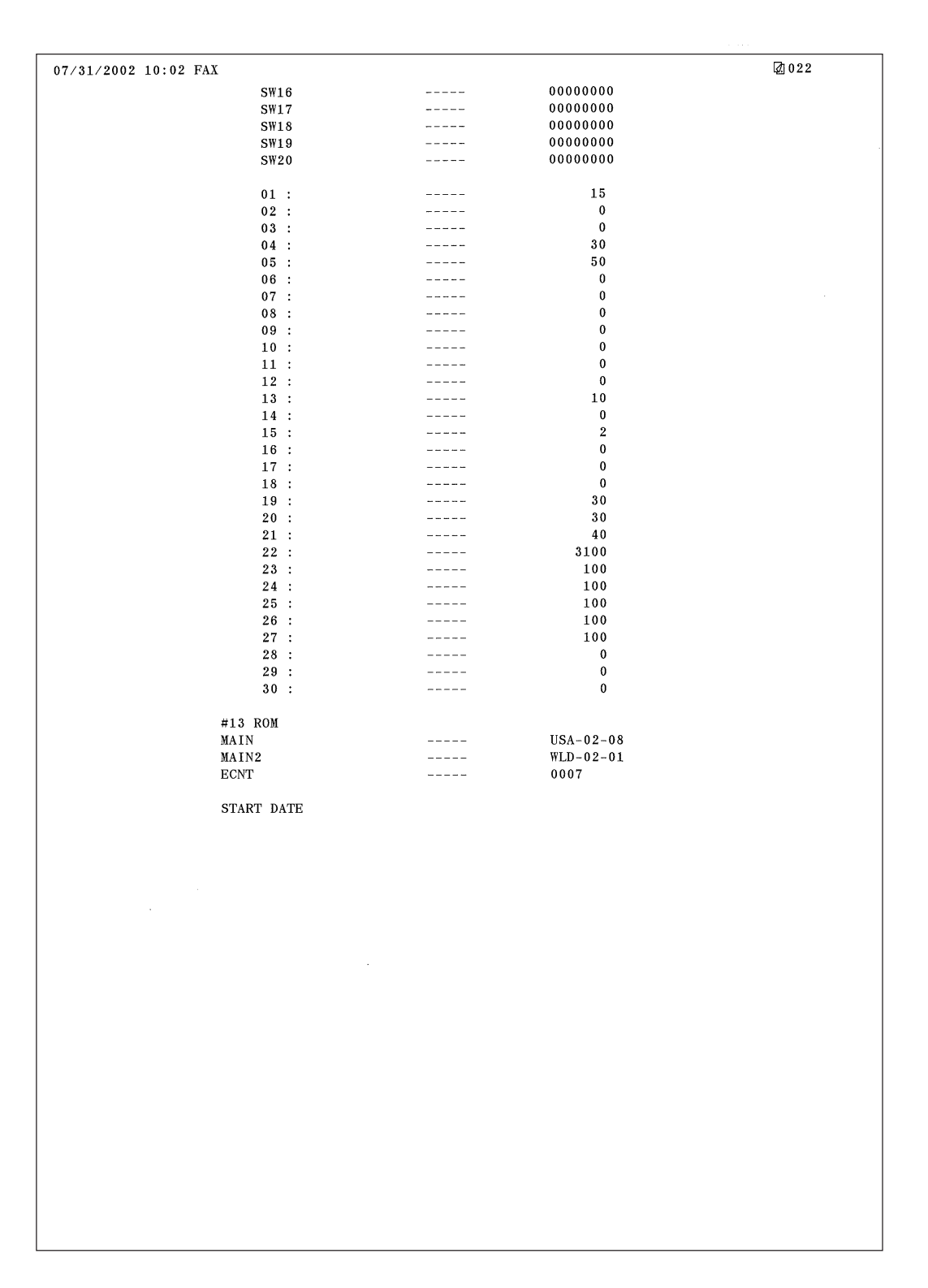

## Figure 4-54 System Data List 22

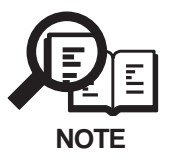

"START DATE" records the date when this fax performs its first transmission or reception, after shipment from the factory. This page intentionally left blank

#### a-2) System dump list

This list shows the past communications statuses and error communications history.

| 07/31/2002 10:00 F    | AX                    |          |              |        |               |        | [                | 2001 |
|-----------------------|-----------------------|----------|--------------|--------|---------------|--------|------------------|------|
|                       |                       |          |              |        |               |        |                  |      |
| *1 CLEAR DATE         |                       | 07/19/20 | 02           |        |               |        |                  |      |
| *2 TX =<br>*3 A4 =    | 11<br>13 B4 =         | 1        | A3 =         | 0      |               |        |                  |      |
| *4 RX =               | 3                     | _        |              | •      | I (TID        | 0      | LOI              | 0    |
| *5 A4 =<br>*6 33600 = | 3 B4 =<br>0 31200 =   | 0        | A3 = 28800 = | 0      | LTR = 26400 = | 0      | LGL =<br>24000 = | 0    |
| 21600 =               | 0 19200 =             | ů        | 16800 =      | 0<br>0 | 14400 =       | ů<br>0 | 12000 =          | 0    |
| 9600 =                | 0 7200 =              | 0        | 4800 =       | 0      | 2400 =        | 0      |                  |      |
| 14400 =               | 6  12000 =            | 0        | TC9600=      | 0      | TC7200 =      | 0      |                  |      |
| 14400 = 9600 =        | 0 12000 =<br>3 7200 = | 0        | 4800 =       | 0      | 2400 =        | 0      |                  |      |
| *7 STD =              | 4 FINE =              | 3        | SUPER =      | 2      | ULTRA =       | 8      |                  |      |
| *8 MH =               | 0 MR =                | 3        | MMR =        | 0      | JBIG =        | 14     |                  |      |
| *9 G3 =               | 3 ECM = 45 / 13       | 14       | PFAD -       | 15 /   | 15            |        |                  |      |
| *10 IKINI             | 40 / 10               |          | KEAD -       | 10 /   | 10            |        |                  |      |
| *11                   | 0                     |          | 0            | 0      | 0             | 0      | 0                |      |
| #000                  | 0 0                   |          | 0            | 0      | 0             | 0      | 0                |      |
|                       | 0 0                   | 1        | 0            | 0      | 0             | 0      | 0                |      |
|                       | 0 0                   | 0        | 0            | 0      | 0             | 0      | 0                |      |
|                       | 0 0                   | 0        | 0            | 0      | 0             | 0      | 0                |      |
|                       | 0 0                   | 0        | 0            | 0      | 0             | 0      | 0                |      |
|                       | 0 0                   | 0        | 0            | 0      | 0             | 0      | 0                |      |
|                       | 0 0                   | 0        | 0            | 0      | 0             | 0      | 0                |      |
|                       | 0 0                   |          | 0            | 0      | 0             | 0      | 0                |      |
|                       | 0 0                   | 0        | 0            | 0<br>0 | 0             | 0      | 0                |      |
|                       | 0 0                   | 0        | 0            | 0      | 0             | 0      | 0                |      |
|                       | 0 0                   | 0 0      | 0            | 0      | 0             |        |                  |      |
| #700                  | 0 0                   | 0        | 0            | 0      | 0             | 0      | 0                |      |
|                       | 0 0                   | 0        | 0            | 0      | 0             | 0      | 0                |      |
|                       | 0 0                   | 0        | 0            | 0      | 0             | 0      | 0                |      |
|                       | 0 C                   | 0        | 0            | Ő      | 0             | 0      | 0                |      |
|                       | 0 0                   | 0        | 0            | 0      | 0             | 0      | 0                |      |
|                       | 0 0                   |          | 0            | 0      | 0             | 0      | 0                |      |
|                       | 0 0                   | 0        | 0            | 0      | 0             | 0      | 0                |      |
|                       | 0 0                   | 0        | 0            | 0      | 0             | 0      | 0                |      |
|                       | 0 0                   | 0        | 0            | 0      | 0             | 0      | 0                |      |
|                       | 0 0                   |          | 0            | 0      | 0             | 0      | 0                |      |
|                       | 0 0                   | 0        | 0            | 0      | 0             | 0      | 0                |      |
|                       | 0 0                   | 0        | 0            | 0      | 0             | 0      | 0                |      |
|                       | 0 0                   | . 0      | 0            | 0      | 0             | 0      | 0                |      |
|                       | 0 0                   | , U      | 0            | 0      | 0             | 0      | 0                |      |
|                       | 0 0                   | 0        | 0            | 0      | 0             | 0      | 0                |      |
|                       | 0 0                   | 0        | 0            | 0      | 0             | 0      | 0                |      |
|                       | 0 0                   |          | 0            | 0      | 0             | 0      | 0                |      |
|                       | 0 0                   | . 0      | 0            | 0      | 0             | 0      | 0                |      |
|                       | 0 0                   | 0        | 0            | 0      | 0             | 0      | 0                |      |
|                       | 0 0                   | 0        | 0            | 0      | 0             | 0      | 0                |      |
| ##100                 | 1 7                   | 3        | 0            | 0      | 0             | 0      | 0                |      |
|                       | 0 0                   | 0        | 0            | 0      | 0             | 0      | 0                |      |
|                       | U                     |          |              |        |               |        |                  |      |
|                       |                       |          |              |        |               |        |                  |      |
|                       |                       |          |              |        |               |        |                  |      |
|                       |                       |          |              |        |               |        |                  |      |

Figure 4-55 System Dump List 1

\*1 : Date on which data was initialized with service data #8 CLEAR, ALL

- \*2 : Total number of transmission
- \*3 : Total number of pages transmitted for each document size
- \*4 : Total number of reception
- \*5 : Total number of pages received for each document size
- \*6 : Total number of pages transmitted and received for each modem speed
- \*7 : Total number of pages transmitted and received for each mode
- \*8 : Total number of pages transmitted and received for each coding method
- \*9 : Total number of pages transmitted and received in each mode

\*10 : Total number of pages printed/scanned

[Display example]

PRINT = 30\*/100\*\* READ = 30\*/100\*\*

\* Indicates the value input with Service Data #8 CLEAR, COUNTER.

- \*\* Indicates the value counted since shipment from the factory.
- \*11 : Total number of occurrences for each error code

[Display example]

| ##100 | 1      | 7      | 3      | 0 | 0 |
|-------|--------|--------|--------|---|---|
|       | ##0100 | ##0101 | ##0102 |   |   |
|       | errors | errors | errors |   |   |

#1 LATEST \*1 ##0755 \*2 START TIME 07/31 10:36 \*3 OTHER PARTY 74899 \*4 MAKER CODE 10001000 11000110 00000000 \*5 MACHINE CODE \*6 RCV V.8 FRAME E0 81 85 D4 90 7E 00 00 \*7 SYMBOL RATE 3429 \*8 DATA RATE 24.0 \*9 TX LVL REDUCTION 0 \*10 ERR ABCODE 92 \*11 ERR SECTXB 8A \*12 ERR SECRXB 80 (bit96) (bit96) \*15 Rx : NSF CSI DIS CFR MCF PPR Tx: NSS DCS PIX-240 PPS-MPS PIX-240 PPS-MPS PIX-240 PPS-MPS Rx : MCF тх : PIX-240 PPS-MPS PPS-MPS PPS-MPS DCN

Displays error information for the 3 most recent communications.

### Figure 4-56 System Dump List 2

- \*1 : Service error code
- \*2 : Communication start date and time (on 24-hour display)
- \*3 : Telephone number sent from other party
- \*4 : Maker code
- \*5 : Machine code
- \*6 : Received V.8 protocol signal
- \*7 : Symbol rate used for the primary channel
- \*8 : Transmission speed used for the primary channel
- \*9 : 0 (Fixed)
- \*10 : Code output by the modem when an error occurred (Not used in the field)
- \*11 : Transmit status of the modem when an error occurred (Not used in the field)
- \*12 : Receive status of the modem when an error occurred (Not used in the field)
- \*13 : Bit 1 to bit 96 of received DIS, DCS, or DTC
- \*14 : Bit 1 to bit 96 of transmitted DIS, DCS, or DTC
- \*15 : RX=Received protocol signal TX=Transmitted protocol signal

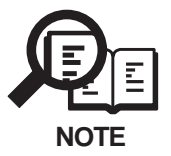

When an error occurs in direct transmission, \*6 to \*12 will not be listed even if the other party's machine has a V.34 modem.

#### a-3) Key history report

This report shows history of key press.

| 07/31/2002 10:02                         | 2 FAX                 |                                          |                        |                                          | Ø 001              |
|------------------------------------------|-----------------------|------------------------------------------|------------------------|------------------------------------------|--------------------|
|                                          |                       | ***********                              | *****                  |                                          |                    |
|                                          |                       | *** KEY HISTO                            | RY REPORT ***          |                                          |                    |
|                                          |                       | ************                             | ******                 |                                          |                    |
| 07/31 10:02:02                           | SET_KEY               | 07/31 10:01:59                           | DOWN_KEY               | 07/31 10:01:59                           | DOWN_KEY           |
| 07/31 10:01:58                           | DOWN_KEY              | 07/31 10:01:58                           | REPORT_KEY             | 07/31 10:01:56                           | SHARP_KEY          |
| 07/31 10:01:55                           | USER_KEY              | 07/31 10:01:54                           | STOP_KEY               | 07/31 10:01:34                           | USER_KEY           |
| 07/31 10:00:15<br>07/31 10:00:10         | DOWN KEV              | 07/31 10:00:14                           | DOWN_KEY               | 07/31 10:00:11<br>07/31 10:00:06         | DOWN_KEY           |
| 07/31 10:00:05                           | DOWN_KEY              | 07/31 10:00:03                           | DOWN_KEY               | 07/31 10:00:03                           | DOWN_KEY           |
| 07/31 10:00:02                           | DOWN_KEY              | 07/31 10:00:01                           | REPORT_KEY             | 07/31 10:00:01                           | SHARP_KEY          |
| 07/31 10:00:00                           | USER_KEY              | 07/31 10:00:00                           | STOP_KEY               | 07/31 10:44:01                           | SET_KEY            |
| 07/31 10:44:01<br>07/31 10:42:50         | TEN_KEY_0             | 07/31 10:44:00<br>07/31 10:42:56         | TEN_KEY_0              | 07/31 10:44:00                           | PREV_KEY           |
| $07/31 \ 10:43:59$<br>$07/31 \ 10:43:55$ | DOWN KEY              | $07/31 \ 10:43:55$<br>$07/31 \ 10:43:55$ | DOWN KEY               | $07/31 \ 10:43:56$<br>$07/31 \ 10:43:54$ | DOWN KEV           |
| 07/31 10:43:53                           | DOWN_KEY              | 07/31 10:43:52                           | USER_KEY               | 07/31 10:43:51                           | STOP_KEY           |
| 07/31 10:43:49                           | DOWN_KEY              | 07/31 10:43:48                           | SET_KEY                | 07/31 10:43:48                           | DOWN_KEY           |
| 07/31 10:43:46                           | USER_KEY              | 07/31 10:43:46                           | STOP_KEY               | 07/31 10:43:42                           | SHARP_KEY          |
| 07/31 10:43:42                           | USER_KEY              | 07/31 10:42:50                           | STOP_KEY               | 07/31 10:42:47                           | CLEAR_KEY          |
| $07/31 \ 10:42:44$<br>$07/31 \ 10:42:03$ | SEI_KEI<br>SET KEV    | 07/31 10:42:43<br>07/31 10:42:02         | SHARP_KEY<br>SHARP_KEV | $07/31 \ 10:42:42$<br>$07/31 \ 10:42:00$ | SET_KEY<br>SET_KEV |
| 07/31 10:41:52                           | SET_KEY               | 07/31 10:41:52                           | SET_KEY                | 07/31 10:41:51                           | OPE MONI KEY       |
| 07/31 10:41:34                           | STOP_KEY              | 07/31 10:41:33                           | DOWN_KEY               | 07/31 10:41:33                           | DOWN_KEY           |
| 07/31 10:41:33                           | DOWN_KEY              | 07/31 10:41:32                           | DOWN_KEY               | 07/31 10:41:27                           | SET_KEY            |
| 07/31 10:41:25                           | SET_KEY               | 07/31 10:41:21                           | SET_KEY                | 07/31 10:41:20                           | SET_KEY            |
| 07/31 10:41:19<br>07/31 10:37:04         | OPE_MONI_KEY          | 07/31 10:37:06                           | SET_KEY                | 07/31 10:37:05<br>07/31 10:37:04         | OPE_MONI_KEY       |
| 07/31 10:36:58                           | SET KEY               | 07/31 10:36:57                           | SHARP KEY              | 07/31 10:37:04<br>07/31 10:36:56         | SET_KEY            |
| 07/31 10:36:55                           | SHARP_KEY             | 07/31 10:36:52                           | SET_KEY                | 07/31 10:36:52                           | SHARP_KEY          |
| 07/31 10:36:50                           | SET_KEY               | 07/31 10:36:50                           | OPE_MONI_KEY           | 07/31 10:36:46                           | SET_KEY            |
| 07/31 10:36:45                           | OPE_MONI_KEY          | 07/31 10:36:44                           | SHARP_KEY              | 07/31 10:36:44                           | SET_KEY            |
| 07/31 10:36:43                           | SET_KEY               | 07/31 10:36:41<br>07/31 10:26:28         | SET_KEY                | 07/31 10:36:41<br>07/31 10:26:27         | SET_KEY            |
| 07/31 10:36:38                           | DOWN KEY              | 07/31 10:30:38                           | DOWN KEY               | 07/31 10:36:37<br>07/31 10:36:33         | OPE MONI KEV       |
| 07/31 10:36:32                           | OPE_MONI_KEY          | 07/31 10:36:32                           | OPE_MONI_KEY           | 07/31 10:36:32                           | OPE_MONI_KEY       |
| 07/31 10:36:31                           | OPE_MONI_KEY          | 07/31 10:36:31                           | OPE_MONI_KEY           | 07/31 10:36:29                           | OPE_MONI_KEY       |
| 07/31 10:36:21                           | OPE_MONI_KEY          | 07/31 10:35:56                           | START_KEY              | 07/31 10:35:55                           | ONE_KEY_01         |
| 07/31 10:35:22                           | STOP_KEY              | 07/31 10:35:21                           | SET_KEY                | 07/31 10:35:20                           | SET_KEY            |
| 07/31 10:35:20<br>07/31 10:35:16         | SET KEV               | 07/31 10:35:18                           | SET_KEY                | 07/31 $10:35:1707/31$ $10:35:14$         | SET_KEY            |
| 07/31 10:35:13                           | DOWN KEY              | 07/31 10:35:12                           | DOWN KEY               | 07/31 10:35:14<br>07/31 10:35:12         | DOWN KEY           |
| 07/31 10:35:11                           | DOWN_KEY              | 07/31 10:35:09                           | SET_KEY                | 07/31 10:35:08                           | SET_KEY            |
| 07/31 10:35:06                           | SET_KEY               | 07/31 10:35:05                           | TEN_KEY_6              | 07/31 10:35:04                           | TEN_KEY_6          |
| 07/31 10:35:04                           | TEN_KEY_6             | 07/31 10:35:04                           | TEN_KEY_6              | 07/31 10:35:04                           | TEN_KEY_6          |
| 07/31 10:35:03<br>07/31 10:35:02         | NEAT_KEY<br>TEN KEV 6 | 07/31 10:35:03<br>07/31 10:35:02         | TEN_KEY_6              | 07/31 10:35:02<br>07/31 10:35:02         | TEN_KEY_6          |
| 07/31 10:35:02                           | TEN_KEY 6             | 07/31 10:35:02<br>07/31 10:35:01         | NEXT KEY               | 07/31 10:35:02<br>07/31 10:35:00         | TEN_KEY 6          |
| 07/31 10:34:59                           | TEN_KEY_6             | 07/31 10:34:59                           | TEN_KEY_6              | 07/31 10:34:59                           | TEN_KEY_6          |
| 07/31 10:34:59                           | TEN_KEY_6             | 07/31 10:34:57                           | TEN_KEY_2              | 07/31 10:34:56                           | TEN_KEY_2          |
| 07/31 10:34:56                           | TEN_KEY_2             | 07/31 10:34:56                           | TEN_KEY_2              | 07/31 10:34:55                           | NEXT_KEY           |
| 07/31 10:34:54<br>07/31 10:34:51         | TEN_KEY_2             | 07/31 10:34:53<br>07/31 10:34:47         | TEN_KEY_2              | 07/31 10:34:53                           | TEN_KEY_2          |
| 07/31 10:34:31<br>07/31 10:34:45         | SET KEY               | 07/31 10:34:47<br>07/31 10:34:43         | SET_KEY                | 07/31 10:34:45<br>07/31 10:34:40         | SET_KEY            |
| 07/31 10:34:39                           | UP_KEY                | 07/31 10:34:39                           | DOWN_KEY               | 07/31 10:34:39                           | SET_KEY            |
| 07/31 10:34:38                           | UP_KEY                | 07/31 10:34:37                           | DOWN_KEY               | 07/31 10:34:36                           | DOWN_KEY           |
| 07/31 10:34:36                           | DOWN_KEY              | 07/31 10:34:35                           | USER_KEY               | 07/31 10:34:34                           | DOWN_KEY           |
| 07/31 10:34:34                           | DOWN_KEY              | 07/31 10:34:33                           | DOWN_KEY               | 07/31 10:34:33                           | DOWN_KEY           |
| 07/31 10:34:32                           | DOWN KEY              | 07/31 10:34:32                           | USER KEV               | 07/31 10:34:32                           | STOP KEY           |
| 07/31 10:34:28                           | DOWN_KEY              | 07/31 10:34:28                           | DOWN_KEY               | 07/31 10:34:27                           | DOWN_KEY           |
| 07/31 10:34:27                           | DOWN_KEY              | 07/31 10:34:26                           | DOWN_KEY               | 07/31 10:34:26                           | SET_KEY            |
| 07/31 10:34:25                           | DOWN_KEY              | 07/31 10:34:25                           | DOWN_KEY               | 07/31 10:34:24                           | USER_KEY           |
| 07/31 10:34:22                           | SET_KEY               | U7/31 10:34:18                           | USER_KEY               | 07/31 10:34:14                           | SET_KEY            |
| 07/31 10:32:25<br>07/31 10:32:24         | FINE_KEY              | 07/31 10:32:24                           | FINE_REY               | 07/31 10:32:24                           | FINE_KEY           |
| 07/31 10:32:15                           | FINE_KEY              | 07/31 10:32:14                           | FINE_KEY               | 07/31 10:32:14                           | FINE_KEY           |

Figure 4-57 Key History Report

#### a-4) Counter report

This report shows counter of read, print, communication and copy. Then output the list of changes made to the defaults of user data list and system data list, and output the system data list.

| 07/31/2002 10:59 FAX                    | Car          | ion                                    | 2 001 |
|-----------------------------------------|--------------|----------------------------------------|-------|
|                                         |              |                                        |       |
| *****                                   | ****<br>COUN | ************************************** |       |
| *************************************** | ****         | ***********                            |       |
|                                         |              |                                        |       |
| TOTAL<br>TTL.1                          | =            | 16                                     |       |
| TTL2                                    | =            | 16                                     |       |
| LARGE                                   | =            | 0                                      |       |
| SMALL                                   | =            | 16                                     |       |
| A 3 A 4 H                               | -            | 9                                      |       |
| A5                                      | =            | 0                                      |       |
| B4                                      | =            | 0                                      |       |
| B5                                      | =            | 0                                      |       |
| LDR<br>LTRH                             | =            | 7                                      |       |
| LGL                                     | =            | 0                                      |       |
| EXE                                     | =            | 0                                      |       |
| ENV                                     | =            | 0                                      |       |
| C1                                      | =            | 10                                     |       |
| C2                                      | =            | 6                                      |       |
| MF                                      | =            | 0                                      |       |
| C3                                      | =            | 0                                      |       |
| U-PRANE                                 | =            | 0                                      |       |
| S-PRANE                                 | =            | 16                                     |       |
| L-0HP                                   | =            | 0                                      |       |
| S-OHP                                   | =            | 0                                      |       |
| L-THICK<br>S-THICK                      | =            | 0                                      |       |
| L-OTHERTYPE                             | =            | 0                                      |       |
| S-OTHERTYPE                             | =            | 0                                      |       |
| SCAN                                    | =            | 29                                     |       |
| L-BW-SCAN<br>S-BW-SCAN                  | -            | 29                                     |       |
| L-FEED                                  | =            | 0                                      |       |
| S-FEED                                  | =            | 29                                     |       |
| COPY                                    |              | -                                      |       |
| TTLI<br>TTLI 2                          | =            | 5                                      |       |
| LARGE                                   | =            | 0                                      |       |
| SMALL                                   | =            | 5                                      |       |
| A3                                      | =            | 0                                      |       |
| A4H                                     | =            | 2                                      |       |
| B4                                      | =            | 0                                      |       |
| B5                                      | =            | 0                                      |       |
| LDR                                     | =            | 0                                      |       |
| LTRH                                    | =            | 3                                      |       |
| EXE                                     | =            | 0                                      |       |
| ENV                                     | =            | 0                                      |       |
| OTHERS                                  | =            | 0                                      |       |
| C1<br>C2                                | =            | 2                                      |       |
| MF                                      | =            | 0                                      |       |
| C3                                      | =            | 0                                      |       |
| C4                                      | =            | 0                                      |       |
| L-PRANE                                 | =            | 0                                      |       |
| L-OHP                                   | =            | 0                                      |       |
| S-OHP                                   | =            | 0                                      |       |
| L-THICK                                 | =            | 0                                      |       |
| S-THICK                                 | =            | 0                                      |       |
| S-OTHERTYPE                             |              | 0                                      |       |

#### **Figure 4-58 Counter Report**

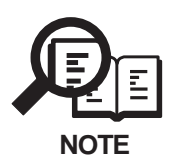

For particulars of counters, see #9 COUNTER on page 4-69.

| 07/31/2002 10:57 FAX | Canon                    | Ø 001 |
|----------------------|--------------------------|-------|
|                      | *****                    |       |
|                      | *** USER'S DATA LIST *** |       |
|                      | ********                 |       |
|                      |                          |       |
| 1. PAPER SETTINGS    |                          |       |
| MP TRAY              | USE                      |       |
| MP PAPER SIZE        |                          |       |
| CASSETTE 1           | A4                       |       |
| CASSETTE 2           | LGL                      |       |
| PAPER TYPE           |                          |       |
|                      |                          |       |
| 2.COMMON SETTINGS    |                          |       |
| DENSITY CONTROL      |                          |       |
| LIGHT                | 8                        |       |
| STANDARD             |                          |       |
| DARK                 |                          |       |

Figure 4-59 Changed Data List (User's Data List)

| 07/31/2002 10:57 FAX |            | Canon                |                | 2001 |
|----------------------|------------|----------------------|----------------|------|
|                      |            |                      |                |      |
|                      |            | ******               | ****           |      |
|                      |            | *** SYSTEM DATA LIST | ***            |      |
|                      |            | ******               | ****           |      |
|                      |            |                      |                |      |
| #1                   | SSSW       |                      |                |      |
|                      |            |                      |                |      |
|                      | SW01       |                      | 00000011       |      |
|                      | SW18       |                      | 0000001        |      |
|                      |            |                      |                |      |
| #2                   | MENU       |                      |                |      |
|                      |            |                      |                |      |
|                      | 06:        |                      | SERVICEMAN [1] |      |
|                      | 07:        |                      | 8              |      |
|                      |            |                      |                |      |
| #3                   | NUMERIC Pa | aram.                |                |      |
|                      |            |                      | 10             |      |
|                      | 02:        |                      | 12             |      |
|                      | 03:        |                      | 17             |      |
|                      | 04:        |                      | 14             |      |
|                      |            |                      |                |      |

Figure 4-60 Changed Data List (System Data List)

#### a-5) Jam/err log report

This report shows history of jam, error and alarm. **Guide to a jam history** 

| 07/31/2002 11:21 FAX | Canon                         | 2001         |
|----------------------|-------------------------------|--------------|
|                      | ***********                   |              |
|                      | *** JAM/ERR LOG REPORT ***    |              |
|                      | **********                    |              |
| *1                   |                               |              |
| JAM                  | *2 *3 *4 *5 *6 *7 *8          | *9 *10 *11   |
|                      | 01 07/30 07:53 07:54 3 0 0210 | 000016 2 LGL |
|                      | 02 07/30 07:54 07:54 4 1 0001 | 000016 LTR   |
|                      | 03 07/30 07:55 07:56 4 1 0004 | 000016 LTR   |
|                      | 04 07/31 11:09 11:17 3 0 0104 | 000018 1 A4  |
|                      | 05 07/31 11:18 11:18 3 0 0210 | 000018 1 A4  |
|                      | 06                            |              |
|                      | 07                            |              |

Figure 4-61 Jam/Err Log Report (Jam)

- \*1 : Jam history
- \*2 : Sequence of jams (higher, more recent)
- \*3 : Date of occurrence
- \*4 : Time of occurrence
- \*5 : Recovery time
- \*6 : Approximate location (3: machine; 4: ADF)
- \*7 : Location block (0: machine; 1: ADF)
- \*8 : Jam code
- \*9 : Total counter reading (6 digits)
- \*10 : Paper source 0: MP tray

1: Cassette 1

- 2: Cassette 2
- 3: Cassette 3
- \*11 : Paper size

The following is a list of main unit codes and the types of jams corresponding to them:

| Code | Jam type                                   |
|------|--------------------------------------------|
| 0104 | Pickup section delay jam                   |
| 010C | Eject section delay jam                    |
| 0120 | Reversed paper sensor delay jam            |
| 0124 | Duplex pickup paper sensor delay jam       |
| 0208 | Pickup section stationary jam              |
| 0210 | Eject section stationary jam               |
| 0221 | Reversed paper sensor eject stationary jam |
| 0228 | Duplex pickup paper sensor stationary jam  |
| 1014 | Remain jam                                 |
| 1118 | Cover open jam                             |

| Code | Jam type                            |
|------|-------------------------------------|
| 0001 | Pickup jam                          |
| 0003 | Document edge sensor delay jam      |
| 0004 | Document edge sensor stationary jam |
| 000B | Residual document at start          |
| 0011 | Document pull-out                   |
| 0013 | Jam at initialization               |
| 0016 | Other                               |

The following is a list of ADF codes and the types of jams corresponding to them:

#### Guide to an error history

| 07/31/2002 11:21 FAX | Canon                                              |                |                          | Ø 001 |
|----------------------|----------------------------------------------------|----------------|--------------------------|-------|
| * 1<br>ERR           | *2 *3 *4<br>01 07/31 11:03<br>02<br>03<br>04<br>05 | *5<br><b>3</b> | *6 *7<br>00000246 000016 |       |

## Figure 4-62 Jam/Err Log Report (Err)

- \*1 : Error history
- \*2 : Sequence of errors (higher, more recent)
- \*3 : Date of occurrence
- \*4 : Time of occurrence
- \*5 : Approximate location (3: machine; 5: finisher)
- \*6 : Error code (in 8 digits, with rightmost 3 indicating the code on the LCD)
- \*7 : Total counter (6 digits)

#### a-6) Print spec report

This report shows specification of the machine.

| 07/31/2002 10:06 FAX |            |               | Ø 001 |
|----------------------|------------|---------------|-------|
| *1 TY                | PE         | <br>U.S.A.    |       |
| *2 T0'               | TAL MEMORY | <br>46080K    |       |
| *3 MA                | IN         | <br>USA-02-08 |       |
| *4 MA                | IN2        | <br>WLD-02-01 |       |
| *5 EC                | ONT        | <br>0007      |       |
| *6 <b>BO</b>         | DY No.     | <br>UZT00074  |       |
| *7 T0'               | TAL        |               |       |
|                      | TTL1       | <br>13        |       |
| *8 CO                | PY         |               |       |
|                      | TTL1       | <br>5         |       |
| *9 PD                | L          | •             |       |
|                      | TTL1       | <br>0         |       |
| *10 FA.              |            |               |       |
| *11 DD               | TILI       | <br>3         |       |
| *11 KF               |            | 5             |       |
|                      | TILI       | 0             |       |
| *12 RE               | AD ADJ PRM |               |       |
|                      | 22 :       | <br>0030      |       |
|                      | 24 :       | <br>0257      |       |
|                      | 25 :       | <br>0028      |       |
|                      | 26 :       | <br>0028      |       |
|                      | 27 :       | <br>0036      |       |
|                      | 28 :       | <br>0043      |       |
|                      | 30 :       | <br>0016      |       |
|                      | 32 :       | <br>0016      |       |
|                      | 34 :       | <br>0050      |       |
|                      | 34 :       | <br>0050      |       |
| *13 CS               | TYPE       | <br>B4        |       |
| *14 US               | В          | <br>NONE      |       |

## **Figure 4-63 Print Spec Report**

- \*1 : Country setting under '#5 TYPE' in service mode
- \*2 : Total memory size
- \*3 : Version of the ROM on the SCNT board
- \*4 : Version of the CPU on the SCNT board
- \*5 : Version of the ROM on the ECU board
- \*6 : Serial number of the machine
- \*7 : Reading of total 1
- \*8 : Number of copies
- \*9 : Number of prints
- \*10 : Number of faxes
- \*11 : Number of reports
- \*12 : Adjustment items and settings for the service mode item #6 SCANNER>7.CCD
- \*13 : Contact sensor size
- \*14 : Use of USB

#### a-7) Service activity report

The ERROR TX REPORT includes appended service error codes and an error dump list. In user data "REPORT SETTINGS", when the "REPORT WITH TX IMAGE" is set to "ON" in the "TX REPORT", a section of the first page of transmitted image data is appended when memory transmission is done

| 07/31/2002 10:20 FAX      | Can                                     | on                                      |                                         |               | Ø 001   |  |  |
|---------------------------|-----------------------------------------|-----------------------------------------|-----------------------------------------|---------------|---------|--|--|
|                           | ale ale ale ale ale ale ale ale ale ale | ala ala ala ala ala ala ala ala ala ala | ta ata ata ata                          |               |         |  |  |
|                           | ********************************        |                                         |                                         |               |         |  |  |
|                           | *** LINION                              | *****                                   | ***                                     |               |         |  |  |
|                           |                                         |                                         |                                         |               |         |  |  |
|                           |                                         |                                         |                                         |               |         |  |  |
| *1 TX FUNCTION            | WAS NOT COMPLE                          | TED                                     |                                         |               |         |  |  |
| *2 TX/RX NO               | 0                                       | 011                                     |                                         |               |         |  |  |
| *3 RECIPIENT A            | DDRESS 7                                | 48992                                   |                                         |               |         |  |  |
| *4 DESTINATION            | ID C                                    | anon                                    |                                         |               |         |  |  |
| *5 ST. TIME               | 0                                       | 7/31 10:20                              |                                         |               |         |  |  |
| *6 TIME USE               | 0                                       | 0.41                                    |                                         |               |         |  |  |
| */ FAGES SENT             | N                                       | 3<br>IC ##(                             | 755                                     |               |         |  |  |
|                           |                                         |                                         | ,,,,,,,,,,,,,,,,,,,,,,,,,,,,,,,,,,,,,,, |               |         |  |  |
| *9 START TIME             | 07/31 10:20                             |                                         |                                         |               |         |  |  |
| *10 OTHER PARTY           |                                         | 748992                                  |                                         |               |         |  |  |
| *11 MAKER CODE            | 10001000                                |                                         |                                         |               |         |  |  |
| *12 MACHINE CODE          | 11000110 00                             | 000000                                  |                                         |               |         |  |  |
| *13 RCV V.8 FRAME         | EO 81 85 D4                             | 90 7E 00 00                             |                                         |               |         |  |  |
| *14 SYMBOL RATE           | 3429                                    |                                         |                                         |               |         |  |  |
| *15 DATA RATE             | 33.6                                    |                                         |                                         |               |         |  |  |
| *16 TX LVL REDUCTION      | 0                                       |                                         |                                         |               |         |  |  |
| *17 ERR ABCODE            | 92                                      |                                         |                                         |               |         |  |  |
| *18 ERR SECTAB            | 8A                                      |                                         |                                         |               |         |  |  |
| *19 EKK SECKYB            | 80                                      |                                         |                                         |               |         |  |  |
| *20 Px · (bit 1) 00000100 | 01110111 01010                          | 101 00100011                            | 00000001 1010                           | 1011 11000001 | (bit56) |  |  |
| (bit57) 0000000           | 00000001 00000                          | 100 00000000                            | 000000000                               | TOTT TT000001 | (bit96) |  |  |
| *21 Tx : (bit 1) 0000000  | 01000010 00011                          | 111 00100001                            | 00000001 0000                           | 0001 00000001 | (bit56) |  |  |
| (bit57) 00000001          | 00000001 00000                          | 100 00000000                            | 00000000                                |               | (bit96) |  |  |
| *22                       |                                         |                                         |                                         |               |         |  |  |
| Rx : NSF CSI DIS          | CFR                                     | MCF                                     |                                         | MCF           |         |  |  |
| TX : NSS TSI D            | CS PIX-336                              | PPS-MPS                                 | PIX-336 PPS-MP                          | S PIX-336     | PPS-    |  |  |
| Rx : MCF                  |                                         |                                         |                                         |               |         |  |  |
|                           | PS PPS_MPS PPS_                         | MPS DCN                                 |                                         |               |         |  |  |
| их. што гих-заотго-м      | 15 115-m15 115-                         |                                         |                                         |               |         |  |  |

### Figure 4-64 Service Error Activity Report

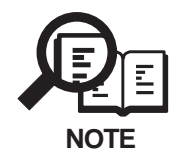

When an error occurs with direct transmission, \*6 to \*12 will not be listed even if the other party's machine has a V.34 modem.

- \*1 : OK, NG messages
- \*2 : Indicates four digits of the transaction number
- \*3 : Number sent from the other party or number dialled (lower 20 digits)
- \*4 : ID sent from the other party, if the other party is a Canon fax
- \*5 : Communication start date and time (on 24-hour display)
- \*6 : Communication time (in minutes and seconds)
- \*7 : Number of pages for which transmission was complete
- \*8 : "NG" display with number of pages for which transmission was fault, and service error code
- \*9 : Communication start date and time (on 24-hour display)
- \*10 : Telephone number sent from other party
- \*11 : Maker code
- \*12 : Machine code
- \*13 : Received V.8 protocol signal
- \*14 : Symbol rate used for the primary channel
- \*15 : Transmission speed used for the primary channel
- \*16 : 0 (Fixed)
- \*17 : Code output by the modem when an error occurred (Not used in the field)
- \*18 : Transmit status of the modem when an error occurred (Not used in the field)
- \*19 : Receive status of the modem when an error occurred (Not used in the field)
- \*20 : Bit 1 to bit 96 of received DIS, DCS, or DTC
- \*21 : Bit 1 to bit 96 of transmitted DIS, DCS, or DTC
- \*22 : RX=Received protocol signal
  - TX=Transmitted protocol signal

# 8. WIREING DIAGRAM

# 8.1 Wireing Diagram

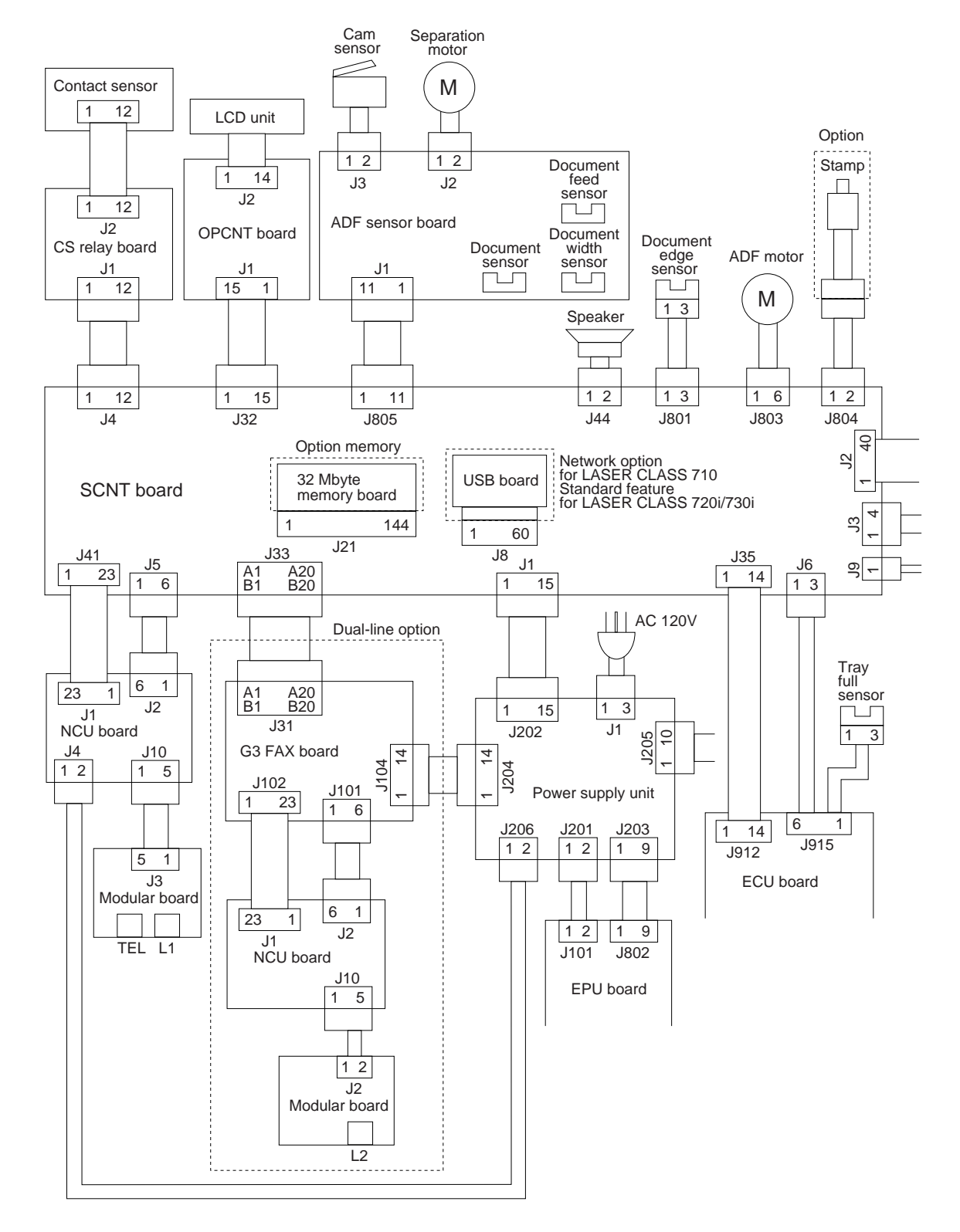

Figure 4-65 Wireing Diagram 1

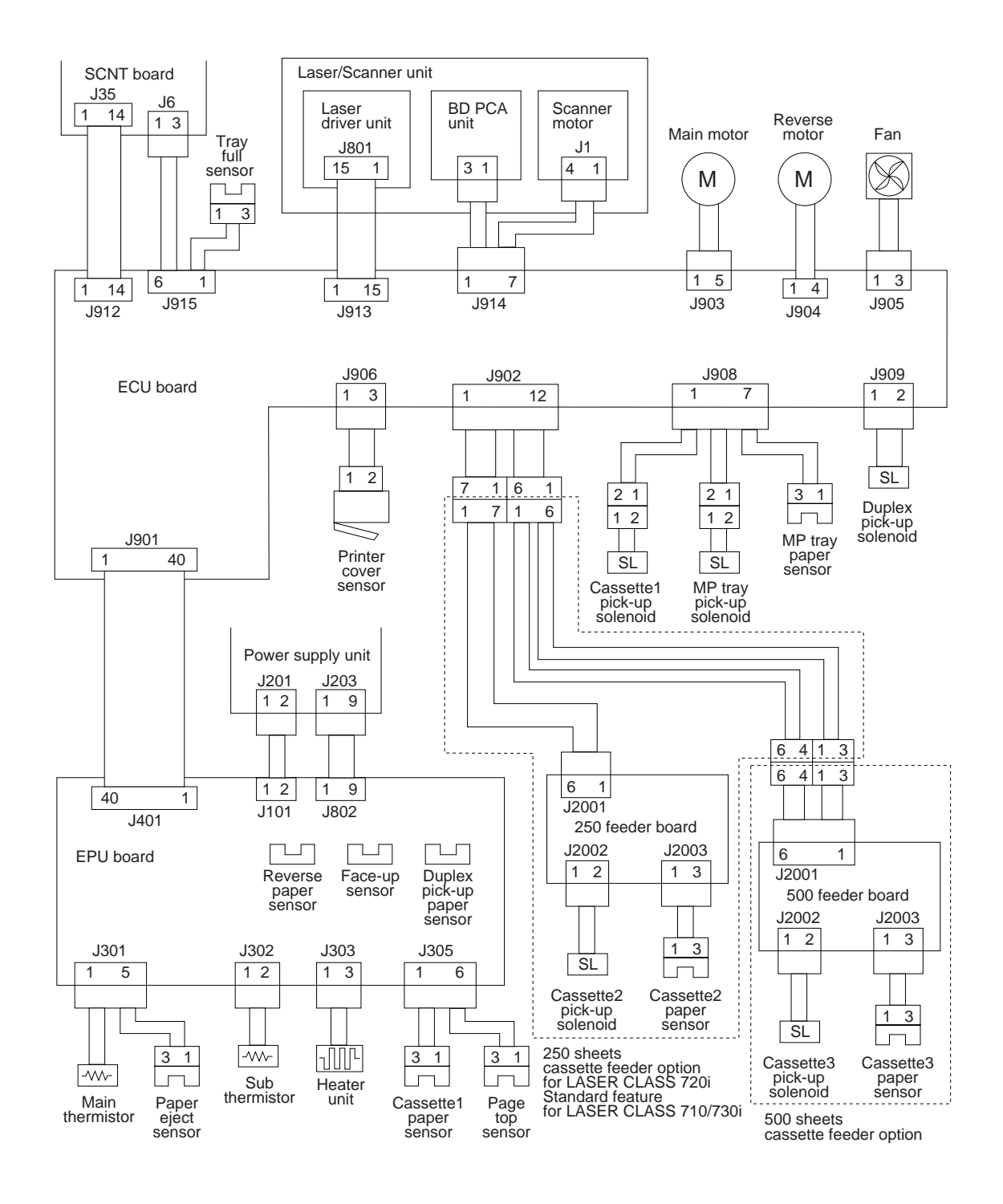

Figure 4-66 Wireing Diagram 2

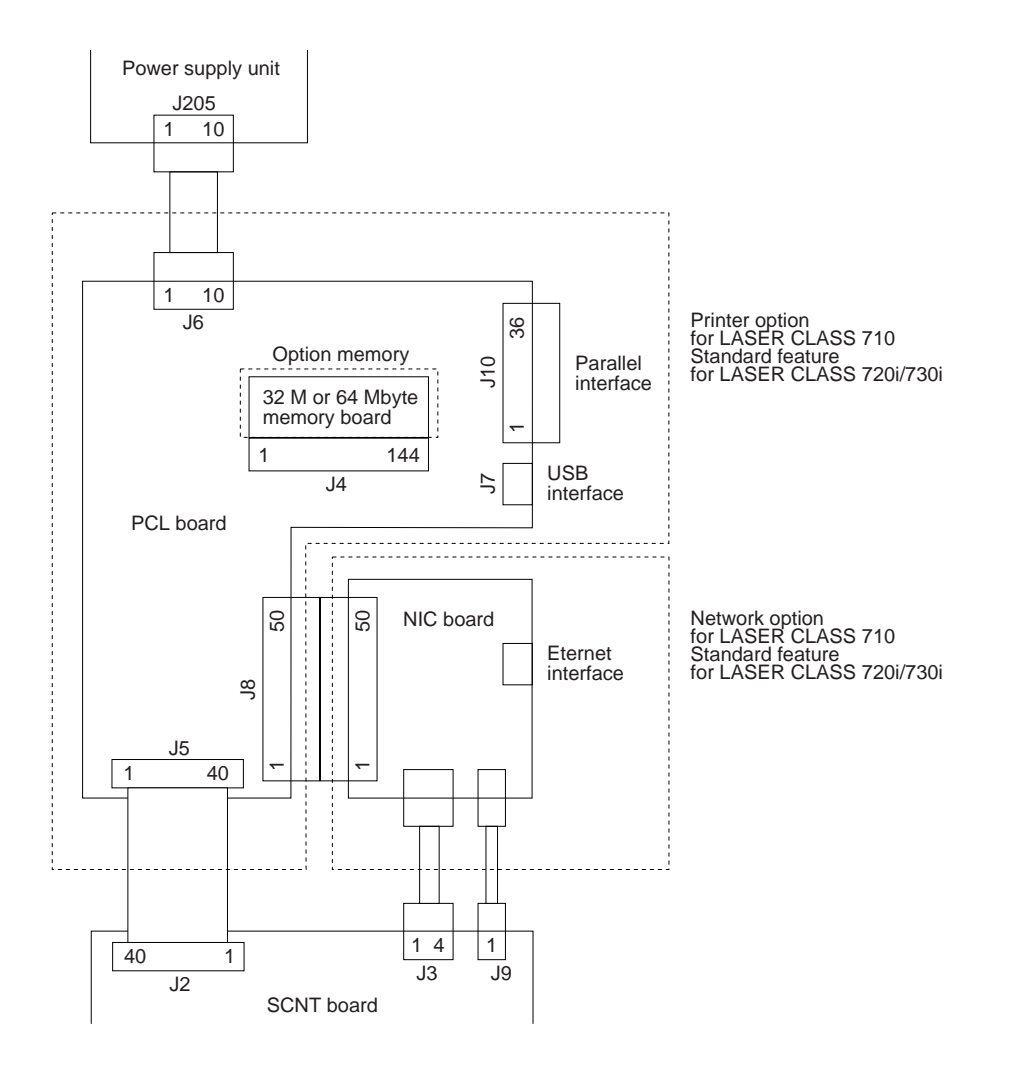

Figure 4-67 Wireing Diagram 3

**Chapter 5** 

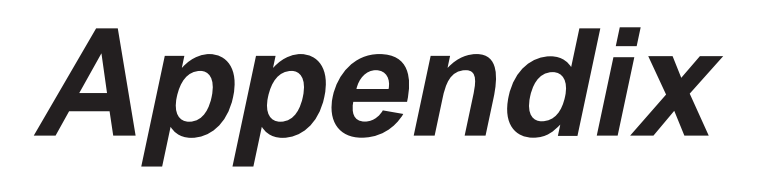

# **1. INSTALLATION**

# 1.1 Setting up

- Select a site of installation.
- Unpack the fax machine, and check the attachments. Make sure none is missing and there is no damage.
- Remove the packing material. Remove all tape and protective material used on the fax machine. Do not forget to remove the orange protective material used in the reader unit.
- Fit the attachments.
- Make connections.
  Connect the telephone line and the handset (option).
  Connect the interface cable (LASER CLASS 730i/720i).
- Turn on the power. Connect the power cord.
- Fit the toner cartridge. Shake the cartridge, and remove the protective material; then, pull the tab to remove the seal.
- Set the recording paper.

Put recording paper in the cassette and the multi-purpose tray. When putting paper in the cassette, be sure to change the paper size to suit the size of the paper. Register the size of the recording paper by changing PAPER SETTINGS under USER DATA.

- Select the type of telephone line. To do so, make the following selections: USER DATA>FAX SETTINGS>USER SETTINGS>TEL LINE SETTINGS>TEL LINE TYPE.
- Register user data for date and time, by selecting USER DATA>TIME SETTINGS>DATE/ TIME SETTINGS; for telephone number, by selecting FAX SETTINGS>USER SETTINGS>TEL LINE SETTINGS>USER TEL NO.; for fax machine name, USER DATA>FAX SETTINGS>USER SETTINGS>FAX MACHINE NAME.

# **1.2 Checking Operation**

- Check the level of quality for both reading and printing. Make a copy, and see that it is free of a fault for both reading and printing.
- Conduct a communications test.

Send and receive a fax by connecting to another fax machine, making sure that the image is normally sent and the received image is normally printed.

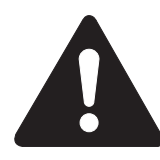

## What to do when trouble occurs

Very rarely, during use, the display may go out, all the buttons may stop working, or some other trouble may occur because of strong electrical noise or a large amount of static. If such trouble occurs, initialize the RAM (All clear operation). For how, please refer to *Chapter 3, 1.4 All Clear*.

### 1.3 Moving the Fax Unit

Before moving the fax machine, disconnect the power cord and the telephone line; then, take out the recording paper cassette. Be sure to work in a group of two; one with his/her hands in the cassette slots, and the other with his/her hands in the grips (recesses in the external cover) on both sides of the fax machine.

If the fax machine is fitted with a 500-sheet cassette feeder, be sure to relocate it separately form the fax machine.

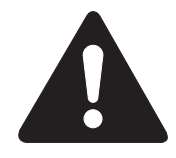

The 500-sheet cassette feeder is not secured in place with screws. Do not try to lift it. Be sure to separate it from the fax machine before relocation.

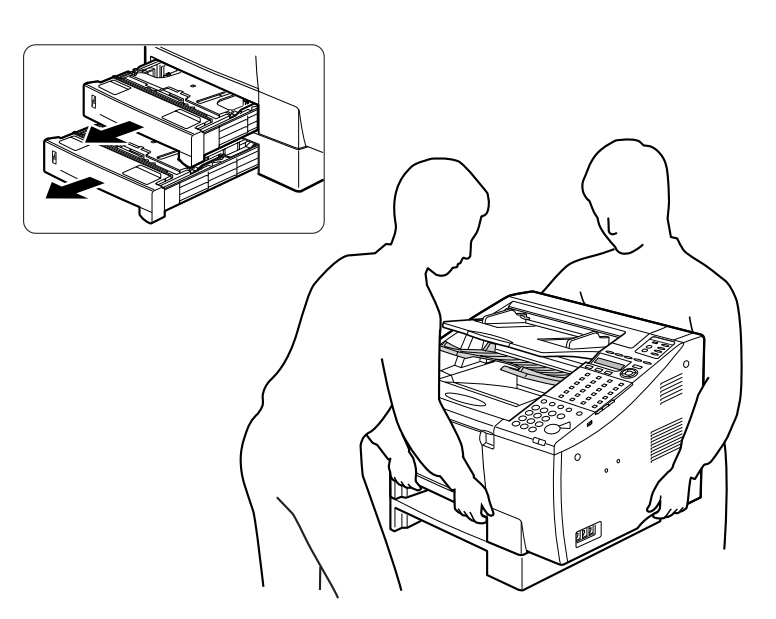

Figure 5-1 How to Lift the Fax Unit

# 2. USER DATA FLOW

## 2.1 User Data Flow (by Operation Panel)

Open the one-touch cover, and then press the Data Registration button.

Those items in the flow marked out by dotted lines are displayed or enabled when the appropriate option is installed or the service soft switch is appropriately set. Note that not all items are necessarily used by the fax machine.

Data Registration

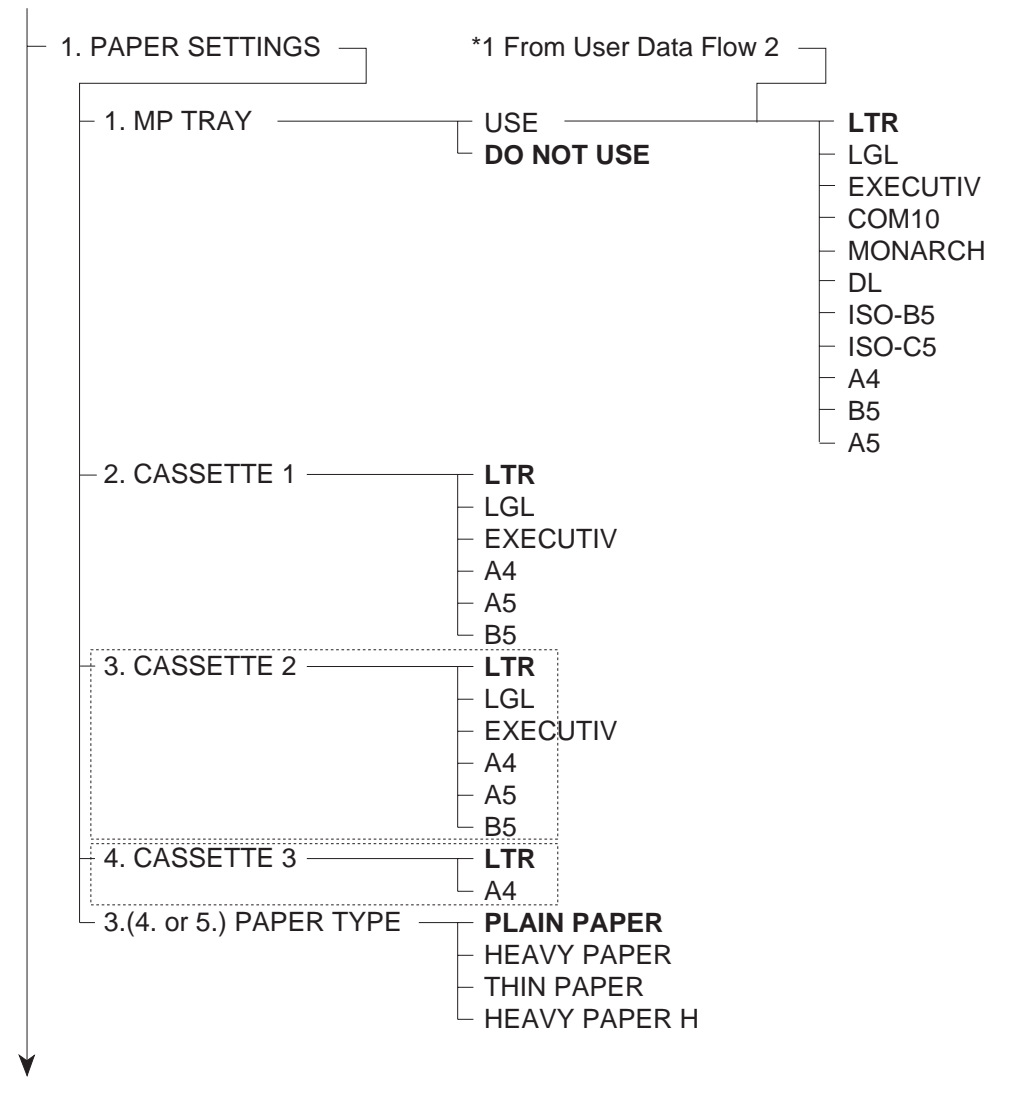

Figure 5-2 User Data Flow 1

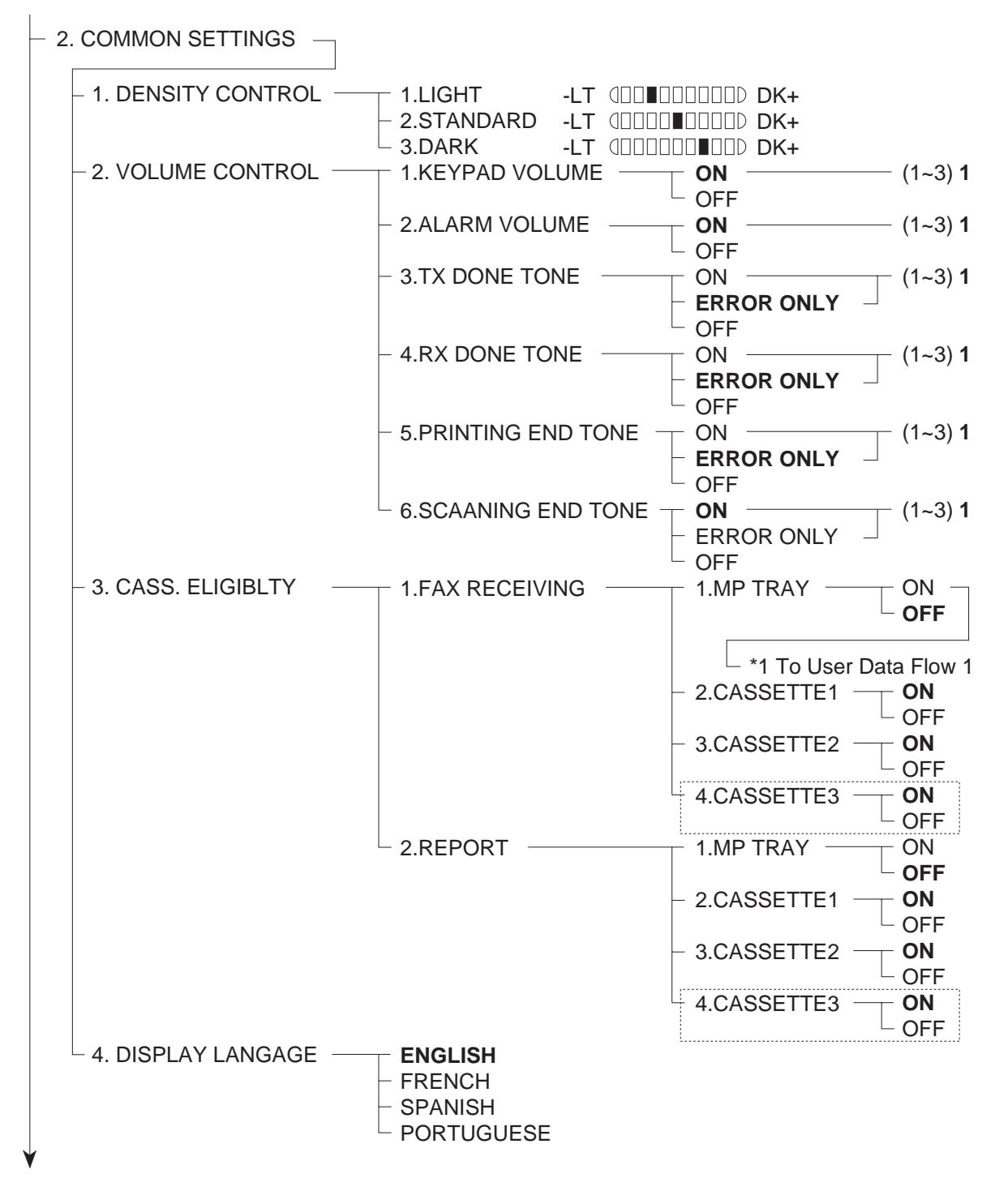

Figure 5-3 User Data Flow 2

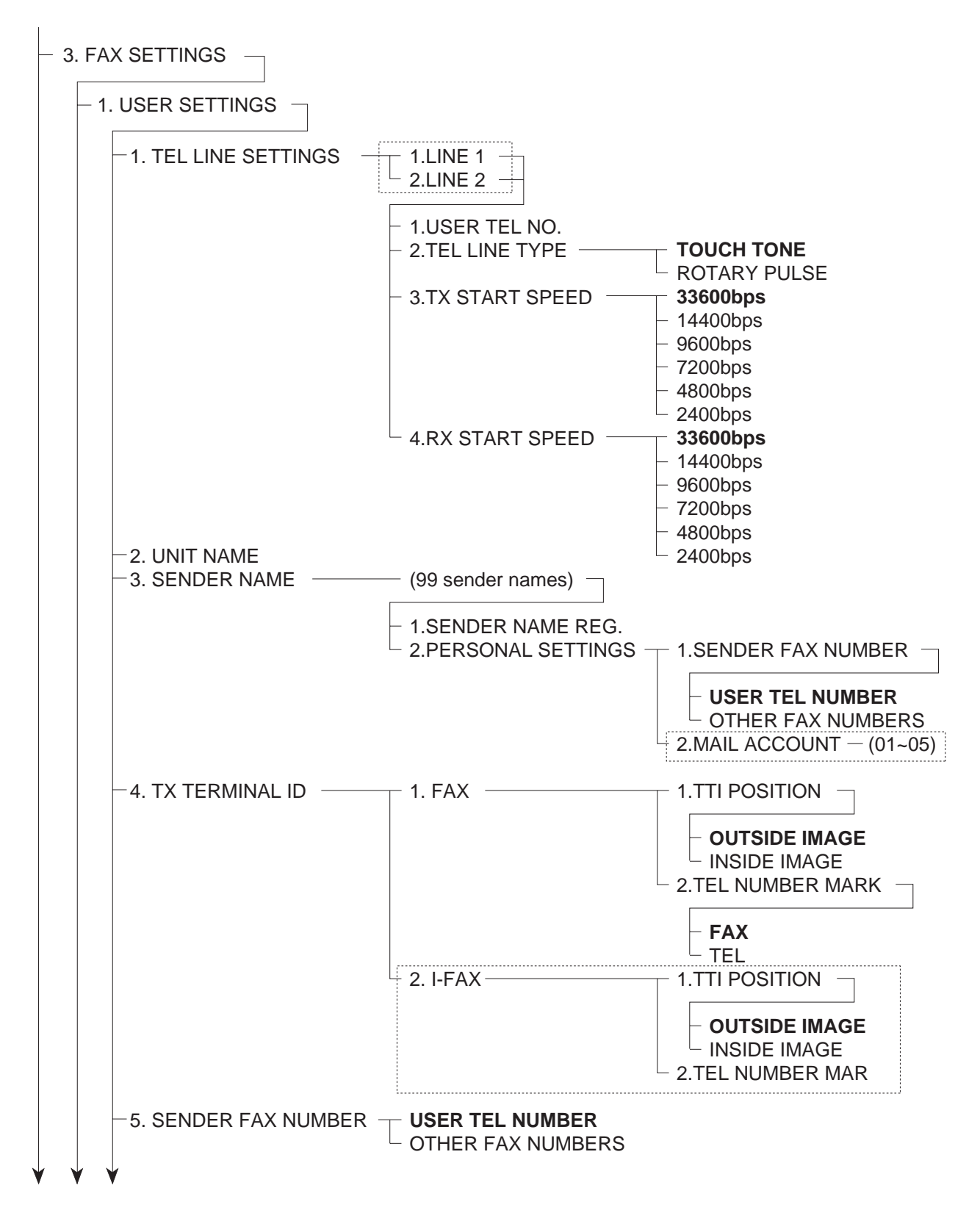

Figure 5-4 User Data Flow 3

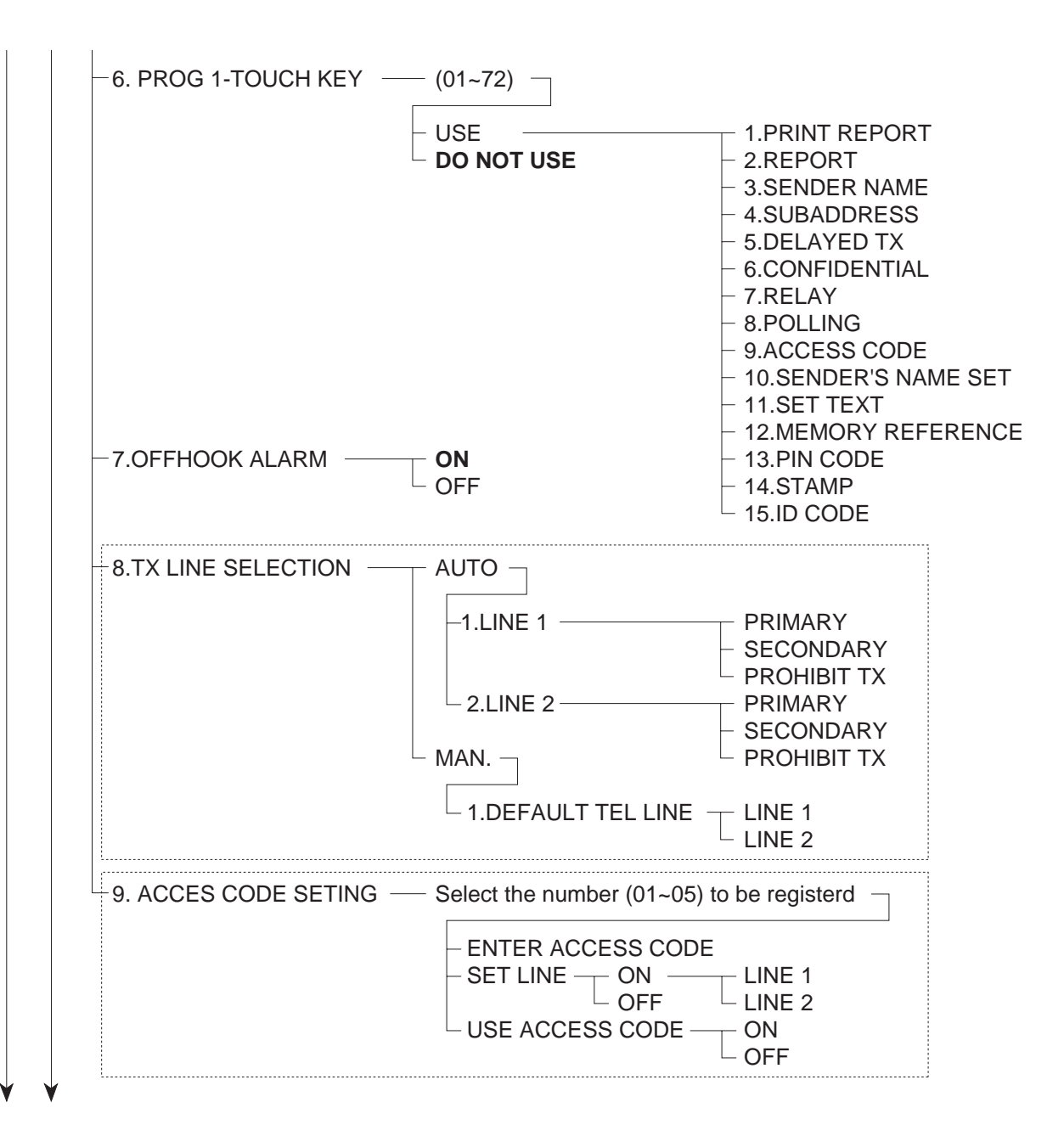

Figure 5-5 User Data Flow 4

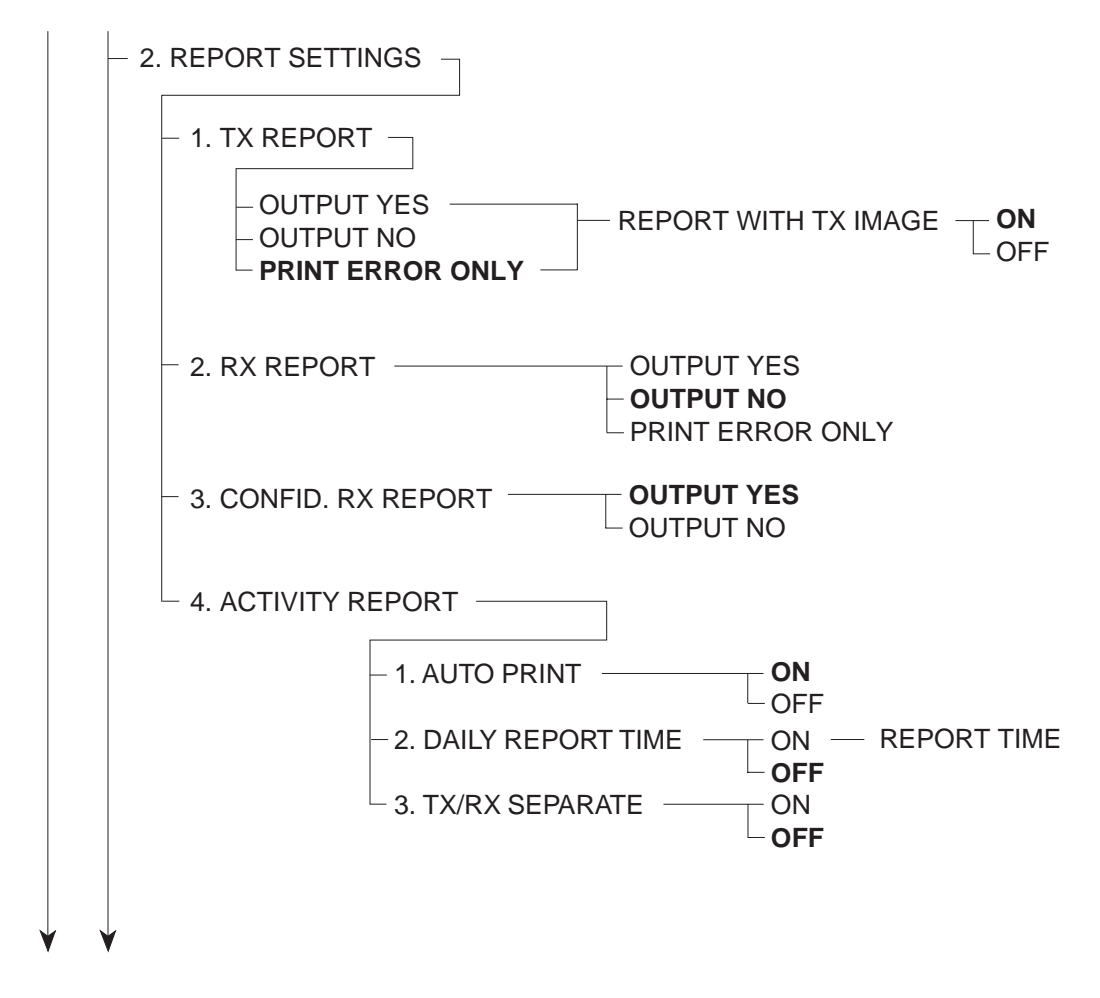

Figure 5-6 User Data Flow 5
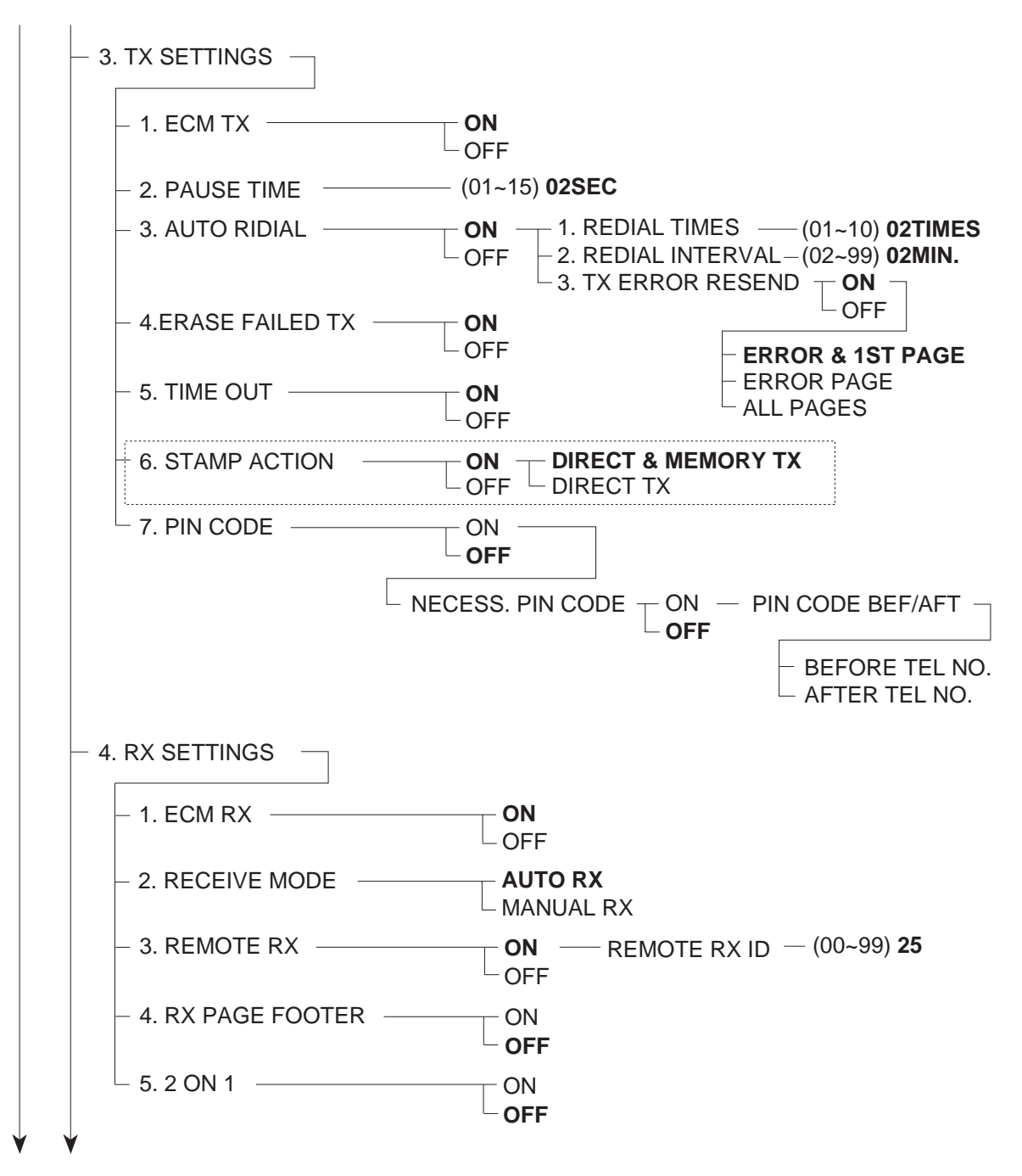

Figure 5-7 User Data Flow 6

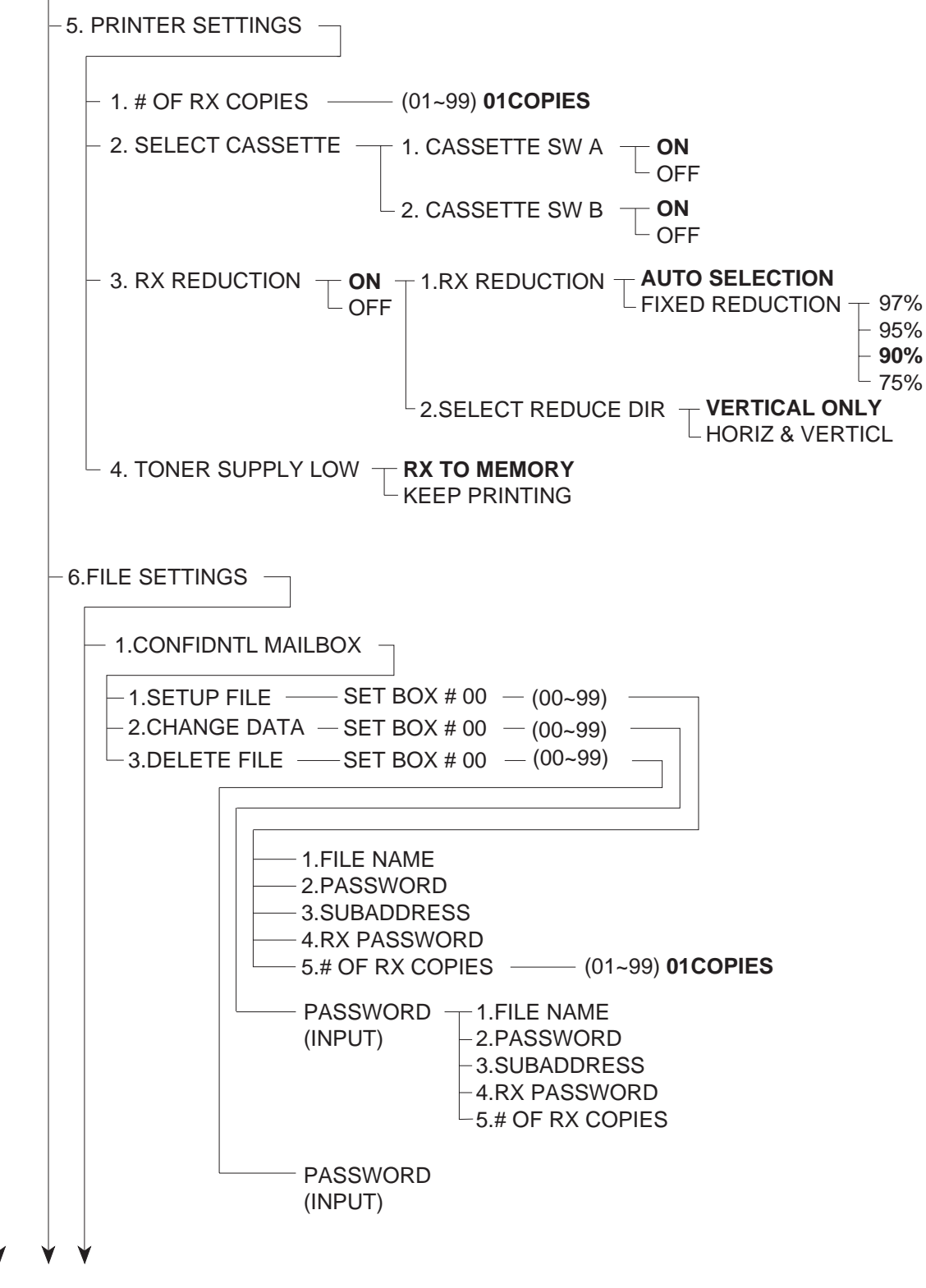

Figure 5-8 User Data Flow 7

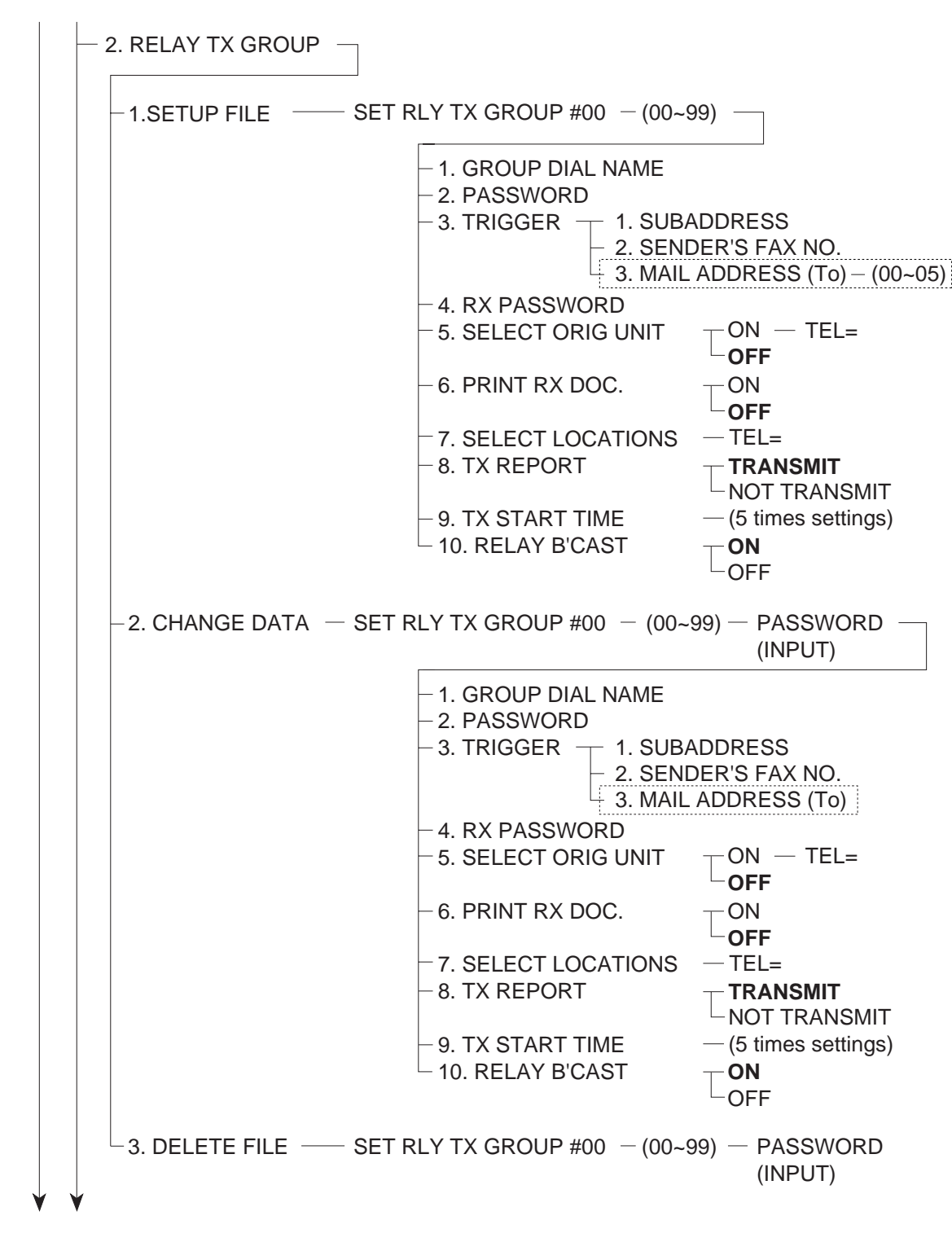

Figure 5-9 User Data Flow 8

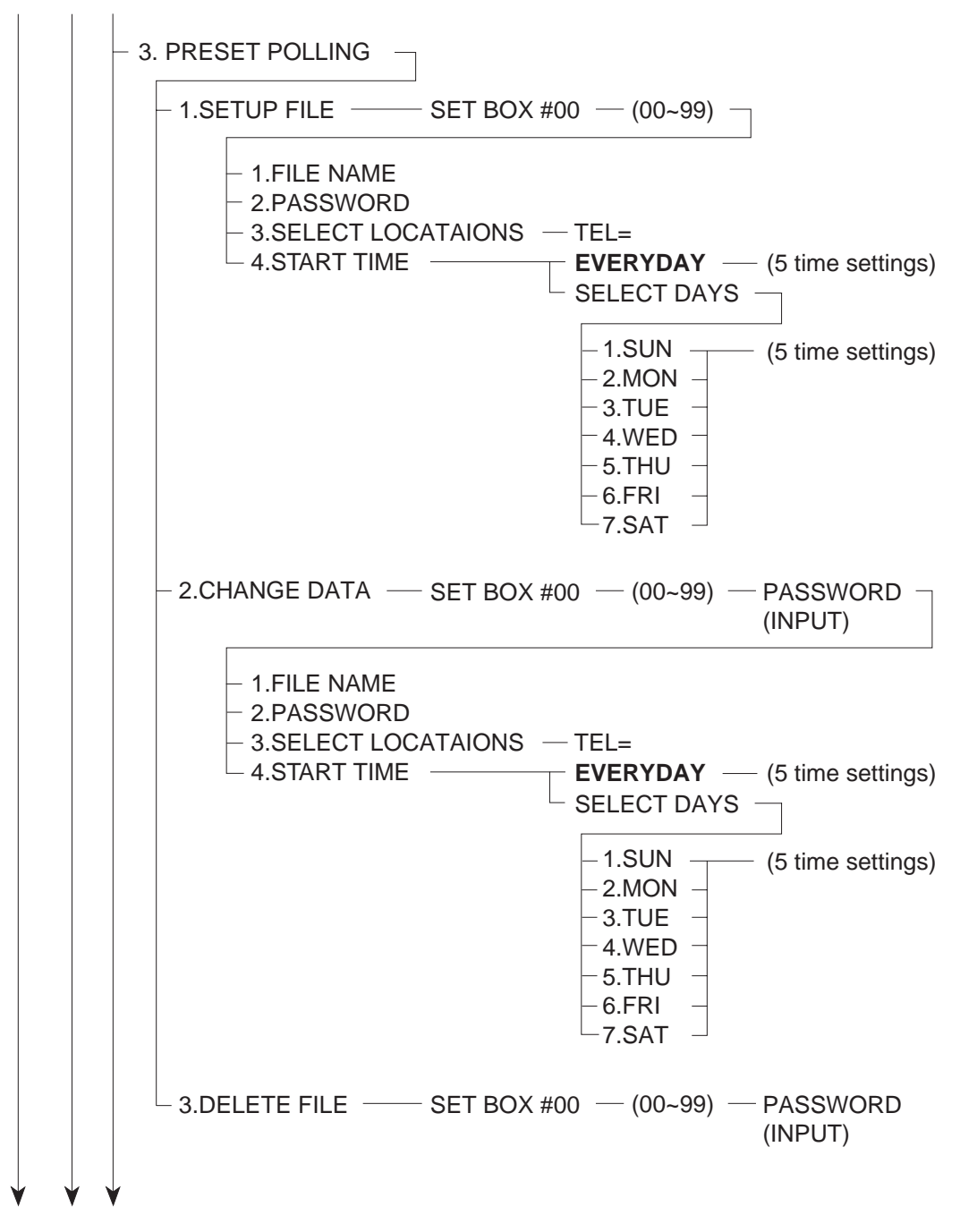

Figure 5-10 User Data Flow 9

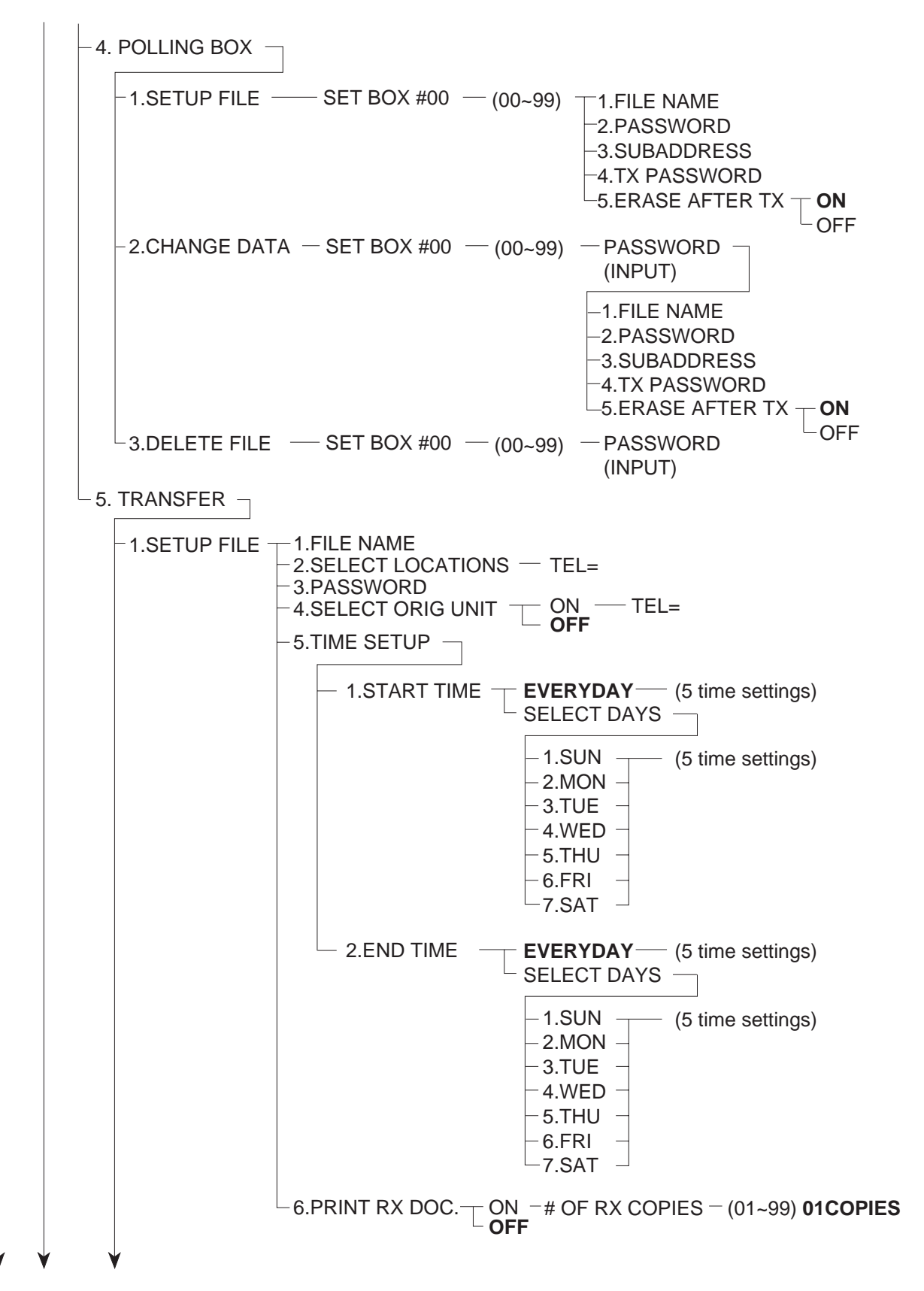

Figure 5-11 User Data Flow 10

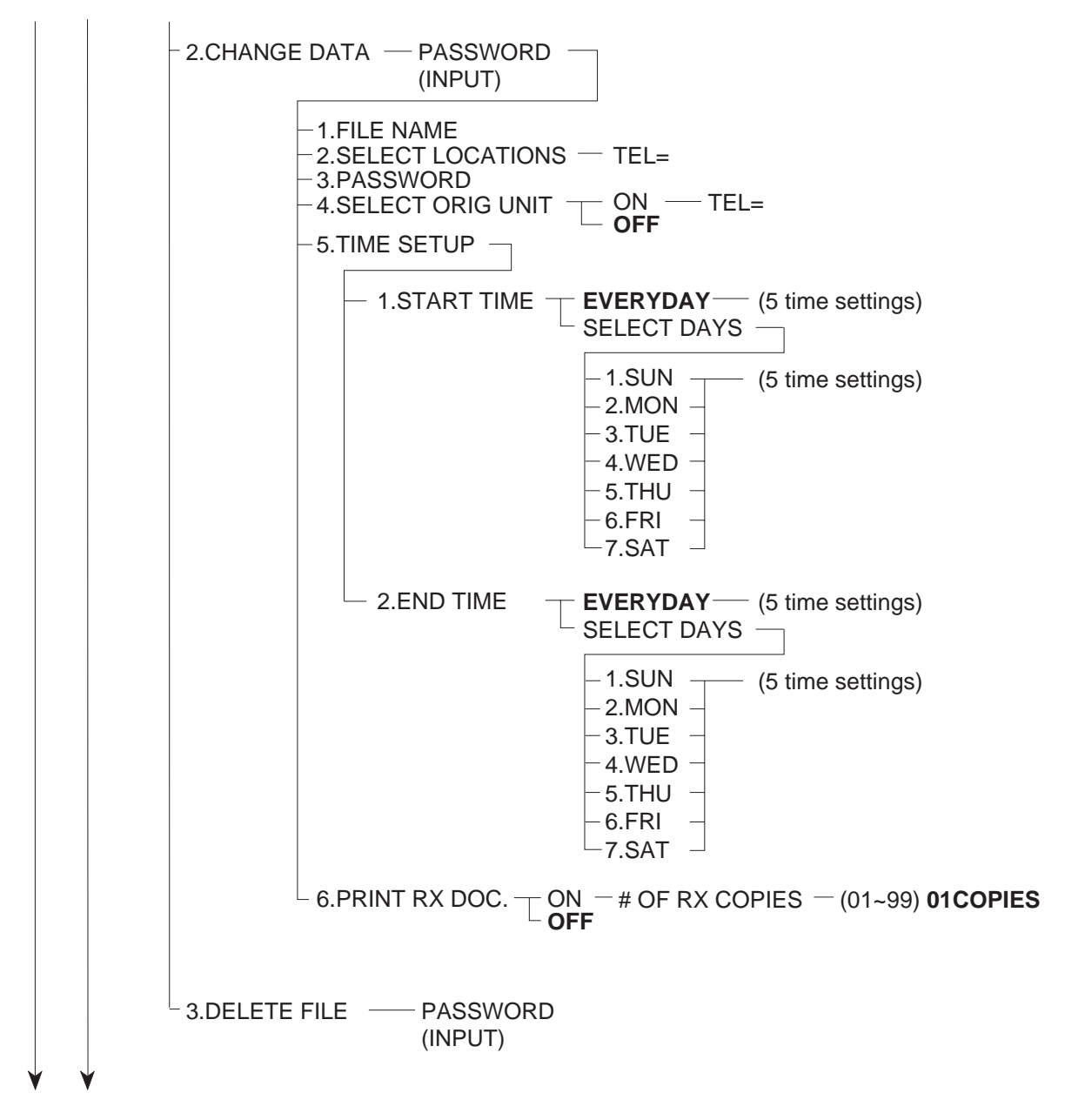

Figure 5-12 User Data Flow 11

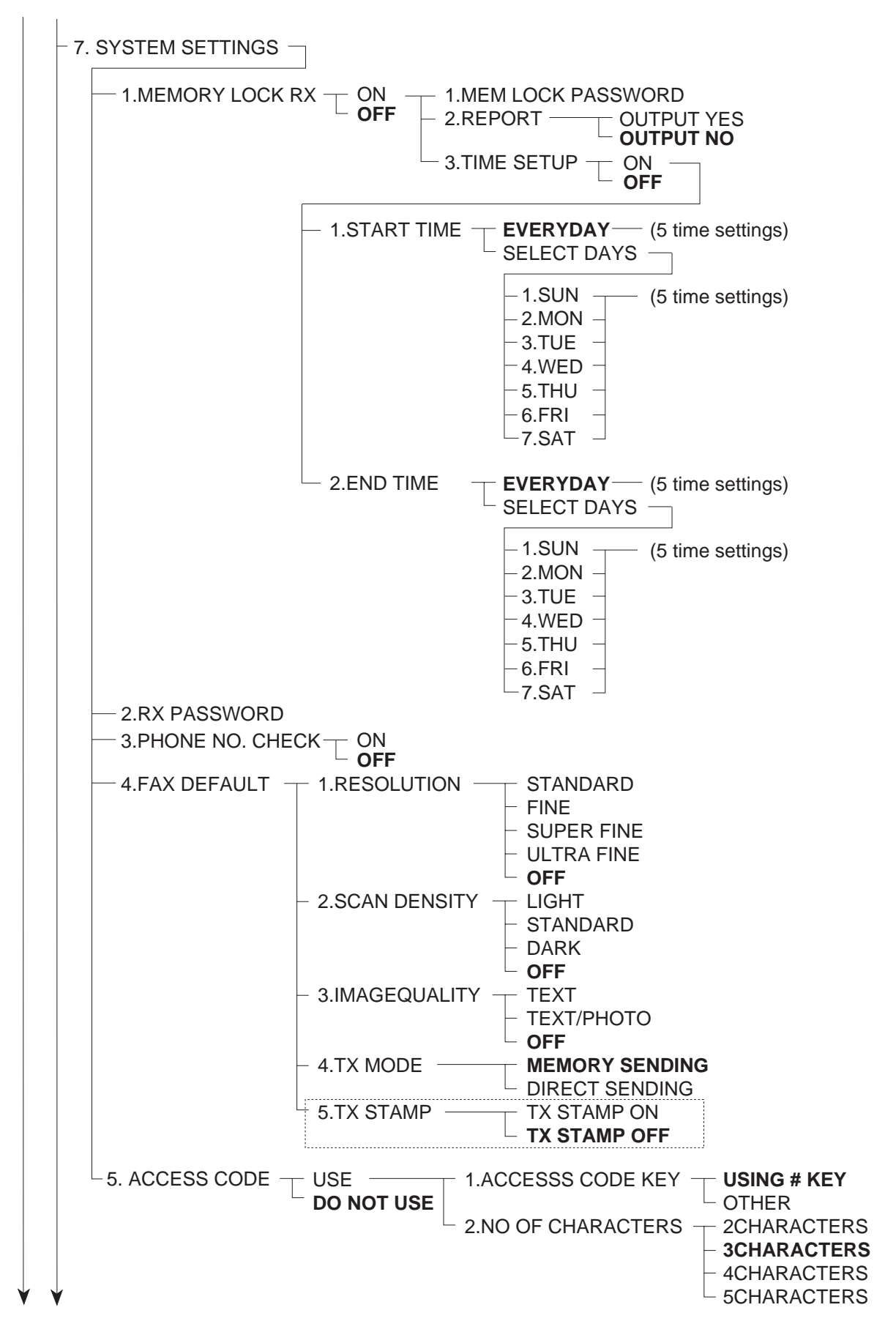

Figure 5-13 User Data Flow 12

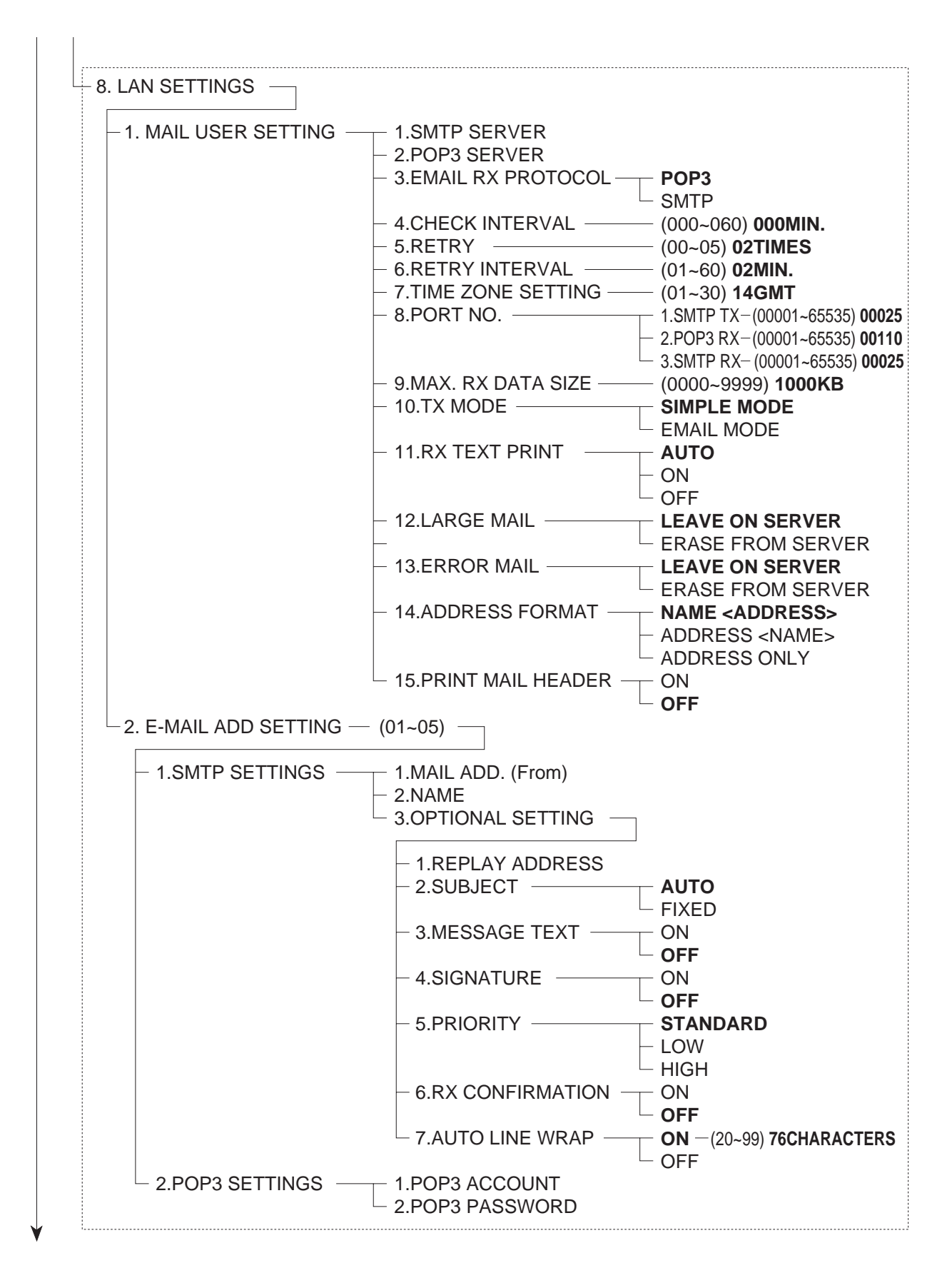

Figure 5-14 User Data Flow 13

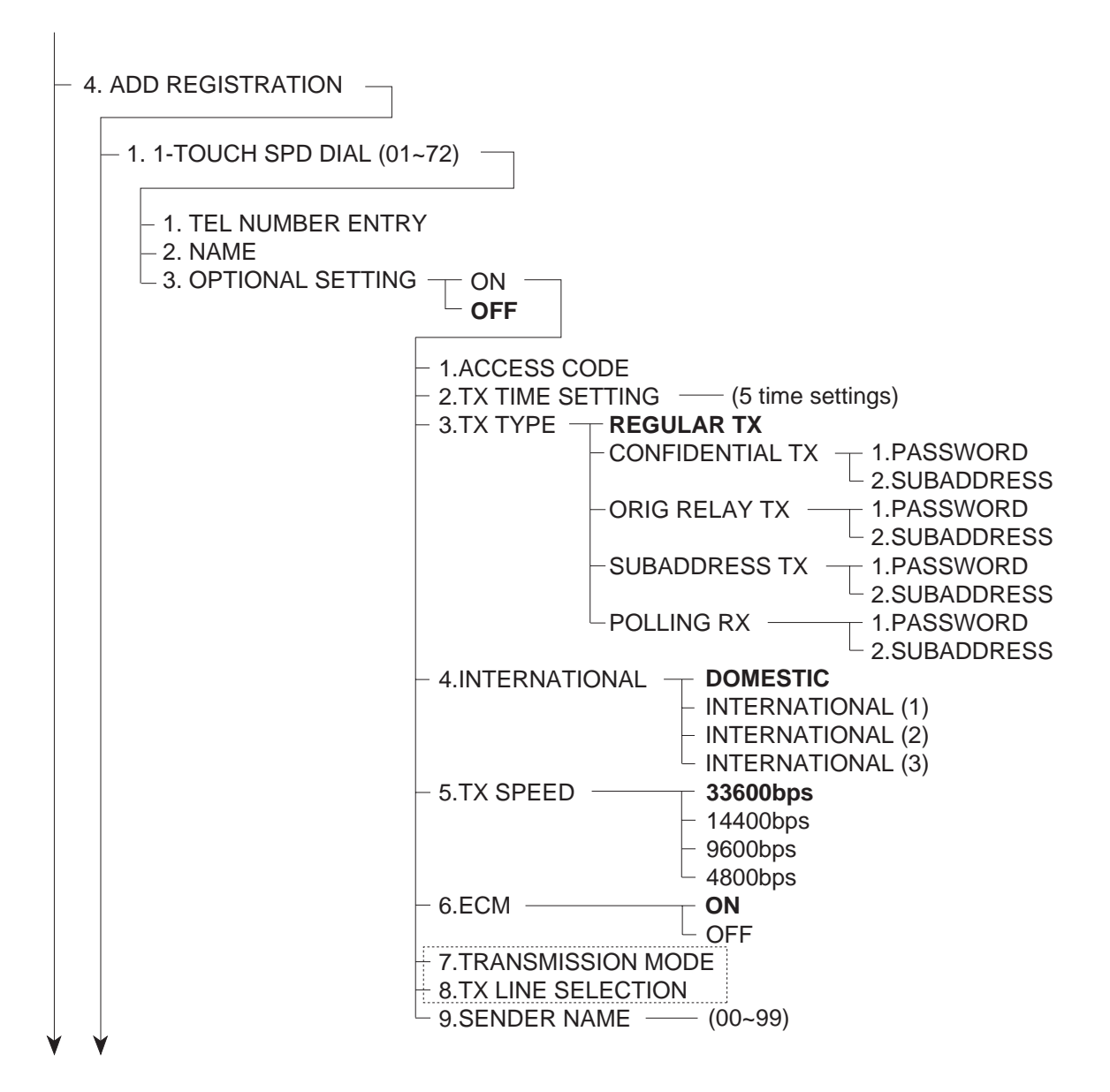

Figure 5-15 User Data Flow 14

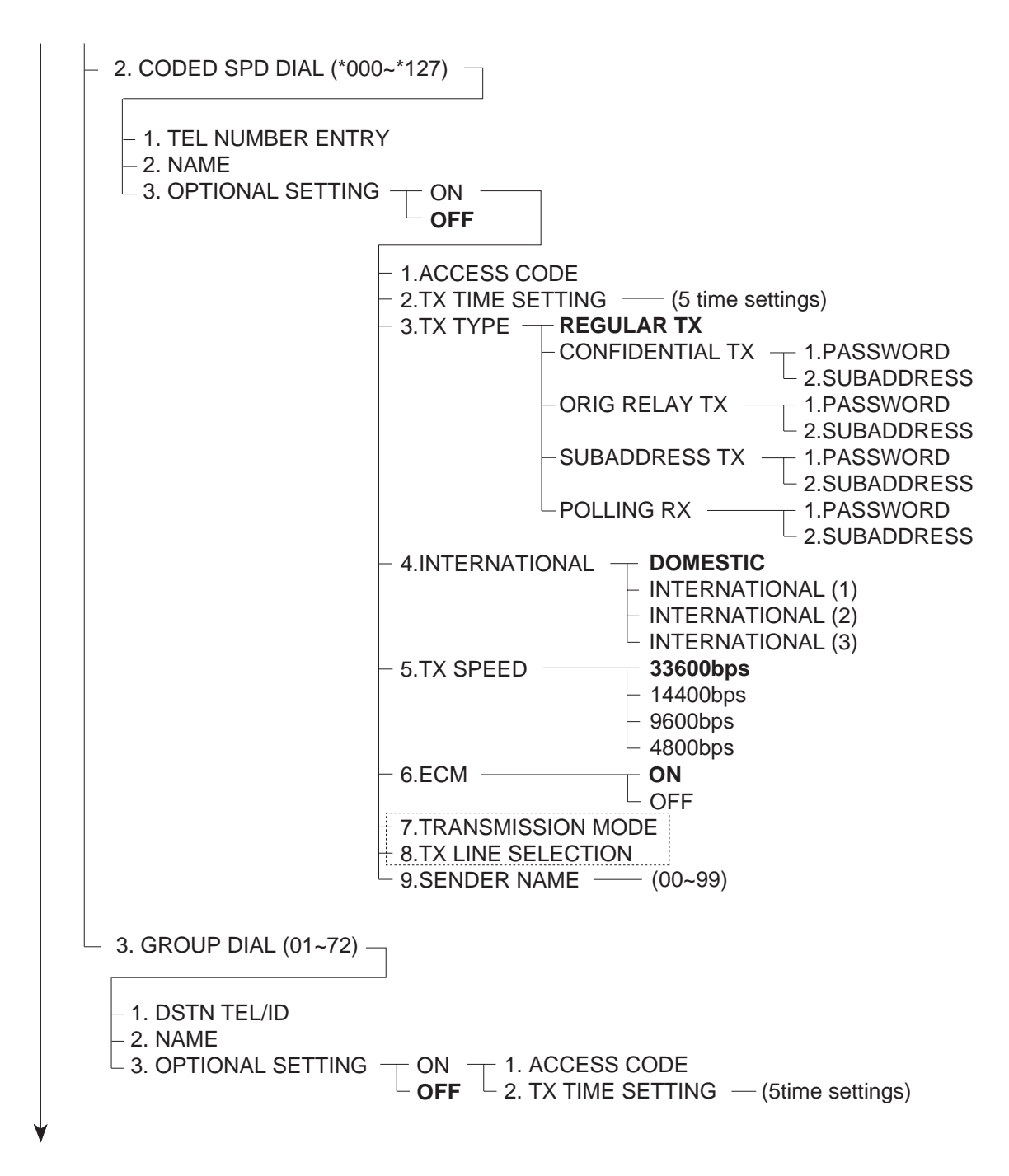

Figure 5-16 User Data Flow 15

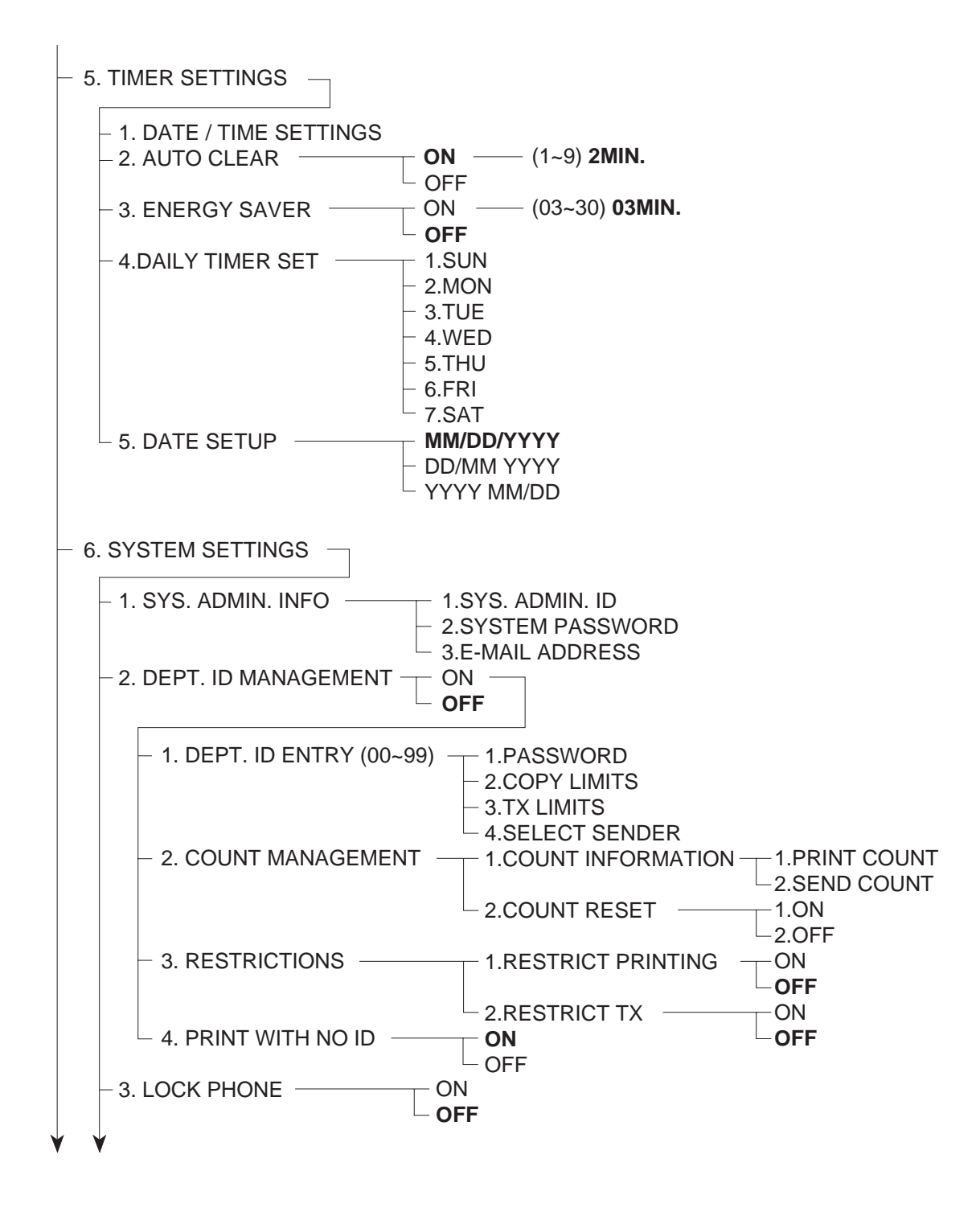

Figure 5-17 User Data Flow 16

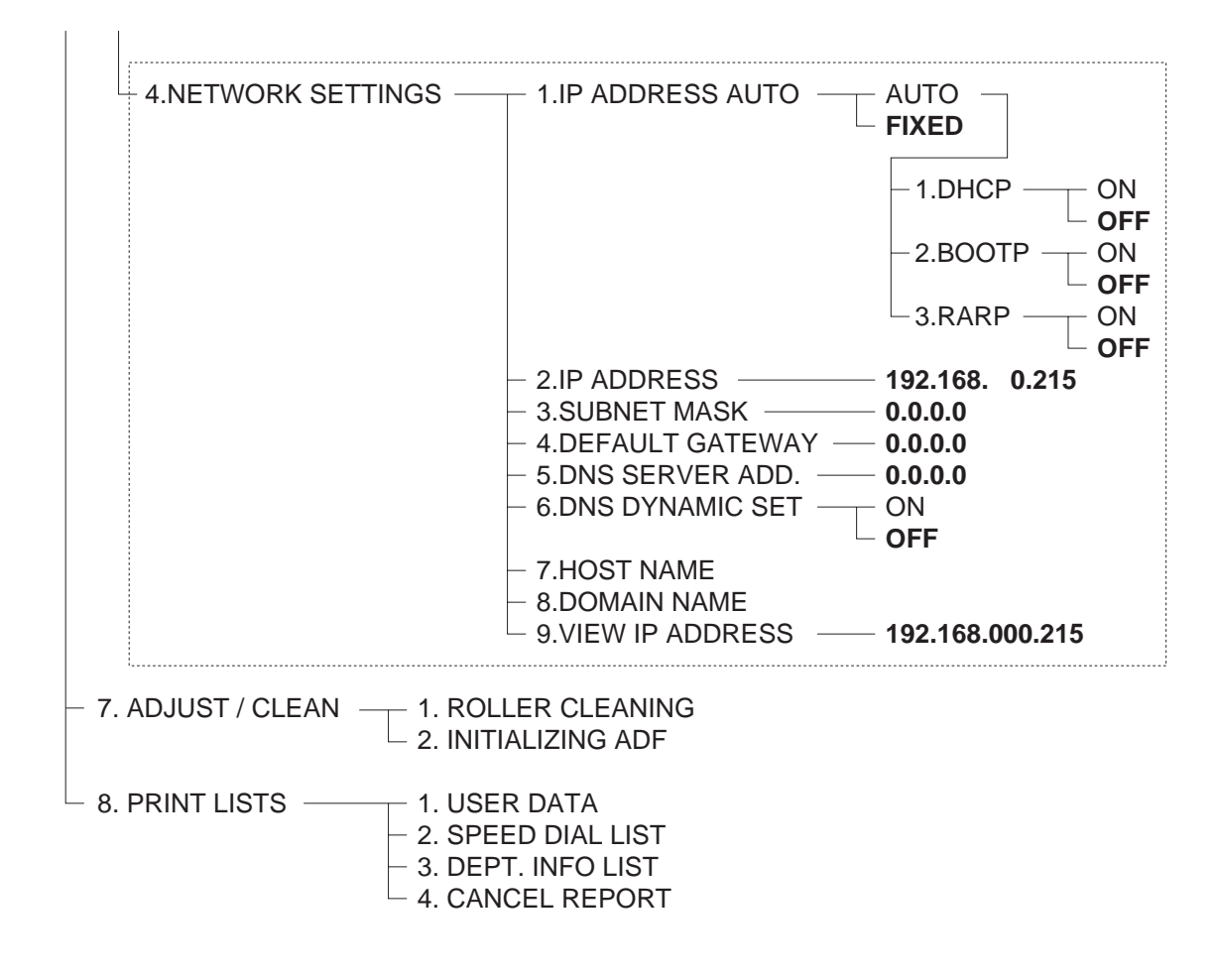

Figure 5-18 User Data Flow 17

# 2.2 Printer Setting Menu 2.2.1 Printer setting menu registration/setting method

Printer settings can be registered/set by the following operations:

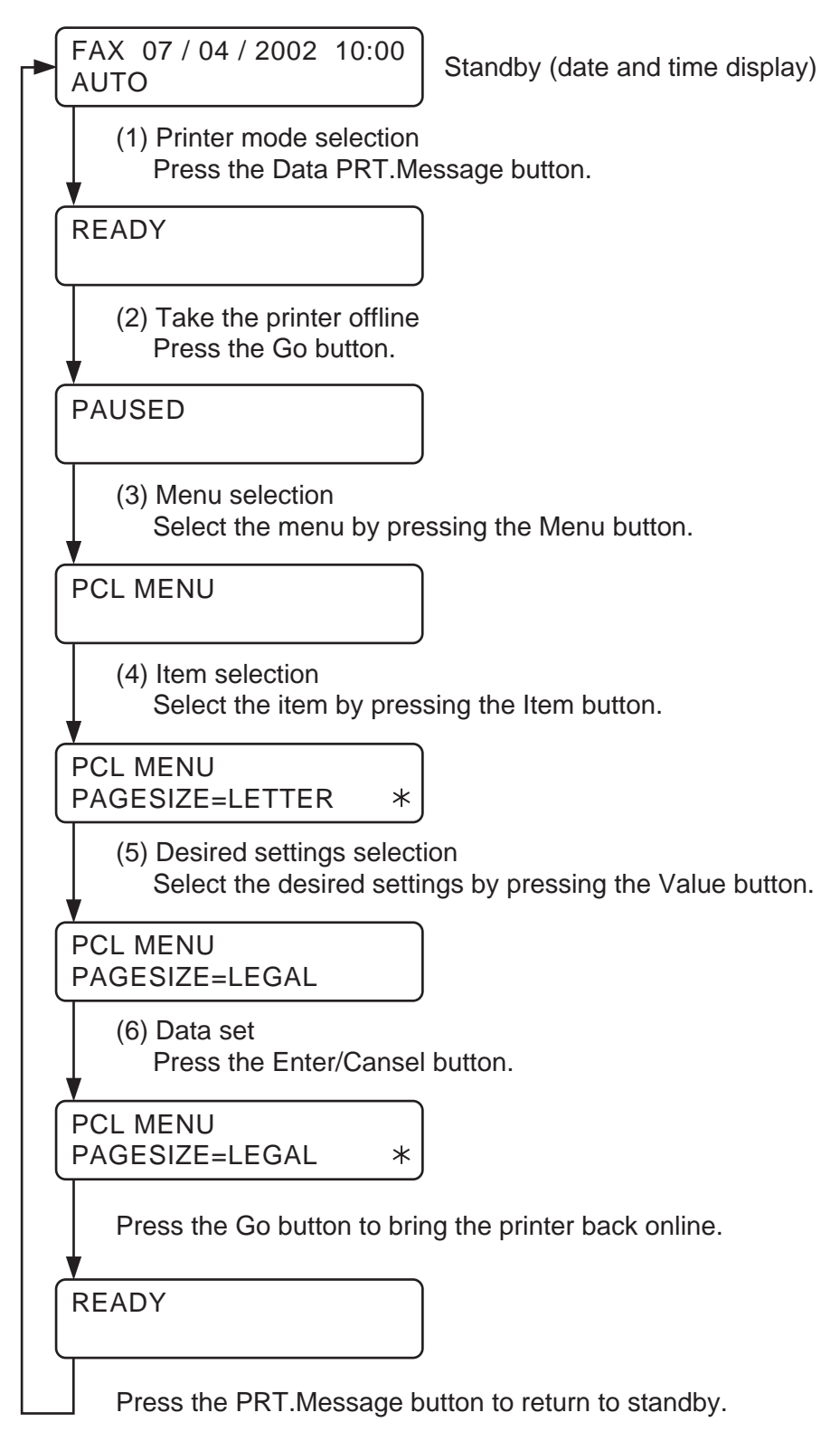

Figure 5-19 Printer Setting Menu Setting Method

# 2.2.2 Printer setting menu flow

Printer Setting Menu

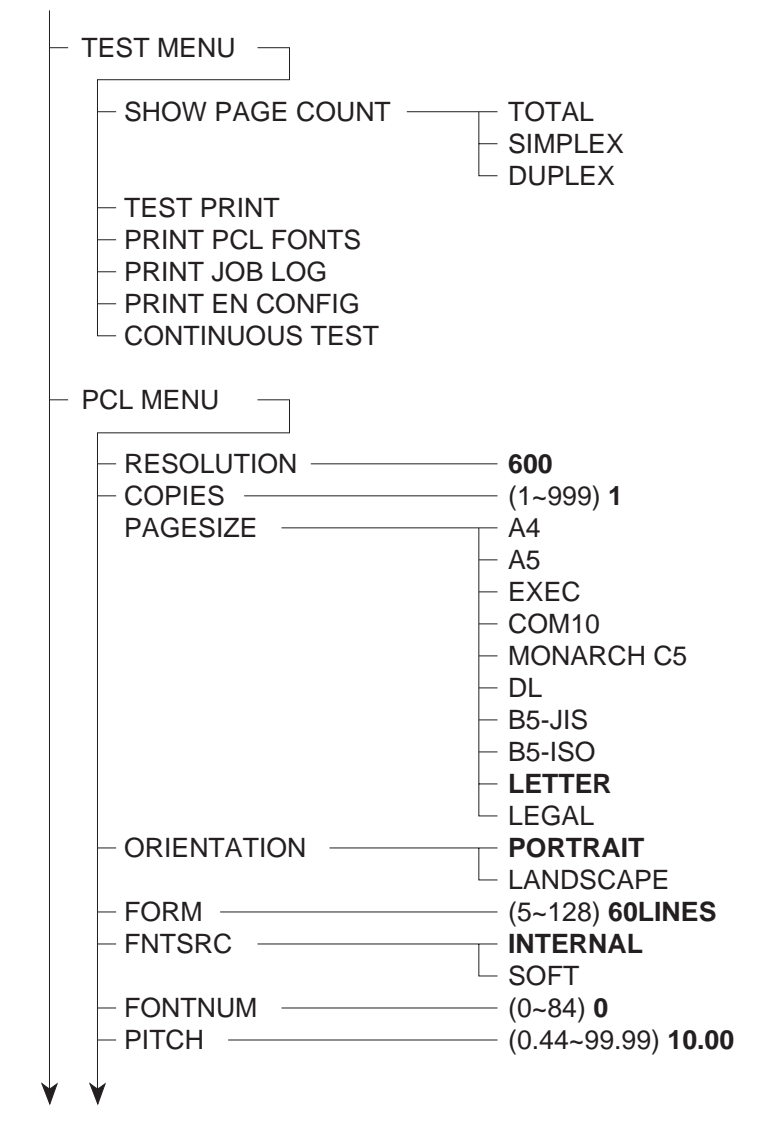

Figure 5-20 Printer Setting Menu Flow 1

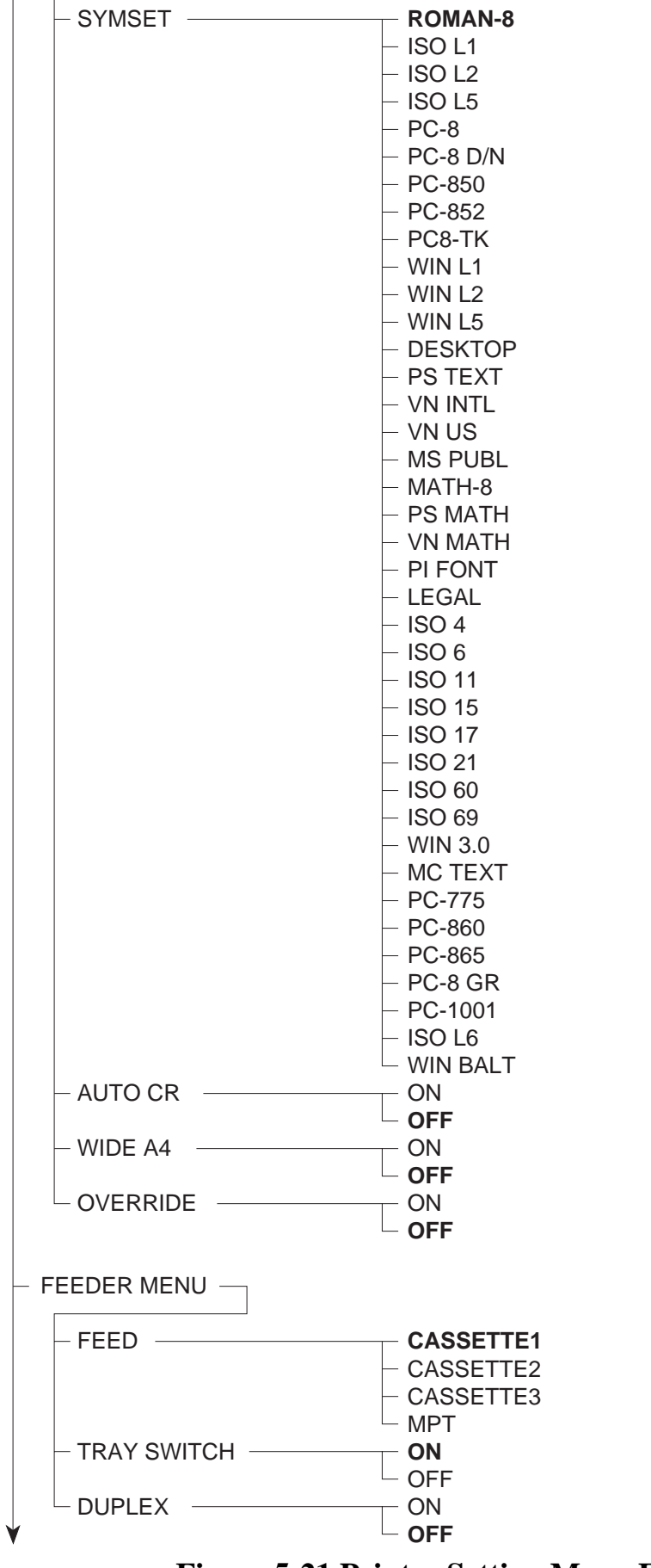

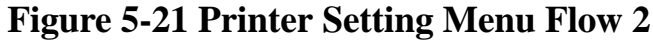

| - CONFIG MENU<br>- JAM RECOVERY<br>- AUTOCONT<br>- DENSITY<br>- ECONOMY MODE | ON<br>OFF<br>OFF<br>(0~15) 7<br>ON<br>OFF                                                                               |
|------------------------------------------------------------------------------|----------------------------------------------------------------------------------------------------|
| – PARALLEL MENU –                                                            |                                                                                                    |
| - BIDIRECTION                                                                | OFF                                                                                                    |
|                                                                              | — (5~3000) <b>15</b>                                                                                                    |
| USB MENU                                                                     |                                                                                                    |
|                                                                              | — (5~3000) <b>15</b>                                                                                                    |
| - ETHERNET MENU -                                                            |                                                                                                    |
|                                                                              | — (5~3000) <b>15</b>                                                                                                    |
| – LANGUAGE MENU –                                                            |                                                                                                    |
| LANG                                                                         | ENGLISH<br>DANISH<br>DUTCH<br>FINNISH<br>FRENCH<br>GERMAN<br>ITALIAAN<br>NORWEGIAN<br>PORTUGUESE<br>SPAANISH<br>SWEDISH |
| - RESET MENU                                                                 |                                                                                                    |
| RESET                                                                        | — MENU<br>— JOBLOG<br>— ERRORLOG<br>— JAMLOG                                                                            |
|                                                                              |                                                                                                    |
| - AUTO PRINT LOG PER 30 JOBS -                                               | - YES                                                                                                    |
| - JOB LOG FULL                                                               | - NO<br>- WARNING                                                                                                    |
| - GMT DIFFERENTIAL TIME<br>DAYLIGHT SAVING                                   | – STOP<br>– 0.0<br>– OFF                                                                                                |

# Figure 5-22 Printer Setting Menu Flow 3

# **3. OPTION**

# 3.1 Option Memory (32M-byte/64M-byte)

A 32MB memory board can be added to the SCNT board for LASER CLASS 720i/710, as image memory for receiving facsimile. See 3.1.2 Service operations for the installation procedure.

Either a 32MB memory board or 64MB memory board can be added to the PCL board for LASER CLASS 730i/720i or Printer Kit III, as image memory for print images. See 3.7 Printer *Kit III* installation procedure.

# 3.1.1 Safety and precautions

#### Damage due to electrostatic discharge

Electrostatic charge in the human body is a common cause of damage to electronic parts as well as changes in their characteristics. When attaching / removing memory boards, be sure to take measures against electrostatic discharge by using a wrist strap, etc. If memory boards are handled when an electrostatic charge is present, the electronic parts will suffer damage.

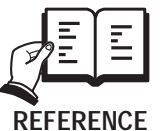

#### **Countermeasures for Electrostatic Discharge**

For details regarding countermeasures for electrostatic discharge, please refer REFERENCE to Chapter 3, 1.2 General Cautions, Damage due to electrostatic discharge.

#### 3.1.2 Service operations a) External view

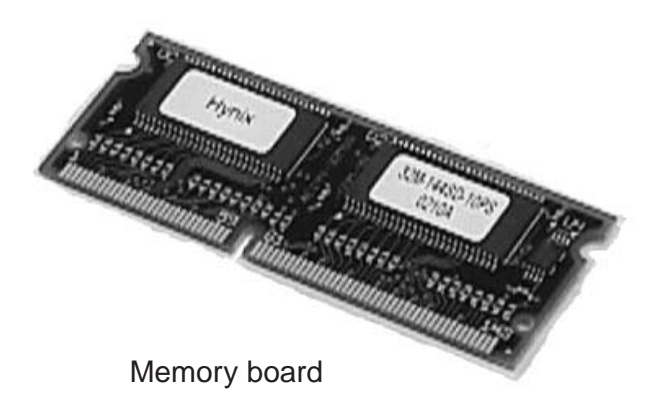

**Figure 5-23 External View** 

# b) Installation

## **b-1) Precautions**

The memory board cannot be installed if the PCL unit (LASER CLASS 730i/720i or Printer Kit III) has been already attached to the main unit. In this case, remove the PCL unit once, and attach again with the kit.

The memory board cannot be installed if the Dual-line Upgrade Kit III has been already attached to the main unit. In this case, remove the Dual-line Upgrade Kit III once, and attach again with the kit.

# b-2) Unpacking

Check that the box contains the memory board.

# b-3) Preparation

Perform the steps below before attaching the memory boards.

(1) Output all image data if there is any remaining in image memory.

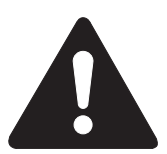

When attaching memory boards, it is necessary to disable memory backup, so the complete contents of image memory will be cleared. Output all image data if there is any remaining in image memory.

- (2) Disconnect the power cord of the fax unit at the power source.
- (3) Disconnect the modular jack cord (telephone line) from the fax.
- (4) Remove the two screws and remove the right cover.

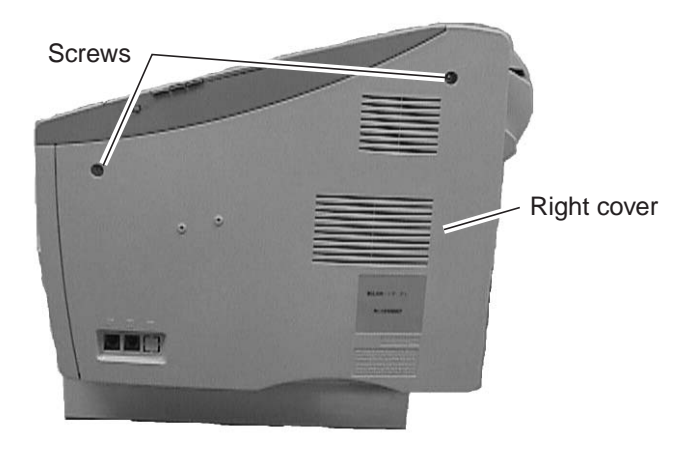

**Figure 5-24 Preparation for Installation 1** 

(5) Remove the seven screws and remove the shield plate. (eight screws for LASER CLASS 730i/720i)

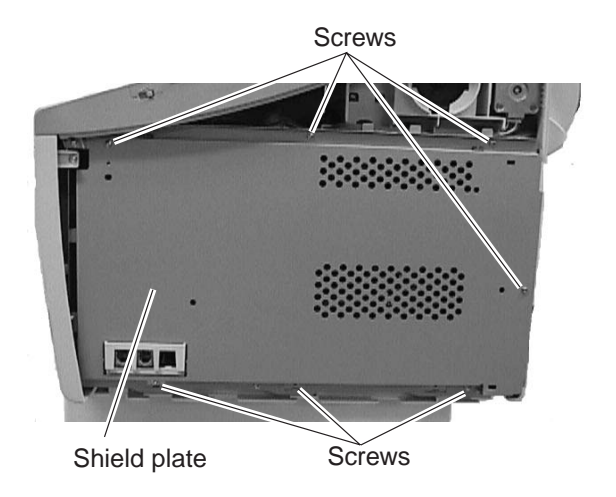

**Figure 5-25 Preparation for Installation 2** 

#### b-4) Attaching memory boards

(1) To disable memory backup, remove the jumper plug on the SCNT board jumper switch (JP17).

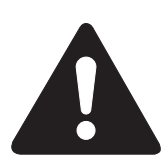

When the jumper plug is attached to the SCNT board jumper switch (JP17) even when the power is turned off, the voltage of the vanadium-lithium secondary battery is still being output to the memory extension connector (JP17). If a memory board is loaded in this condition, the memory IC will suffer damage, so be sure to remove the jumper plug.

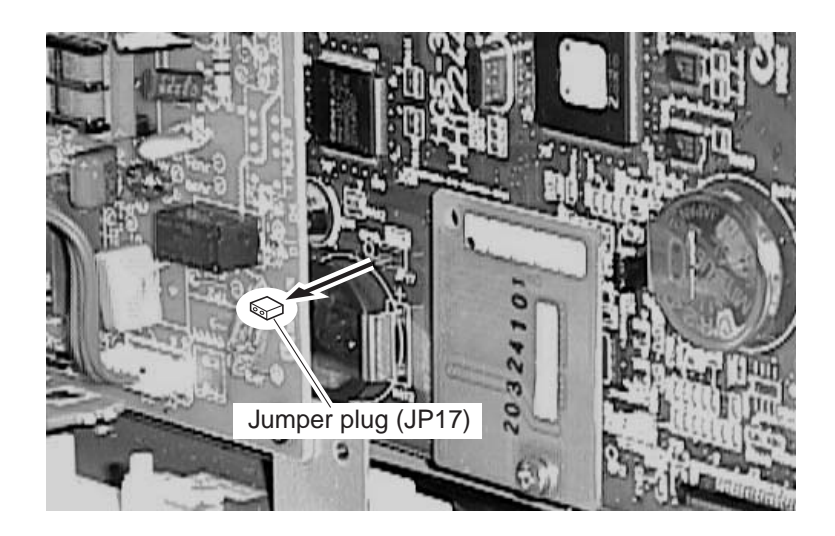

**Figure 5-26 Memory Board Installation 1** 

(2) If the socket of the memory board is of a push-button type, push the memory board all the way in. If it is of a lever type, spread the right and left levers, and fit the memory board. (The right and left levers will close on its own to secure the board in memory.)

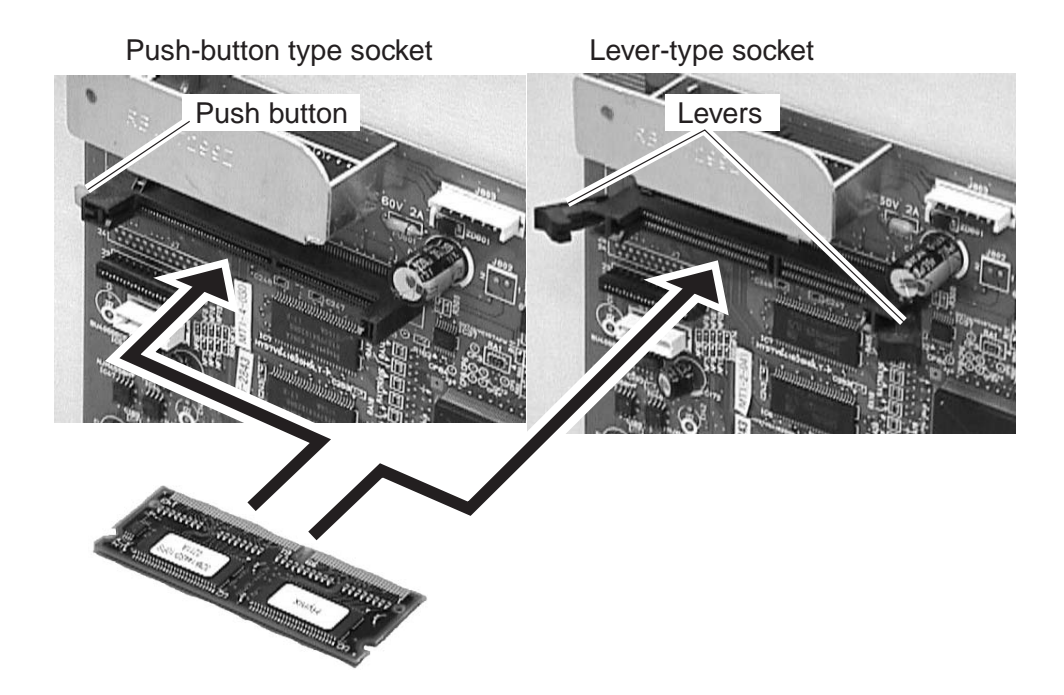

Figure 5-27 Memory Board Installation 2

- (3) Install jumper plug JP17 on the SCNT board.
- (4) Fasten the shield plate in place with the seven screws. (eight screws for LASER CLASS 730i/720i)
- (5) Fasten the right cover in place with the two screws.
- (6) Connect the modular jack cord (telephone line) to the fax.
- (7) Connect the power supply cord to the fax.

#### b-5) Check after memory board installation

After installing the memory board, carry out the following procedure to ensure that the memory board are properly identified by the fax.

(1) Referring to the flow chart, enter test mode D-RAM test [1].

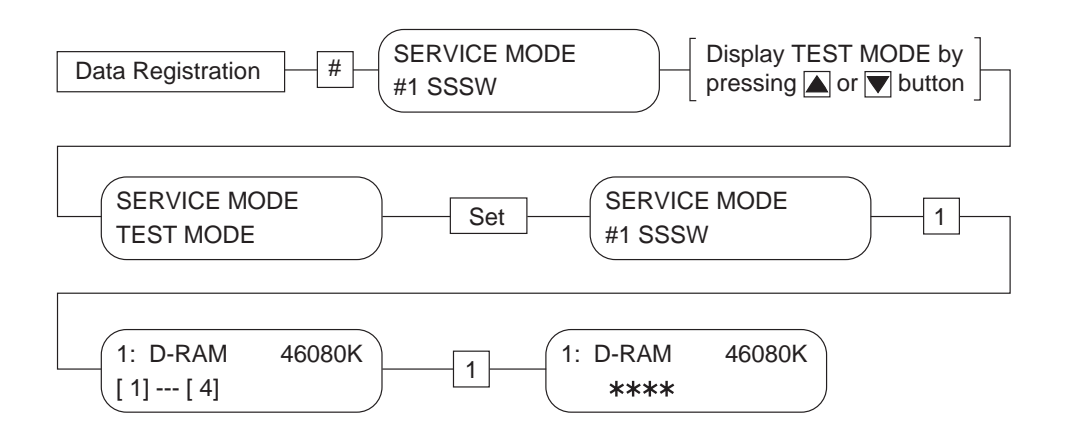

#### Figure 5-28 Flowchart of D-RAM Test 1

(2) When D-RAM test [1] is entered, check the D-RAM write-in and read-out. Confirm that the display shows the extended memory capacity value (46080K), and that the check completes with "no error".

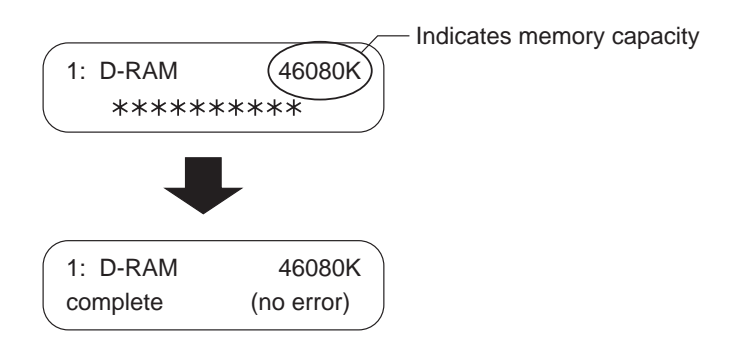

# **Figure 5-29 Memory Board Installation Check**

- (3) After confirming this, push the Stop button, then push the Clear button, which will put the machine into a standby condition.
- (4) If the process does not complete normally, return to *b-3*) *Attaching memory boards*, reattach the memory board, and then re-check with the D-RAM test.

#### b-6) Removing the memory board

When removing the memory board, perform the steps in *b-3*) *Attaching memory boards* in reverse order. If the socket of the memory board is of a push-button type, press the push button so that the board will slide out. If it is of a lever type, spread the right and left levers. Be sure to remove the memory board only after turning the power off and removing the jumper plug on SCNT board jumper switch (JP17).

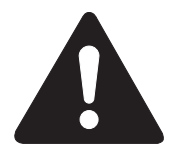

If the memory board is removed with the jumper plug attached to the SCNT board jumper switch, the memory board will suffer damage.

# 3.1.3 Maintenance and service

a) Troubleshooting

# The fax does not recognize the memory board even when the test mode D-RAM test is executed.

**Solutions:** (1) Check that the memory board is securely connected.

- (2) Replace the memory board.
- (3) Replace the SCNT board.

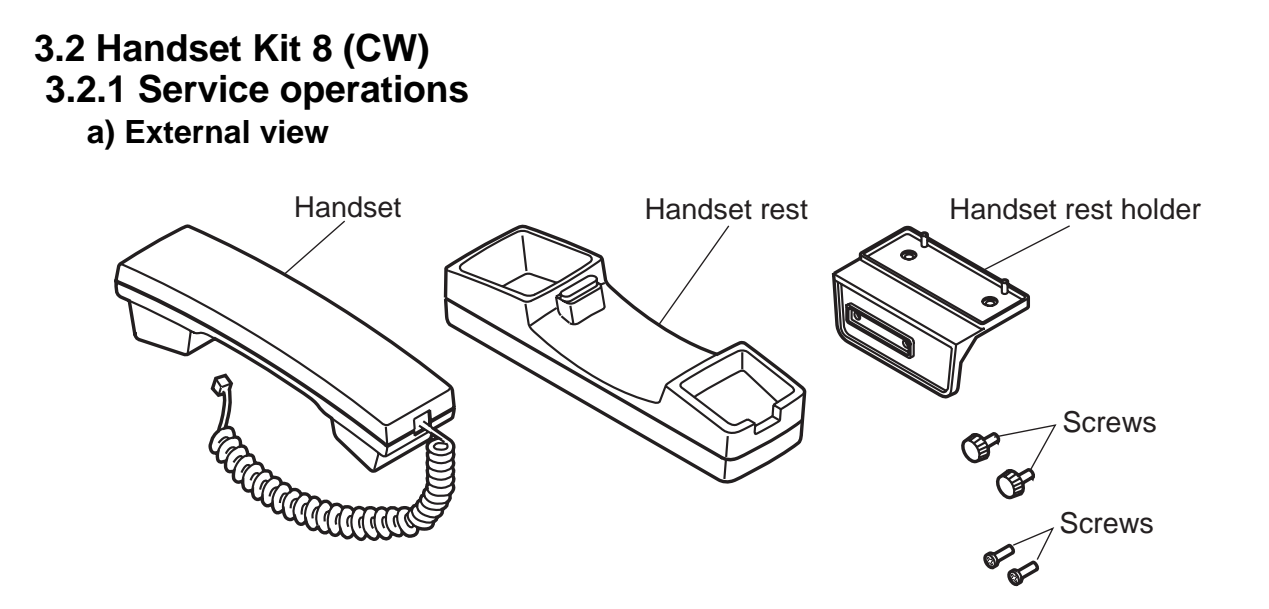

**Figure 5-30 External View** 

# b) Installation

#### b-1) Unpacking

Check that the box contains the handset, handset rest, handset rest holder and four screws.

#### b-2) Attachment to the main unit

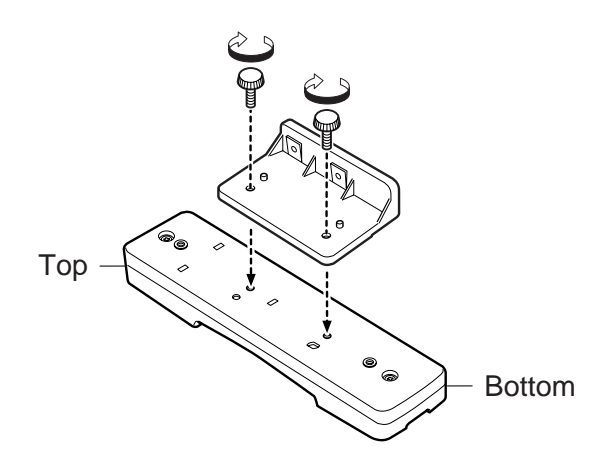

Figure 5-31 Handset Installation 1

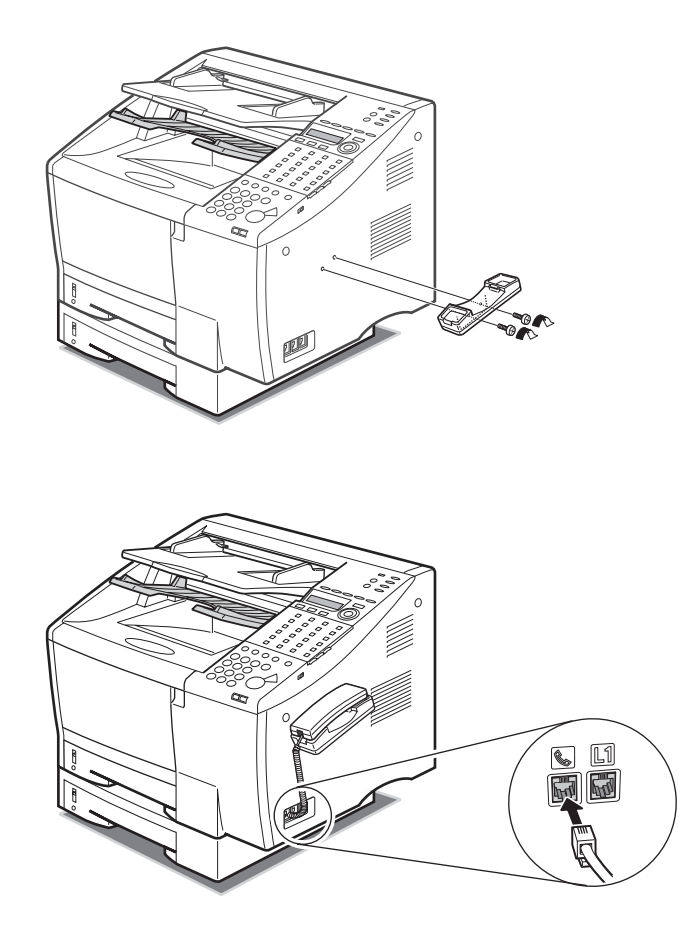

Figure 5-32 Handset Installation 2

# 3.2.2 Maintenance and service

#### a) Troubleshooting

#### Even when a call is received, the bell does not ring.

**Solutions:** (1) Check that the handset modular jack connector is properly connected to the handset jack of the fax.

- (2) Check that the ring-back tone volume adjustment switch is set to Off.
- (3) Replace the handset.
- (4) Replace the modular jack board.
- (5) Replace the NCU board.

#### You cannot hear the dialing sounds from the handset.

**Solutions:** (1) Check that the handset modular jack connector is properly connected to the handset jack of the fax.

- (2) Check that the modular cord from the telephone line is properly connected to the telephone line jack of the fax.
- (3) Check that documents can be transmitted and received normally.
- (4) Replace the handset.
- (5) Replace the modular jack board.
- (6) Replace the NCU board.

#### There is no response when you dial.

**Solutions:** (1) Check that user data "TEL LINE TYPE" (TONE/PULSE) is set to the same type as the telephone line you are using.

- (2) Check that the modular cord from the telephone line is properly connected to the telephone line jack of the fax.
- (3) Replace the modular jack board.
- (4) Replace the NCU board.

## 3.3 Verification Stamp Unit 3.3.1 Service operations

a) External View

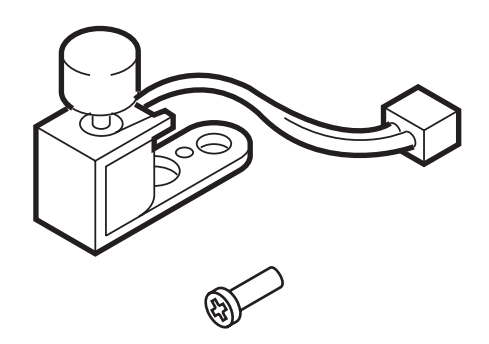

**Figure 5-33 External View** 

#### b) Installation

#### b-1) Unpacking

Check that the box contains the stamp unit and one screw.

#### b-2) Attachment to the main unit

- (1) Disconnect the power cord of the fax unit at the power source.
- (2) While holding the upper reader frame and the middle reader frame open with one hand, use one finger of your other hand to gently push in the stopper to separate it from the stub on the fax machine, and open the upper reader frame and the middle reader frame.

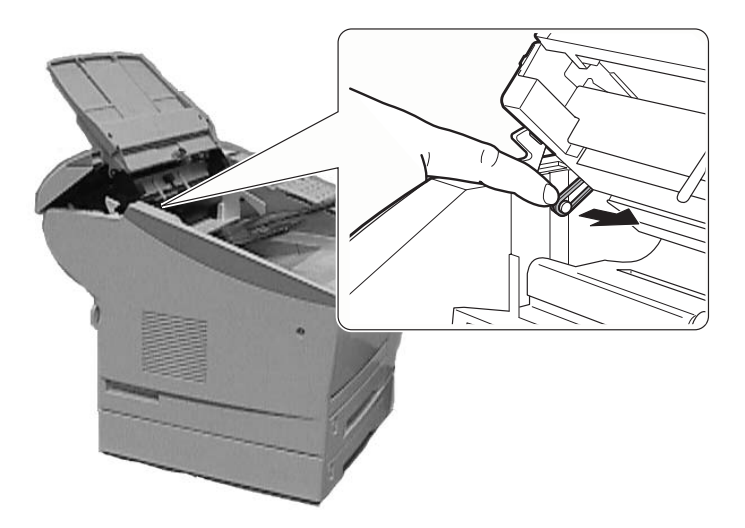

Figure 5-34 Stamp Unit Installation 1

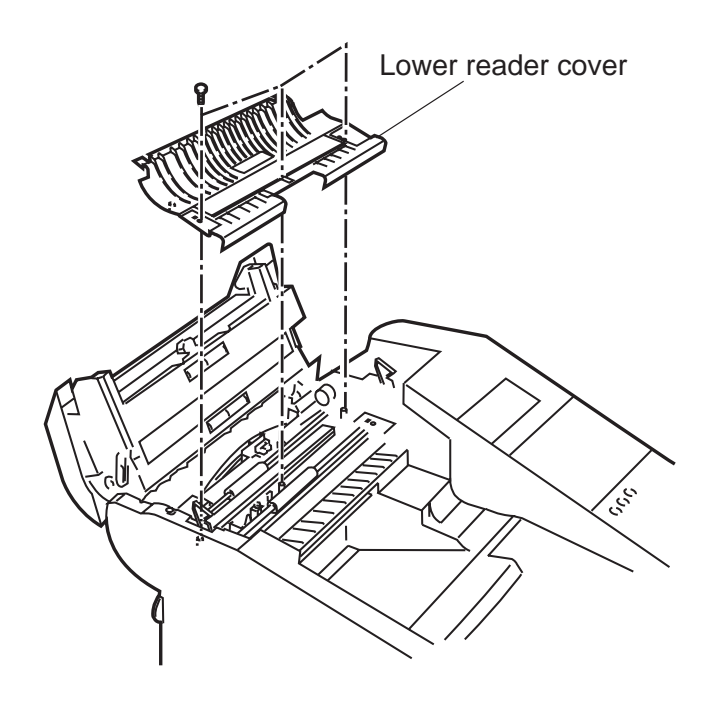

(3) Remove the three screws, and remove the lower reader cover.

# **Figure 5-35 Stamp Unit Installation 2**

(4) Connect the stamp unit connector cable to the main unit, and fasten the stamp unit with the one screw as shown below.

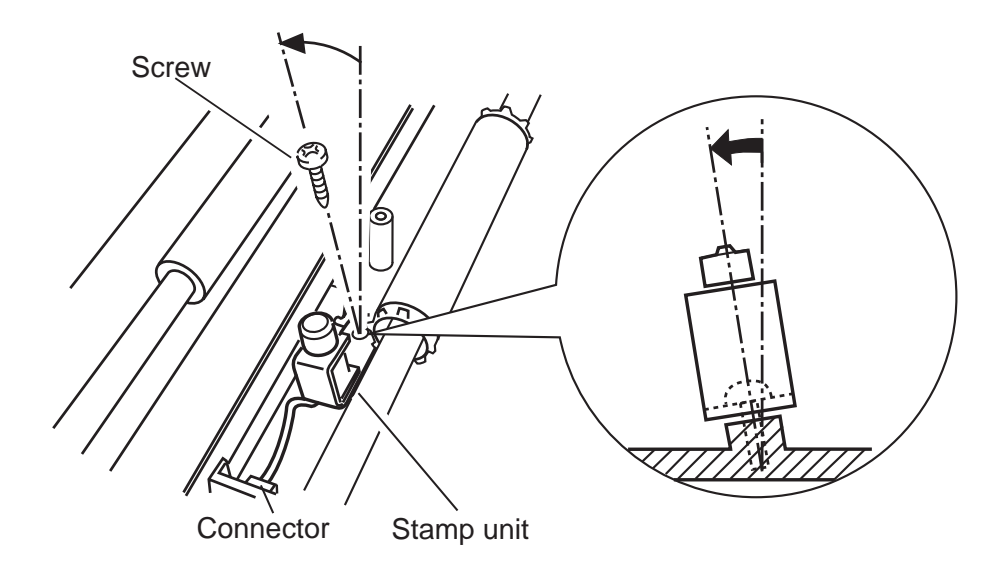

# Figure 5-36 Stamp Unit Installation 3

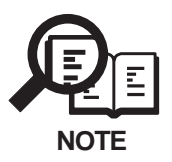

As shown in the figure, angle the boss slightly, insert the screw, and fix the stamp unit into place.

(5) Remove the cap from the stamp unit.

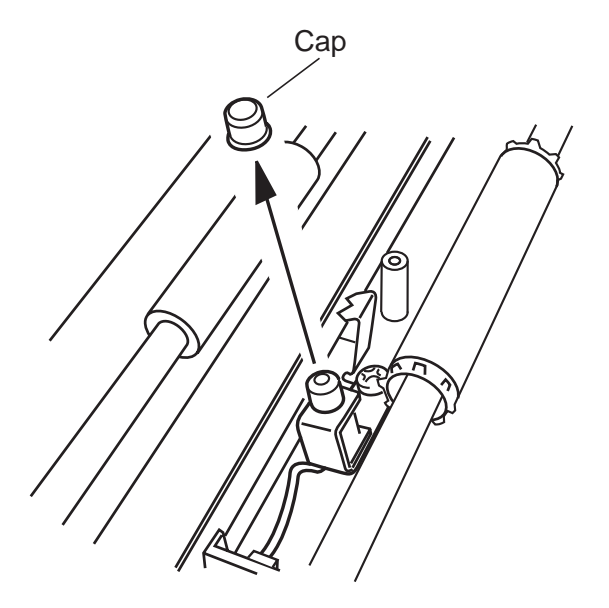

# Figure 5-37 Stamp Unit Installation 4

- (6) Fasten the lower reader cover in place with the three screws.
- (7) Place the end of the stopper over the end of the stub so it locks in place, and close the upper reader frame.

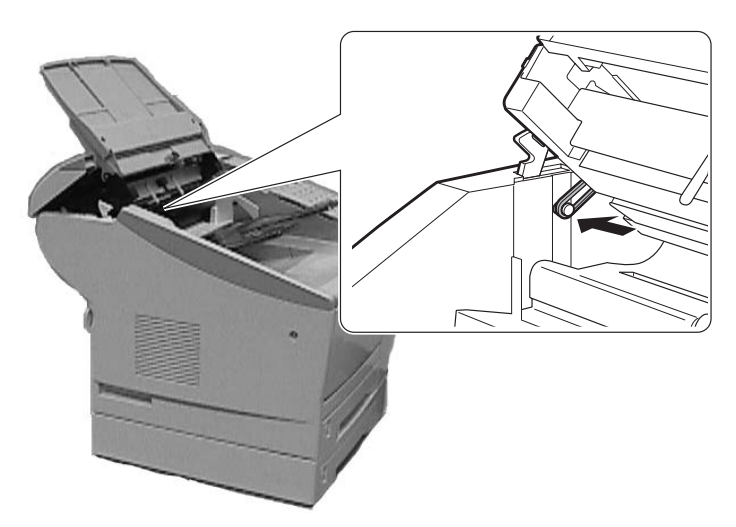

Figure 5-38 Stamp Unit Installation 5

(8) Connect the power cord to the fax.

(9) In the service mode, set #1SSSW SW06 Bit3 to 1.

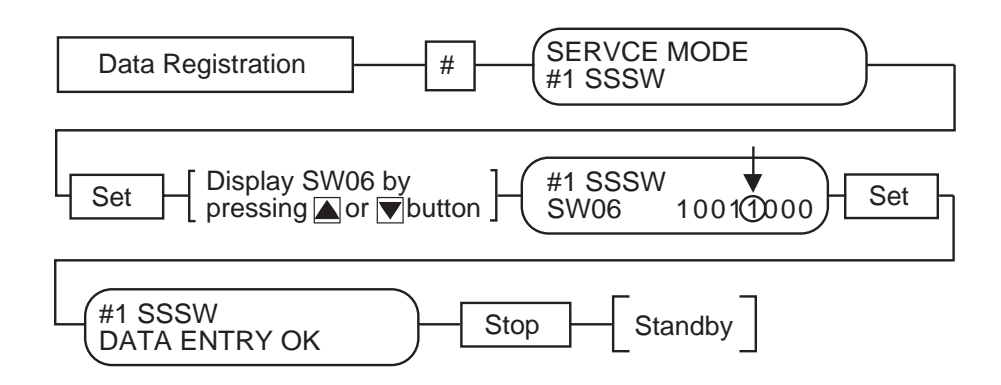

Figure 5-39 Flow Chart of Changing SSSW

#### b-3) Operation check

After setting 6. STAMP ACTION of USER DATA to "ON", or after pressing the Stamp button on the operation panel and turning the stamp function "ON" using the search button, fax a document to verify that a stamp is put at the bottom of the document scanning surface during scanning.

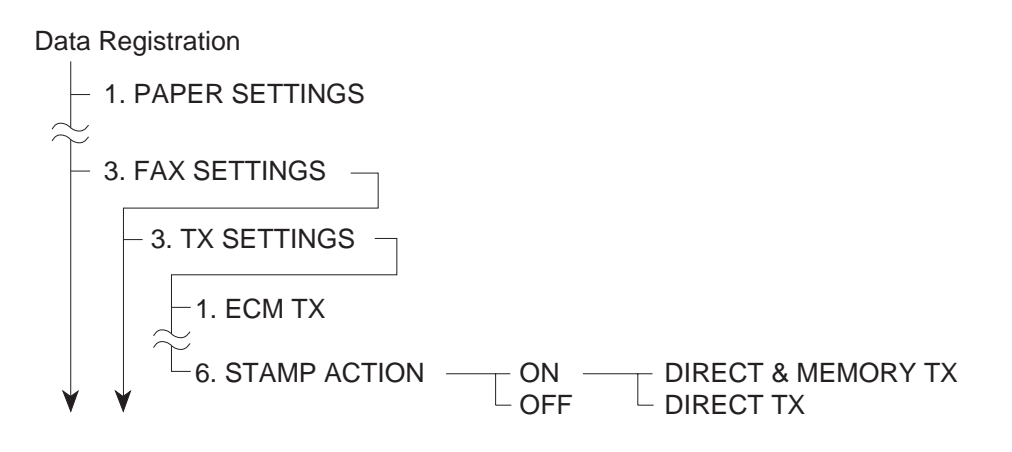

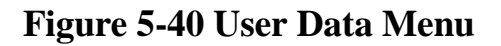

# 3.4 FXL-CASSETTE FEEDER 6 (LTR/500)

# 3.4.1 Safety and precautions

## a) Personal precautions

During servicing, if you have to operate the sensor arm, be careful to keep hair, clothes, accessories, etc. from becoming wrapped up in moving and rotating parts.

- The cassette pickup roller, and cassette feed roller are rotated by the main motor.
- The cassette pickup solenoid controls the cassette pickup roller.

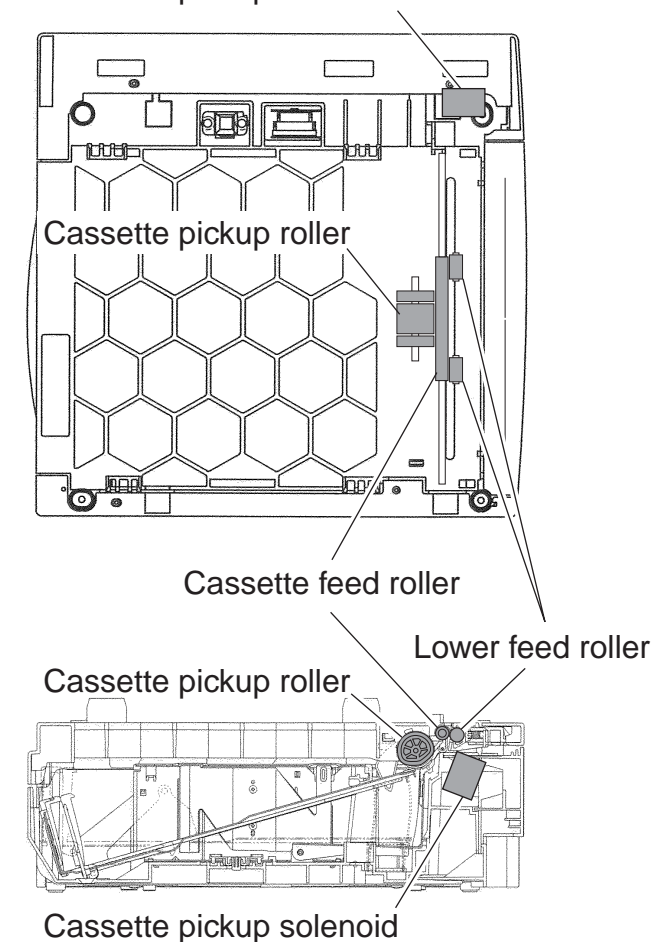

Cassette pickup solenoid

**Figure 5-41 Moving and Rotating Parts** 

# 3.4.2 Service operations

a) External View

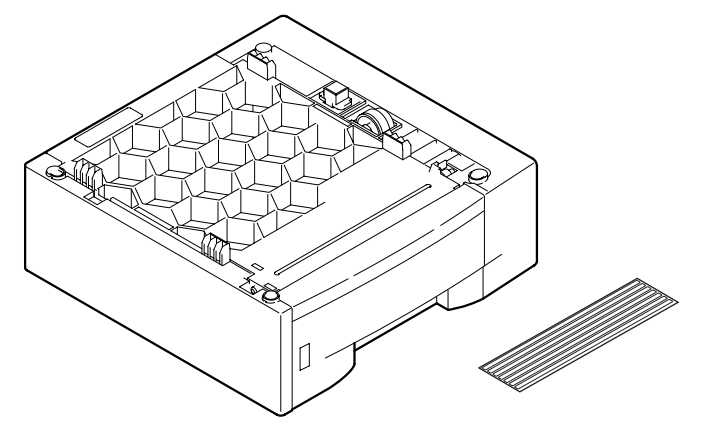

**Figure 5-42 External View** 

# b) Installation

# b-1) Unpacking

Check that the box contains the cassette feeder including the paper cassette and label.

# **b-2)** Preparation

Perform the steps below before attaching the cassette feeder.

- (1) Disconnect the modular jack cord (telephone line) from the fax.
- (2) Disconnect the power cord of the fax unit at the power source.
- (3) Check to make sure that the main fax machine is equipped with a 250-sheet cassette feeder.
- (4) Remove the 250-sheet cassettes (i.e., both of them).

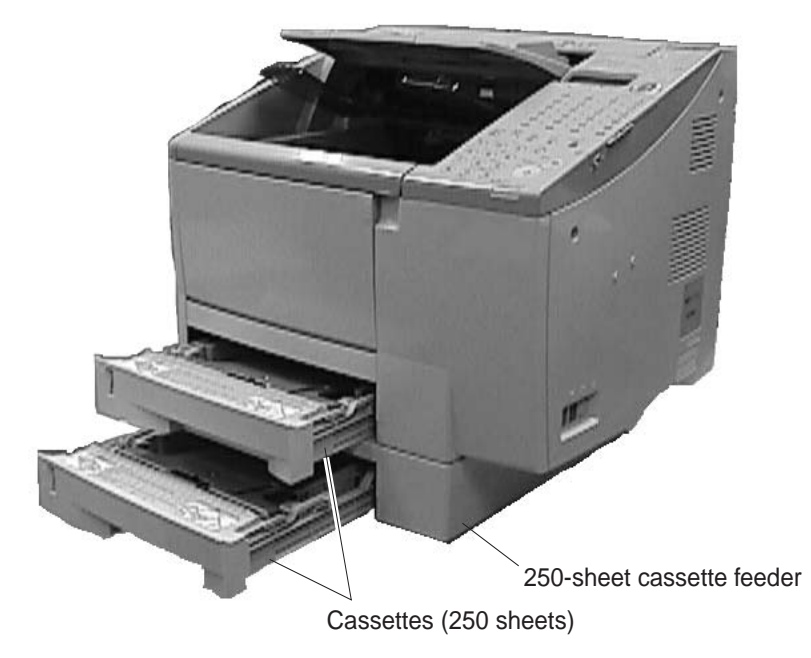

**Figure 5-43 Preparation for Installation 1** 

#### b-3) Attachment to the main unit

(1) While working in a group of two, lift the main fax machine, with one standing at the front and the other, at the rear. While making sure that the front/rear and left sides are flush, place the main fax machine.

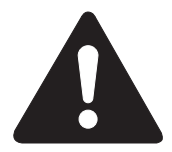

The FXL-Cassette Feeder 6 is not secured in place with screws. Be sure to separate it from the main fax machine before relocating it.

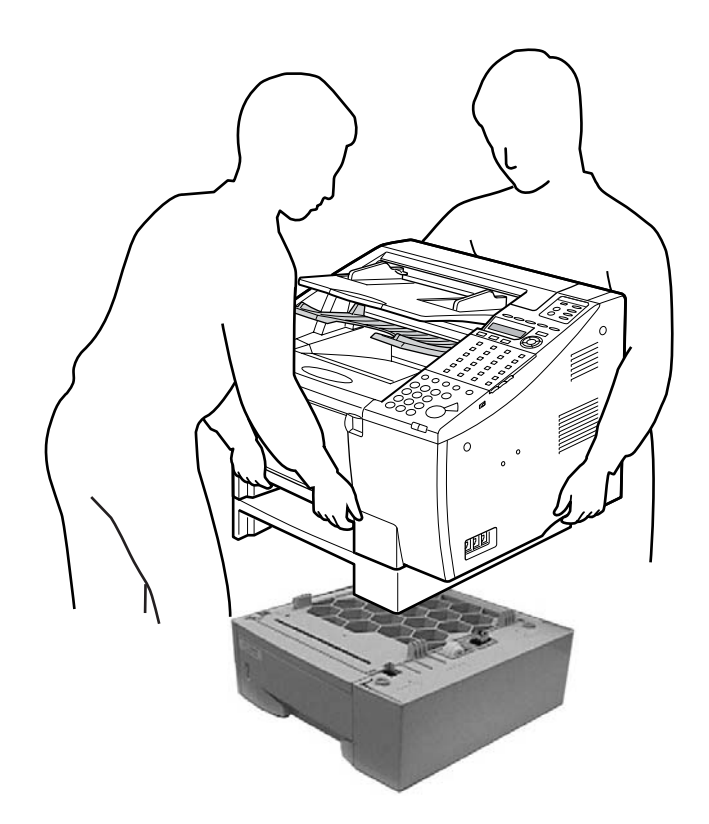

**Figure 5-44 Cassette Feeder Installation 1** 

(2) When you plug the power cord into a socket, "SUPPLY REC. PAPER" is displayed and the Alarm lamp blinks. Check that the cassette pickup roller is at its initial position.

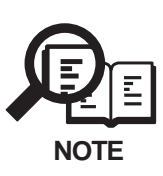

After connecting the FXL-Cassette Feeder 6 and install the toner cartridge, when you plug the power cord, the main unit automatically detects that the feed unit is connected and the cassette pickup roller is set to its initial position. This initial position is as shown in below.

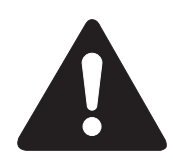

After connecting the FXL-Cassette Feeder 6, if you load the cassette when the cassette pickup roller is not in its initial position, then the cassette will strike the roller and may break it. Always check that the roller is in its initial position before loading the cassette.

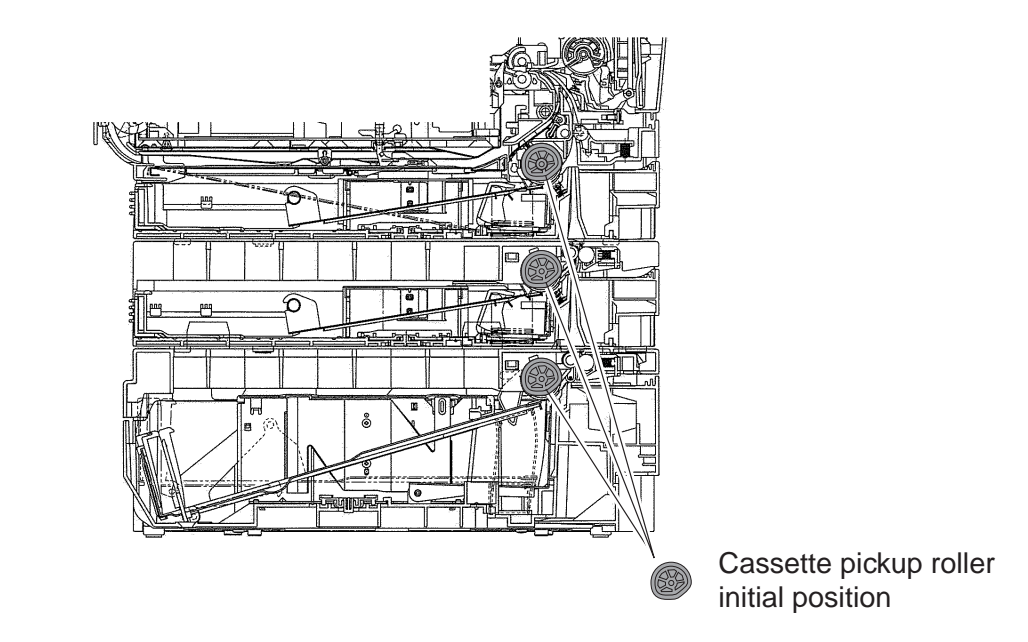

**Figure 5-45 Cassette Feeder Installation 2** 

- (3) Attach the label (to suit your local language).
- (4) Only if you are using A4 paper,

The paper cassette of the FXL-Cassette Feeder 6 is set to accommodate LTR paper. If you are using A4 recording paper, slide the right and left side plates of the cassette toward the center, and shift down the rear edge plate so that the cassette is set for LTR paper.

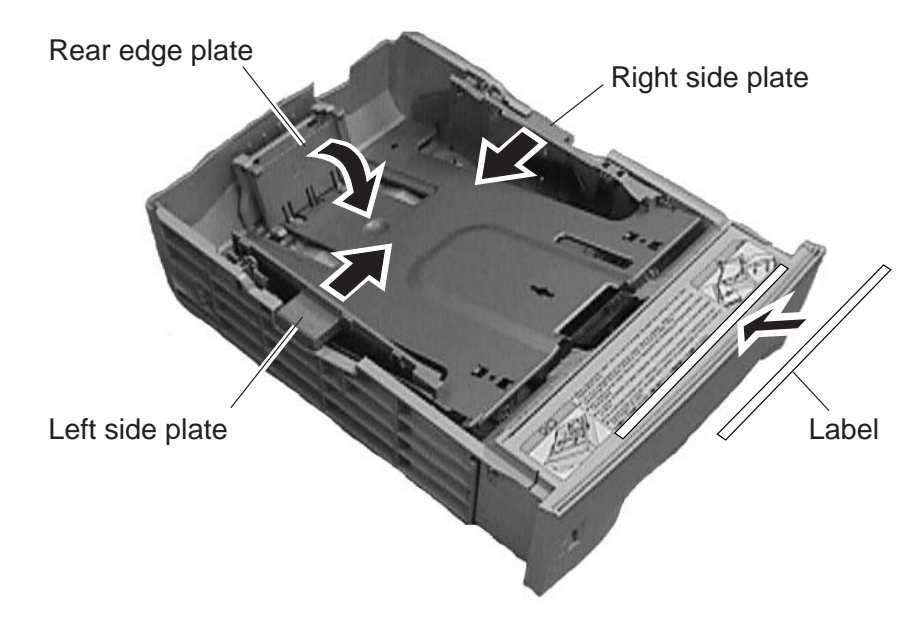

# Figure 5-46 Cassette Feeder Installation 3

(5) Start [user data registration], and register the size of recording paper you will be using.

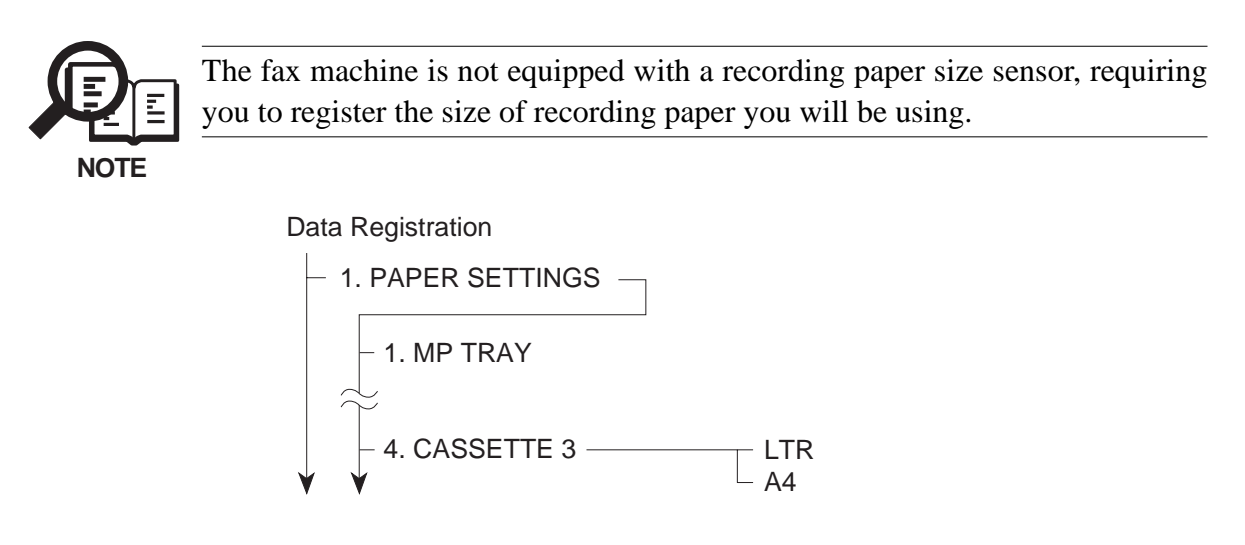

#### Figure 5-47 Cassette Feeder Installation 4

#### b-4) Operation Check

Empty all the recording paper other than that in the cassette, make a copy, and check that the recording paper is picked up correctly.

# 3.4.3 Technical information

# a) Specifications

# **Recording paper dimensions**

| Letter | 8.50"(W) x 10.98"(L) (216 mm x 279 mm) |
|--------|----------------------------------------|
| A4     | 8.27"(W) x 11.69"(L) (210 mm x 297 mm) |
| Weight | 64~90 g/m <sup>2</sup>                 |

#### Recording paper cassette capacity

500 sheets (max.), or 2.24" (57mm) in height; of weight 80g/m<sup>2</sup> paper.

# Recommended recording paper

Canon Copier LTR Premium PaperWeight75 g/m²Paper sizeLetterManufactured byBOISE CASCADE

#### NEUSIEDLER Canon Paper

| Weight          | 80 g/m <sup>2</sup> |
|-----------------|---------------------|
| Paper size      | A4                  |
| Manufactured by | NEUSIEDLER          |

# 3.4.4 Operations

# a) Functions

# a-1) Recording paper pickup function

The cassette feeder is driven by the main motor of the fax via a gear.

The paper feeder driver PCB receives the pick-up command from the ECU board, and the cassette feeder pick-up solenoid is turned ON. As a result, the pick-up roller is driven by the main motor rotation.

# a-2) No recording paper detection function

The cassette recording paper sensor in the option feeder detects whether or not there is recording paper in the cassette.

# b) Structures

The cassette feeder has the following construction:

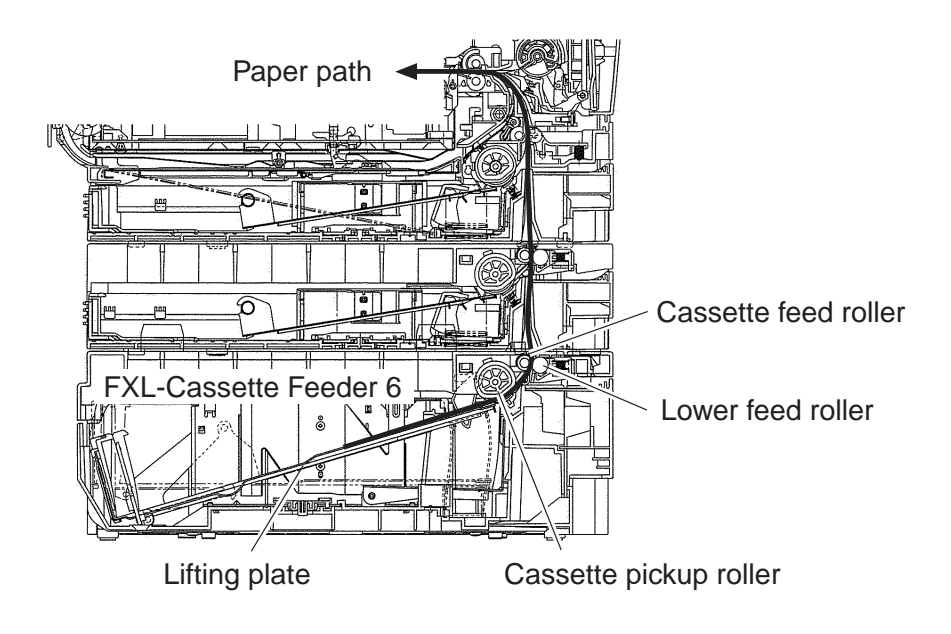

Figure 5-48 Cross-Sectional Diagram
### 3.4.5 Maintenance and service

#### a) Troubleshooting

#### The fax main unit does not detect that the FXL-Cassette Feeder 6 is mounted.

- **Solutions:** (1) Disconnect and connect the power cord; then, turn on the power once again.
  - (2) Check to see that the fax machine and the cassette feeder are correctly connected.
  - (3) Check to see that the connector of the feeder board found inside the cassette feeder is correctly connected.
  - (4) Replace the feeder board.
  - (5) Replace the ECU board.

#### Recording paper is not picked up.

Solutions: (1) Check the connection between the main unit and the paper feeder unit.

- (2) Check the gears of the main unit and the cassette feeder unit, and replace any damaged gears.
- (3) Check to see that the connector of the feeder board found inside the cassette feeder is correctly connected.
- (4) Clean the rollers etc. (cassette pick-up roller, feed roller and separation pad) if soiled.
- (5) Replace it if worn or deformed. The cassette separation roller, the feed roller and the separation pad are to be replaced together.
- (6) Check to see that the recording paper sensor is operating normally.
- (7) Replace the pick-up solenoid.
- (8) Replace the feeder board.
- (9) Replace the ECU board.

#### **INCORRECT PAPER SIZE is indicated.**

**Solutions:** (1) Make sure that the size of the recording paper deposited and the size of recording paper registered are identical.

# 3.5 FXL-CASSETTE FEEDER 7 (LTR/250) 3.5.1 Safety and precautions

# a) Personal precautions

During servicing, if you have to operate the sensor arm, be careful to keep hair, clothes, accessories, etc. from becoming wrapped up in moving and rotating parts.

- The cassette pickup roller, and cassette feed roller are rotated by the main motor.
- The cassette pickup solenoid controls the cassette pickup roller.

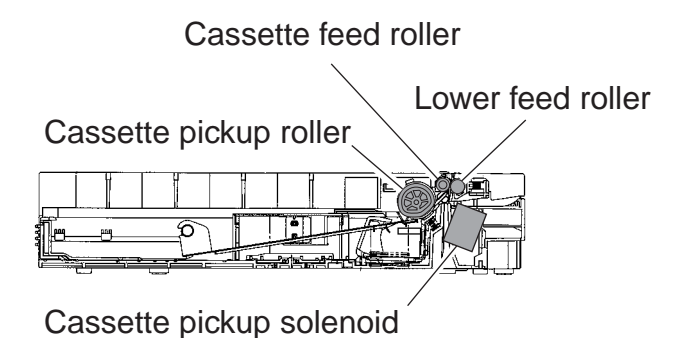

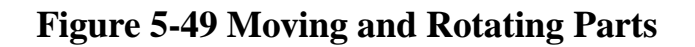

## 3.5.2 Service operations

a) External View

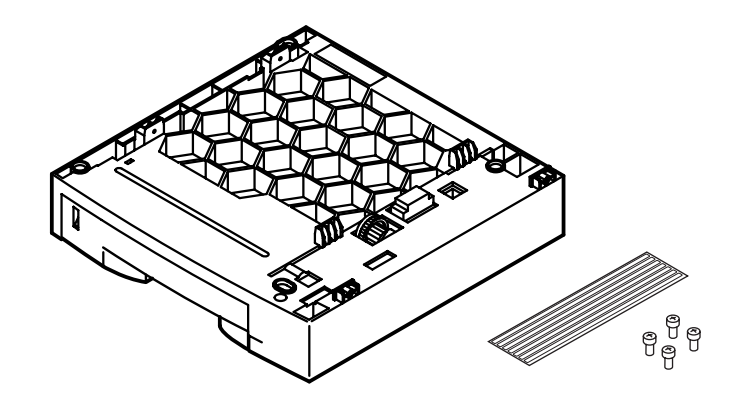

**Figure 5-50 External View** 

#### b) Installation

#### b-1) Unpacking

Check that the box contains the cassette feeder including the paper cassette, four screws and label.

#### **b-2)** Preparation

Perform the steps below before attaching the cassette feeder.

- (1) Disconnect the modular jack cord (telephone line) from the fax.
- (2) Disconnect the power cord of the fax unit at the power source.
- (3) Remove the 250-sheet cassette.

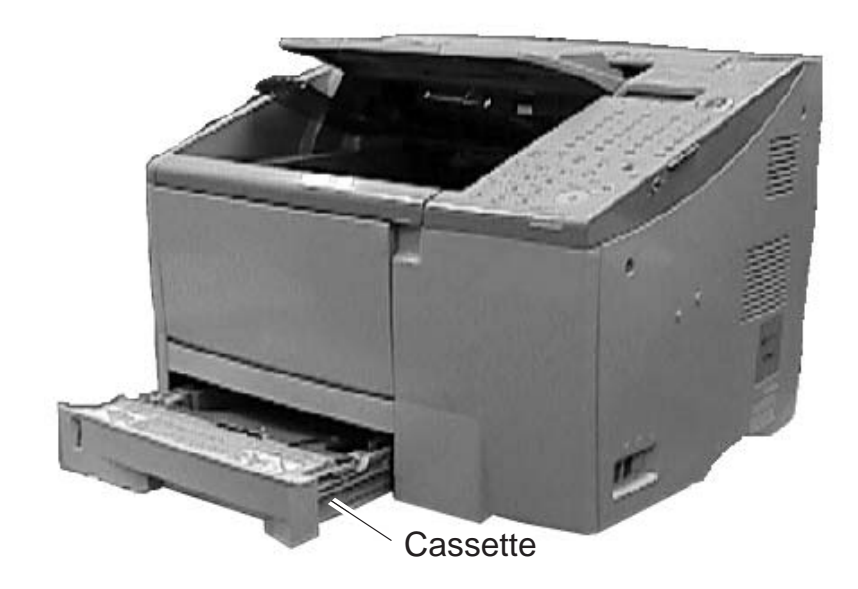

**Figure 5-51 Preparation for Installation 1** 

#### b-3) Attachment to the main unit

(1) While working in a group of two, lift the main fax machine, with one standing at the front and the other, at the rear. While making sure that the front/rear and left sides are flush, place the main fax machine.

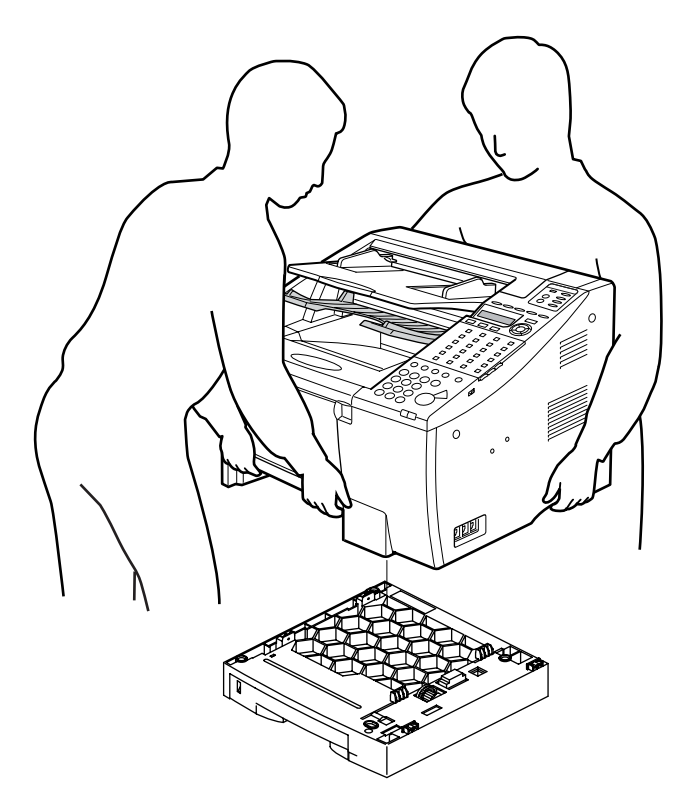

Figure 5-52 Cassette Feeder Installation 1

- (2) Remove the two screws (a), and detach the right cover.
- (3) Remove the two screws (b), and detach the upper left cover.
- (4) Remove the two screws (c); then, while freeing the claw, detach the left cover.

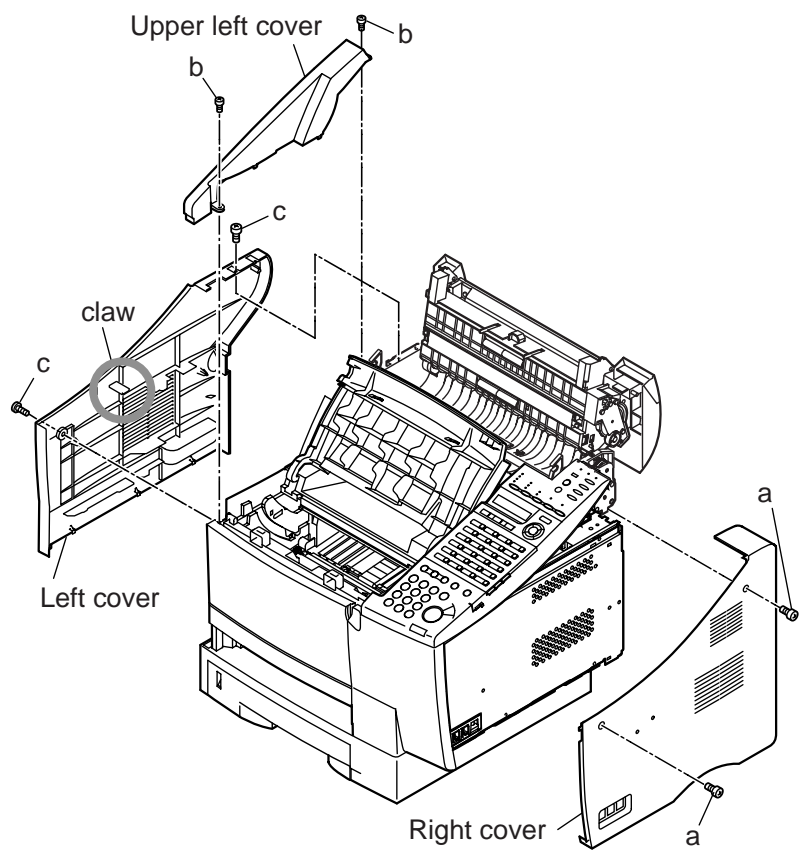

Figure 5-53 Cassette Feeder Installation 2

(5) Fasten the main unit and the cassette feeder with the four screws (d) included in the package.

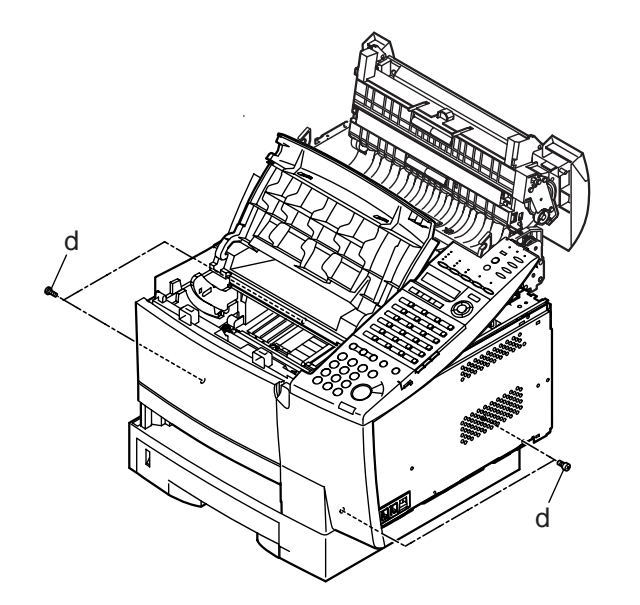

Figure 5-54 Cassette Feeder Installation 3

- (6) Attach the left cover, the upper left cover and the right cover detached at the steps (2)~(4).
- (7) When you plug the power cord into a socket, "SUPPLY REC. PAPER" is displayed and the Alarm lamp blinks. Check that the cassette pickup roller is at its initial position.

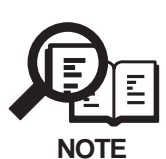

After connecting the FXL-Cassette Feeder 7 and install the toner cartridge, when you plug the power cord, the main unit automatically detects that the feed unit is connected and the cassette pickup roller is set to its initial position. This initial position is as shown in below.

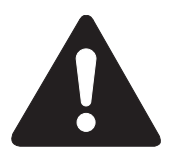

After connecting the FXL-Cassette Feeder 7, if you load the cassette when the cassette pickup roller is not in its initial position, then the cassette will strike the roller and may break it. Always check that the roller is in its initial position before loading the cassette.

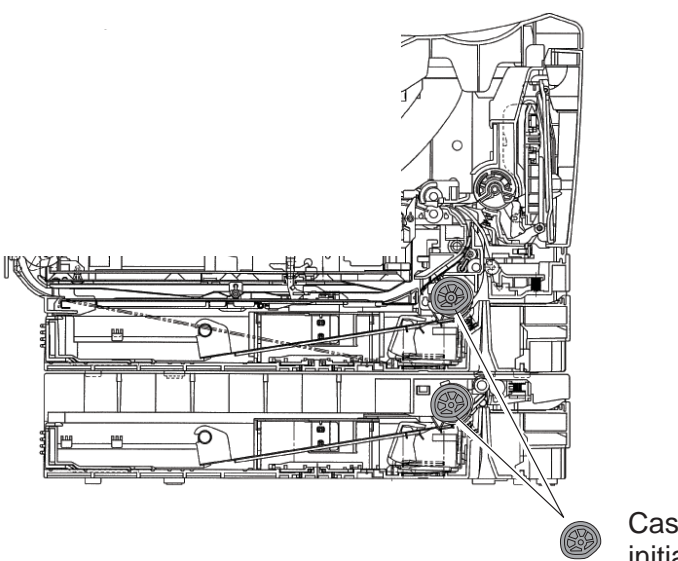

Cassette pickup roller initial position

Figure 5-55 Cassette Feeder Installation 4

(8) Attach the label (to suit your local language).

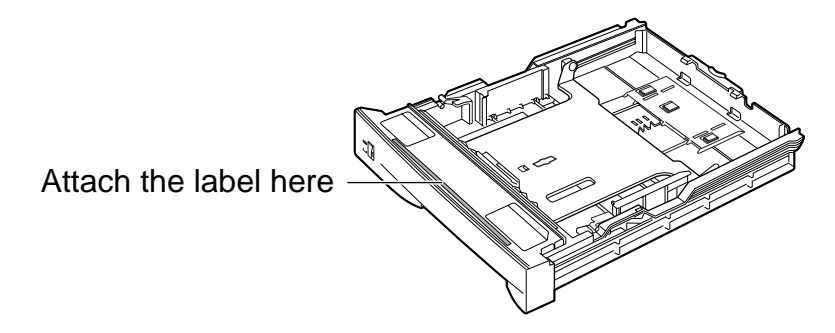

Figure 5-56 Cassette Feeder Installation 5

(9) Only if you are using except LTR paper,

The paper cassette of the FXL-Cassette Feeder 7 is set to accommodate LTR paper. If you are using except LTR recording paper, adjust the paper size side guides and the paper size rear guide.

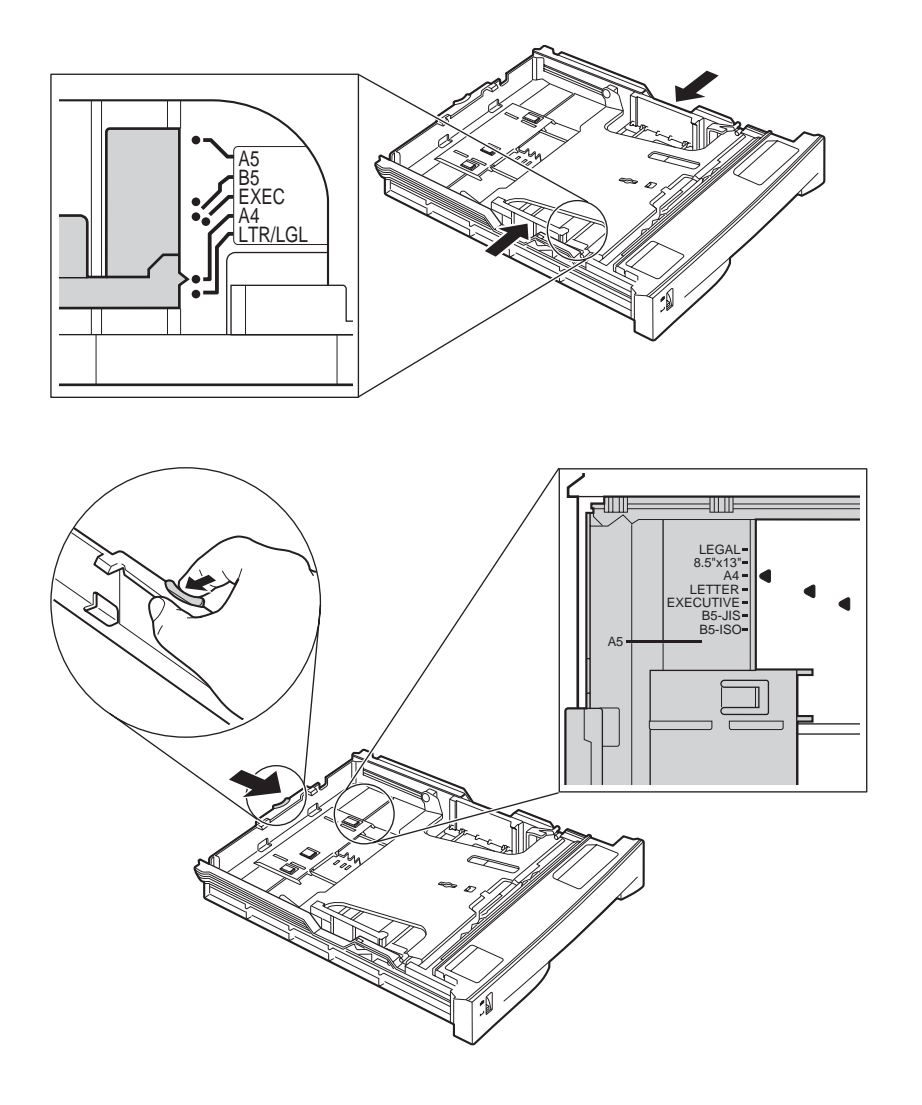

Figure 5-57 Cassette Feeder Installation 6

(5) Start [user data registration], and register the size of recording paper you will be using.

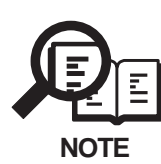

The fax machine is not equipped with a recording paper size sensor, requiring you to register the size of recording paper you will be using.

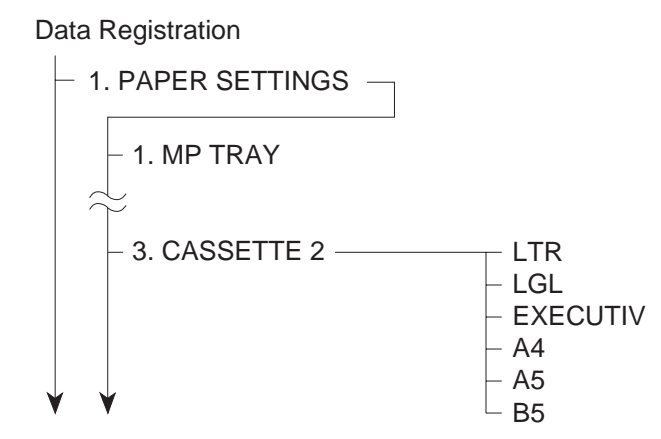

## Figure 5-58 Cassette Feeder Installation 7

#### **b-4) Operation Check**

Empty all the recording paper other than that in the cassette, make a copy, and check that the recording paper is picked up correctly.

## 3.5.3 Technical information

## a) Specifications

## Recording paper dimensions

| Letter | 8.50"(W) x 10.98"(L) (216 mm x 279 mm) |
|--------|----------------------------------------|
| Legal  | 8.50"(W) x 14.02"(L) (216 mm x 356 mm) |
| A4     | 8.27"(W) x 11.69"(L) (210 mm x 297 mm) |
| Weight | 64~90 g/m <sup>2</sup>                 |

## Recording paper cassette capacity

250 sheets (max.), or 1.12" (28.5mm) in height; of weight  $80g/m^2$  paper.

## Recommended recording paper

| Canon Copier LTR Premium Paper |                    |  |  |  |  |  |
|--------------------------------|--------------------|--|--|--|--|--|
| Weight                         | $75 \text{ g/m}^2$ |  |  |  |  |  |
| Paper size                     | Letter, Legal      |  |  |  |  |  |
| Manufactured by                | BOISE CASCADE      |  |  |  |  |  |

| NEUSIEDLER Canor | n Paper             |
|------------------|---------------------|
| Weight           | 80 g/m <sup>2</sup> |
| Paper size       | A4                  |
| Manufactured by  | NEUSIEDLER          |

## 3.5.4 Operations

## a) Functions

## a-1) Recording paper pickup function

The cassette feeder is driven by the main motor of the fax via a gear.

The feeder board receives the pick-up command from the ECU board, and the cassette feeder pick-up solenoid is turned ON. As a result, the pick-up roller is driven by the main motor rotation.

## a-2) No recording paper detection function

The cassette recording paper sensor in the option feeder detects whether or not there is recording paper in the cassette.

## b) Structures

The cassette feeder has the following construction:

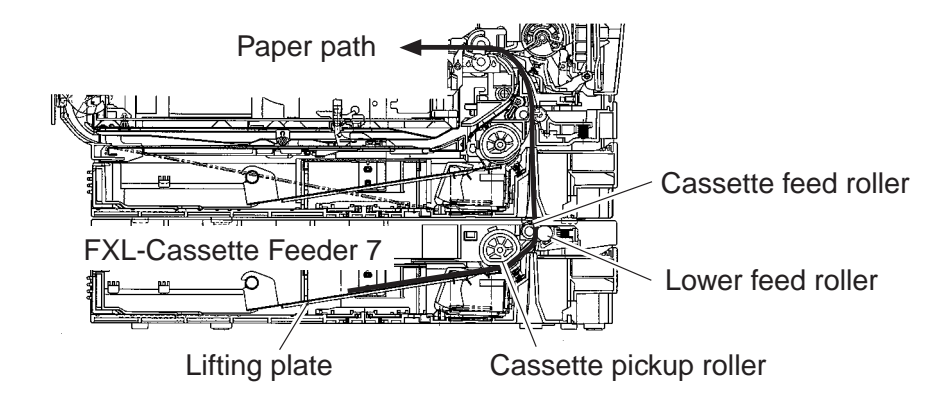

## Figure 5-59 Cross-Sectional Diagram

## 3.5.5 Maintenance and service

#### a) Troubleshooting

#### The fax main unit does not detect that the FXL-Cassette Feeder 7 is mounted.

- **Solutions:** (1) Disconnect and connect the power cord; then, turn on the power once again.
  - (2) Check to see that the fax machine and the cassette feeder are correctly connected.
  - (3) Check to see that the connector of the feeder board found inside the cassette feeder is correctly connected.
  - (4) Replace the feeder board.
  - (5) Replace the ECU board.

#### Recording paper is not picked up.

Solutions: (1) Check the connection between the main unit and the paper feeder unit.

- (2) Check the gears of the main unit and the cassette feeder unit, and replace any damaged gears.
- (3) Check to see that the connector of the feeder board found inside the cassette feeder is correctly connected.
- (4) Clean the rollers etc. (cassette pick-up roller, feed roller and separation pad) if soiled.
- (5) Replace it if worn or deformed. The cassette separation roller and the feed roller and the separation pad are to be replaced together.
- (6) Check to see that the recording paper sensor is operating normally.
- (7) Replace the pick-up solenoid.
- (8) Replace the feeder board.
- (9) Replace the ECU board.

#### **INCORRECT PAPER SIZE is indicated.**

**Solutions:** (1) Make sure that the size of the recording paper deposited and the size of recording paper registered are identical.

# 3.6 Dual-line Upgrade Kit III 3.6.1 Safety and precautions

#### Damage due to electrostatic discharge

Electrostatic charge in the human body can will be the cause of damage to electronic parts as well as changes in their characteristics. When attaching / removing the kit, be sure to take measures against electrostatic discharge by using a wrist strap, etc. If the kit is handled when an electrostatic charge is present, the electronic parts will suffer damage.

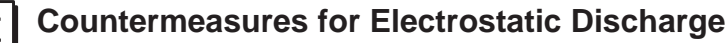

For details regarding countermeasures for electrostatic discharge, please refer REFERENCE to Chapter 3, 1.2 General Cautions, Damage due to electrostatic discharge.

## 3.6.2 Service operations

a) External view

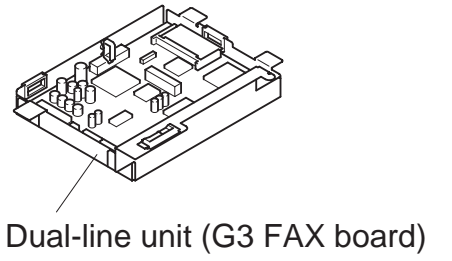

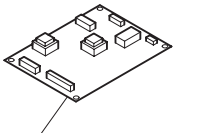

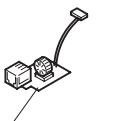

NCU board

Mojular board

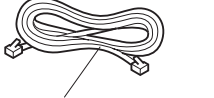

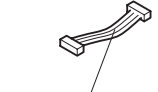

Cable (6-pin)

Screws

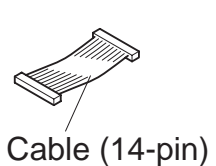

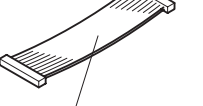

Cable (40-pin)

Mojular cord

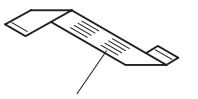

Flat cable

Tap screw

**Figure 5-60 External View** 

#### b) Installation

#### **b-1) Precautions**

The kit cannot be installed if the PCL unit (LASER CLASS 730i/720i or Printer Kit III) has been already attached to the main unit. In this case, remove the PCL unit once, and attach again with the kit.

#### b-2) Unpacking

Check that the box contains the dual-line unit, NCU board, modular board, modular cord, cable (6-pin), cable (14-pin), cable (40-pin), flat cable, six screws and one tap screw.

#### **b-3) Preparation**

Perform the steps below before attaching the kit.

- (1) Disconnect the modular cord (telephone line) from the fax.
- (2) Disconnect the power cord of the fax unit at the power source.

Wait at least 10 minutes for the power supply unit to cool before continuing the work.

(3) Remove the two screws and remove the right cover.

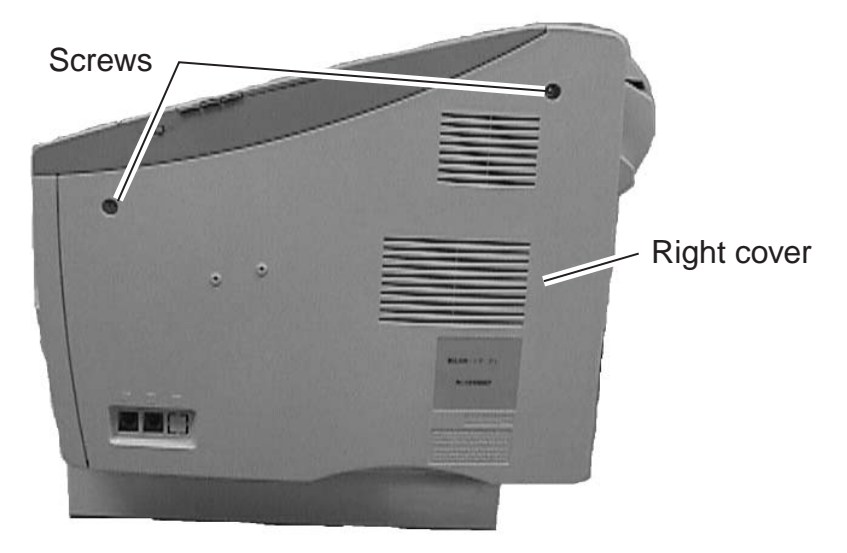

**Figure 5-61 Preparation for Installation 1** 

(4) Working from the inside of the right cover, use a pair of sharp nippers to cut the fasteners holding the square knockout for the Line 2 jack. Remove the knockout. Make sure there will not be burrs around the cut-out.

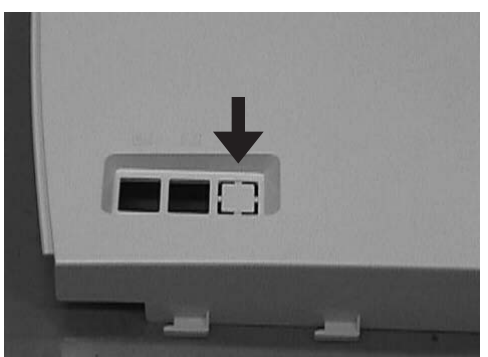

Figure 5-62 Preparation for Installation 2

(5) Remove the seven screws and remove the shield plate. (eight screws for LASER CLASS 730i/720i)

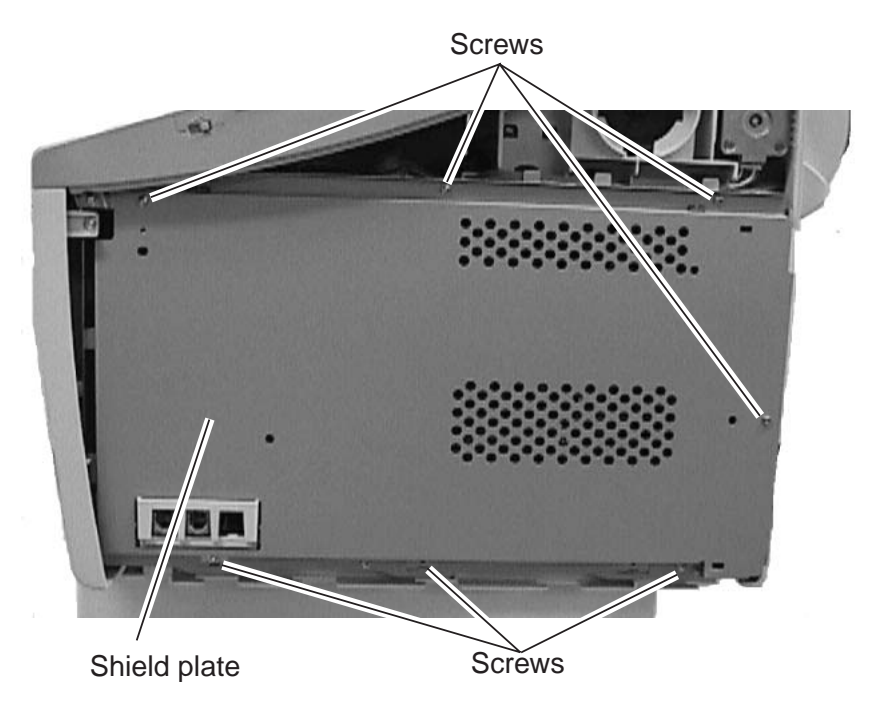

**Figure 5-63 Preparation for Installation 3** 

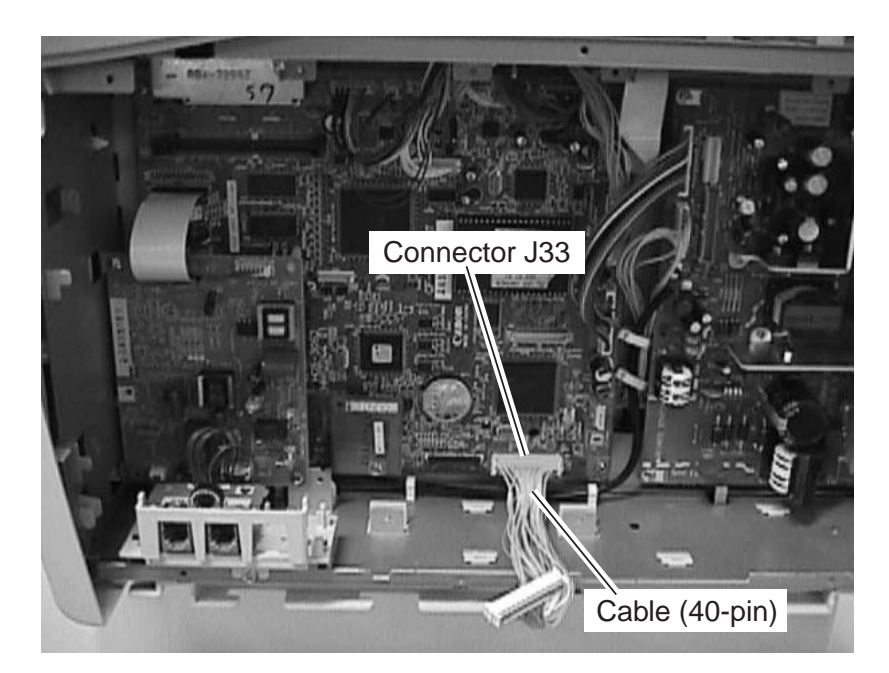

(6) Connect the 40-pin cable to the connector J33 of the SCNT board.

**Figure 5-64 Preparation for Installation 4** 

- (7) Keep the three clamps open.
- (8) Connect the 6-pin cable to the connector J101 of the dual-line unit; connect the 14-pin cable to the connector J104; then, connect the flat cable to the connector J102. Be sure that the side with the shorter bend of the flat cable is connected to the connector J102

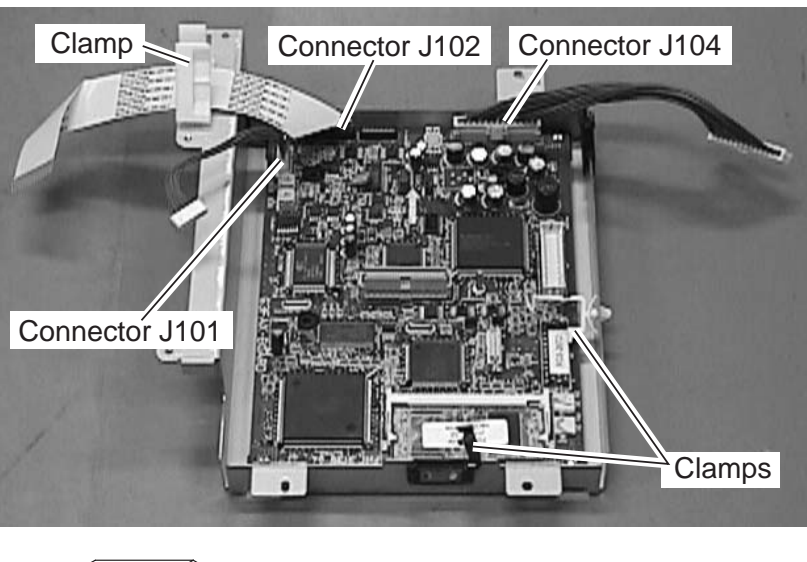

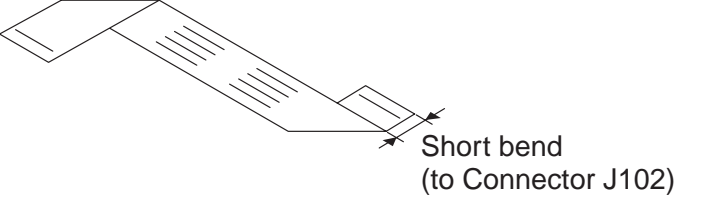

**Figure 5-65 Preparation for Installation 5** 

#### b-4) Attaching to the main unit

(1) Secure the dual-line unit with two screws (a) and then secure with two screws (b).

At this time, make sure that the cable connected to the connectors J202 and J203 of the power supply unit sticks to the right of the dual-line unit, being careful so that the dual-line unit will not impose itself against the cable. Moreover, see to it that the cable so routed will not force itself against the electrical components of the power supply unit.

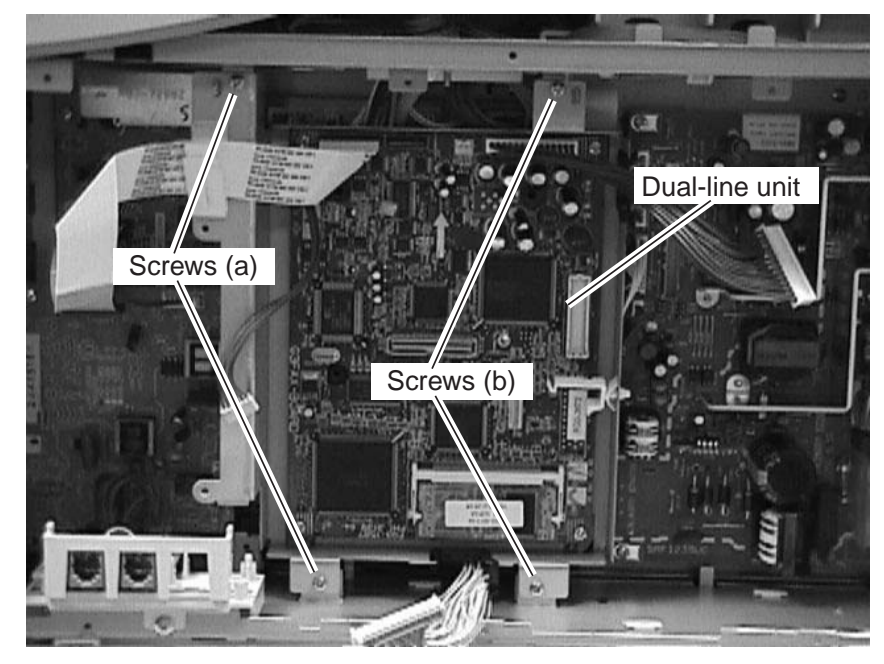

Figure 5-66 Dual-line Upgrade Kit III Installation 1

- (2) Connect the 14-pin cable to the connector J204 to the power supply unit.
- (3) Connect the 40-pin cable to the connector J31 of the dual-line unit, and then secure it in place using clamps.

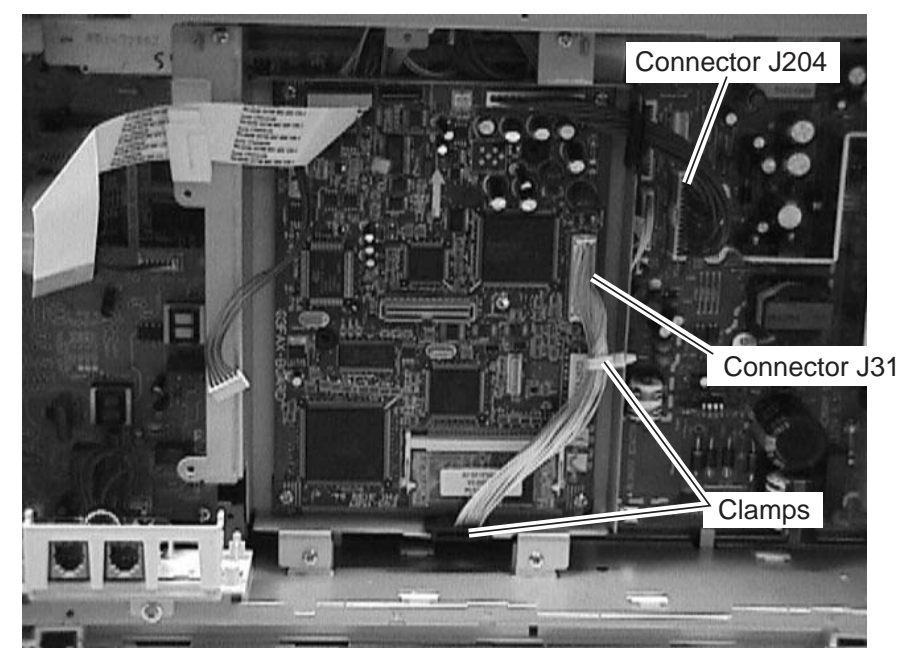

Figure 5-67 Dual-line Upgrade Kit III Installation 2

- (4) Fit the upper left of the NCU board on the hook, and secure it in place with two screws.
- (5) Connect the flat cable to the connector J1, and connect the 6-pin cable to the connector J2; then, secure them with a clamp.

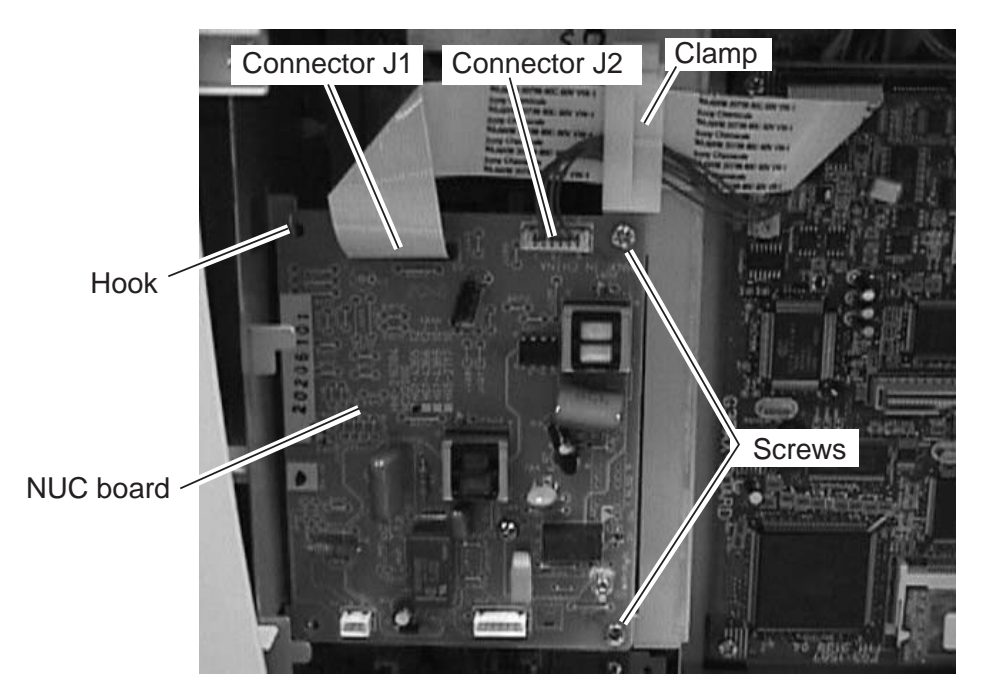

Figure 5-68 Dual-line Upgrade Kit III Installation 3

(6) Secure the modular board using a tap screw; then, connect the cable to the connector J10 of the NCU board.

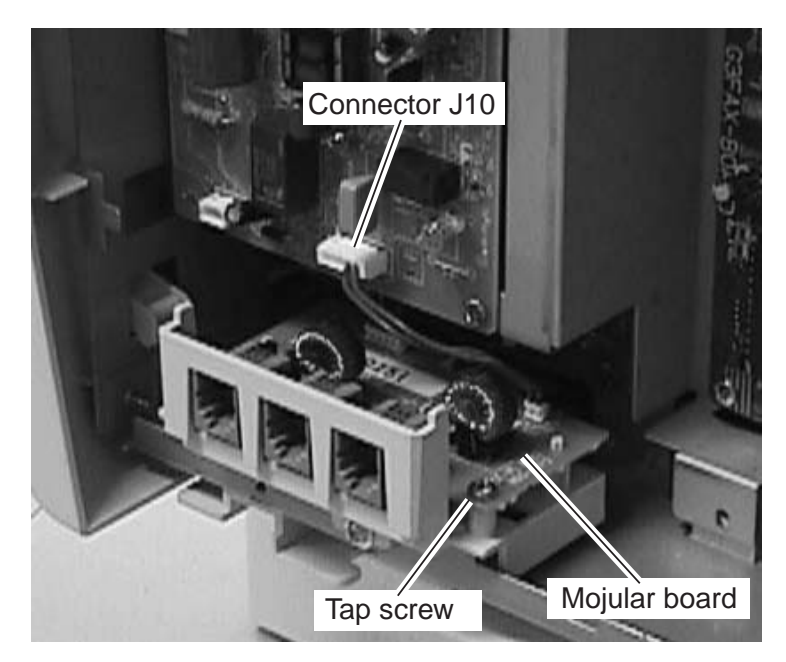

Figure 5-69 Dual-line Upgrade Kit III Installation 4

- (7) Fasten the shield plate in place with the seven screws. (eight screws for LASER CLASS 730i/720i)
- (8) Fasten the right cover in place with the two screws.
- (9) Connect the modular cord (telephone line) to the fax (L1 jack).
- (10) Connect the included modular cord to the fax (L2 jack).
- (11) Connect the power supply cord to the fax.

#### b-5) Check after the Kit Installation

After installing the kit, carry out the following procedure to ensure that the kit is properly identified by the fax.

(1) Referring to the flow chart, enter user data registration; then check the following menu.

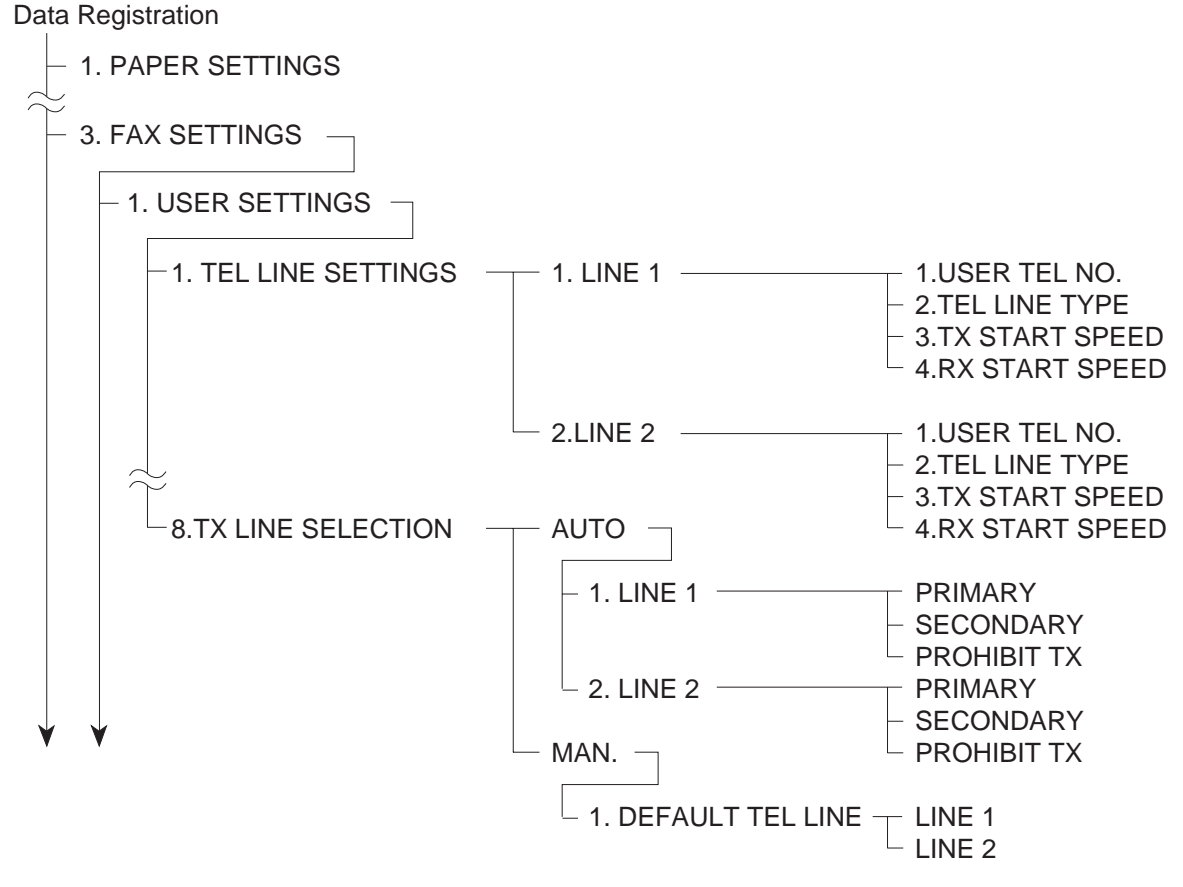

Figure 5-70 Menu Check

- (2) After confirming this, push the Stop button, which will put the machine into a standby condition.
- (3) If the menu is not displayed, return to *b-4*) *Attaching to the main unit*, re-attach the kit, and then re-check with user data registration.

#### b-6) Removing the kit

When removing the kit, perform the steps in *b-4*) Attaching to the main unit in reverse order. Be sure to remove the kit only after turning the power off.

## 3.6.3 Technical information

## a) Specifications

Applicable lines

Analog line (one line) PSTN (Public Switched Telephone Network)

#### Transmission method

Half-duplex

#### **Transmission control protocol**

ITU-T V.8 protocol V.34 protocol/ECM protocol ITU-T T.30 binary protocol/ECM protocol

#### **Modulation method**

| G3 image signals     | ITU-T V.27ter (2.4k, 4.8k bps)                      |
|----------------------|-----------------------------------------------------|
|                      | ITU-T V.29 (7.2k, 9.6k bps)                         |
|                      | ITU-T V.17 (14.4kbps, 12kbps, TC9.6kbps, TC7.2kbps) |
|                      | ITU-T V.34 (2.4kbps, 4.8kbps, 7.2kbps, 9.6kbps,     |
|                      | 12kbps, 14.4kbps, 16.8kbps, 19.2kbps, 21.6kbps,     |
|                      | 24kbps, 26.4kbps, 28.8kbps, 31.2kbps, 33.6kbps)     |
| G3 procedure signals | ITU-T V.21 (No.2) 300bps                            |
|                      | ITU-T V.8, V.34 300bps, 600bps, 1200bps             |

## Transmission speed

33.6k, 31.2k, 28.8k, 26.4k, 24k, 21.6k, 19.2k, 16.8k, 14.4k, 12k, TC9.6k, TC7.2k, 9.6k, 7.2k, 4.8k, 2.4k bps With automatic fallback function

#### Coding

MH, MR, MMR, JBIG

#### **Error correction**

ITU-T ECM

|               | Pre-message  | Post-message<br>Protocol <sup>∗2</sup> | Post-message<br>Protocol <sup>*3</sup> |
|---------------|--------------|----------------------------------------|----------------------------------------|
| Mode          | Protocol *1  | (between pages)                        | (after pages)                          |
| V.8 / V.34    | Approx. 6 s  | Approx. 1 s                            | Approx. 1 s                            |
| T.30 Standard | Approx. 18 s | Approx. 4 s                            | Approx. 4 s                            |

## Time required for transmission protocol

<sup>\*1</sup> Time from when other facsimile is connected to the line until image transmission begins.

<sup>\*2</sup> Post-message (between pages): Time from after one document has been sent until transmission of the next document starts if several pages are transmitted.

<sup>\*3</sup> Post-message (after last pages): Time from after image transmission is completed until line is switched from facsimile to telephone.

#### Minimum transmission time

| G3       | 10 ms |
|----------|-------|
| G3 (ECM) | 0 ms  |

#### Transmission output level

from -8 to -15 dBm

Minimum receive input level

-43 dBm

#### Modem IC

CONEXANT FM336

#### b) Service soft switch

#### #1 SSSW

#### SW11 (service soft switch 11: Dual-line function settings)

| Function            | 1                                                                                                    | 0                                                                                                    |                                                                                                    |
|---------------------|----------------------------------------------------------------------------------------------------|----------------------------------------------------------------------------------------------------|----------------------------------------------------------------------------------------------------|
| Enable Access Codes | Yes                                                                                                    | No                                                                                                    |                                                                                                    |
| Not used            |                                                                                                    |                                                                                                    |                                                                                                    |
| Not used            |                                                                                                    |                                                                                                    |                                                                                                    |
| Not used            |                                                                                                    |                                                                                                    |                                                                                                    |
| Not used            |                                                                                                    |                                                                                                    |                                                                                                    |
| Not used            |                                                                                                    |                                                                                                    |                                                                                                    |
| Not used            |                                                                                                    |                                                                                                    |                                                                                                    |
| Not used            |                                                                                                    |                                                                                                    |                                                                                                    |
|                     | FunctionEnable Access CodesNot usedNot usedNot usedNot usedNot usedNot usedNot usedNot usedNot usedNot used | Function1Enable Access CodesYesNot usedYesNot usedYesNot usedYesNot usedYesNot usedYesNot usedYesNot usedYesNot usedYesNot usedYesYesYesYesYesYesYesYesYesYesYesYesYesYesYesYesYesYesYesYesYesYesYesYesYesYesYesYesYesYesYesYesYesYesYesYesYesYesYesYesYesYesYesYesYesYesYesYesYesYesYesYesYesYesYesYesYesYesYesYesYesYesYesYesYesYesYesYesYesYesYesYesYesYesYesYesYesYesYesYesYesYesYesYesYesYesYesYesYesYesYesYesYesYesYesYesYesYesYes <td>Function10Enable Access CodesYesNoNot usedYesNoNot usedYesYesNot usedYesYesNot usedYesYesNot usedYesYesNot usedYesYesNot usedYesYesNot usedYesYesNot usedYesYesNot usedYesYesNot usedYesYesNot usedYesYesYesYesYesYesYesYesYesYesYesYesYesYesYesYesYesYesYesYesYesYesYesYesYesYesYesYesYesYesYesYesYesYesYesYesYesYesYesYesYesYesYesYesYesYesYesYesYesYesYesYesYesYesYesYesYesYesYesYesYesYesYesYesYesYesYesYesYesYesYesYesYesYesYesYesYesYesYesYesYesYesYesYesYesYesYesYesYesYesYes</td> | Function10Enable Access CodesYesNoNot usedYesNoNot usedYesYesNot usedYesYesNot usedYesYesNot usedYesYesNot usedYesYesNot usedYesYesNot usedYesYesNot usedYesYesNot usedYesYesNot usedYesYesNot usedYesYesYesYesYesYesYesYesYesYesYesYesYesYesYesYesYesYesYesYesYesYesYesYesYesYesYesYesYesYesYesYesYesYesYesYesYesYesYesYesYesYesYesYesYesYesYesYesYesYesYesYesYesYesYesYesYesYesYesYesYesYesYesYesYesYesYesYesYesYesYesYesYesYesYesYesYesYesYesYesYesYesYesYesYesYesYesYesYesYesYes |

#### [Bit 0]

When the dual-line upgrade kit III is installed, you can select whether to specify the lines used for calling. When "Yes" is selected, "9.ACCES CODE SETING" is displayed in User Data.

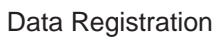

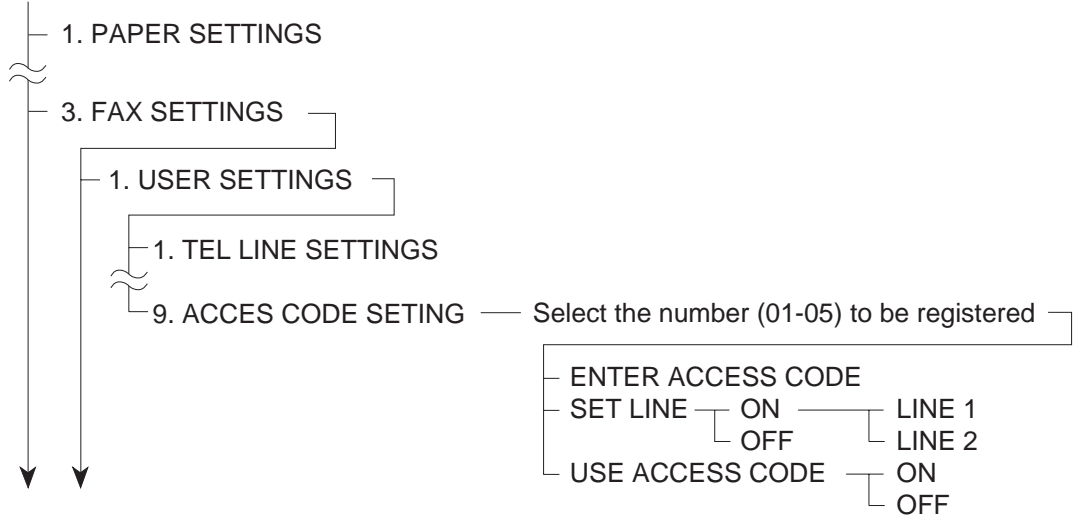

Figure 5-71 User Data Menu

## 3.6.4 Maintenance and service a) Troubleshooting

# The fax does not recognize the dual-line upgrade kit III even when it is attached properly.

**Solutions:** (1) Check that the kit is securely connected.

(2) Replace the kit.

(3) Replace the SCNT board.

# 3.7 Printer Kit III

#### 3.7.1 Safety and precautions Damage due to electrostatic discharge

Electrostatic charge in the human body can will be the cause of damage to electronic parts as well as changes in their characteristics. When attaching / removing the kit, be sure to take measures against electrostatic discharge by using a wrist strap, etc. If the kit is handled when an electrostatic charge is present, the electronic parts will suffer damage.

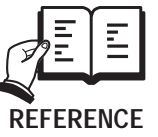

#### **Countermeasures for Electrostatic Discharge**

For details regarding countermeasures for electrostatic discharge, please refer REFERENCE to Chapter 3, 1.2 General Cautions, Damage due to electrostatic discharge.

## 3.7.2 Service operations

a) External view

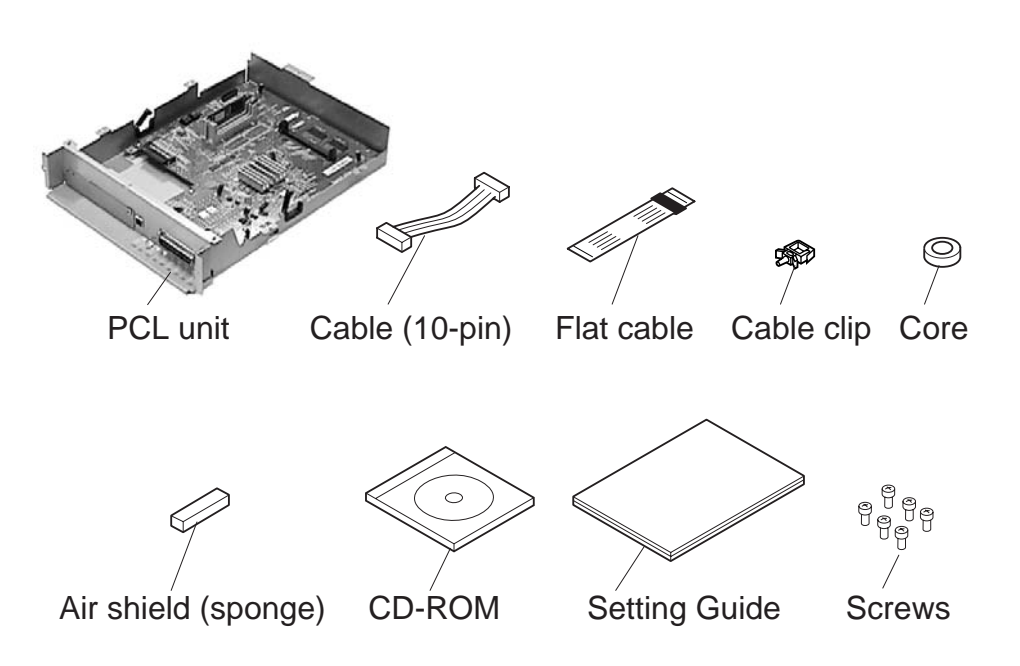

## **Figure 5-72 External View**

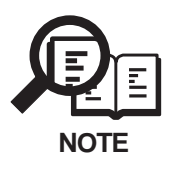

In case of the two ROMs included in Printer Kit III, these ROMs are for the SCNT Board of the main unit. ROM replacement is required to install Printer Kit III, please refer to 3.7.5 ROMs in the package.

## b) Installation

## **b-1) Precautions**

The kit cannot be installed if the Dual-line Upgrade Kit III has been already attached to the main unit. In this case, remove the Dual-line Upgrade Kit III once, and attach again with the kit.

See 3.8 Network Kit III before attaching the Network Kit III together with the kit.

The Option Memory can be attached to the kit. See b-7) Installing the Option Memory if attaching.

## b-2) Unpacking

Check that the box contains the PCL unit, cable (40-pin), flat cable, cable clip, core, air shield, CD-ROM, setting guide and six screws.

## b-3) Preparation

Perform the steps below before attaching the kit.

- (1) Disconnect the modular cord (telephone line) from the fax.
- (2) Disconnect the power cord of the fax unit at the power source.

Wait at least 10 minutes for the power supply unit to cool before continuing the work.

(3) Remove the two screws and remove the right cover.

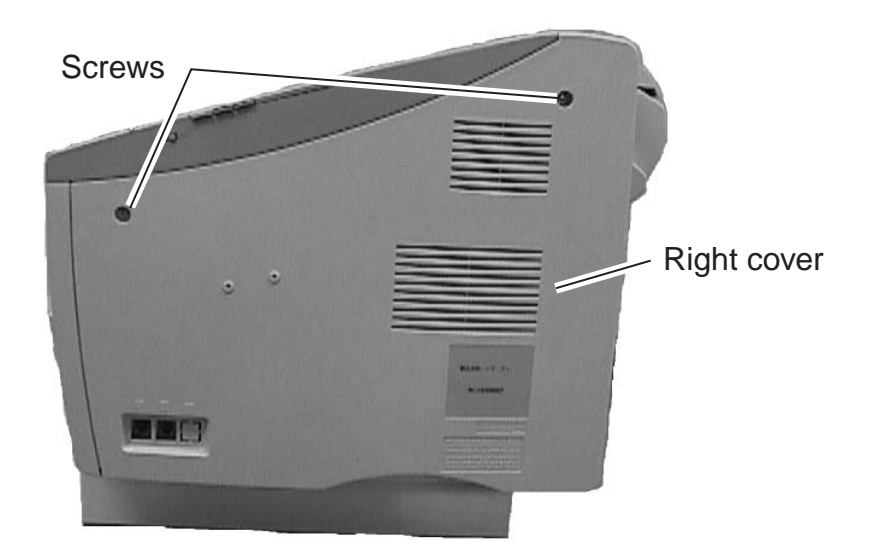

**Figure 5-73 Preparation for Installation 1** 

(5) Remove the seven screws and remove the shield plate.

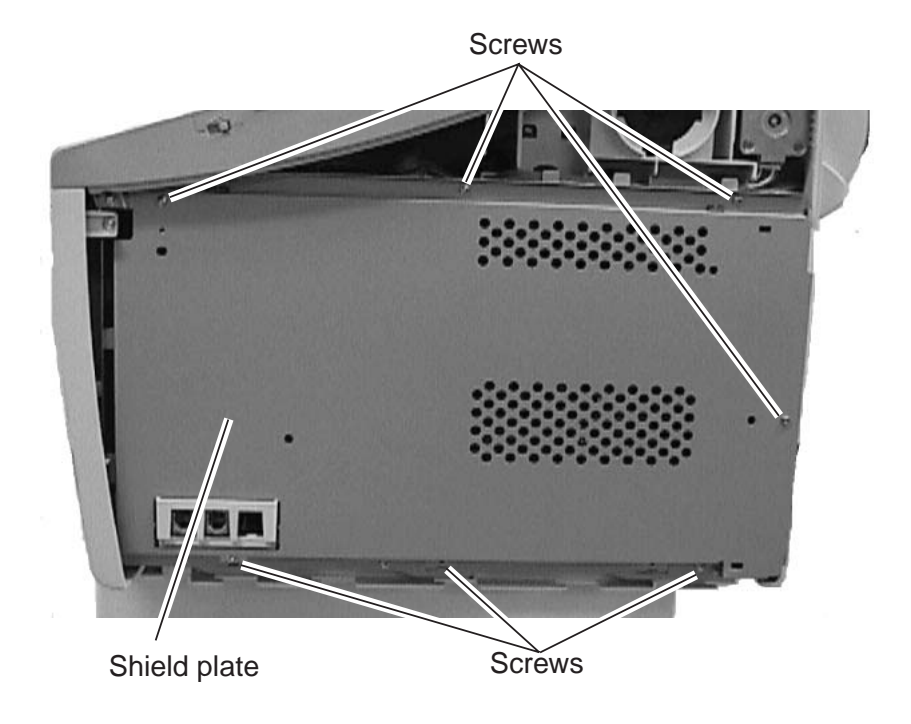

**Figure 5-74 Preparation for Installation 2** 

(6) Remove the two screws and remove the rear plate.

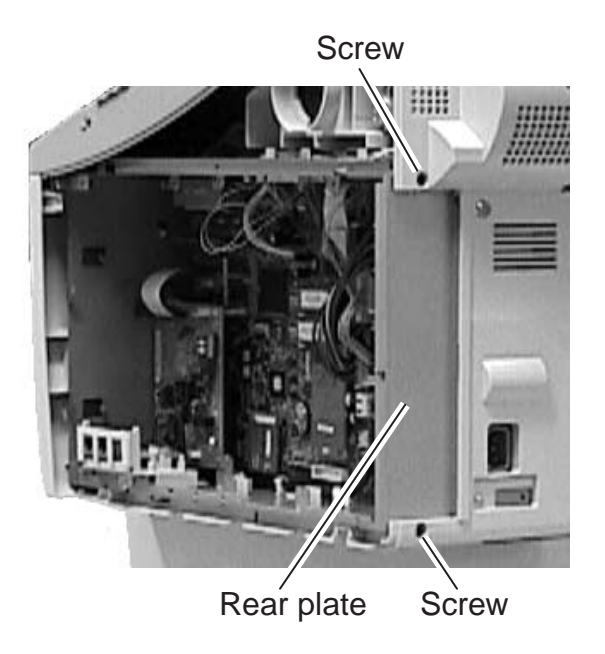

**Figure 5-75 Preparation for Installation 3** 

- (7) Connect the 10-pin cable to the connector J205 of the power supply unit.
- (8) Attach the cable clip to upper inside the shield case to fix the 10-pin cable.

(9) Put the core through the cable.

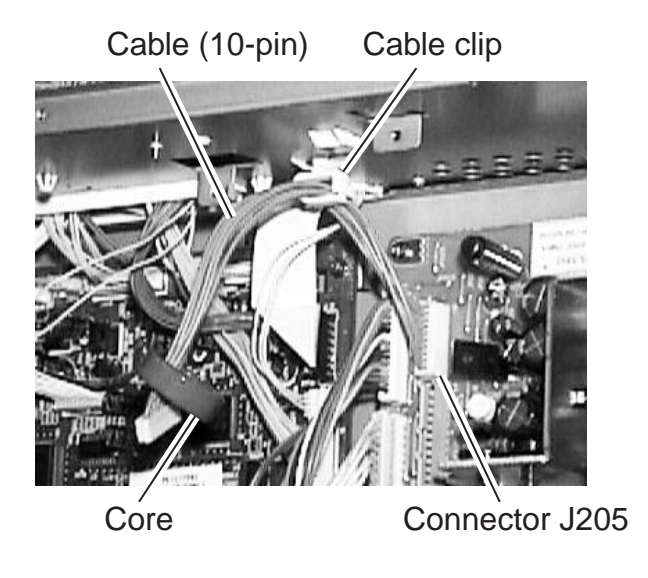

## **Figure 5-76 Preparation for Installation 4**

- (10) Connect the flat cable to the connector J2 of the SCNT board. At this time, face up the white flat cable surface, and connect the core side of the flat cable to the SCNT board
- (11) Attach the air shield (sponge) to lower inside the shield case, which is under the flat cable.

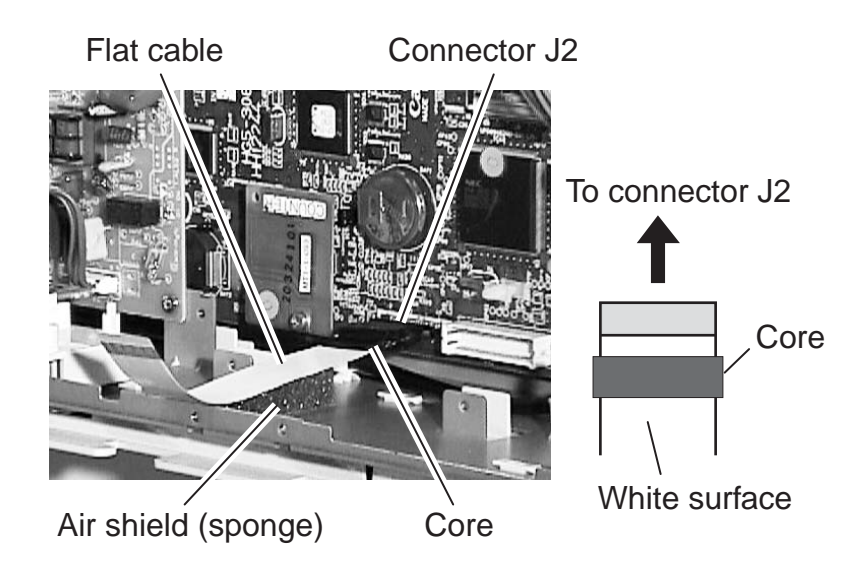

**Figure 5-77 Preparation for Installation 5** 

#### b-4) Attaching to the main unit

(1) When attaching the PCL unit, check to make sure that the core of the 10-pin cable must be placed between the backside of the PCL unit and the cable clip. (Do not place the core on the PCL unit board surface) After that, secure the PCL unit with six screws.

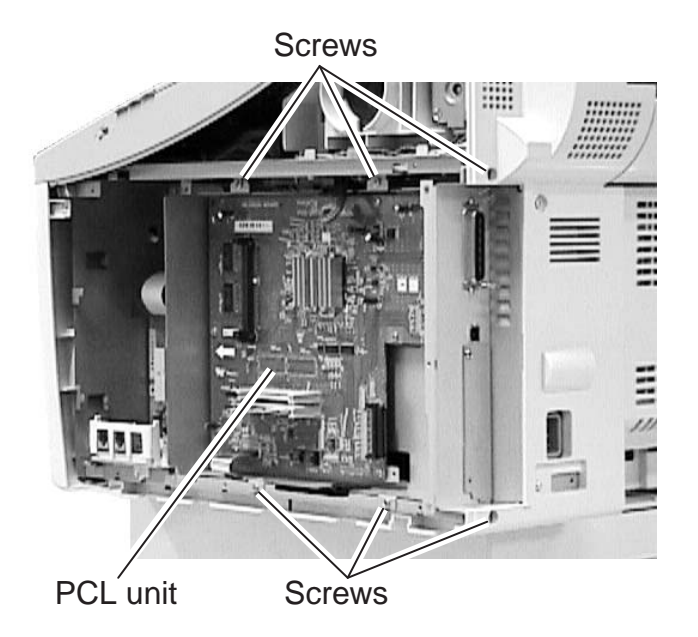

## Figure 5-78 Printer Kit III Installation 1

- (2) Connect the flat cable to the connector J5 of the PCL board.
- (3) Connect the 10-pin cable to the connector J6 of the PCL board, and then secure it in place using clamp.

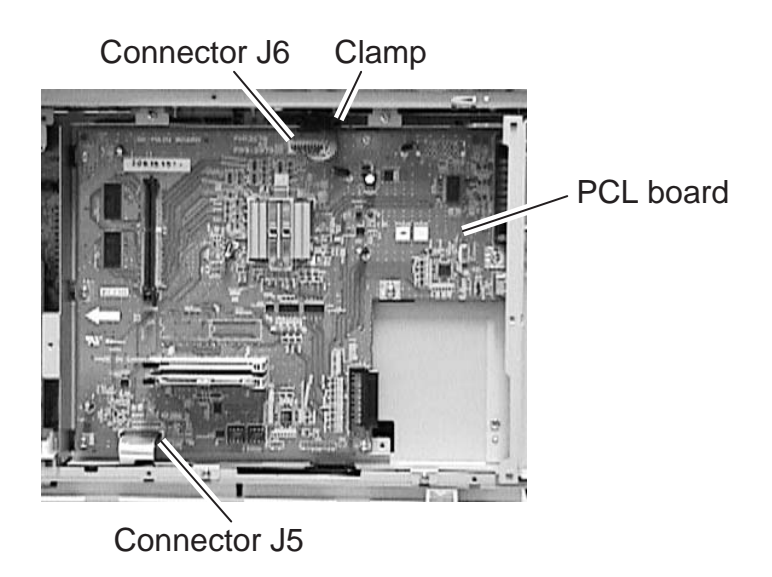

Figure 5-79 Printer Kit III Installation 2

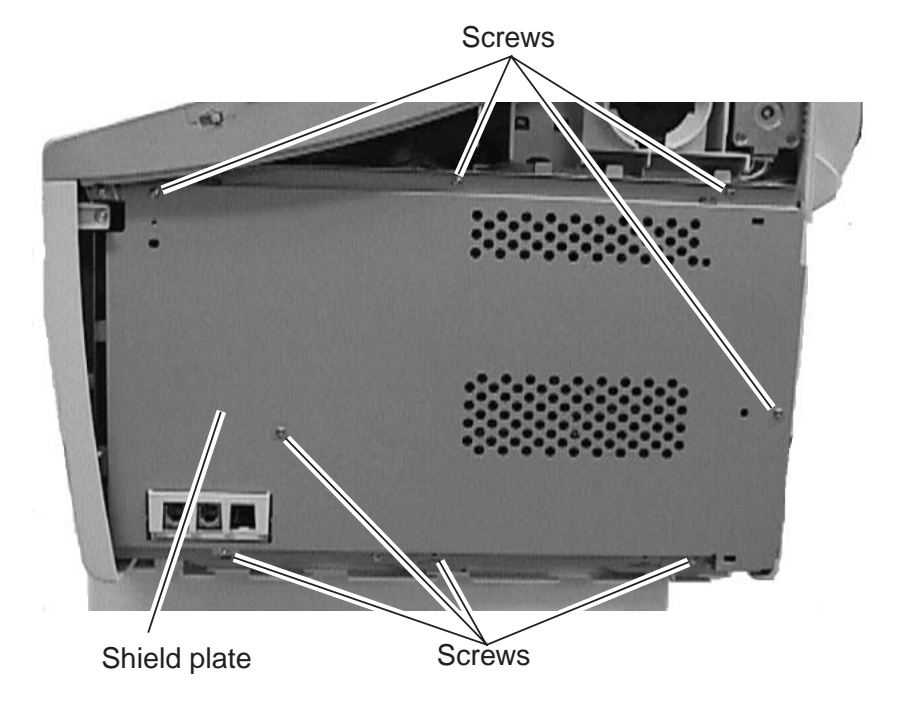

(4) Fasten the shield plate in place with the eight screws.

## Figure 5-80 Printer Kit III Installation 3

- (5) Fasten the right cover in place with the two screws.
- (6) Connect the modular cord (telephone line) to the fax (L1 jack).

#### b-5) Check after the Kit Installation

After installing the kit, carry out the following procedure to ensure that the kit is properly identified by the main unit.

(1) Connect the power supply cord to the main unit.

(2) Carry out COLD RESET by the following procedure in service mode.
Press the Data Registration button and the # button to go into service mode.
Press the Search button to display "#8 PDL" and press the Set button.
Press the Search button to display "PDL-PCL MENU" and press the Set button.
Press the Search button to display "COLD RESET LETTER" reset is carried out by pressing the Set button. "READY" is displayed later on.

- (3) Carry out COLD RESET again after ensuring the display "READY".
- (4) Output the TEST PRINT about the PCL board by the following procedure, and ensure that the operation is done properly.
  Press the PRT. Message button on the operation panel to light a lamp.
  Press the Go button and the Menu button to display "TEST MENU".
  Select "TEST PRINT" by pressing the Item button, and press the Enter/Cancel button. The TEST PRINT on which the state of the PCL board is printed is outputted if the kit has been installed properly.

#### b-6) Removing the kit

When removing the kit, perform the steps in b-4) Attaching to the main unit in reverse order. Be sure to remove the kit only after turning the power off.

#### b-7) Installing the Option Memory

Either one piece of 32M-bite memory or 64M-bite memory can be installed to the kit. When adding a memory after installing the Printer Kit III, be sure to unplug the power code of the main unit.

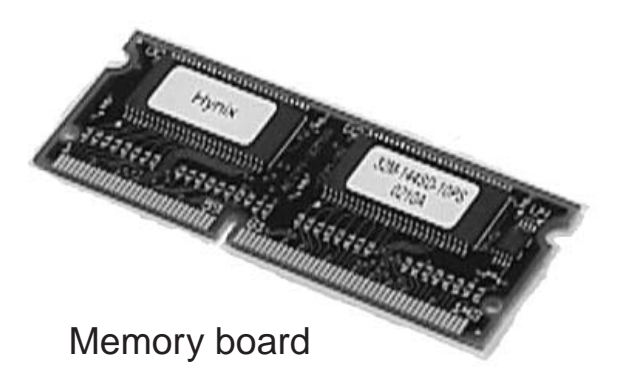

## Figure 5-81 Option Memory 1

(1) Inset the memory board in the connector J4 of the PCL board as far as it will go.

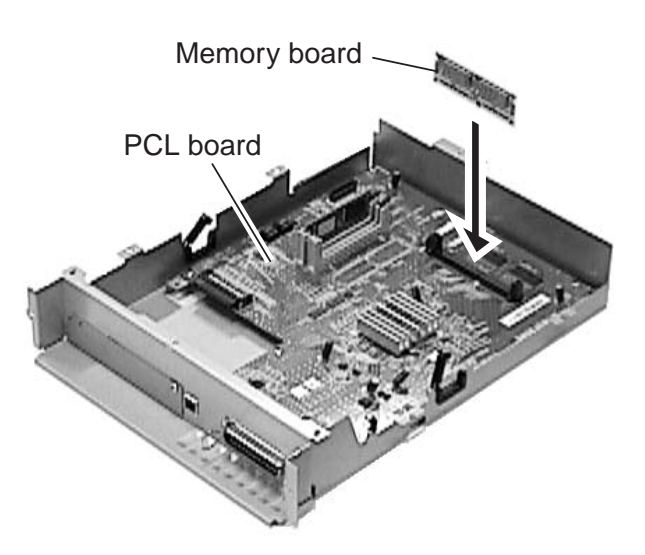

Figure 5-82 Option Memory 2

(2) Check to make sure that the values of TOTAL MEMORY of the TEST PRINT, which was outputted at the step 2.5 Check after the Kit Installation, are as follows. The value should be 48MB in case that the 32M-byte memory is added. The value should be 80MB in case that the 64M-byte memory is added.

## 3.7.3 Technical information a) Specifications

| CPU              | Power PC405 (200 MHz)                             |
|------------------|---------------------------------------------------|
| ROM              | 8 MB                                              |
| RAM              | Standard: 16 MB (80 MB max.)                      |
| Interface        | Parallel (IEEE 1284), USB                         |
| Page description | PCL 5e, PCL 6                                     |
| Language         |                                                   |
| OS               | Windows 95/98/NT4.0/2000/Me/XP                    |
|                  | 45 scalable fonts as standard (Micro Type fonts); |
|                  | 32 TrueType fonts, 9 bitmap fonts                 |
| Duplex print     | Printing from PC only.                            |

# 3.7.4 Maintenance and service

## a) Troubleshooting

| The fax   | does | not | recognize | the | printer | kit | Ш | even | when | it | is | attached |
|-----------|------|-----|-----------|-----|---------|-----|---|------|------|----|----|----------|
| properly. |      |     |           |     |         |     |   |      |      |    |    |          |

- (1) Check that the kit is securely connected.
- (2) Replace the kit.
- (3) Replace the SCNT board.

## 3.7.5 ROMs in the package

In case of the two ROMs included in Printer Kit III, these ROMs are for the SCNT Board of the main unit. ROM replacement is required to install Printer Kit III, follow the steps below.

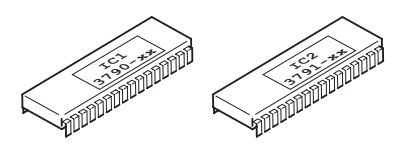

**Figure 5-83 External View** 

#### a) Lists Output

As "All clear" is carried out after ROM replacement, output the lists (such as 1-touch list, Coded dial list and Changed data list\*) beforehand. These lists are used to register the data again after "All clear".

\* Changed data list is User's data list and System data list outputted together with Counter report.

#### b) ROM replacement

- (1) Remove the two ROMs (IC1, IC2) using a IC-removing tool.
- (2) Attachment the new two ROMs.

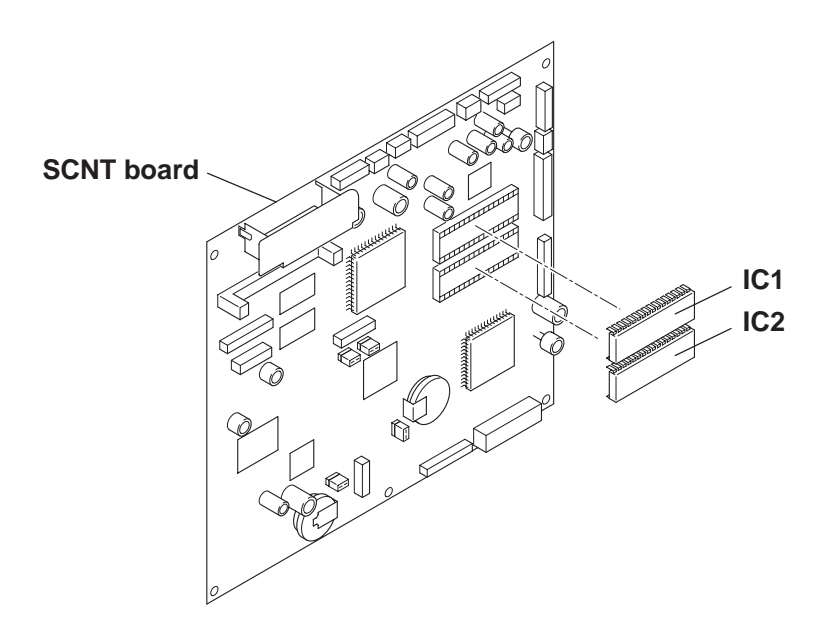

Figure 5-84 ROM Replacement

#### c) Execute an All Clear

After ROM replacement and Printer Kit III installation, carry out "All Clear" by the steps below.

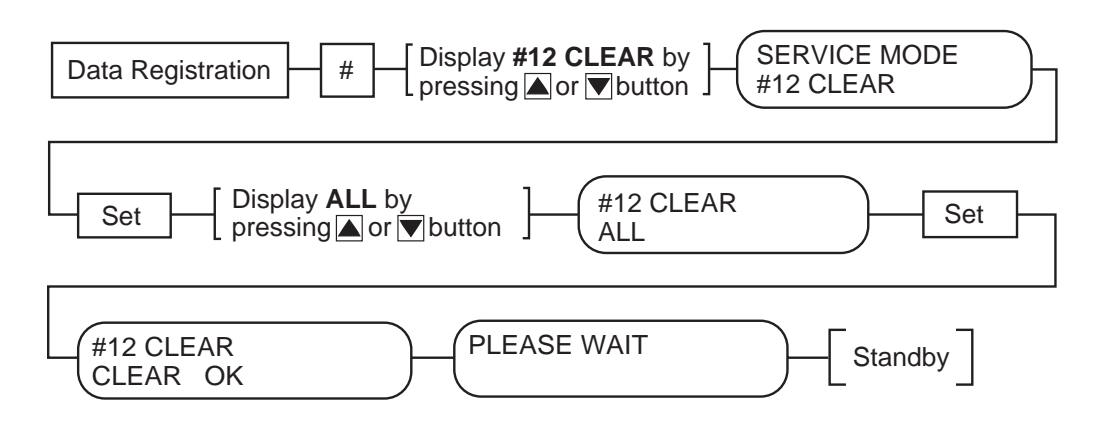

## **Figure 5-85 All Clear Operation**

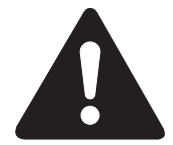

While waiting to return to the ready state after executing "All clear", please do not press the stop button. Doing so may cause a malfunction afterwards.

## d) Data Re-registration

Check the lists outputted before ROM replacement, and register the data again if necessary.

## 3.8 Network Kit III 3.8.1 Safety and precautions Damage due to electrostatic discharge

Electrostatic charge in the human body can will be the cause of damage to electronic parts as well as changes in their characteristics. When attaching / removing the kit, be sure to take measures against electrostatic discharge by using a wrist strap, etc. If the kit is handled when an electrostatic charge is present, the electronic parts will suffer damage.

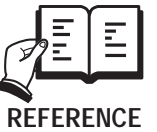

#### **Countermeasures for Electrostatic Discharge**

For details regarding countermeasures for electrostatic discharge, please refer REFERENCE to Chapter 3, 1.2 General Cautions, Damage due to electrostatic discharge.

## 3.8.2 Service operations

a) External view

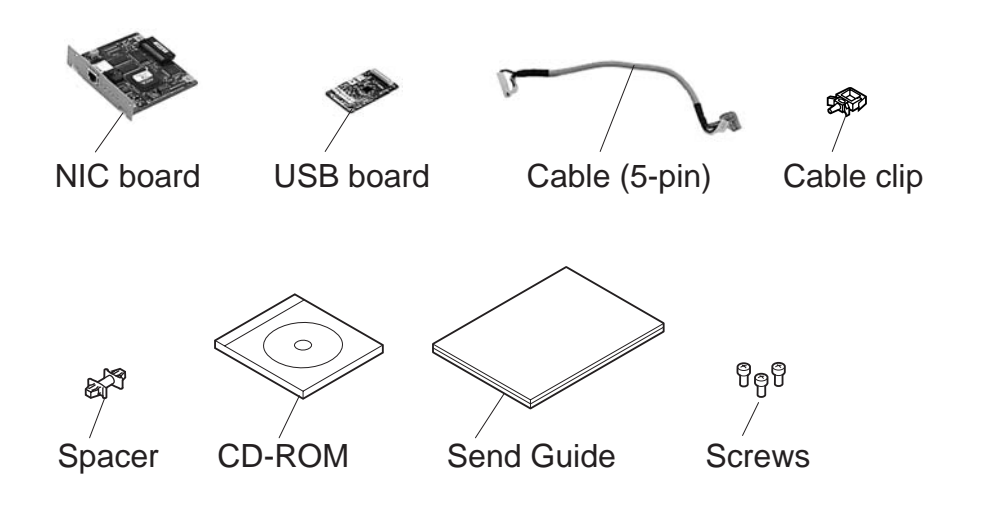

**Figure 5-86 External View** 

## b) Installation

### **b-1) Precautions**

Be sure to prepare the Printer Kit III, as the kit by itself cannot be installed to the main unit.

The kit cannot be installed if the Printer Kit III has been already attached to the main unit. In this case, remove the printer Kit III once, and attach again with the kit.

The kit cannot be installed if the Dual-line Upgrade Kit III has been already attached to the main unit. In this case, remove the Dual-line Upgrade Kit III once, and attach again with this kit.

## b-2) Unpacking

Check that the box contains the NIC board, USB board, cable (5-pin), cable clip, spacer, CD-ROM, send guide and three screws.

## b-3) Preparation

Perform the steps below before attaching the kit.

- (1) Disconnect the modular cord (telephone line) from the fax.
- (2) Disconnect the power cord of the fax unit at the power source.
- Wait at least 10 minutes for the power supply unit to cool before continuing the work.
- (3) Remove the two screws and remove the right cover.

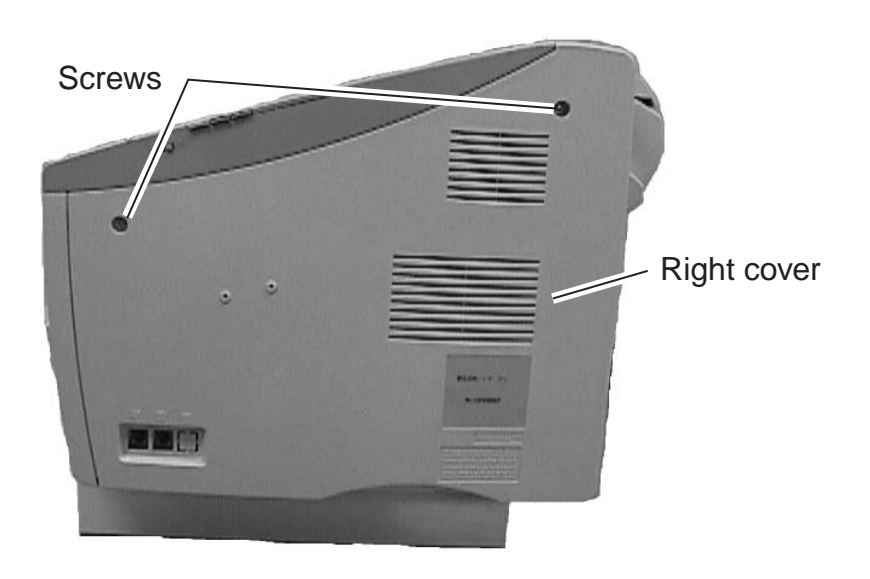

**Figure 5-87 Preparation for Installation 1** 

(5) Remove the seven screws and remove the shield plate.

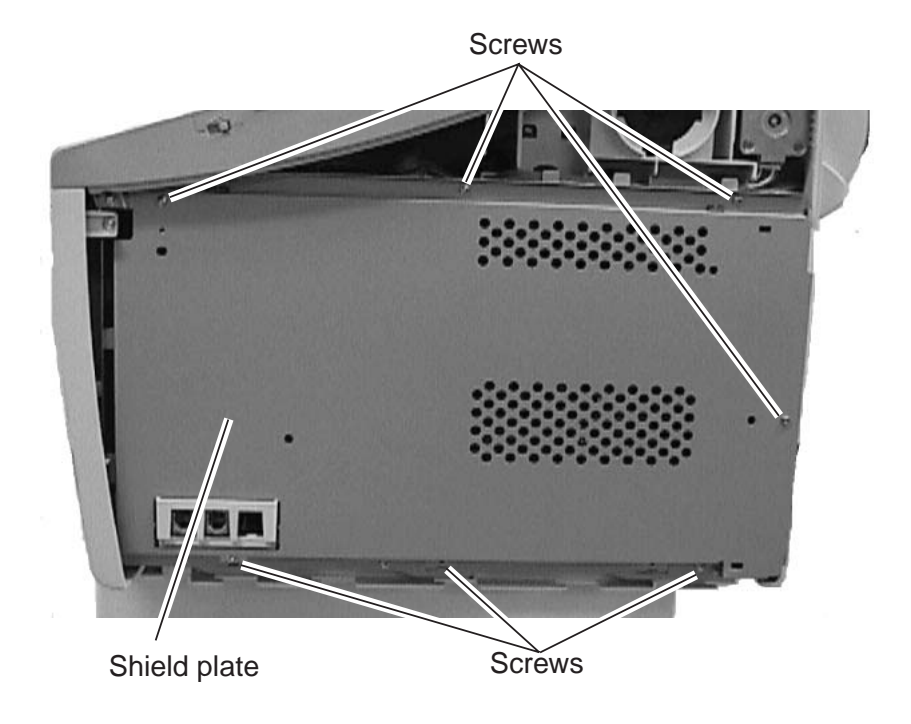

**Figure 5-88 Preparation for Installation 2** 

(6) Remove the two screws and remove the rear plate.

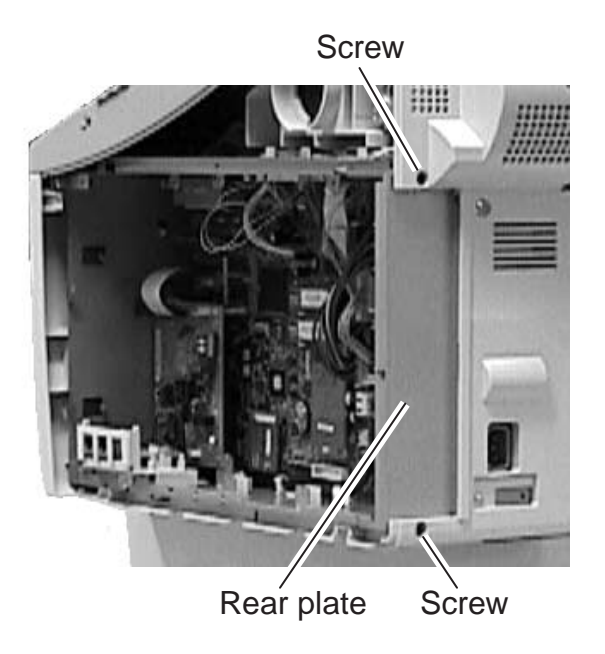

**Figure 5-89 Preparation for Installation 3** 

- (7) Connect the 10-pin cable included with the Printer Kit III to the connector J205 of the power supply unit.
- (8) Attach the cable clip included with the Printer Kit III to upper inside the shield case to fix the 10-pin cable.
- (9) Put the core included with the Printer Kit III through the cable.

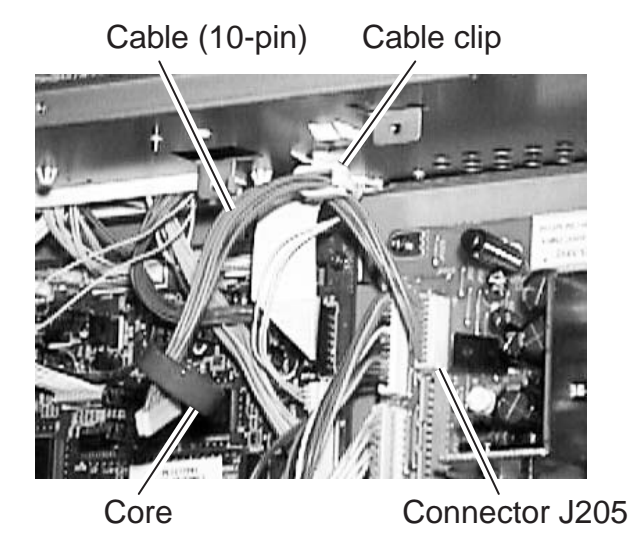

## **Figure 5-90 Preparation for Installation 4**

- (10) Connect the flat cable included with the Printer Kit III to the connector J2 of the SCNT board. At this time, face up the white flat cable surface, and connect the core side of the flat cable to the SCNT board.
- (11) Attach the air shield (sponge) included with the Printer Kit III to lower inside the shield case, which is under the flat cable.

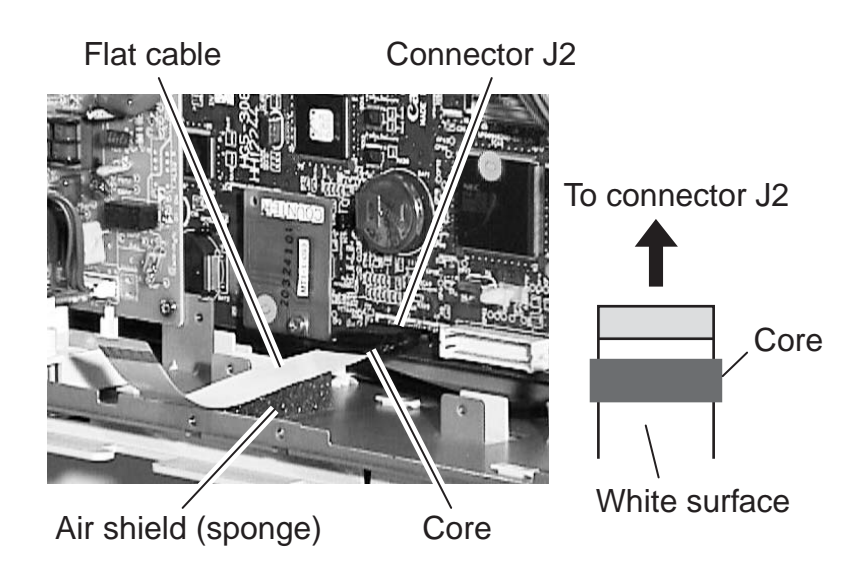

**Figure 5-91 Preparation for Installation 5**
- (12) Connect the 5-pin cable to the connector J3 and J9 of the SCNT board
- (13) Attach the cable clip to lower inside the shield case to fix the 5-pin cable.
- (14) Inset the spacer in the hole of the SCNT board.

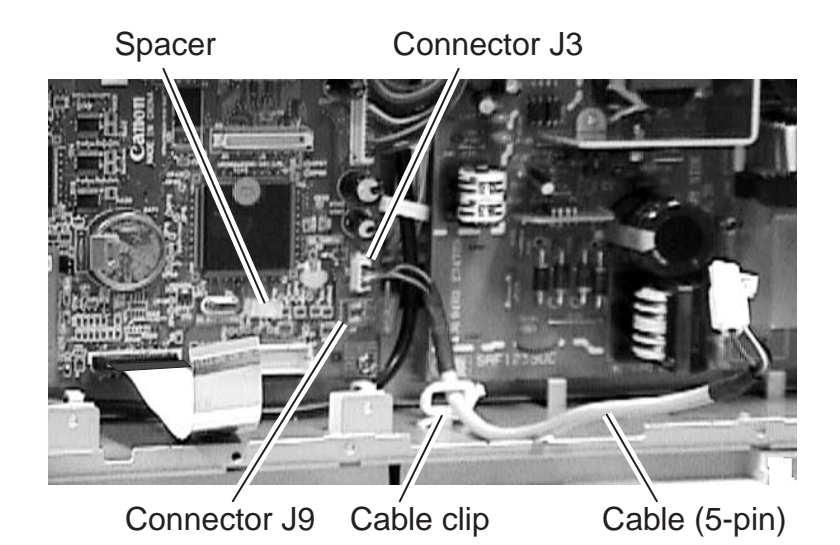

**Figure 5-92 Preparation for Installation 6** 

(15) Inset the USB board in the connector J8 of the SCNT board, and fix it with the spacer.

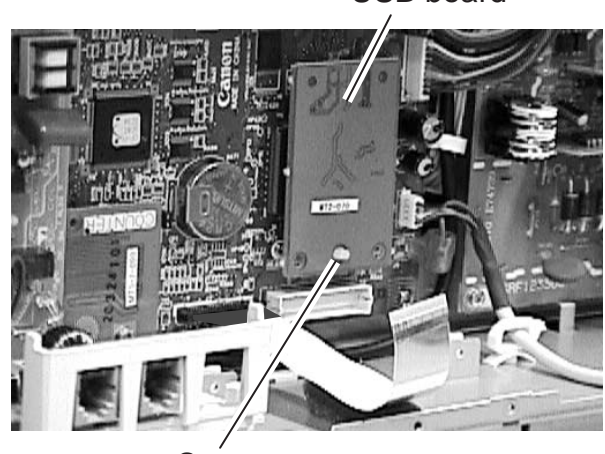

USB board

Spacer

**Figure 5-93 Preparation for Installation 7** 

(16) Remove the screw of the PCL unit included with the Printer Kit III, and detach the plate.

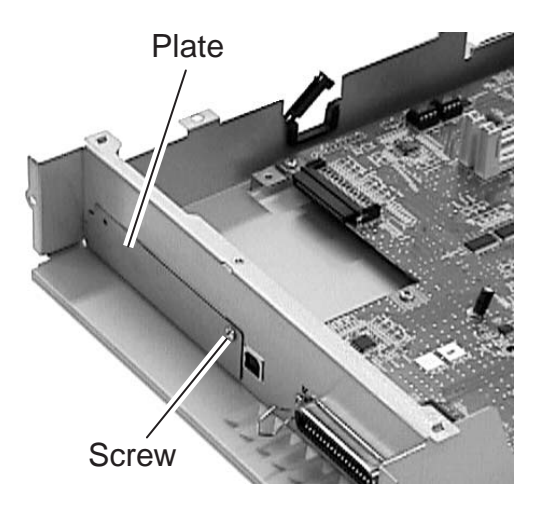

## **Figure 5-94 Preparation for Installation 8**

(17) Inset the NIC board in the PCL unit, and fix it with the three screws.

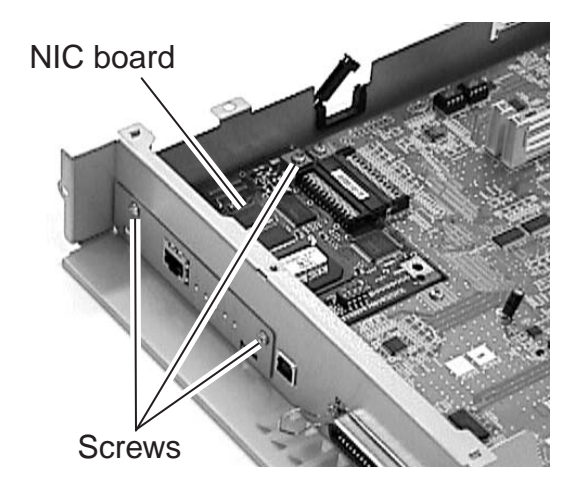

**Figure 5-95 Preparation for Installation 9** 

### b-4) Attaching to the main unit

(1) When attaching the PCL unit, check to make sure that the core of the 10-pin cable must be placed between the backside of the PCL unit and the cable clip. (Do not place the core on the PCL unit board surface) After that, secure the PCL unit with six screws.

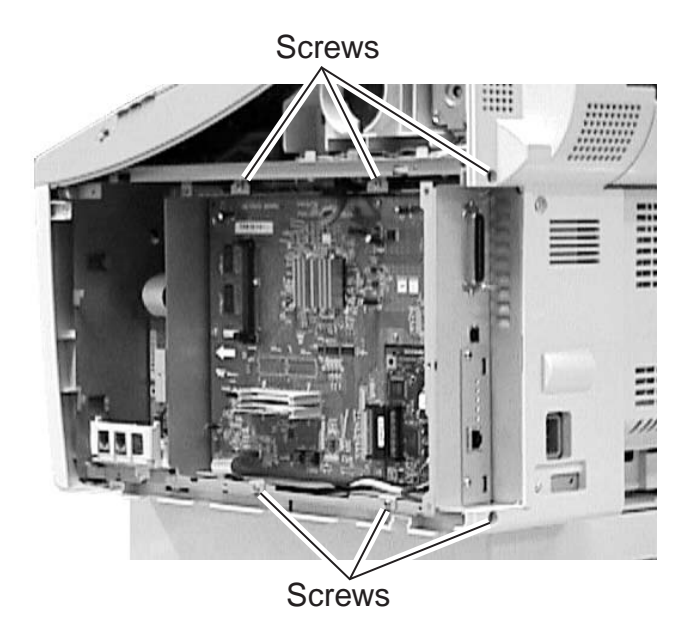

## Figure 5-96 Network Kit III Installation 1

- (2) Connect the flat cable to the connector J5 of the PCL board.
- (3) Connect the 10-pin cable to the connector J6 of the PCL board, and then secure it in place using clamp.
- (4) Connect the 5-pin cable to the two connectors of the NIC board, and then secure it in place using clamp.

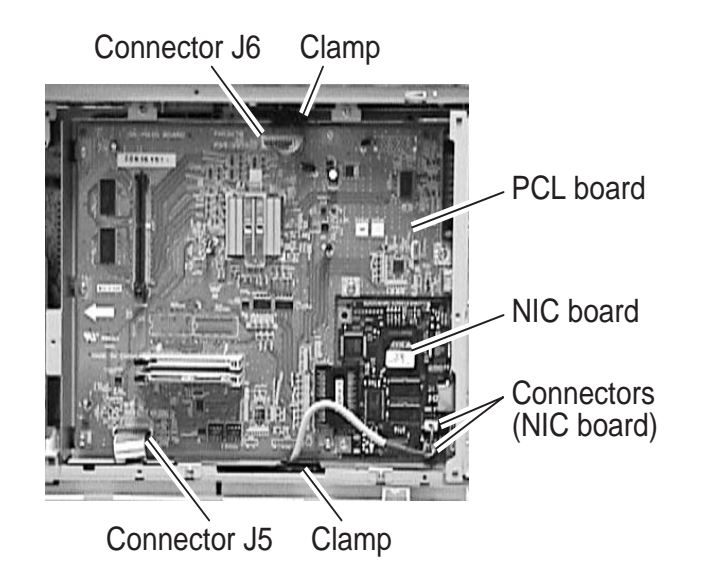

Figure 5-97 Network Kit III Installation 2

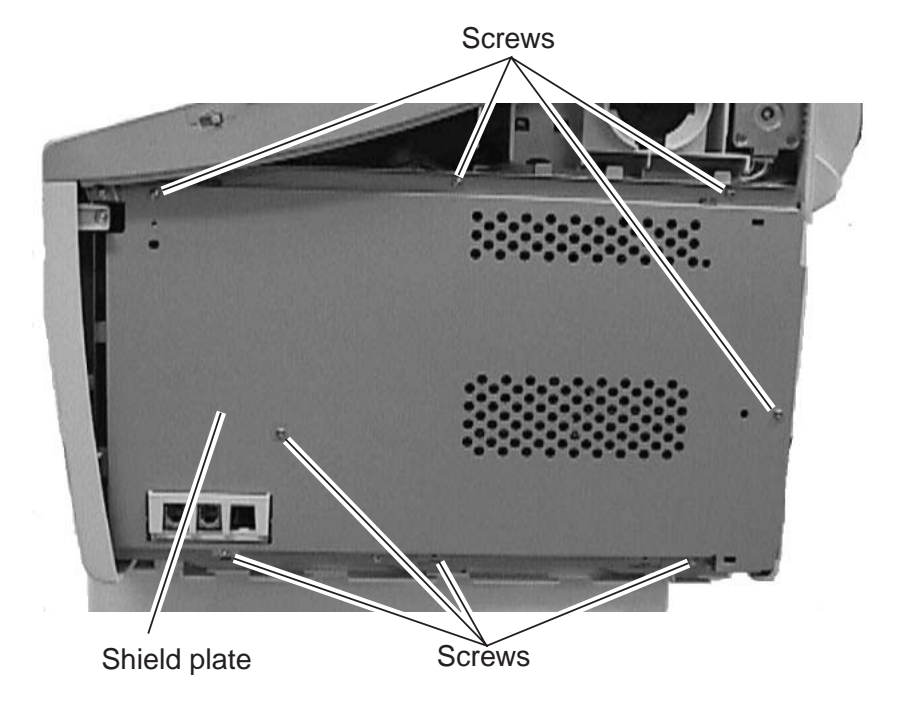

(5) Fasten the shield plate in place with the eight screws.

## Figure 5-98 Network Kit III Installation 3

- (6) Fasten the right cover in place with the two screws.
- (7) Connect the modular cord (telephone line) to the fax (L1 jack).

#### b-5) Check after the Kit Installation

After installing the kit, carry out the following procedure to ensure that the kit is properly identified by the main unit.

- (1) Connect the power supply cord to the main unit.
- (2) Carry out COLD RESET by the following procedure in service mode.
  Press the Data Registration button and the # button to go into service mode.
  Press the Search button to display "#8 PDL" and press the Set button.
  Press the Search button to display "PDL-PCL MENU" and press the Set button.
  Press the Search button to display "COLD RESET LETTER" reset is carried out by pressing the Set button. "READY" is displayed later on.
- (3) Carry out COLD RESET again after ensuring the display "READY".
- (4) After ensuring the display "READY" carry out the following procedure to ensure that "NIC Version" is displayed.Press the Data Registration button and the # button to go into service mode.Press the Search button to display "#13 ROM" and press the Set button.Press the Search button to display "NIC" and ensure the display "ROM Version".
- (5) Output the TEST PRINT about the PCL board by the following procedure, and ensure that the operation is done properly.

Press the PRT. Message button on the operation panel to light a lamp.

Press the Go button and the Menu button to display "TEST MENU".

Select "TEST PRINT" by pressing the Item button, and press the Enter/cancel button. The TEST PRINT on which the state of the PCL board is printed is outputted if the kit has been installed properly.

- (6) Ensure that the items of ETHERNET MENU are printed on the TEST PRINT outputted at step (5).
- (7) Ensure that the ERR LED indicator on the NIC board is off.

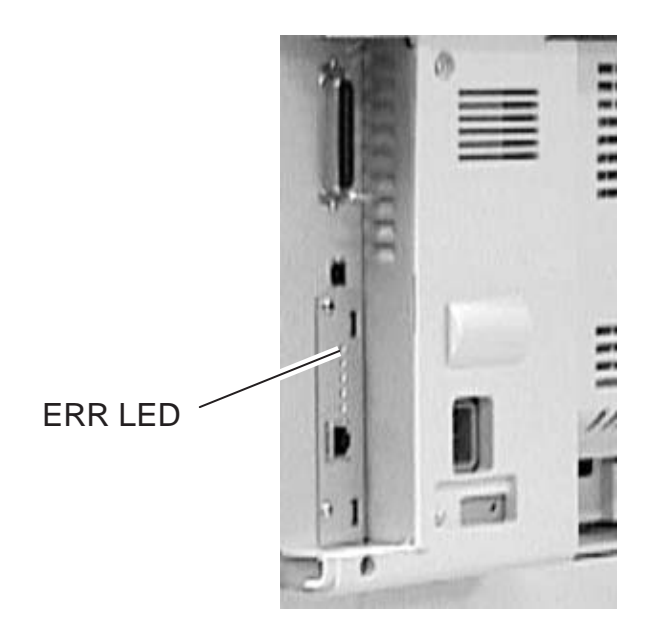

Figure 5-99 Check of the Nic board LED

#### b-6) Removing the kit

When removing the kit, perform the steps in b-4) Attaching to the main unit in reverse order. Be sure to remove the kit only after turning the power off.

## 3.8.3 Technical information

#### a) Specifications

| Interface | 10Base-T, 100Base-TX                                        |
|-----------|-------------------------------------------------------------|
| CPU       | RISC CPU (100 MHz)                                          |
| Protocol  | IPX/SPX, PServer, NDS PServer, NDPS, LPD, Port9100, NetBIOS |
|           | IPP, PAP (Apple Talk Printer Access Protocol)               |

## 3.8.4 Maintenance and service

#### a) Troubleshooting

The fax does not recognize the Network Kit III even when it is attached properly.

**Solutions:** (1) Check that the kit is securely connected.

- (2) Replace the kit.
- (3) Replace the SCNT board.

This page intentionally left blank

# Canon

| SERVICE LASER CLASS 730i<br>LASER CLASS 720i<br>MANUAL LASER CLASS 710<br>SERVICE LASER CLASS 730i |
|----------------------------------------------------------------------------------------------------|
| SERVICE LASER CLASS 730i                                                                           |
| MANUAL LASER CLASS 720i                                                                            |
| SERVICE LASER CLASS 730i<br>LASER CLASS 720i<br>MANUAL LASER CLASS 710                             |
| SERVICE LASER CLASS 730i<br>LASER CLASS 720i<br>MANUAL LASER CLASS 710                             |
| SERVICE LASER CLASS 730i<br>LASER CLASS 720i<br>MANUAL LASER CLASS 710                             |
| SERVICE LASER CLASS 730i<br>LASER CLASS 720i<br>MANUAL LASER CLASS 710                             |
| SERVICE LASER CLASS 730i<br>LASER CLASS 720i<br>MANUAL LASER CLASS 710                             |
| SERVICE LASER CLASS 730i<br>LASER CLASS 720i<br>MANUAL LASER CLASS 710                             |
| SERVICE LASER CLASS 730i                                                                           |
| _                                                                                                  |